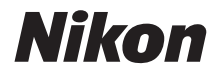

APARAT CYFROWY

# COOLPIX A900 Dokumentacja aparatu

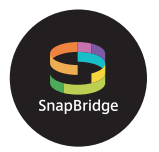

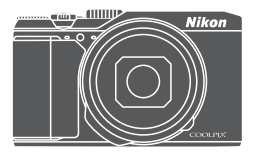

Szybkie szukanie tematu

- Przeczytaj dokładnie niniejszą instrukcję przed rozpoczęciem korzystania z aparatu.
- Aby zapewnić poprawne użytkowanie aparatu, koniecznie przeczytaj "Zasady bezpieczeństwa" (str. vi).
- Po przeczytaniu instrukcji przechowuj ją w łatwo dostępnym miejscu, aby móc z niej skorzystać w przyszłości.

## 📌 Szybkie szukanie tematu

Do tej strony można wrócić, stukając lub klikając 🎧 w prawym dolnym narożniku każdej strony.

### Główne tematy

| Wprowadzenie                                              | iii |
|-----------------------------------------------------------|-----|
| Spis treści                                               | ix  |
| Elementy aparatu                                          | 1   |
| Przygotowanie do fotografowania                           | 8   |
| Podstawowe czynności podczas fotografowania i odtwarzania |     |
| Połączenie z urządzeniem inteligentnym (SnapBridge)       |     |
| Funkcje fotografowania                                    |     |
| Funkcje odtwarzania                                       | 75  |
| Filmy                                                     |     |
| Podłączanie aparatu do telewizora, drukarki lub komputera | 101 |
| Korzystanie z menu                                        | 111 |
| Uwagi techniczne                                          |     |

### Wspólne tematy

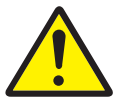

Zasady bezpieczeństwa

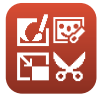

Edycja zdjęć

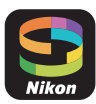

Połączenie z urządzeniem inteligentnym

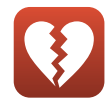

Funkcje, których nie można używać jednocześnie

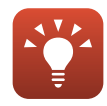

Wskazówki dotyczące ustawienia ekspozycji

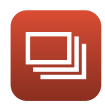

Zdjęcia seryjne

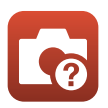

Rozwiązywanie problemów

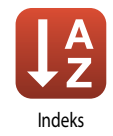

## Wprowadzenie

### Najpierw przeczytaj

Dziękujemy za zakup aparatu cyfrowego Nikon COOLPIX A900.

### Symbole używane w tej instrukcji

- Stuknij lub kliknij przycisk 🟠 w prawym dolnym narożniku każdej strony, aby wyświetlić "Szybkie szukanie tematu" (Щii).
- Symbole

| Symbol | Opis                                                                                                    |
|--------|----------------------------------------------------------------------------------------------------|
| V      | Ta ikona oznacza ostrzeżenia i informacje, z którymi należy zapoznać się przed<br>rozpoczęciem użytkowania aparatu. |
| Ø      | Ta ikona oznacza uwagi i informacje, z którymi należy zapoznać się przed rozpoczęciem użytkowania aparatu.          |
| Ē      | Ta ikona wskazuje inne strony zawierające odpowiednie informacje.                                                   |

- Karty pamięci SD, SDHC i SDXC są w niniejszej instrukcji określane wspólnie jako "karty pamięci".
- Smartfony i tablety są określane jako "urządzenia inteligentne".
- Ustawienie wprowadzone fabrycznie w zakupionym aparacie jest nazywane "ustawieniem domyślnym".
- Nazwy pozycji menu wyświetlanych na ekranie oraz nazwy przycisków i komunikatów wyświetlanych na ekranie komputera są wyróżnione pogrubioną czcionką.
- W niniejszej instrukcji w wielu miejscach pominięto zdjęcia na ilustracjach przedstawiających ekran aparatu, aby wyświetlane na nim wskaźniki były lepiej widoczne.

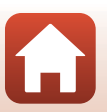

### Informacje i zalecenia

### Program Life-Long Learning

Chcąc zapewnić klientom stałą pomoc techniczną i wiedzę w zakresie swoich produktów, firma Nikon w ramach programu "Life-Long Learning" udostępnia najnowsze informacje pod następującymi adresami internetowymi:

- USA: http://www.nikonusa.com/
- Europa: http://www.europe-nikon.com/support/
- Azja, Oceania, Bliski Wschód i Afryka: http://www.nikon-asia.com/

W tych witrynach internetowych można znaleźć aktualne informacje o produktach, wskazówki, odpowiedzi na najczęściej zadawane pytania oraz ogólne informacje dotyczące fotografii cyfrowej i obróbki zdjęć. Dodatkowych informacji udziela przedstawiciel firmy Nikon na danym obszarze. Dane kontaktowe można znaleźć, odwiedzając poniższą witrynę internetową.

http://imaging.nikon.com/

### Używaj tylko markowych akcesoriów elektronicznych firmy Nikon

Aparaty cyfrowe Nikon COOLPIX są projektowane zgodnie z najwyższymi standardami technologicznymi i zawierają złożone układy elektroniczne. Tylko markowe akcesoria elektroniczne firmy Nikon (w tym ładowarki, akumulatory, zasilacze sieciowe i kable USB) certyfikowane przez firmę Nikon jako odpowiednie do stosowania w aparatach cyfrowych firmy Nikon, zostały skonstruowane i przetestowane pod kątem spełniania wszelkich wymagań technicznych oraz wymagań w zakresie bezpieczeństwa układów elektronicznych stosowanych w aparatach cyfrowych.

Używanie akcesoriów elektronicznych innych niż Nikon może spowodować uszkodzenie aparatu i być przyczyną unieważnienia gwarancji udzielonej przez firmę Nikon.

Używanie akumulatorów litowo-jonowych innych producentów bez znaku holograficznego Nikon może zaklócać prawidłową pracę aparatu lub spowodować ich przegrzanie, zapalenie, rozerwanie lub wycieki.

Znak holograficzny: identyfikuje urządzenie jako autentyczny produkt firmy Nikon.

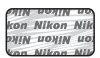

Aby uzyskać dodatkowe informacje o markowych akcesoriach firmy Nikon, należy skontaktować się z lokalnym przedstawicielem handlowym firmy Nikon.

### Przed wykonywaniem ważnych zdjęć

Przed przystąpieniem do fotografowania ważnych okazji (np. ślubów lub wypraw) należy wykonać zdjęcie próbne, aby mieć pewność, że aparat działa prawidłowo. Nikon nie ponosi odpowiedzialności za straty ani utratę zysków spowodowane niewłaściwym działaniem aparatu.

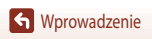

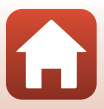

### Informacje dotyczące instrukcji obsługi

- Żadna część instrukcji dołączonych do tego produktu nie może być powielana, przesylana, przeształcana, przechowywana w systemie służącym do pozyskiwania informacji ani tłumaczona na jakikolwiek język niezależnie od formy i sposobu bez uprzedniej pisemnej zgody firmy Nikon.
- Ilustracje przedstawiające informacje na ekranie oraz aparat mogą się różnić od rzeczywistego wyglądu.
- Firma Nikon zastrzega sobie prawo do zmiany danych technicznych sprzętu i oprogramowania opisanego w instrukcjach w dowolnym momencie i bez wcześniejszego powiadomienia.
- Firma Nikon nie ponosi odpowiedzialności za ewentualne szkody spowodowane użytkowaniem aparatu.
- Dołożono wszelkich starań, aby informacje zawarte w instrukcji były ścisle i pełne, jednak w przypadku
  zauważenia jakichkolwiek błędów lub pominięć będziemy wdzięczni za poinformowanie o nich lokalnego
  przedstawiciela firmy Nikon (adres podany osobno).

### Przestrzegaj treści informacji o prawach autorskich

Zgodnie z prawem ochrony własności intelektualnej, wykonanych aparatem zdjęć ani nagrań prac chronionych prawem autorskim nie wolno wykorzystywać bez zgody właściciela praw autorskich. Użytek osobisty stanowi wyjątek, ale zwróć uwagę, że nawet użytek osobisty może być ograniczony w przypadku zdjęć lub nagrań wystaw lub występów na żywo.

### Utylizacja urządzeń służących do przechowywania danych

Należy pamiętać, że usunięcie zdjęć lub sformatowanie pamięci urządzeń służących do przechowywania danych, takich jak karty pamięci lub wbudowana pamięć aparatu, nie powoduje całkowitego usunięcia oryginalnych danych zdjęć. Utylizując urządzenia do przechowywania danych, należy pamiętać, że usunięte pliki można z nich odzyskać za pomocą dostępnego na rynku oprogramowania, co może skutkować niewłaściwym wykorzystaniem osobistych danych i prywatnych zdjęć przez osoby postronne. Odpowiedzialność za zapewnienie bezpieczeństwa i prywatności tych danych spoczywa na użytkowniku.

Przed utylizacją urządzenia do przechowywania danych lub przeniesieniem prawa własności na inną osobę należy pamiętać o wyzerowaniu ustawień aparatu, wybierając w menu ustawień opcję **Resetuj wszystko** (C) 117). Po wyzerowaniu ustawień aparatu należy wykasować wszystkie dane z urządzenia przy użyciu komercyjnego oprogramowania du ustawień aparatu należy wykasować urządzenie, wybierając w menu ustawień opcję **Formatuj pamięć** lub **Formatuj kartę** (C) 112). Następnie należy ponownie zapełnić pamięć zdjęciami niezawierającymi prywatnych informacji (na przykład zdjęciami pustego nieba). Podczas fizycznego niszczenia kart pamięci należy zachować ostrożność, aby uniknąć obrażeń ciała lub zniszczenia mienia.

### Oznakowanie zgodności

Postępując zgodnie z poniższą procedurą, można wyświetlić oznakowania deklaracji, z którymi aparat jest zgodny. Naciśnij kolejno przycisk MENU → ikonę menu ¥ → Oznakowanie zgodności → przycisk 🐼

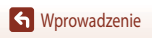

### Zasady bezpieczeństwa

Aby zapobiec uszkodzeniu mienia lub obrażeniom ciała użytkownika lub innych osób, przed rozpoczęciem korzystania z tego produktu przeczytaj "Zasady bezpieczeństwa" w całości. Przechowuj te instrukcje dotyczące bezpieczeństwa w miejscu dostępnym dla wszystkich osób korzystających z tego produktu.

NIEBEZPIECZEŃSTWO

PRZESTROGA

Nieprzestrzeganie środków ostrożności oznaczonych tą ikoną niesie wysokie ryzyko śmierci lub poważnych obrażeń ciała.

Nieprzestrzeganie środków ostrożności oznaczonych tą ikoną może prowadzić do śmierci lub poważnych obrażeń ciała.

Nieprzestrzeganie środków ostrożności oznaczonych tą ikoną może prowadzić do obrażeń ciała lub uszkodzenia mienia.

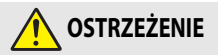

- Nie używać podczas chodzenia lub obsługiwania urządzeń mechanicznych. Nieprzestrzeganie tego zalecenia może spowodować wypadek lub obrażenia.
- Nie demontować ani nie modyfikować tego produktu. Nie dotykać wewnętrznych części odsłoniętych w wyniku upadku lub innego wypadku. Nieprzestrzeganie tych środków ostrożności może prowadzić do porażenia prądem lub innych obrażeń ciała.
- W razie zauważenia nietypowych objawów, jak wydostawanie się dymu z produktu, nagrzanie produktu lub nietypowe zapachy, niezwłocznie odłączyć akumulator lub inne źródło zasilania. Dalsze użytkowanie może prowadzić do pożaru, poparzeń lub innych obrażeń ciała.
- Chronić przed wodą i wilgocią. Nie dotykać mokrymi rękami. Nie dotykać wtyczki mokrymi rękami. Nieprzestrzeganie tych zaleceń może doprowadzić do pożaru lub porażenia prądem elektrycznym.
- Nie narażać skóry na przedłużoną styczność z tym produktem, gdy jest on włączony lub podłączony do zasilania. Nieprzestrzeganie tego środka ostrożności może prowadzić do słabych oparzeń.
- Nie używać tego produktu w miejscach występowania łatwopalnych pyłów lub gazów, takich jak propan, pary benzyny lub aerozole. Nieprzestrzeganie tego środka ostrożności może prowadzić do wybuchu lub pożaru.
- Nie kierować lampy błyskowej na operatora pojazdu mechanicznego. Nieprzestrzeganie tego zalecenia może doprowadzić do obrażeń ciała.

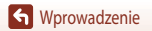

vi

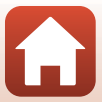

- Przechowywać ten produkt w miejscu niedostępnym dla dzieci. Nieprzestrzeganie tego środka
  ostrożności może prowadzić do obrażeń ciała lub wadliwego działania produktu. Dodatkowo należy
  pamiętać, że małe części mogą być przyczyną zadławienia. W razie połknięcia jakiejkolwiek części tego
  produktu przez dziecko niezwłocznie uzyskać pomoc lekarską.
- Nie oplatać, nie owijać ani nie okręcać paska wokół szyi. Nieprzestrzeganie tego zalecenia może doprowadzić do obrażeń ciała.
- Nie używać akumulatorow/ładowarek/zasilaczy sieciowych/kabli USB, ktore nie są specjalnie przeznaczone do użytku z tym produktem. Podczas używania akumulatorow/ładowarek/zasilaczy sieciowych/kabli USB przeznaczonych do użytku z tym produktem nie wolno:
  - Uszkadzać, modyfikować, ciągnąć silnie lub zginać przewodów albo kabli, umieszczać na nich ciężkich przedmiotów ani narażać ich na działanie gorąca lub płomieni.
  - Używać konwerterów podróżnych lub zasilaczy przeznaczonych do zmiany poziomu napięcia ani w połączeniu z przemiennikami prądu stałego na prąd zmienny.

Nieprzestrzeganie tych zaleceń może doprowadzić do pożaru lub porażenia prądem elektrycznym.

- Nie dotykać wtyczki podczas ładowania produktu ani nie używać zasilacza sieciowego podczas burz z piorunami. Nieprzestrzeganie tego zalecenia może doprowadzić do porażenia prądem elektrycznym.
- Nie dotykać gołymi rękami miejsc narażonych na działanie skrajnie wysokich lub niskich temperatur. Nieprzestrzeganie tego środka ostrożności może prowadzić do poparzeń lub odmrożeń.

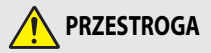

- Nie pozostawiać obiektywu skierowanego na słońce lub inne źródła silnego światła. Światło
  zogniskowane przez obiektyw może spowodować pożar lub uszkodzenie wewnętrznych części
  produktu. Podczas fotografowania obiektów pod światło utrzymywać słońce w znacznej odległości
  poza kadrem.
- Wyłączać ten produkt, gdy jego użytkowanie jest zabronione. Wyłączać funkcje bezprzewodowe, gdy korzystanie z urządzeń bezprzewodowych jest zabronione. Sygnały o częstotliwości radiowej emitowane przez ten produkt mogą zakłócać działanie wyposażenia na pokładzie samolotu lub w szpitalach albo innych placówkach opieki zdrowotnej.
- Wyjąć akumulator i odłączyć zasilacz sieciowy, jeśli ten produkt nie będzie używany przez długi okres. Nieprzestrzeganie tego środka ostrożności może prowadzić do pożaru lub wadliwego działania produktu.
- Nie dotykać ruchomych części obiektywu ani innych ruchomych części. Nieprzestrzeganie tego zalecenia może doprowadzić do obrażeń ciała.
- Nie wyzwalać błysku lampy błyskowej, gdy lampa styka się albo jest w bezpośredniej bliskości ze skórą lub jakimś przedmiotem. Nieprzestrzeganie tego zalecenia może doprowadzić do poparzenia lub pożaru.

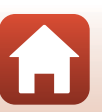

**W**prowadzenie

 Nie pozostawiać tego produktu w miejscu, gdzie będzie on narażony na wpływ skrajnie wysokiej temperatury przez długi okres, np. w zamkniętym samochodzie lub w miejscu bezpośrednio nasłonecznionym. Nieprzestrzeganie tego środka ostrożności może prowadzić do pożaru lub wadliwego działania produktu.

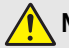

### NIEBEZPIECZEŃSTWO dla akumulatorów

- Nie obchodzić się niewłaściwie z akumulatorami. Nieprzestrzeganie następujących środków ostrożności może prowadzić do wycieku płynu z akumulatorów albo ich przegrzania, pęknięcia lub zapłonu:
  - Używać jedynie akumulatorów zatwierdzonych do użytku w tym produkcie.
  - Nie narażać akumulatorów na działanie płomieni lub nadmiernego gorąca.
  - Nie demontować.
  - Nie zwierać styków, dotykając nimi naszyjników, spinek do włosów lub innych metalowych przedmiotów.
  - Nie narażać akumulatorów ani produktów, do których są włożone, na silne wstrząsy i uderzenia.
- Nie podejmować prób ładowania akumulatorów EN-EL12 za pomocą ładowarek/aparatów, które nie są do tego specjalnie przeznaczone. Nieprzestrzeganie tego środka ostrożności może prowadzić do wycieku płynu z akumulatorów albo ich przegrzania, pęknięcia lub zapłonu.
- Jeśli płyn z akumulatora dostanie się do oczu, przepłukać oczy dużą ilością czystej wody i niezwłocznie uzyskać pomoc lekarską. Opóźnienie interwencji może prowadzić do uszkodzenia oczu.

## OSTRZEŻENIE dla akumulatorów

- Przechowywać akumulatory w miejscu niedostępnym dla dzieci. W razie połknięcia akumulatora przez dziecko, niezwłocznie uzyskać pomoc lekarską.
- Nie zanurzać tego produktu w wodzie ani nie narażać na działanie deszczu. Nieprzestrzeganie tego środka ostrożności może prowadzić do pożaru lub wadliwego działania produktu. Niezwłocznie wysuszyć produkt ręcznikiem lub podobnym przedmiotem, jeśli się zamoczy.
- Niezwłocznie zaprzestać użytkowania w przypadku zauważenia jakichkolwiek zmian w akumulatorach, takich jak odbarwienie lub odkształcenie. Przestać ładować akumulatory EN-EL12, jeśli nie ładują się w wyznaczonym czasie. Nieprzestrzeganie tego środka ostrożności może prowadzić do wycieku płynu z akumulatorów albo ich przegrzania, pęknięcia lub zapłonu.
- Przed oddaniem do utylizacji zaizolować styki akumulatora taśmą. Zetknięcie się metalowych przedmiotów ze stykami może spowodować przegrzanie, pęknięcie lub pożar. Przekazywać akumulatory do recyklingu lub utylizacji zgodnie z lokalnymi przepisami.
- Jeśli płyn z akumulatora zetknie się ze skórą lub odzieżą, niezwłocznie przepłukać miejsce styczności dużą ilością czystej wody. Nieprzestrzeganie tego środka ostrożności może prowadzić do podrażnienia skóry.

S Wprowadzenie

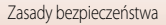

## Spis treści

| Szybkie szukanie tematu                                   | ii  |
|-----------------------------------------------------------|-----|
| Główne tematy                                             |     |
| Wspólne tematy                                            | ii  |
| Wprowadzenie                                              | iii |
| Najpierw przeczytaj                                       | iii |
| Symbole używane w tej instrukcji                          | iii |
| Informacje i zalecenia                                    | iv  |
| Zasady bezpieczeństwa                                     | vi  |
| Elementy aparatu                                          |     |
| Korpus aparatu                                            |     |
| Monitor                                                   |     |
| Fotografowanie                                            |     |
| Odtwarzanie                                               | б   |
| Przygotowanie do fotografowania                           |     |
| Mocowanie paska aparatu                                   |     |
| Wkładanie akumulatora i karty pamięci                     |     |
| Wyjmowanie akumulatora lub karty pamięci                  |     |
| Karty pamięci i pamięć wewnętrzna                         |     |
| Ładowanie akumulatora                                     |     |
| Zmienianie kąta ustawienia monitora                       |     |
| Konfiguracja aparatu                                      |     |
| Podstawowe czynności podczas fotografowania i odtwarzania |     |
| Fotografowanie                                            |     |
| Używanie lampy błyskowej                                  |     |
| Nagrywanie filmów                                         |     |
| Odtwarzanie zdjęć                                         |     |
| Usuwanie zdjęć                                            |     |
| Ekran wyboru zdjęć do usunięcia                           |     |
| Połączenie z urządzeniem inteligentnym (SnapBridge)       | 23  |
| Instalowanie aplikacji SnapBridge                         |     |
| Połączenie aparatu z urządzeniem inteligentnym            |     |
| Wyłączanie lub włączanie połączenia bezprzewodowego       |     |

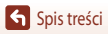

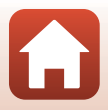

| Wysyłanie zdjęć i zdalne fotografowanie                                             |    |
|-------------------------------------------------------------------------------------|----|
| Wysyłanie zdjęć                                                                     |    |
| Zdalne fotografowanie                                                               |    |
| Jeśli w systemie iOS pojawia się okno dialogowe połączeń Wi-Fi                      | 30 |
| Jeśli nie można wysyłać zdjęć                                                       |    |
| Funkcje fotografowania                                                              |    |
| Wybieranie trybu fotografowania                                                     |    |
| Tryb 🗖 (automatyczny)                                                               |    |
| Program tematyczny (fotografowanie dostosowane do warunków)                         |    |
| Wskazówki i uwagi dotyczące programu tematycznego                                   | 36 |
| Korzystanie z funkcji Miękki odcień skóry                                           |    |
| Fotografowanie z użyciem funkcji Łatwa panorama                                     | 43 |
| Odtwarzanie z użyciem funkcji Łatwa panorama                                        | 45 |
| Fotografowanie z użyciem trybu Portret inteligentny (poprawa wyglądu twarzy podczas |    |
| fotografowania)                                                                     | 46 |
| Tryb kreatywny (stosowanie efektów podczas fotografowania)                          | 50 |
| Tryby P, S, A i M (ustawianie ekspozycji do fotografowania)                         | 52 |
| Wskazówki dotyczące ustawiania ekspozycji                                           | 53 |
| Zakres ustawień czasu otwarcia migawki (tryby P, S, A i M)                          | 55 |
| Ustawianie funkcji fotografowania przy użyciu wybieraka wielofunkcyjnego            | 56 |
| Tryb lampy błyskowej                                                                | 57 |
| Samowyzwalacz                                                                       | 60 |
| Tryb makro (wykonywanie zdjęć w dużym zbliżeniu)                                    | 61 |
| Używanie suwaka ustawień                                                            | 62 |
| Kompensacja ekspozycji (regulacja jasności)                                         | 64 |
| Używanie zoomu                                                                      | 65 |
| Ustawianie ostrości                                                                 | 67 |
| Spust migawki                                                                       | 67 |
| Korzystanie z funkcji AF z wyszukiwaniem celu                                       | 67 |
| Korzystanie z funkcji wykrywania twarzy                                             | 68 |
| Obiekty nieodpowiednie dla funkcji autofokusa                                       | 69 |
| Blokada ostrości                                                                    | 70 |
| Ustawienia domyślne (lampa błyskowa, samowyzwalacz i tryb makro)                    |    |
| Funkcje, których nie można używać jednocześnie podczas fotografowania               | 73 |
| Funkcje odtwarzania                                                                 | 75 |
| Powiększenie w trybie odtwarzania                                                   |    |
| Widok miniatur/widok kalendarza                                                     |    |
| Tryb Sortuj według daty                                                             | 78 |
| Wyświetlanie i usuwanie zdjęć w sekwencji                                           | 79 |
| Wyświetlanie zdjęć w sekwencji                                                      | 79 |
| Usuwanie zdjęć w sekwencji                                                          | 80 |

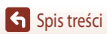

| Edycja zdjęć                                                                            | 81  |
|-----------------------------------------------------------------------------------------|-----|
| Szybkie efekty: zmiana odcienia lub nastroju                                            |     |
| Szybki retusz: zwiększenie kontrastu i nasycenia                                        | 82  |
| D-Lighting: zwiększenie jasności i kontrastu                                            | 82  |
| Korekcja ef. czerwonych oczu: korygowanie efektu czerwonych oczu podczas fotografowania |     |
| z lampą błyskową                                                                        | 83  |
| Retusz upiększający: poprawa wyglądu twarzy                                             | 83  |
| Miniatury zdjęć: zmniejszenie wielkości zdjęcia                                         | 85  |
| Przycinanie: tworzenie przyciętej kopii                                                 | 86  |
| Filmy                                                                                   |     |
| Podstawowe czynności podczas nagrywania i odtwarzania filmów                            | 88  |
| Przechwytywanie zdjęć podczas nagrywania filmów                                         |     |
| Nagrywanie filmów poklatkowych                                                          | 92  |
| Nagrywanie filmów superpoklatkowych                                                     |     |
| Tryb Pokaz krótkich filmów (łączenie klipów filmowych w celu tworzenia krótkich filmów) |     |
| Czynności podczas odtwarzania filmu                                                     | 98  |
| Edycja filmów                                                                           |     |
| Wyodrębnianie tylko wybranego fragmentu filmu                                           |     |
| Zapisywanie kadru z filmu jako zdjęcia                                                  | 100 |
| Podłączanie aparatu do telewizora, drukarki lub komputera                               | 101 |
| Wykorzystywanie zdjęć                                                                   | 102 |
| Wyświetlanie zdjęć na ekranie telewizora                                                | 103 |
| Drukowanie zdjęć bez komputera                                                          | 104 |
| Podłączanie aparatu do drukarki                                                         |     |
| Drukowanie zdjęć pojedynczo                                                             | 105 |
| Drukowanie wielu zdjęć                                                                  | 106 |
| Przesyłanie zdjęć do komputera (ViewNX-i)                                               | 108 |
| Instalowanie ViewNX-i                                                                   | 108 |
| Przesyłanie zdjęć do komputera                                                          | 108 |
| Korzystanie z menu                                                                      | 111 |
| Menu operacji                                                                           | 112 |
| Ekran wyboru zdjęć                                                                      |     |
| Lista menu                                                                              | 115 |
| Menu fotografowania                                                                     | 115 |
| -<br>Menu filmowania                                                                    | 115 |
| Menu odtwarzania                                                                        |     |
| Menu sieci                                                                              | 116 |
| Menu ustawień                                                                           |     |

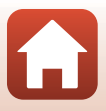

| Menu fotografowania (wspólne opcje fotografowania)                 | 118 |
|--------------------------------------------------------------------|-----|
| Jakość zdjęcia                                                     |     |
| Rozmiar zdjęcia                                                    | 119 |
| Menu fotografowania (tryb P, S, A lub M)                           | 120 |
| Balans bieli (regulacja odcienia)                                  | 120 |
| Pomiar ekspozycji                                                  |     |
| Zdjęcia seryjne                                                    | 123 |
| Czułość ISO                                                        | 125 |
| Tryb pól AF                                                        | 126 |
| Tryb AF                                                            | 129 |
| Tryb M, pod. ekspozycji                                            | 129 |
| Menu filmowania                                                    | 130 |
| Opcje filmów                                                       | 130 |
| Tryb pól AF                                                        |     |
| Tryb AF                                                            | 135 |
| Redukcja drgań – filmy                                             | 136 |
| Redukcja szumu wiatru                                              | 137 |
| Liczba klatek na sekundę                                           | 137 |
| Menu odtwarzania                                                   | 138 |
| Zaznacz do wysłania                                                | 138 |
| Pokaz slajdów                                                      | 139 |
| Zabezpiecz                                                         | 140 |
| Obróć zdjęcie                                                      |     |
| Kopiowanie (kopiowanie między kartą pamięci a pamięcią wewnętrzną) |     |
| Wyświetlenie sekwencji                                             |     |
| Menu sieci                                                         | 143 |
| Obsługa klawiatury do wprowadzania tekstu                          |     |
| Menu ustawień                                                      | 145 |
| Strefa czasowa i data                                              |     |
| Ustaw. monitora                                                    |     |
| Datownik                                                           | 149 |
| Redukcja drgań – zdjęcia                                           | 150 |
| Wspomaganie AF                                                     | 151 |
| Zoom cyfrowy                                                       |     |
| Ustaw. dźwięków                                                    | 152 |
| Autowyłączanie                                                     | 152 |
| Formatuj kartę/Formatuj pamięć                                     | 153 |
| Język/Language                                                     | 153 |
| Komentarz do zdjęcia                                               |     |
| Inf. o prawach autorskich                                          | 155 |
| Dane pozycji                                                       | 156 |
| Ładow. z komputera                                                 |     |

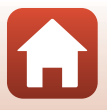

| Resetuj wszystko                                   |     |
|----------------------------------------------------|-----|
| Oznakowanie zgodności                              |     |
| Wersja oprogramow                                  |     |
| Uwagi techniczne                                   | 159 |
| Uwagi                                              |     |
| Uwagi dotyczące funkcji komunikacji bezprzewodowej |     |
| Konserwacja produktu                               |     |
| Aparat                                             |     |
| Akumulator                                         |     |
| Ładowarka                                          |     |
| Karty pamięci                                      |     |
| Czyszczenie i przechowywanie                       |     |
| Czyszczenie                                        |     |
| Przechowywanie                                     |     |
| Komunikaty o błędach                               |     |
| Rozwiązywanie problemów                            |     |
| Nazwy plików                                       |     |
| Akcesoria opcjonalne                               |     |
| Dane techniczne                                    |     |
| Karty pamięci, których można używać                |     |
| Informacje dotyczące znaków towarowych             |     |
| Indeks                                             | 189 |

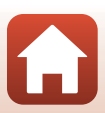

## **Elementy aparatu**

| Korpus aparatu | 2 |
|----------------|---|
| Monitor        | 4 |

### Korpus aparatu

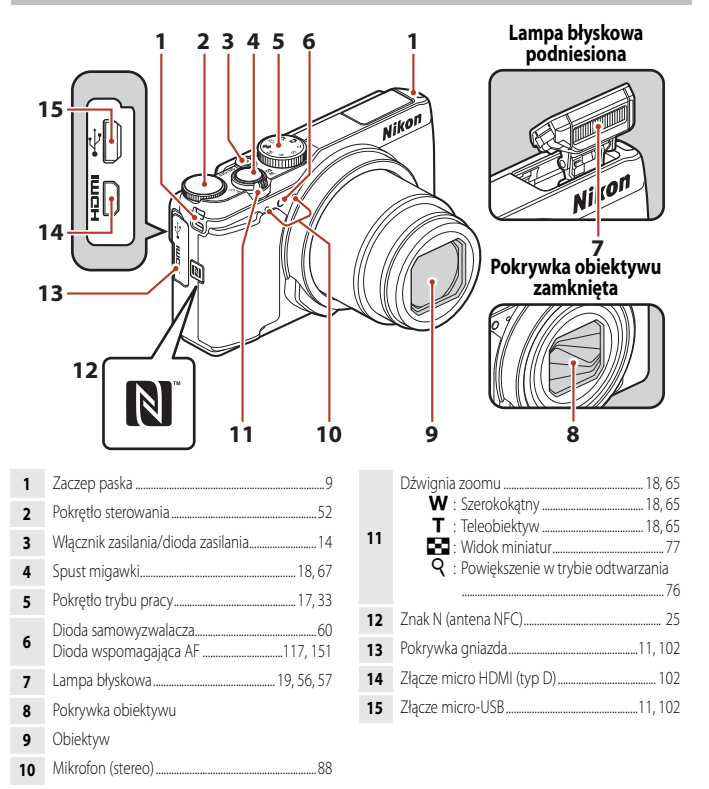

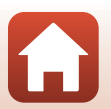

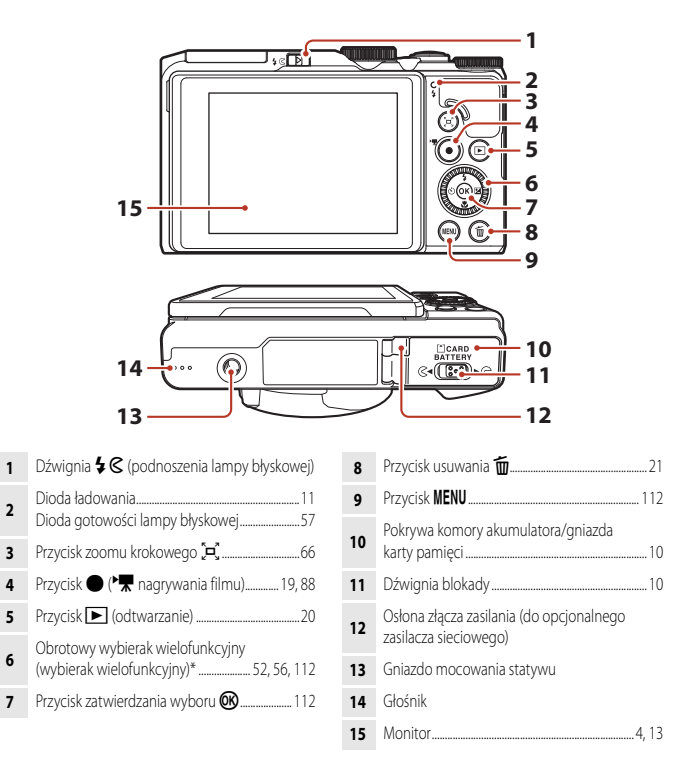

\* Określany także jako "wybierak wielofunkcyjny" w niniejszej instrukcji.

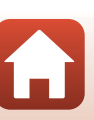

### Monitor

Informacje wyświetlane na ekranie fotografowania i odtwarzania mogą się różnić w zależności od ustawień aparatu oraz stanu użytkowania.

Domyślnie informacje zostają wyświetlone po pierwszym włączeniu aparatu lub podczas użytkowania aparatu i znikają po kilku sekundach (po wybraniu w opcji **Informacje o zdjęciu** ustawienia **Auto.** informacje w menu **Ustaw. monitora** (
147)).

### Fotografowanie

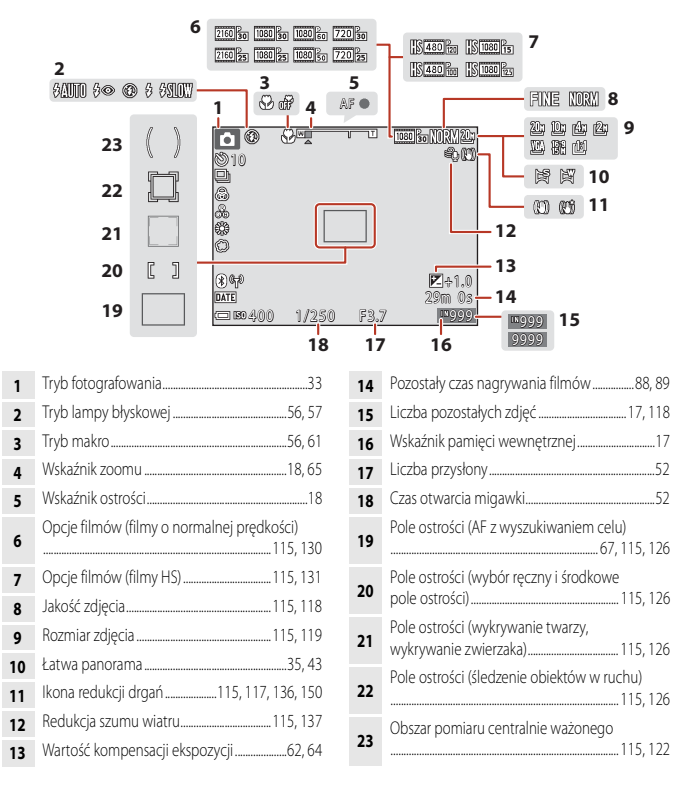

S Elementy aparatu

Monitor

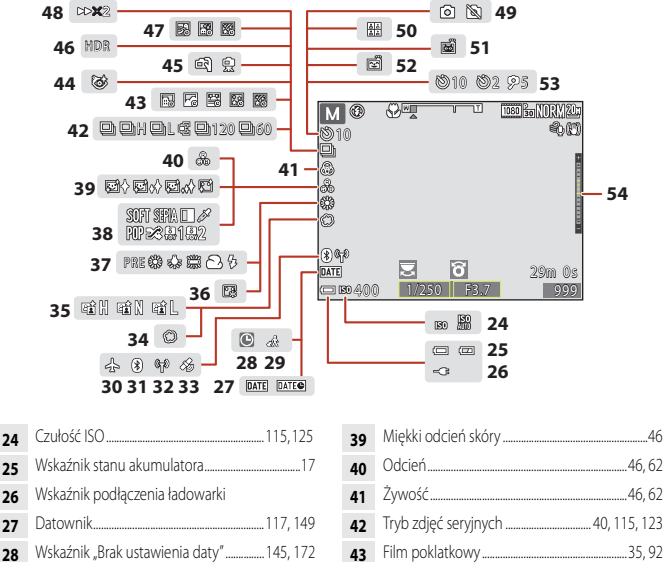

- 29 Ikona celu podróży.....145
- 30 Tryb samolotowy......143
  31 Wskaźnik komunikacji Bluetooth......143
- 31 Wskaźnik komunikacji Bluetooth......14

- Tryb zdjęć seryjnych ...... 40, 115, 123 Ikona funkcji Wykr. mrugnięcia......48 44 45 46 47 Wielokrotna ekspozycja jasno ......41 Predkość odtwarzania 48 Wykonywanie zdjęcia (podczas 49 Seria autoportretów 47 50 Wyzwalanie automatyczne ...... 40, 56, 60 51 52 53

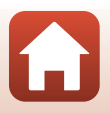

S Elementy aparatu

Monitor

### Odtwarzanie

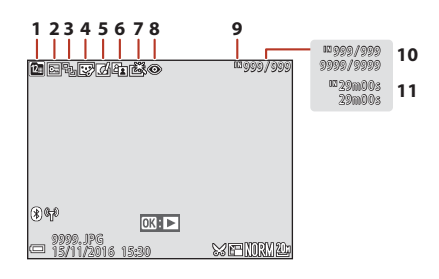

- 7 Ikona szybkiego retuszu......82, 116
- 9 Wskaźnik pamięci wewnętrznej ...... 17
- 10 Numer bieżącego zdjęcia/całkowita liczba zdjęć
- 11 Długość filmu lub pozostały czas odtwarzania

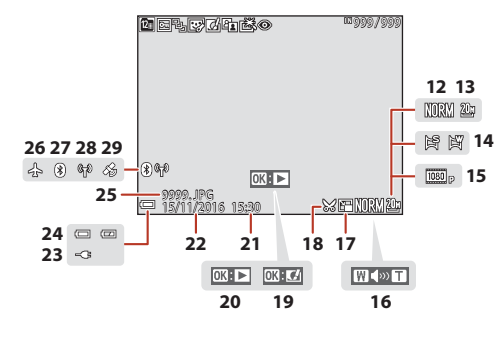

- 12
   Jakość zdjęcia
   115, 118

   13
   Rozmiar zdjęcia
   115, 119

   14
   Łatwa panorama
   35, 43

   15
   Opcje filmów
   115, 130

   16
   Wskaźnik głośności
   98
- 17 Ikona miniatur zdjęć......85, 116
- 19 Wskaźnik szybkich efektów
- Vskaźnik odtwarzania łatwej panoramy 20 Wskaźnik odtwarzania sekwencji Wskaźnik odtwarzania filmu

| 21 | Godzina zapisu                        |
|----|---------------------------------------|
| 22 | Data zapisu                           |
| 23 | Wskaźnik podłączenia ładowarki        |
| 24 | Wskaźnik stanu akumulatora17          |
| 25 | Numer i typ pliku181                  |
| 26 | Tryb samolotowy143                    |
| 27 | Wskaźnik komunikacji Bluetooth143     |
| 28 | Wskaźnik komunikacji Wi-Fi143         |
| 29 | Wskaźnik zapisanych danych pozycji156 |
|    |                                       |

S Elementy aparatu

Monitor

## Przygotowanie do fotografowania

| Mocowanie paska aparatu               | 9  |
|---------------------------------------|----|
| Wkładanie akumulatora i karty pamięci | 10 |
| Ładowanie akumulatora                 | 11 |
| Zmienianie kąta ustawienia monitora   | 13 |
| Konfiguracja aparatu                  | 14 |

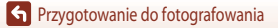

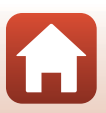

## Mocowanie paska aparatu

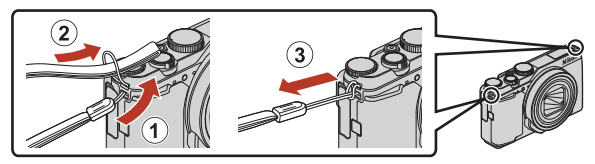

• Pasek aparatu można zamocować do oczek po obu stronach (lewej i prawej) korpusu aparatu.

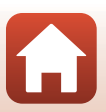

### Wkładanie akumulatora i karty pamięci

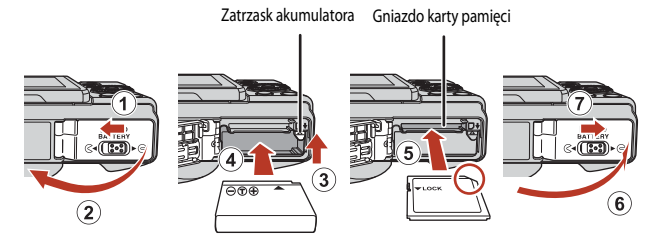

- Ustaw prawidłowo styki dodatni i ujemny akumulatora, a następnie przesuń pomarańczowy zatrzask akumulatora (③) i włóż akumulator do końca (④).
- Wsuń kartę pamięci aż do jej zablokowania w gnieździe (5).
- Należy uważać, aby nie włożyć akumulatora lub karty pamięci odwrotnie, ponieważ może to spowodować uszkodzenie aparatu.

### Formatowanie karty pamięci

Kartę pamięci używaną w innych urządzeniach, która została włożona po raz pierwszy do aparatu, należy sformatować.

- Należy pamiętać, że formatowanie powoduje trwałe usunięcie wszystkich zdjęć i innych danych zapisanych na karcie pamięci. Pamiętaj, aby przed sformatowaniem karty pamięci skopiować zdjęcia, które chcesz zachować.
- Włóż kartę pamięci do aparatu, naciśnij przycisk MENU, a następnie wybierz w menu ustawień pozycję Formatuj kartę (1112).

### Wyjmowanie akumulatora lub karty pamięci

Wyłącz aparat i upewnij się, że dioda zasilania oraz ekran są wyłączone, a następnie otwórz pokrywę komory akumulatora/gniazda karty pamięci.

- Przesuń zatrzask akumulatora, aby wysunąć akumulator.
- Delikatnie wciśnij kartę pamięci do aparatu, co spowoduje jej częściowe wysunięcie.
- Po zakończeniu użytkowania aparatu należy zachować ostrożność, ponieważ aparat, akumulator i karta pamięci mogą być gorące.

### Karty pamięci i pamięć wewnętrzna

Dane aparatu, łącznie ze zdjęciami i filmami, można zapisać na karcie pamięci albo w pamięci wewnętrznej aparatu. Aby korzystać z pamięci wewnętrznej aparatu, należy wyjąć kartę pamięci.

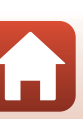

### Ładowanie akumulatora

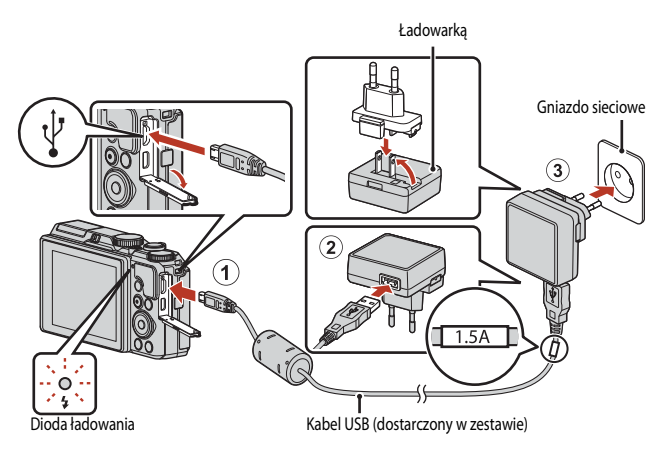

Jeśli w zestawie dołączony jest adapter wtyczki\*, podłącz go do Ładowarki. Próba wyjęcia na siłę adaptera wtyczki po jego podłączeniu może doprowadzić do uszkodzenia produktu.

- \* Kształt adaptera wtyczki różni się w zależności od kraju lub regionu, w którym zakupiono aparat. Tę czynność można pominąć, jeśli adapter wtyczki jest zintegrowany z Ładowarką.
- Ładowanie rozpoczyna się, gdy aparat jest podłączony do gniazda sieciowego i akumulator jest włożony, co zostało pokazane na ilustracji. Dioda ładowania błyska powoli w kolorze zielonym podczas ładowania akumulatora.
- Po zakończeniu ładowania dioda ładowania wyłącza się. Odłącz Ładowarkę od gniazda sieciowego, a następnie odłącz kabel USB.

Czas ładowania całkowicie rozładowanego akumulatora wynosi około 2 godzin i 20 minut.

- Gdy dioda ładowania szybko błyska w kolorze zielonym, nie można ładować akumulatora. Ładowanie nie
  jest możliwe prawdopodobnie z jednej z opisanych poniżej przyczyn.
  - Temperatura otoczenia jest nieodpowiednia do ładowania.
  - Kabel USB lub Ładowarka nie są prawidłowo podłączone.
  - Akumulator jest uszkodzony.

🕤 Przygotowanie do fotografowania

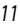

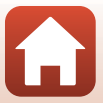

### V Uwagi dotyczące kabla USB

- Nie używaj kabla USB innego niż UC-E21. Użycie kabla USB innego niż UC-E21 może spowodować przegrzanie, pożar lub porażenie prądem.
- Sprawdź kształt i kierunek wtyczek oraz nie wkładaj ani nie wyjmuj wtyczek pod kątem.

### V Uwagi dotyczące ładowania akumulatora

- Aparatu można używać podczas ładowania akumulatora, ale wtedy czas ładowania się wydłuża. Dioda ładowania wyłącza się podczas używania aparatu.
- W żadnych okolicznościach nie wolno używać zasilacza sieciowego innego modelu lub innej marki niż Ładowarką EH-73P. Nie wolno też używać powszechnie dostępnych zasilaczy sieciowych USB ani ładowarek do telefonow komorkowych. Nieprzestrzeganie tego zalecenia może doprowadzić do przegrzania lub uszkodzenia aparatu.

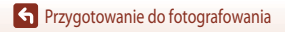

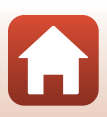

### Zmienianie kąta ustawienia monitora

Można ustawić kierunek i kąt nachylenia monitora.

Podczas normalnego fotografowania

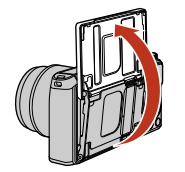

Podczas wykonywania autoportretów

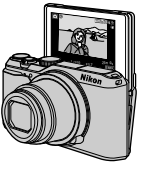

Podczas fotografowania aparatem trzymanym nisko

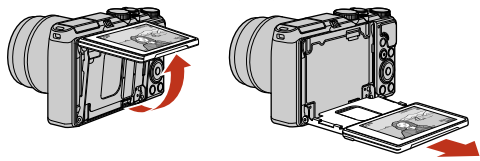

Podczas fotografowania aparatem trzymanym wysoko

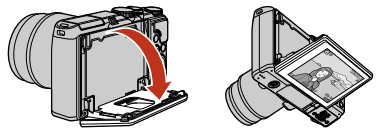

### **V** Uwagi dotyczące monitora

- · Poruszając monitorem, nie należy używać nadmiernej siły. Należy poruszać nim powoli w zakresie regulacji, aby nie uszkodzić przewodów połączeniowych.
- Nie należy dotykać tylnej części monitora. Nieprzestrzeganie tego zalecenia może spowodować usterkę produktu.

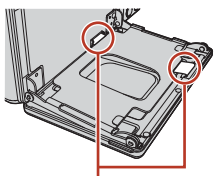

Należy zachować szczególną ostrożność, aby nie dotykać tych obszarów.

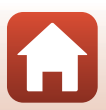

Przygotowanie do fotografowania

### Konfiguracja aparatu

### Włącz aparat.

· Przy pomocy wybieraka wielofunkcyjnego wybierz i dostosuj ustawienia.

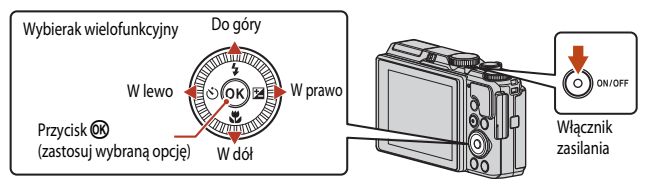

- Język można zmienić w dowolnej chwili za pomocą opcji Język/Language w menu ustawień.
- Włącznik zasilania został włączony kilka sekund po włożeniu akumulatora. Przed naciśnięciem wyłącznika zasilania należy zaczekać kilka sekund.
- Po wyświetleniu okna dialogowego po prawej stronie postępuj zgodnie z poniższymi instrukcjami i naciśnij przycisk MENU lub OK.
  - Jeśli połączenie bezprzewodowe z urządzeniem inteligentnym nie zostanie nawiązane: naciśnij przycisk MENU i przejdź do kroku 3.

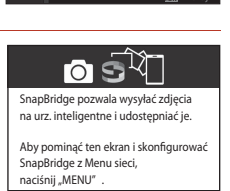

Język/Language Norsk

Português (PT)

Русский

Română

Polski Português (BR)

- 3 Gdy zostanie wyświetlony monit o ustawienie zegara aparatu, naciskaj przyciski ▲ ▼, aby wyróżnić opcję Tak, a następnie naciśnij przycisk <sup>®</sup>.

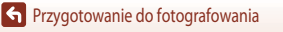

### Wyróżnij domową strefę czasową i naciśnij przycisk 🛞.

Δ

- Naciśnij przycisk A, aby ustawić czas letni. Po włączeniu tej opcji zegar zostaje przestawiony o godzinę do tyłu i w górnej części mapy pojawia się symbol 🎕. Naciśnij przycisk ▼, aby wyłączyć czas letni.
- 5 Za pomocą przycisków **A V** wybierz format daty, a następnie naciśnij przycisk (%).
- 6 Wpisz bieżącą datę i godzinę, a następnie naciśnij przycisk 🛞.
  - naciskaj przyciski AV, aby zmieniać ich wartość.
  - Naciśnij przycisk (), aby ustawić zegar.

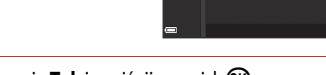

Y

### Po wyświetleniu monitu wybierz opcję **Tak** i naciśnij przycisk **(**.

- Po zakończeniu regulacji ustawień aparat przejdzie do ekranu fotografowania.
- Strefe czasowa i datę można zmienić w dowolnej chwili z poziomu menu ustawień (□145) → Strefa czasowa i data

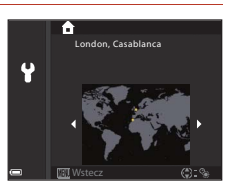

Data i czas

R

11.2016 15.

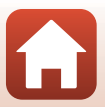

## Podstawowe czynności podczas fotografowania i odtwarzania

| Fotografowanie    |  |
|-------------------|--|
| Odtwarzanie zdjęć |  |
| Usuwanie zdjęć    |  |

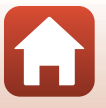

### **Fotografowanie**

Tryb automatyczny 🖸 został tu użyty jako przykład. Tryb automatyczny 🖸 umożliwia wykonywanie amatorskich fotografii w różnych warunkach fotografowania.

### 1 Ustaw pokrętło trybu pracy w pozycji 🗖.

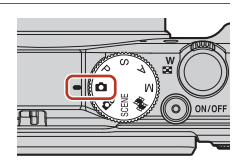

Liczba pozostałych zdjęć

- Wskaźnik stanu akumulatora stopień naładowania akumulatora jest wysoki. stopień naładowania akumulatora jest niski.
- Liczba pozostałych zdjęć iest wyświetlana, gdy w aparacie nie ma karty pamięci i zdiecia sa zapisywane w pamieci wewnetrznei.

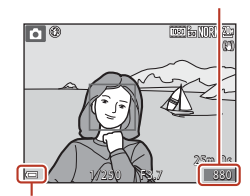

Wskaźnik stanu akumulatora

### 2 Chwyć pewnie aparat.

- Trzymaj palce i inne obiekty z dala od obiektywu, lampy błyskowej, diody wspomagającej AF, mikrofonu oraz głośnika.
- Podczas rejestracji zdjęć w orientacji pionowej obróć aparat tak, aby lampa błyskowa znajdowała się nad obiektywem.

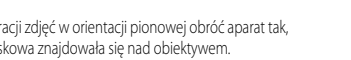

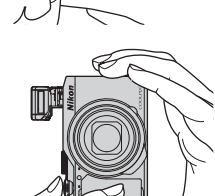

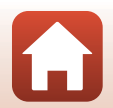

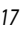

### **3** Wykadruj zdjęcie.

- Przesuń dźwignię zoomu, aby zmienić pozycję obiektywu ze zmienną ogniskową.
- Jeśli obiekt nie jest widoczny podczas fotografowania w pozycji teleobiektywu, naciśnij przycisk
   (zoomu krokowego), aby tymczasowo rozszerzyć pole widzenia w celu łatwiejszego wykadrowania obiektu.

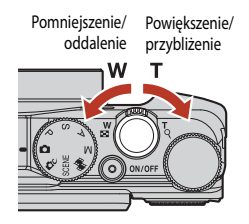

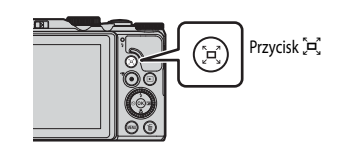

### 4 Naciśnij spust migawki do połowy.

- Naciśnięcie przycisku migawki "do połowy" oznacza naciśnięcie i przytrzymanie przycisku w miejscu, gdzie będzie wyczuwalny lekki opór.
- Po ustawieniu ostrości na obiekcie pole ostrości lub wskaźnik ostrości są wyświetlane w kolorze zielonym.
- Podczas robienia autoportretów (
  13), pole ostrości nie jest wyświetlane.
- Gdy włączony jest zoom cyfrowy, aparat ustawia ostrość na środku kadru, a pole ostrości nie jest wyświetlane.
- Jeśli pole ostrości lub wskaźnik ostrości migają, aparat nie może ustawić ostrości. Zmień kompozycję ujęcia i spróbuj ponownie nacisnąć spust migawki do połowy.

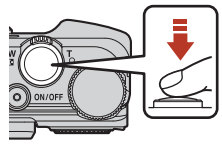

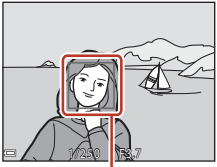

Pole ostrości

# 5 Nie unosząc palca, naciśnij spust migawki do końca.

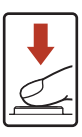

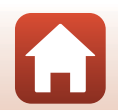

### Vwagi dotyczące zapisywania zdjęć lub filmów

Wskaźnik pokazujący liczbe pozostałych zdjęć lub wskaźnik pokazujący pozostały czas nagrywania migają podczas zapisywania zdieć lub filmów. Gdy wskaźnik miga, nie należy otwierać pokrywy komory akumulatora/ gniazda karty pamięci ani wyjmować akumulatora lub karty pamięci. Może to spowodować utratę danych lub uszkodzenie aparatu badź karty pamieci.

### 

- Po około minucie bezczynności ekran wyłacza sie, aparat przechodzi w tryb czuwania, a dioda zasilania błyska. Aparat wyłącza się po około trzech minutach w trybie czuwania.
- Aby właczyć ekran, ody aparat jest w trybie czuwania, wykonaj dowolna czynność, np. naciśnij włacznik zasilania lub spust migawki.

### Używanie statywu

- Zalecamy używanie statywu w celu stabilizacji aparatu w następujących sytuacjach:
  - Podczas fotografowania w słabym oświetleniu przy ustawieniu trybu lampy błyskowej 🛞 (wyłączona)
  - Gdy zoom jest w pozycji teleobiektywu
- W przypadku używania statywu do ustabilizowania aparatu wybierz w opcii Redukcia drgań zdiecia ustawienie Wyłączona w menu ustawień (CC 112), aby uniknąć błędów, które mogą być spowodowane używaniem tei funkcii.

### Używanie lampy błyskowej

W sytuacjach, w których światło lampy błyskowej jest wymagane, na przykład w ciemnych pomieszczeniach lub podczas fotografowania pod światło, należy podnieść lampe błyskowa, przesuwając dźwignię **\$** (podnoszenia lampy błyskowej).

 Kiedy lampa błyskowa nie jest używana, zamknij ja przez delikatne naciśniecie aż do zablokowania

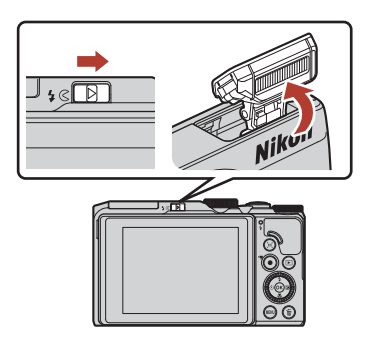

### Nagrywanie filmów

Wyświetl ekran fotografowania i naciśnij przycisk (🔭 nagrywania filmu), aby rozpocząć nagrywanie filmu. Naciśnij ponownie przycisk 
(
), aby zakończyć nagrywanie.

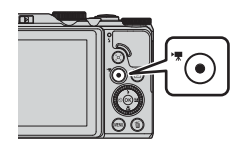

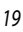

### Odtwarzanie zdjęć

### Naciśnij przycisk (odtwarzanie), aby przejść do trybu odtwarzania.

- Naciśnięcie i przytrzymanie przycisku 
  , gdy aparat jest wyłączony, spowoduje włączenie aparatu w trybie odtwarzania.
- 2 Wybierz zdjęcie do wyświetlenia za pomocą wybieraka wielofunkcyjnego.
  - Naciśnięcie i przytrzymanie przycisków AV4> umożliwia szybkie przewijanie zdjęć.
  - Zdjęcia można również wybierać, obracając wybierak wielofunkcyjny.

  - Aby powrócić do trybu fotografowania, naciśnij przycisk
     Iub spust migawki.
  - Gdy w trybie widoku pełnoekranowego jest wyświetlany symbol OK: C/J, można nacisnąć przycisk OR, aby zastosować efekt do zdjęcia.
  - Przesuń dźwignię zoomu w kierunku T (Q) w trybie widoku pełnoekranowego, aby powiększyć zdjęcie.

 W trybie widoku pełnoekranowego przesuń dźwignię zoomu w kierunku W ( ), aby wybrać tryb widoku miniatur i wyświetlić wiele

zdjeć na ekranie.

Wyświetlanie poprzedniego zdjęcia

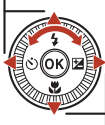

Wyświetlanie następnego zdjęcia

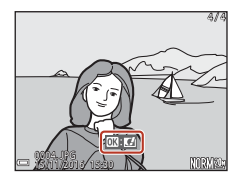

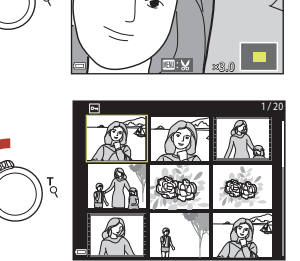

20

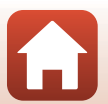

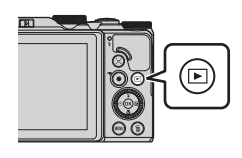

## Usuwanie zdjęć

- Naciśnij przycisk usuwania m, aby usunąć zdjęcie wyświetlane aktualnie na ekranie.
- 2 Za pomocą przycisków ▲▼ wybieraka wielofunkcyjnego wybierz odpowiedni sposób usuwania i naciśnij przycisk <sup>®</sup>.
  - Aby wyjść bez usuwania, naciśnij przycisk MENU.
  - Obracając pokrętło sterowania lub wybierak wielofunkcyjny, można również wybrać odpowiednią metodę usuwania.
- 3 Wybierz pozycję **Tak**, a następnie naciśnij przycisk 🔞.
  - Usuniętych zdjęć nie można odzyskać.

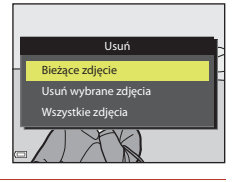

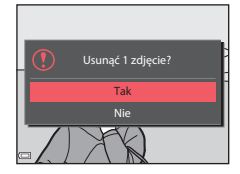

### Vsuwanie zdjęć seryjnych (sekwencji)

- Zdjęcia seryjne lub z wykonane za pomocą funkcji Wielokr. eksp. Jasno, funkcji serii autoportretów lub w trybie kreatywnym są zapisywane jako sekwencja i w trybie odtwarzania jest wyświetlane tylko jedno zdjęcie z sekwencji (kluczowe zdjęcie).
- Po naciśnięciu przycisku 1, gdy jest wyświetlane zdjęcie kluczowe danej sekwencji zdjęć, usunięte zostaną wszystkie zdjęcia w sekwencji.
- Aby usunąć pojedyncze zdjęcia w sekwencji, należy nacisnąć przycisk
   w celu wyświetlenia poszczególnych zdjęć, a następnie nacisnąć przycisk m.

### 💋 Usuwanie wykonanego zdjęcia w trybie fotografowania

Aby usunąć ostatnie wykonane zdjęcie w trybie fotografowania, naciśnij przycisk 面.

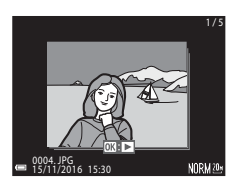

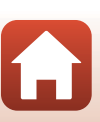

21

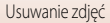

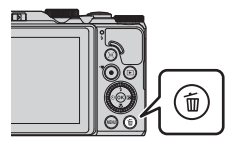

### Ekran wyboru zdjęć do usunięcia

# Aby wybrać zdjęcie do usunięcia, użyj przycisków ◆ wybieraka wielofunkcyjnego lub obróć go.

 Przesuń dźwignię zoomu (<sup>(11)</sup>2) w kierunku T (<sup>(2)</sup>), aby włączyć widok pełnoekranowy, lub W (<sup>(21)</sup>), aby włączyć widok miniatur.

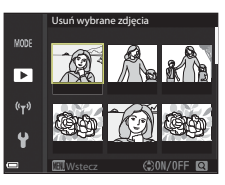

# 2 Za pomocą przycisków ▲▼ wybierz opcję ON lub OFF.

 Po wybraniu opcji ON pod wybranym zdjęciem pojawi się ikona. Aby wybrać kolejne zdjęcia, powtarzaj kroki 1 i 2.

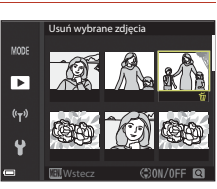

3 Naciśnij przycisk 🛞, aby potwierdzić wybór zdjęć.

 Zostanie wyświetlone okno dialogowe potwierdzenia. Postępuj zgodnie z instrukcjami wyświetlanymi na ekranie.

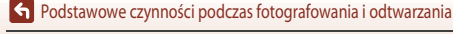

22

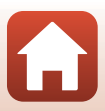

## Połączenie z urządzeniem inteligentnym (SnapBridge)

| Instalowanie aplikacji SnapBridge              | 24 |
|------------------------------------------------|----|
| Połączenie aparatu z urządzeniem inteligentnym | 25 |
| Wysyłanie zdjęć i zdalne fotografowanie        |    |

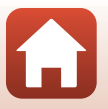
## Instalowanie aplikacji SnapBridge

Po zainstalowaniu aplikacji SnapBridge i nawiązaniu połączenia bezprzewodowego miedzy aparatem obsługiwanym przez aplikacie SnapBridge a urządzeniem inteligentnym można wysyłać zdjęcia wykonane aparatem do urządzenia inteligentnego lub zwalniać migawke aparatu przy użyciu urządzenia inteligentnego (Q29).

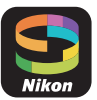

- Opisane procedury dotyczą korzystania z aplikacji SnapBridge w wersji 2.0. Należy korzystać z najnowszej wersji aplikacji SnapBridge. Procedury obsługi mogą się różnić w zależności od oprogramowania sprzętowego aparatu i wersji aplikacji SnapBridge oraz systemu operacyjnego urzadzenia inteligentnego.
- Informacje dotyczące obsługi urządzenia inteligentnego można znaleźć w dołączonej do niego dokumentacji.

#### 1 Zainstaluj aplikacje SnapBridge na urządzeniu inteligentnym.

 Pobierz aplikację z serwisu Apple App Store<sup>®</sup> w przypadku systemu iOS lub z serwisu Google Play<sup>™</sup> w przypadku systemu Android™. Wyszukaj aplikację "snapbridge", a następnie zainstaluj ją.

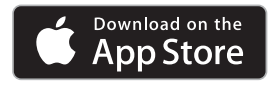

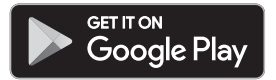

- Dodatkowe informacje dotyczące obsługiwanych wersji systemów operacyjnych można znaleźć na odpowiedniej stronie pobierania.
- "Aplikacja SnapBridge 360/170" nie jest zgodna z tym aparatem.

#### 2 Włacz komunikację Bluetooth i Wi-Fi na urządzeniu inteligentnym.

 Użyj aplikacji SnapBridge w celu nawiązania połączenia z aparatem. Połączenia nie można nawiązać z poziomu ekranu ustawień Bluetooth na urządzeniu inteligentnym.

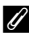

#### 🖉 Ekrany w aplikacji SnapBridge

- Wyświetla powiadomienia od firmy Nikon i pomoc aplikacji SnapBridge oraz pozwala konfigurować ustawienia aplikacji.
- 2 Podstawowe ustawienia połączenia dla urządzeń inteligentnych i aparatów.
- ③ Pozwala wyświetlać, usuwać lub udostępniać zdjęcia pobrane z aparatu.

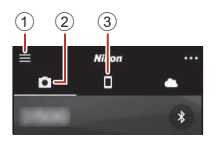

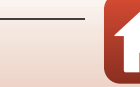

Połączenie z urządzeniem inteligentnym (SnapBridge)

## Połączenie aparatu z urządzeniem inteligentnym

- Akumulator musi być wystarczająco naładowany, tak aby aparat nie wyłączył się w trakcie tej procedury.
- Włóż do aparatu kartę pamięci z wystarczającą ilością wolnego miejsca.
- 1

#### <u>Aparat</u>: wybierz **Menu sieci** (□112) → **Połącz z urz. intelig.**, a następnie naciśnij przycisk <sup>®</sup>.

 Po włączeniu aparatu po raz pierwszy zostaje wyświetlone okno dialogowe przedstawione w kroku 2. W takich przypadkach ten krok nie jest wymagany.

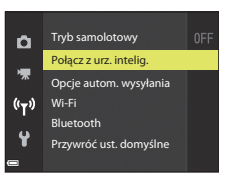

- 2 <u>Aparat</u>: naciśnij przycisk **(B)**, gdy wyświetlone zostanie okno dialogowe przedstawione po prawej stronie.
  - Zostanie wyświetlone okno dialogowe z monitem o chęć użycia funkcji NFC. Aby skorzystać z funkcji NFC, przyłóż antenę NFC urządzenia inteligentnego do znacznika N (znaku N) na aparacie. Po wyświetleniu komunikatu Start pairing? (Rozpocząć parowanie?) na ekranie urządzenia inteligentnego stuknij opcję OK i przejdź do kroku 6. Jeśli nie chcesz korzystać z funkcji NFC, naciśnij przycisk 👀.

# 3 <u>Aparat</u>: upewnij się, że zostało wyświetlone okno dialogowe przedstawione po prawej stronie.

 Przygotuj urządzenie inteligentne i przejdź do następnego kroku.

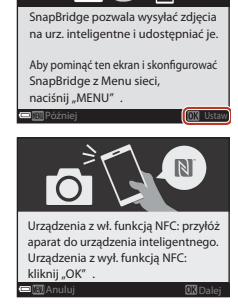

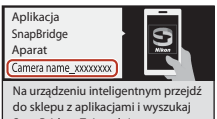

SnapBridge. Zainstaluj aplikację SnapBridge i otwórz ją.

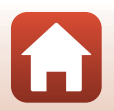

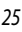

Połączenie z urządzeniem inteligentnym (SnapBridge)

## 4 <u>Urządzenie inteligentne</u>: uruchom aplikację SnapBridge i stuknij opcję Pair with camera (Paruj z aparatem).

- Po wyświetleniu okna dialogowego wyboru aparatu stuknij pozycję aparatu, z którym chcesz nawiązać połączenie.

### 5 <u>Urządzenie inteligentne</u>: na ekranie **Pair with camera** (**Paruj z aparatem**) stuknij nazwę aparatu.

- W przypadku systemu iOS, jeśli podczas łączenia pojawi się okno dialogowe z wyjaśnieniem procedury, potwierdź szczegóły i stuknij opcję Understood (Rozumiem) (jeśli okno nie jest wyświetlane, przesuń ekran w dół). Stuknij ponownie nazwę aparatu po wyświetleniu ekranu wyboru akcesoriów (wyświetlenie nazwy aparatu może zająć pewien czas).
- 6 <u>Aparat/urządzenie</u> <u>inteligentne</u>: upewnij się, że na aparacie i urządzeniu inteligentnym jest wyświetlony ten sam numer (sześć cyfr).

 W przypadku systemu iOS, w zależności od wersji systemu, numer może nie być wyświetlany na ekranie urządzenia inteligentnego.
 W takich przypadkach przejdź do kroku 7.

Aparat/urządzenie inteligentne: naciśnij przycisk () na aparacie i stuknij opcję PAIR (PARUJ) w aplikacji SnapBridge.

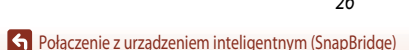

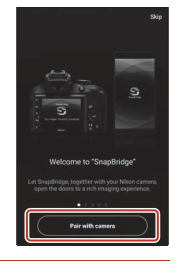

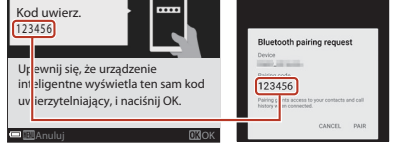

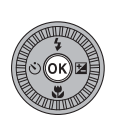

| 0                   | 0                                   | 4              |
|---------------------|-------------------------------------|----------------|
| Bluetoc             | th pairing rea                      | quest          |
| Pairing co<br>12345 | 5e<br>16                            |                |
| Pairing gran        | ts access to your con<br>connected. | tacts and call |

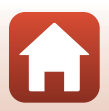

## 8 Aparat/urządzenie inteligentne: zakończ ustawienia połączenia.

Aparat: naciśnij przycisk 🛞, gdy wyświetlone zostanie okno dialogowe przedstawione po prawej stronie.

Urządzenie inteligentne: po wyświetleniu okna dialogowego informującego o zakończeniu parowania stuknij opcję **OK**.

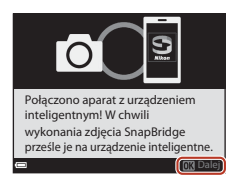

## 9 <u>Aparat</u>: postępuj zgodnie z instrukcjami na ekranie, aby zakończyć proces konfiguracji.

- Aby wraz ze zdjęciami zapisywać dane pozycji, po wyświetleniu monitu wybierz opcję Tak i włącz funkcje danych pozycji. Włącz dane pozycji na urządzeniu inteligentnym oraz na karcie a aplikacji SnapBridge → Auto link options (Opcje automatycznego połączenia) → włącz opcję Synchronize location data (Synchronizuj dane pozycji).

#### Połączenie aparatu i urządzenia inteligentnego zostanie zakończone. Zdjęcia wykonane aparatem zostaną automatycznie wysłane do urządzenia inteligentnego.

#### Dodatkowe informacje dotyczące korzystania z aplikacji SnapBridge oraz aparatu

Szczegółowe informacje dotyczące korzystania z aplikacji SnapBridge można znaleźć w pomocy online (po nawiązaniu połączenia przejdź do menu aplikacji SnapBridge → Help (Pomoc)). https://nikonimglib.com/snbr/onlinehelp/en/index.html

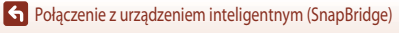

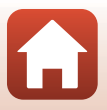

## 🖉 Jeśli nie można nawiązać połączenia

- Jeśli podczas łączenia aparat wyświetla komunikat Połączenie nieudane.

  - Naciśnij przycisk MENU, aby anulować połączenie.
- Problem może rozwiązać ponowne uruchomienie aplikacji. Całkowicie zamknij aplikację SnapBridge, a następnie ponownie stuknij ikonę aplikacji, aby ją uruchomić. Po uruchomieniu aplikacji powtórz procedurę od kroku 1 (<sup>12</sup>25) w części "Połączenie aparatu z urządzeniem inteligentnym".
- Jeśli w systemie iOS aparat nie może nawiązać połączenia i wyświetlany jest błąd, aparat może być zarejestrowany jako urządzenie w systemie iOS. W takich przypadkach uruchom aplikację ustawień systemu iOS i wyrejestruj urządzenie (nazwę aparatu).

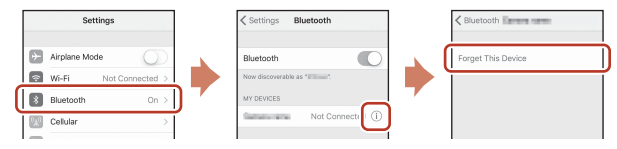

## Wyłączanie lub włączanie połączenia bezprzewodowego

Aby wyłączyć lub włączyć połączenie, można zastosować jedną z poniższych metod.

- Przełącz ustawienie opcji Menu sieci → Tryb samolotowy w aparacie. Można wybrać ustawienie Włącz, aby wyłączyć wszystkie funkcje komunikacyjne w miejscach, w których komunikacja bezprzewodowa jest zabroniona.
- Przełącz ustawienie opcji Menu sieci → Bluetooth → Połączenie sieciowe w aparacie.
- Przełącz ustawienie na karcie 
  → Auto link options (Opcje automatycznego połączenia) → Auto link (Automatyczne połączenie) w aplikacji SnapBridge.
   Wyłączenie tego ustawienia pozwala zmniejszyć zużycie energii akumulatora w urządzeniu inteligentnym.

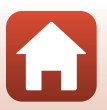

## Wysyłanie zdjęć i zdalne fotografowanie

## Wysyłanie zdjęć

Istnieją trzy sposoby wysyłania zdjęć.

• Nie można wysyłać zdjęć zapisanych w pamięci wewnętrznej.

| Automatyczne wysłanie zdjęć do<br>urządzenia inteligentnego po ich<br>wykonaniu. <sup>1, 2</sup>                    | Menu sieci w aparacie → Opcje autom. wysyłania → ustaw dla<br>opcji Zdjęcia wartość Tak.<br>Filmów nie można wysyłać automatycznie. |
|----------------------------------------------------------------------------------------------------|----------------------------------------------------------------------------------------------------|
| Wybranie zdjęć w aparacie i wysłanie ich do urządzenia inteligentnego. <sup>1, 2</sup>                              | Menu odtwarzania w aparacie → użyj opcji Zaznacz do wysłania,<br>aby wybrać zdjęcia.<br>Filmów nie można wybrać do wysłania.        |
| Wybranie zdjęć w aparacie przy<br>użyciu urządzenia inteligentnego<br>i pobranie ich na urządzenie<br>inteligentne. | Karta                                                                                                    |

<sup>1</sup> Zdjęcia są wysyłane w rozdzielczości 2 megapikseli.

- <sup>2</sup> Jeśli dla opcji Menu sieci → Bluetooth → Wysyłaj po wyłączeniu w aparacie została ustawiona wartość Włącz, zdjęcia są wysyłane do urządzenia inteligentnego automatycznie, nawet gdy aparat jest wyłączony.
- <sup>3</sup> W zależności od wersji systemu iOS, w przypadku stuknięcia opcji OK może być wymagane wybranie identyfikatora SSID aparatu.

Patrz "Jeśli w systemie iOS pojawia się okno dialogowe połączeń Wi-Fi" (230).

## V Uwagi dotyczące połączenia Wi-Fi

- Jeśli urządzenie inteligentne przejdzie w tryb uśpienia lub przejdziesz z aplikacji SnapBridge do innej aplikacji, połączenie Wi-Fi zostanie rozłączone.
- Niektóre funkcje aplikacji SnapBridge nie są dostępne podczas połączenia Wi-Fi. Aby anulować połączenie Wi-Fi, stuknij kartę □ → 奈 → Yes (Tak).

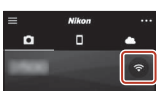

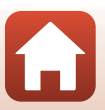

Połączenie z urządzeniem inteligentnym (SnapBridge)

## Zdalne fotografowanie

Aby zwolnić migawkę aparatu przy użyciu urządzenia inteligentnego, stuknij kartę **□** w aplikacji SnapBridge **→ Remote photography (Zdalne fotografowanie)**.

- Postępuj zgodnie z instrukcjami w aplikacji SnapBridge, aby przejść do połączenia Wi-Fi. W systemie iOS może zostać wyświetlone okno dialogowe połączeń Wi-Fi. W takich przypadkach zapoznaj się z częścią "Jeśli w systemie iOS pojawia się okno dialogowe połączeń Wi-Fi" (CCC) 30).
- Zdalne fotografowanie nie jest dostępne, jeśli do aparatu nie została włożona karta pamięci.

## Jeśli w systemie iOS pojawia się okno dialogowe połączeń Wi-Fi

Aplikacja SnapBridge zwykle łączy aparat i urządzenie inteligentne z wykorzystaniem łączności Bluetooth. Jednakże w przypadku korzystania z funkcji **Download pictures (Pobierz zdjęcia)** lub zdalnego fotografowania należy przejść do połączenia Wi-Fi. W zależności od wersji systemu iOS może być wymagane ręczne włączenie połączenia. W takich przypadkach nawiąż połączenie zgodnie z poniższą procedurą.

#### Zanotuj identyfikator SSID aparatu (domyślnie jest to nazwa aparatu) i hasło wyświetlane na ekranie urządzenia inteligentnego, a następnie stuknij przycisk View options (Wyświetl opcje).

 Identyfikator SSID i hasło można zmienić za pomocą opcji Menu sieci → Wi-Fi → Rodzaj połączenia Wi-Fi w aparacie. Aby chronić swoją prywatność, zaleca się regularną zmianę hasła. Podczas zmiany hasła wyłącz połączenie bezprzewodowe (□28).

#### 2 Wybierz z listy połączeń identyfikator SSID zanotowany w kroku 1.

- Podczas nawiązywania połączenia po raz pierwszy wprowadź hasło zanotowane w kroku 1, zwracając uwagę na wielkość liter. Po pierwszym nawiązaniu połączenia wprowadzanie hasła nie jest wymagane.

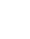

30

# Settings Wi-Fi Wi-Fi CHOOSE A NETWORK...

| ✓ Settings | Wi-Fi |         |
|------------|-------|---------|
| Wi-Fi      |       | 0       |
| < Caraona  |       | 4 * (Ì) |

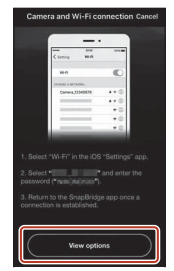

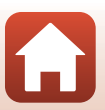

## Jeśli nie można wysyłać zdjęć

- Jeśli podczas wysyłania zdjęć z wykorzystaniem funkcji Opcje autom. wysyłania lub Zaznacz do wysłania w aparacie połączenie zostanie rozłączone, wyłączenie i ponowne włączenie aparatu może wznowić połączenie oraz wysyłanie zdjęć.

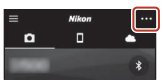

\* W przypadku systemu iOS zostanie wyświetlone okno dialogowe rejestracji urządzenia. Uruchom aplikację ustawień systemu iOS i wyrejestruj urządzenie (nazwę aparatu).

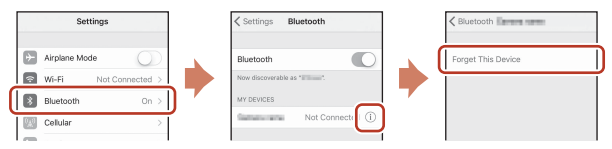

#### V Uwagi dotyczące wysyłania zdjęć i zdalnego fotografowania

- Podczas używania aparatu wysłanie zdjęć może być niemożliwe lub wysyłanie może zostać anulowane albo funkcja zdalnego fotografowania za pomocą aplikacji SnapBridge może być niedostępna.
- Jeśli w aparacie ustawiono program tematyczny Wielokr. eksp. Jasno, nie można korzystać z funkcji wysyłania zdjęć (Opcje autom. wysyłania, Zaznacz do wysłania lub Download selected pictures (Pobieranie wybranych zdjęć) lub Remote photography (Zdalne fotografowanie).

Zmień ustawienia lub wybierz tryb odtwarzania.

Jeśli w menu sieci ustawiono **Bluetooth → Wysyłaj po wyłączeniu → Włącz**, wysyłanie zdjęć można wznowić nawet po wyłączeniu aparatu.

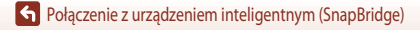

## Funkcje fotografowania

| Wybieranie trybu fotografowania                                          | 33 |
|--------------------------------------------------------------------------|----|
| Tryb 🗖 (automatyczny)                                                    | 34 |
| Program tematyczny (fotografowanie dostosowane do warunków)              | 35 |
| Tryb kreatywny (stosowanie efektów podczas fotografowania)               | 50 |
| Tryby $P,S,A$ i $M$ (ustawianie ekspozycji do fotografowania)            | 52 |
| Ustawianie funkcji fotografowania przy użyciu wybieraka wielofunkcyjnego | 56 |
| Tryb lampy błyskowej                                                     | 57 |
| Samowyzwalacz                                                            | 60 |
| Tryb makro (wykonywanie zdjęć w dużym zbliżeniu)                         | 61 |
| Używanie suwaka ustawień                                                 | 62 |
| Kompensacja ekspozycji (regulacja jasności)                              | 64 |
| Używanie zoomu                                                           | 65 |
| Ustawianie ostrości                                                      | 67 |
| Ustawienia domyślne (lampa błyskowa, samowyzwalacz i tryb makro)         | 71 |
| Funkcje, których nie można używać jednocześnie podczas fotografowania    | 73 |

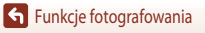

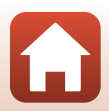

## Wybieranie trybu fotografowania

Żądany tryb fotografowania można wybrać, obracając pokrętło trybu pracy tak, by ustawić odpowiedni symbol obok znacznika na korpusie aparatu.

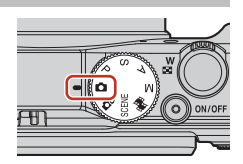

Tryb 
 (automatyczny)

Ten tryb służy do ogólnego fotografowania w różnych warunkach.

Tryb DC (kreatywny)

Aparat zapisuje jednocześnie cztery zdjęcia z zastosowaniem efektów i jedno zdjęcie bez efektów po jednym naciśnięciu spustu migawki.

- Tryby SCENE (program tematyczny) Naciśnij przycisk MENU i wybierz program tematyczny.
  - Automatycz.wyb.prog.: aparat rozpoznaje warunki fotografowania podczas kadrowania i umożliwia wykonanie zdjęcia odpowiednio do panujących warunków.
  - Film poklatkowy: aparat może automatycznie rejestrować zdjęcia zgodnie z określonym interwałem, aby tworzyć filmy poklatkowe (2000 film 1080/30 p lub 2000 film 1080/25 p) o długości około 10 sekund.
  - Wielokr. eksp. Jasno: aparat automatycznie fotografuje ruchome obiekty w regularnych interwałach, porównuje każde zdjęcie i łączy tylko ich jasne obszary, a następnie zapisuje je jako jedno zdjęcie. Rejestrowane są smugi światła, na przykład przejeżdżających samochodów lub ruchu gwiazd.
  - Film superpoklatkowy: ten tryb służy do nagrywania filmów podczas ruszania aparatem i umożliwia rejestrowanie zmian w obiekcie wraz z upływem czasu. Filmy są nagrywane w przyspieszonym tempie (1990 gr 1080/30p lub 1990 gr 1080/25p).
  - Portret inteligentny: retusz upiększający służy do poprawiania wyglądu twarzy podczas fotografowania, a ponadto możliwe jest także wykonywanie zdjęć przy użyciu funkcji wyzwalania uśmiechem lub serii autoportretów.

Oprócz wymienionych powyżej trybów można wybrać różne programy tematyczne.

 Tryb 聞 (Pokaz krótkich filmów) Aparat tworzy krótki film o długości do 30 sekund (2006 1080/30 plub 2006 125 pl), nagrywając i automatycznie łącząc wiele klipów filmowych, które trwają po kilka sekund.

Tryby P, S, A i M

Tryby te zapewniają pełniejszą kontrolę nad czasem otwarcia migawki i liczbą przysłony.

## 🖉 Wyświetlenie pomocy

Opisy funkcji są wyświetlane podczas zmiany trybu fotografowania lub gdy wyświetlany jest ekran ustawień. Wciśnięcie do połowy spustu migawki pozwala na szybkie włączenie trybu fotografowania. Do wyświetlenia opisów służy opcja **Wyświetlenie pomocy** dostępna w **Ustaw. monitora** w menu ustawień.

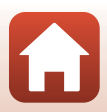

## Tryb 🗖 (automatyczny)

Ten tryb służy do ogólnego fotografowania w różnych warunkach.

- Aparat wykryje główny obiekt i ustawi na nim ostrość (AF z wyszukiwaniem celu). Po wykryciu twarzy aparat automatycznie ustawia na niej priorytet ostrości.

## Funkcje dostępne w trybie 🖸 (automatycznym)

- Tryb lampy błyskowej (CC 57)
- Samowyzwalacz (CC 60)
- Tryb makro (CC 61)
- Kompensacja ekspozycji (CC 64)
- Menu fotografowania (🛄 118)

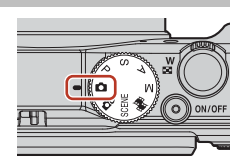

# Program tematyczny (fotografowanie dostosowane do warunków)

Po wybraniu jednego z programów tematycznych na podstawie warunków fotografowania można wykonywać zdjęcia z dopasowanymi do nich ustawieniami.

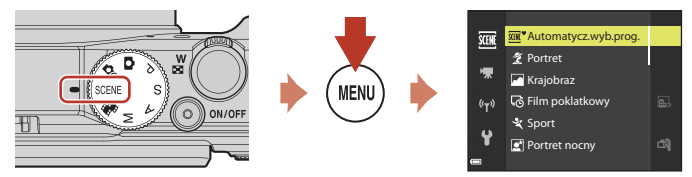

Naciśnij przycisk MENU, aby wyświetlić menu programów, a następnie wybierz jeden z poniższych programów tematycznych za pomocą wybieraka wielofunkcyjnego.

| Automatycz.wyb.prog. (ustawienie domyślne)<br>(CC 36) | ⊯ Krajobraz nocny (◯◯37) <sup>1, 2</sup>         |
|-------------------------------------------------------|--------------------------------------------------|
| 💈 Portret                                             | 🗱 Makro (🛄 38)                                   |
| Krajobraz <sup>1, 2</sup>                             | T Żywność (🎞 38)                                 |
| ₽ Film poklatkowy (□192) <sup>2</sup>                 | Sztuczne ognie ( <sup>1,3</sup> ) <sup>1,3</sup> |
| 💐 Sport (🎞 36) <sup>1</sup>                           | 🚰 Zdjęcia pod światło (🎞 39) <sup>1</sup>        |
| Portret nocny (CC 37)                                 | 🛏 Łatwa panorama (🎞 43) <sup>1</sup>             |
| X Przyjęcie/wnętrza (CC 37) <sup>2</sup>              | 🥩 Portret zwierzaka (🛄 40)                       |
| Plaża <sup>2</sup>                                    | 🔊 Wielokr. eksp. Jasno (🎞 41) <sup>3, 4</sup>    |
| 🙆 Śnieg <sup>2</sup>                                  | 🕫 Film superpoklatkowy (🛄 94)                    |
| 🚔 Zachód słońca <sup>2, 3</sup>                       | 🕑 Portret inteligentny (🎞 46)                    |
| <b>i</b> Zmierzch∕świt <sup>1, 2, 3</sup>             |                                                  |

Aparat ustawia ostrość na nieskończoność.

<sup>2</sup> Aparat ustawia ostrość na obszar znajdujący się na środku kadru.

Zaleca się użycie statywu, ponieważ czas otwarcia migawki jest długi. Podczas fotografowania z użyciem statywu w celu stabilizacji aparatu wybierz w ustawieniu Redukcja drgań - zdjęcia (
150) w menu ustawień opcję Wyłączona.

<sup>4</sup> Gdy zostanie wybrany program Kraj. noc. + smug. św., aparat ustawia ostrość na obszar znajdujący się na środku kadru. Gdy zostanie wybrany program Kraj. noc. + smug. gw. lub Smugi gwiezdne, aparat ustawia ostrość na nieskończoność.

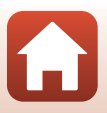

## Wskazówki i uwagi dotyczące programu tematycznego

#### SCENE → Automatycz.wyb.prog.

 Po skierowaniu aparatu na obiekt następuje automatyczne rozpoznanie warunków fotografowania i odpowiednio dopasowywane są ustawienia fotografowania.

| ž*           | Portret (wykonywanie portretów makro jednej lub dwóch osób)                                                  |
|--------------|----------------------------------------------------------------------------------------------------|
| 21           | Portret (wykonywanie portretów dużej liczby osób lub zdjęć, w których tło stanowi dużą część kadru)          |
|              | Krajobraz                                                                                                    |
| £*           | Portret nocny (wykonywanie portretów makro jednej lub dwóch osób)                                            |
| Ei           | Portret nocny (wykonywanie portretów dużej liczby osób lub zdjęć, w których tło stanowi dużą część<br>kadru) |
| <b>₩</b> ĭ   | Krajobraz nocny                                                                                              |
|              | Makro                                                                                                    |
| <b>~</b> 2*  | Zdjęcia pod światło (fotografowanie obiektów innych niż ludzie)                                              |
| <b>~</b> \$` | Zdjęcia pod światło (wykonywanie portretów)                                                                  |
| XIX *        | Inne warunki fotografowania                                                                                  |

- W zależności od warunków fotografowania aparat może nie wybrać wymaganych ustawień. W takim przypadku wybierz inny tryb fotografowania (
  33).
- Jeśli podczas wykonywania zdjęcia zostaną wykryte twarze, aparat zmiękcza ich odcienie skóry przy użyciu funkcji Miękki odcień skóry (242).

#### SCENE -> 💐 Sport

- Zdjęcia są rejestrowane seryjnie, gdy spust migawki jest wciśnięty do końca.
- Aparat może zarejestrować maksymalnie około 7 zdjęć senyjnych z szybkością około 7 kl/s (w przypadku wybrania jakości Normalna i rozmiaru 2014 5184×3888).
- Liczba klatek na sekundę w trybie zdjęć seryjnych może być mniejsza w zależności od bieżącego ustawienia jakości zdjęcia, rozmiaru zdjęcia, używanej karty pamięci lub warunków fotografowania.
- Ostrość, ekspozycja oraz odcień dla drugiego zdjęcia i kolejnych mają wartości stałe zgodne z ustalonymi przy wykonywaniu pierwszego zdjęcia.

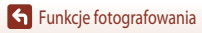

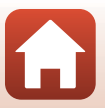

#### SCENE → 🖾 Portret nocny

- Po wybraniu programu Portret nocny na wyświetlanym ekranie wybierz opcję A Z ręki lub Na statywie.
- 🛱 Z ręki (ustawienie domyślne):
  - Gdy ikona I na ekranie fotografowania zaświeci w kolorze zielonym, wciśnij spust migawki do końca, aby wykonać serię zdjęć, które następnie zostaną połączone w jedno zdjęcie i zapisane.
  - Po wciśnięciu spustu migawki do końca trzymaj aparat nieruchomo aż do wyświetlenia zdjęcia. Po wykonaniu zdjęcia nie wyłączaj aparatu, dopóki nie zostanie wyświetlony ekran fotografowania.
  - Jeśli podczas wykonywania serii zdjęć obiekt się porusza, zdjęcie może być zniekształcone, rozmazane lub zawierać nakładające się fragmenty.
  - Kąt widzenia (tj. obszar widoczny w kadrze) na zapisanych zdjęciach jest węższy niż obserwowany na ekranie fotografowania.
  - Rejestrowanie zdjęć seryjnych może nie być możliwe w niektórych sytuacjach.
- 🗭 Na statywie:
  - Po wciśnięciu spustu migawki do końca zostanie wykonane jedno zdjęcie przy długim czasie otwarcia migawki.
  - Redukcja drgań jest wyłączona niezależnie od ustawienia Redukcja drgań zdjęcia (
    150) w menu ustawień.
- Lampa błyskowa jest zawsze wyzwalana. Przed fotografowaniem podnieś lampę błyskową.
- Jeśli podczas wykonywania zdjęcia zostaną wykryte twarze, aparat zmiękcza ich odcienie skóry przy użyciu funkcji Miękki odcień skóry (20142).

#### SCENE → 💥 Przyjęcie/wnętrza

 Aby zapobiec efektom drgań aparatu, trzymaj go stabilnie. Podczas fotografowania z użyciem statywu w celu stabilizacji aparatu wybierz w ustawieniu Redukcja drgań - zdjęcia (1150) w menu ustawień opcję Wyłączona.

#### SCENE → 🖼 Krajobraz nocny

- 🛱 Z ręki (ustawienie domyślne):
  - Gdy ikona A na ekranie fotografowania zaświeci w kolorze zielonym, wciśnij spust migawki do końca, aby wykonać serię zdjęć, które następnie zostaną połączone w jedno zdjęcie i zapisane.
  - Po wciśnięciu spustu migawki do końca trzymaj aparat nieruchomo aż do wyświetlenia zdjęcia. Po wykonaniu zdjęcia nie wyłączaj aparatu, dopóki nie zostanie wyświetlony ekran fotografowania.
  - Kąt widzenia (tj. obszar widoczny w kadrze) na zapisanych zdjęciach jest węższy niż obserwowany na ekranie fotografowania.
  - Rejestrowanie zdjęć seryjnych może nie być możliwe w niektórych sytuacjach.
- 🛱 Na statywie:
  - Po wciśnięciu spustu migawki do końca zostanie wykonane jedno zdjęcie przy długim czasie otwarcia migawki.
  - Redukcja drgań jest wyłączona niezależnie od ustawienia Redukcja drgań zdjęcia (
    150) w menu ustawień.

#### SCENE -> 🏶 Makro

- Zostanie włączony tryb makro (CC61) i aparat automatycznie ustawi zoom na najbliższą pozycję, przy której można ustawić ostrość.

#### SCENE → ¶Żywność

- Zostanie włączony tryb makro (<sup>1</sup>61) i aparat automatycznie ustawi zoom na najbliższą pozycję, przy której można ustawić ostrość.
- Odcień można ustawić za pomocą przycisków ▲▼ wybieraka wielofunkcyjnego. Ustawienie odcienia pozostaje zapisane w pamięci aparatu nawet po jego wyłączeniu.

#### SCENE → ③ Sztuczne ognie

- Czas otwarcia migawki jest stały i wynosi 4 s.
- Pozycja teleobiektywu zoomu jest ograniczona do kąta widzenia odpowiadającego obiektywowi 300 mm (dla formatu małoobrazkowego (35 mm) [135]).
- Nie można używać kompensacji ekspozycji (<sup>1</sup>64).

| 11 0 | 8     |      | <u>1000 See 111 202</u><br>820 |
|------|-------|------|--------------------------------|
|      | C     | ]    |                                |
|      | 1/250 | F3.7 | 25m Os<br>380                  |

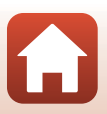

#### SCENE → 🖺 Zdjęcia pod światło

- W zależności od warunków fotografowania na ekranie wyświetlanym po wybraniu opcji Zdjęcia pod światło wybierz ustawienie Włączony lub Wyłączony, aby włączyć lub wyłączyć funkcję szerokiego zakresu dynamicznego (HDR).
- Wyłączony (ustawienie domyślne): lampa błyskowa jest automatycznie wyzwalana, aby zapobiec zacienieniu obiektu. Wykonuj zdjęcia przy podniesionej lampie błyskowej.
   Wciśnii spust mioawki do końca. aby wykonać jedno zdjecie.
- Włączony: wybierz w przypadku fotografowania bardzo jasnych i ciemnych obszarów w tym samym kadrze.
  - Gdy spust migawki zostanie wciśnięty do końca, aparat wykona serię zdjęć ze zwiększoną prędkością i zapisze poniższe dwa zdjęcia.
    - Zwykłe zdjęcie
    - Zdjęcie HDR o zminimalizowanej utracie szczegółów w oświetlonych lub zacienionych obszarach
  - Jeśli ilość wolnej pamięci pozwala na zapisanie tylko jednego zdjęcia, zapisane zostanie jedynie zdjęcie przetworzone przez funkcję D-Lighting (Q282) podczas fotografowania, na którym ciemne obszary są poprawione.
  - Po wciśnięciu spustu migawki do końca trzymaj aparat nieruchomo aż do wyświetlenia zdjęcia. Po wykonaniu zdjęcia nie wyłączaj aparatu, dopóki nie zostanie wyświetlony ekran fotografowania.
  - Kąt widzenia (tj. obszar widoczny w kadrze) na zapisanych zdjęciach jest węższy niż obserwowany na ekranie fotografowania.
  - W niektórych warunkach fotografowania wokół jasnych obiektów mogą się pojawić ciemne obszary lub wokół ciemnych obiektów mogą się pojawić jasne obszary.

## V Uwagi dotyczące funkcji HDR

Zaleca się używanie statywu. Podczas używania statywu w celu stabilizacji aparatu wybierz w ustawieniu Redukcja drgań - zdjęcia (Ш150) w menu ustawień opcję Wyłączona.

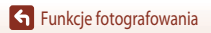

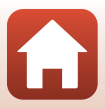

#### SCENE -> 😽 Portret zwierzaka

- Po skierowaniu aparatu na psa lub kota aparat wykrywa mordkę zwierzaka i ustawia na niej ostrość. Domyślnie
  migawka jest zwalniana automatycznie po wykryciu mordki psa lub kota (wyzwalanie automatyczne).
- Po wybraniu programu W Portret zwierzaka wybierz opcję S Zdjęcie pojedyncze lub J Zdjęcia seryjne.
  - S Zdjęcie pojedyncze: zawsze po wykryciu mordki psa lub kota aparat wykonuje jedno zdjęcie.
  - D Zdjęcia seryjne: zawsze po wykryciu mordki psa lub kota aparat wykonuje serię trzech zdjęć.

## Wyzwalanie automat.

- - 📓: aparat automatycznie zwalnia migawkę po wykryciu mordki psa lub kota.
  - OFF: aparat nie wyzwala migawki automatycznie nawet po wykryciu mordki psa lub kota. Naciśnij spust migawki. Po wybraniu opcji OFF aparat wykrywa także twarze ludzi.
- Wyzwalanie automat. zostanie ustawione na OFF po wykonaniu serii pięciu zdjęć.
- Fotografować można także, naciskając spust migawki, bez względu na ustawienie opcji Wyzwalanie automat.

## V Pole ostrości

- Gdy aparat wykryje mordkę, zostanie ona wyświetlona w żółtej ramce.
   Po ustawieniu ostrości na mordkę wyświetloną w podwójnej ramce (pole ostrości) ramka zmienia kolor na zielony. Jeśli nie zostanie wykryta żadna mordka, aparat ustawia ostrość na obszarze na środku kadru.
- W niektórych warunkach fotografowania mordka zwierzaka może nie zostać wykryta, a w ramce wyświetlane będą inne obiekty.

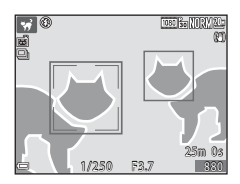

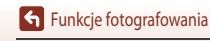

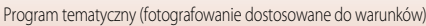

#### SCENE → 🔊 Wielokr. eksp. Jasno

- Aparat automatycznie fotografuje ruchome obiekty w regularnych interwałach, porównuje każde zdjęcie i łączy tylko ich jasne obszary, a następnie zapisuje je jako jedno zdjęcie. Rejestrowane są smugi światła, na przykład przejeżdżających samochodów lub ruchu gwiazd.
- Na ekranie wyświetlanym po wybraniu programu D Wielokr. eksp. Jasno wybierz opcję Kraj. noc. + smug. św., Kraj. noc. + smug. gw. lub K Smugi gwiezdne.

|   | Opcja                     | Opis                                                                                                    |  |  |  |  |
|---|---------------------------|----------------------------------------------------------------------------------------------------|--|--|--|--|
|   | Kraj. noc. +<br>smug. św. | <ul> <li>Ta opcja sluży do rejestrowania smug światel przejeżdżających samochodów na tle krajobrazu nocnego.</li> <li>Można obrócić pokrętło sterowania, aby ustawić żądany interwał między zdjęciami. Ustawiony interwał staje się czasem otwarcia migawki. Fotografowanie zostaje zatrzymane automatycznie po wykonaniu przez aparat 50 zdjęć.</li> <li>Na podstawie każdych 10 wykonanych zdjęć zapisywane jest automatycznie jedno zdjęcie kompozytowe z nalożonymi na siebie smugami zarejestrowanymi od początku fotografowania.</li> </ul> |  |  |  |  |
|   | Kraj. noc. +<br>smug. gw. | <ul> <li>Ta opcja sluży do rejestrowania ruchu gwiazd na tle krajobrazu nocnego.</li> <li>Zdjęcia są rejestrowane przy czasie otwarcia migawki 20 sekund co 25 sekund.</li> <li>Fotografowanie zostaje zatrzymane automatycznie po wykonaniu przez aparat<br/>300 zdjęć.</li> <li>Na podstawie każdych 30 wykonanych zdjęć zapisywane jest automatycznie jedno<br/>zdjęcie kompozytowe z nałożonymi na siebie smugami zarejestrowanymi od<br/>początku fotografowania.</li> </ul>                                                                 |  |  |  |  |
| X | Smugi gwiezdne            | <ul> <li>Ta opcja sluży do rejestrowania ruchu gwiazd.</li> <li>Zdjęcia są rejestrowane przy czasie otwarcia migawki 25 sekund co 30 sekund.<br/>Fotografowanie zostaje zatrzymane automatycznie po wykonaniu przez aparat<br/>300 zdjęć.</li> <li>Na podstawie każdych 30 wykonanych zdjęć zapisywane jest automatycznie jedno<br/>zdjęcie kompozytowe z nałożonymi na siebie smugami zarejestrowanymi od<br/>początku fotografowania.</li> </ul>                                                                                                |  |  |  |  |

- Ekran może się wyłączyć podczas interwału fotografowania. Dioda zasilania świeci, gdy ekran jest wyłączony.
- Aby przerwać fotografowanie przed jego automatycznym zakończeniem, naciśnij przycisk OM.
- Po uzyskaniu oczekiwanych smug należy zakończyć fotografowanie. Kontynuowanie fotografowania może spowodować utratę szczegółów w połączonych obszarach.
- Zdjęcia automatycznie zapisywane podczas fotografowania i zdjęcie złożone po jego zakończeniu są grupowane jako sekwencja, a zdjęcie utworzone po zakończeniu fotografowania jest używane jako kluczowe (279).

#### V Uwagi dotyczące funkcji Wielokr. eksp. Jasno

- · Aparat nie może rejestrować zdjęć, gdy nie włożono karty pamięci.
- Do zakończenia fotografowania nie należy obracać pokrętła trybu pracy ani wymieniać karty pamięci.
- Używaj odpowiednio naładowanych baterii, aby zapobiec wyłączeniu aparatu podczas fotografowania.
- Nie można używać kompensacji ekspozycji (<sup>1</sup>64).
- W trybie Kaj. noc. + smug. gw., lub Ka Smugi gwiezdne, pozycja teleobiektywu zoomu jest ograniczona do kąta widzenia odpowiadającego obiektywowi 300 mm (dla formatu małoobrazkowego (35 mm) [135]).

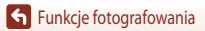

Program tematyczny (fotografowanie dostosowane do warunków)

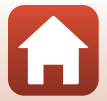

41

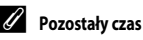

Na ekranie można sprawdzić czas pozostały do automatycznego zakończenia fotografowania.

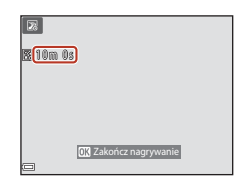

## Korzystanie z funkcji Miękki odcień skóry

W programach **Automatycz.wyb.prog.**, **Portret, Portret nocny** lub **Portret inteligentny** po wykryciu twarzy aparat przetwarza zdjęcie, aby zmiękczyć odcienie skóry twarzy przed zapisaniem zdjęcia (maksymalnie trzy twarze).

Funkcje edycji, takie jak **Miękki odcień skóry**, można zastosować do zapisanych zdjęć przy użyciu funkcji **Retusz upiększający** (CC) 83) nawet po wykonaniu zdjęć.

## Vwagi dotyczące funkcji Miękki odcień skóry

- Po zakończeniu fotografowania zapisanie zdjęć może potrwać dłużej.
- W niektórych warunkach fotografowania nie można uzyskać żądanych efektów miękkiego odcienia skóry lub też funkcja miękkiego odcienia skóry może być zastosowana do obszarów zdjęcia, na których nie ma twarzy.

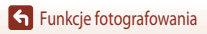

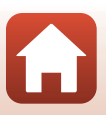

## Fotografowanie z użyciem funkcji Łatwa panorama

Ustaw pokrętło trybu pracy w pozycji SCENE → przycisk MENU → 🖾 Łatwa panorama → przycisk 🕅

1 Wybierz zakres fotografowania lub **Szeroka** i naciśnij przycisk **(**).

- 2 Wykadruj scenę panoramiczną do pierwszej krawędzi, a następnie wciśnij spust migawki do połowy, aby ustawić ostrość.
  - Zoom zostanie zablokowany w pozycji szerokokatnej.
  - Aparat ustawia ostrość na środku kadru.
- 3 Wciśnij spust migawki do końca, a następnie go puść.
  - Zostaną wyświetlone symbole ruchu aparatu.

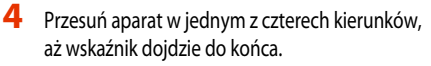

- Gdy aparat wykryje kierunek ruchu, rozpocznie się fotografowanie.
- Fotografowanie zostanie zakończone, gdy aparat zarejestruje określony zakres widoku.
- Do zakończenia fotografowania ostrość i ekspozycja sa zablokowane

Funkcje fotografowania

### 43

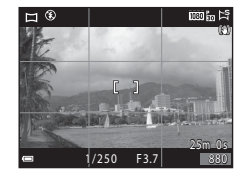

Łatwa panorama

Normalna Szeroka

(r)

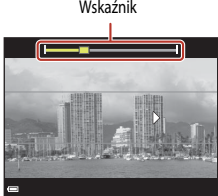

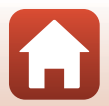

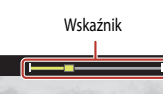

#### Przykładowy ruch aparatu

- Fotografowanie zostanie zatrzymane, jeśli od jego rozpoczęcia wskaźnik nie dojdzie do krawędzi w ciągu około 15 sekund (gdy wybrano ustawienie Stawienie Normalna) lub w ciągu 30 sekund (gdy wybrano ustawienie Szeroka.

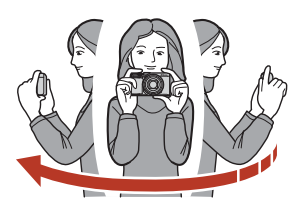

#### V Uwagi dotyczące fotografowania z użyciem funkcji Łatwa panorama

- Zakres obrazu widoczny na zapisanych zdjęciach jest węższy niż obserwowany na ekranie w momencie fotografowania.
- Jeśli aparat będzie przesuwany zbyt szybko, zbyt silnie potrząsany lub jeśli obiekt będzie zbyt jednolity (np. ściany lub ciemne tło), może wystąpić błąd.
- W przypadku zatrzymania fotografowania, zanim aparat dojdzie do połowy zakresu, zdjęcie panoramiczne nie zostanie zapisane.
- W przypadku zarejestrowania ponad połowy zakresu panoramy, gdy fotografowanie zakończy się przed osiągnięciem końca zakresu, część niezarejestrowana zostanie wyświetlona w kolorze szarym.

#### 🖉 Rozmiar zdjęcia wykonanego przy użyciu funkcji Łatwa panorama

Są cztery różne rozmiary obrazu (w pikselach), jak opisano poniżej.

#### Wybrano ustawienie 🖓 Normalna

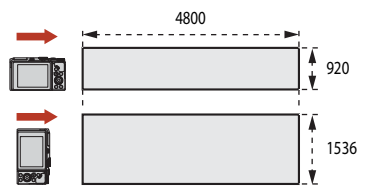

#### Wybrano ustawienie

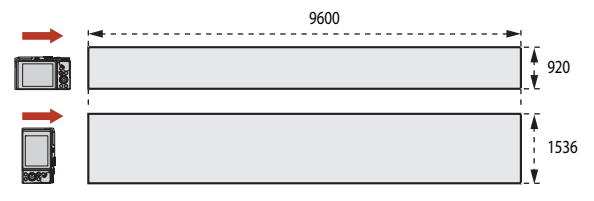

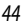

Funkcje fotografowania

Program tematyczny (fotografowanie dostosowane do warunków)

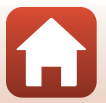

## Odtwarzanie z użyciem funkcji Łatwa panorama

Włącz tryb odtwarzania (20), wyświetl zdjęcie wykonane za pomocą funkcji Łatwa panorama w trybie widoku pełnoekranowego, a następnie naciśnij przycisk (20), aby przesunąć zdjęcie w kierunku zastosowanym podczas fotografowania.

 Obróć wybierak wielofunkcyjny, aby przewinąć odtwarzanie do przodu lub do tyłu.

Przyciski sterujące odtwarzaniem są wyświetlane na ekranie podczas odtwarzania.

Za pomocą przycisków ◀► wybieraka wielofunkcyjnego wybierz przycisk sterujący, a następnie naciśnij przycisk 🕲, aby wykonać czynności opisane poniżej.

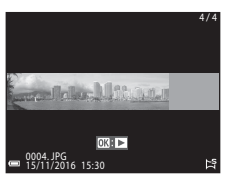

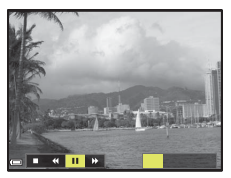

| Funkcja                  | Ikona | Opis               |                                                                                              |  |  |  |  |
|--------------------------|-------|--------------------|----------------------------------------------------------------------------------------------|--|--|--|--|
| Przewijanie<br>do tyłu   | *     | Przytrzy           | Przytrzymanie przycisku 🐼 powoduje przewijanie odtwarzania do tyłu.*                         |  |  |  |  |
| Przewijanie<br>do przodu | *     | Przytrzy           | Przytrzymanie przycisku 🐼 powoduje przewijanie odtwarzania do przodu.*                       |  |  |  |  |
|                          |       | Wstrzyn<br>wstrzyn | nanie odtwarzania. Wymienione poniżej czynności można przeprowadzić po<br>naniu odtwarzania. |  |  |  |  |
| Wstrzymaj                |       | <b>↓</b>           | Przytrzymanie przycisku 🞯 powoduje przewijanie do tyłu.*                                     |  |  |  |  |
|                          |       | ₽                  | Przytrzymanie przycisku 🞯 powoduje przesuwanie.*                                             |  |  |  |  |
|                          |       |                    | Wznowienie automatycznego przesuwania.                                                       |  |  |  |  |
| Koniec                   |       | Powrót             | Powrót do trybu widoku pełnoekranowego.                                                      |  |  |  |  |

\* Te czynności można również wykonać, obracając wybierak wielofunkcyjny.

#### V Uwagi dotyczące zdjęć wykonanych z użyciem funkcji Łatwa panorama

- Na tym aparacie nie można edytować zdjęć.
- Ten aparat może nie obsługiwać przesuwania podczas odtwarzania ani powiększenia zdjęć panoramicznych wykonanych za pomocą innego modelu lub innej marki aparatu cyfrowego.

#### V Uwagi dotyczące drukowania zdjęć panoramicznych

W zależności od ustawień drukarki wydrukowanie całego zdjęcia może być niemożliwe. Ponadto drukowanie może być niemożliwe w zależności od modelu drukarki.

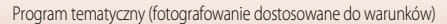

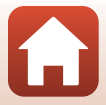

# Fotografowanie z użyciem trybu Portret inteligentny (poprawa wyglądu twarzy podczas fotografowania)

Za pomocą funkcji Retusz upiększający można poprawiać wygląd twarzy podczas wykonywania zdjęć.

- Naciśnij przycisk ► wybieraka wielofunkcyjnego, aby zastosować efekt.
  - Za pomocą przycisków 🔶 wybierz wymagany efekt.
  - Za pomocą przycisków ▲▼ wybierz poziom zastosowania efektu.
  - Jednocześnie można zastosować wiele efektów.
     Miękki odcień skóry, E Podkład pod makijaż,
     Zmiękczenie, S Żywość, Z Jasność (Eksp. +/-)
  - Wybierz opcję XWyjście, aby ukryć suwak.

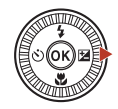

Suwak

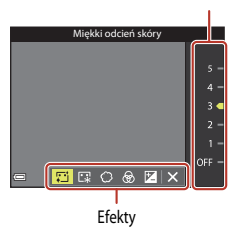

2 Wykadruj zdjęcie i naciśnij spust migawki.

#### V Uwagi dotyczące trybu portretu inteligentnego

Poziom zastosowania efektu może różnić się na zdjęciu na ekranie fotografowania i zdjęciu zapisanym.

#### Funkcje dostępne w trybie Portret inteligentny

- Seria autoportretów(<sup>147</sup>)
- Wykr. mrugnięcia (🛄 48)
- Wyzw. uśmiechem (<sup>1</sup>49)
- Tryb lampy błyskowej (<sup>157</sup>)
- Samowyzwalacz (\$\$\overline\$60\$)

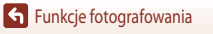

#### Korzystanie z Seria autoportretów

Aparat może zarejestrować serię czterech lub dziewięciu zdjęć w określonych interwałach, a następnie zapisać je jako zdjęcie jednoklatkowe (kolaż).

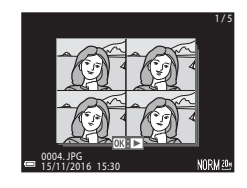

## Ustaw pokrętło trybu pracy w pozycji SCENE $\rightarrow$ przycisk MENU $\rightarrow$ 2 Portret inteligentny $\rightarrow$ przycisk 0 $\rightarrow$ Seria autoportretów $\rightarrow$ przycisk 0

#### Wybierz tryb Seria autoportretów.

- Liczba zdjęć: Ustaw liczbę zdjęć, które aparat rejestruje automatycznie (liczba przechwyconych zdjęć dla połączonego zdjęcia). Można wybrać 4 (ustawienie domyślne) lub 9.
- Interwał: Ustaw czas interwału między poszczególnymi zdjęciami. Można wybrać Krótki, Średni (ustawienie domyślne) lub Długi.
- Dźwięk migawki: Ustaw, czy włączyć dźwięk migawki podczas fotografowania z funkcją Seria autoportretów.

Można wybrać **Standardowy, Lustrz. jednoobiekt., Dźwięk magiczny** (ustawienie domyślne) lub **Wyłączony**. W przypadku wybrania ustawienia innego niż **Wyłączony** generowany jest dźwięk odliczania.

To samo ustawienie, które zostało określone w opcji Dźwięk migawki w menu Ustaw. dźwięków w menu ustawień, nie jest stosowane w przypadku tego ustawienia.

- Po zakończeniu wprowadzania ustawień naciśnij przycisk **MENU** lub spust migawki, aby wyjść z menu.

Zostanie wyświetlone okno dialogowe potwierdzenia.
Jeśli podczas fotografowania chcesz zastosować funkcie retuszu

upiekszającego, ustaw ją przed wybraniem funkcji serii

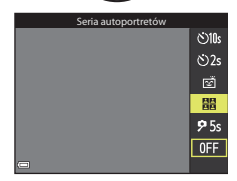

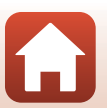

Funkcje fotografowania

autoportretów (🛄 46).

#### 3 Zrób zdjęcie.

- Po naciśnieciu spustu migawki zacznie się odliczanie (około pięć sekund) i migawka zostanie automatycznie zwolniona.
- Aparat automatycznie zwalnia migawke dla pozostałych zdieć. Odliczanie zaczyna się około trzy sekundy przed rozpoczęciem fotografowania.
- Liczba zdjęć jest pokazywana przez symbol O na monitorze. Podczas wykonywania zdjęcia symbol ma kolor zielony i zmienia sie na kolor biały po zrobieniu zdjęcia.

### 4 Na ekranie wyświetlonym po wykonaniu przez aparat określonej liczby zdjęć wybierz opcję **Tak** i naciśnij przycisk **(W)**.

- Zdjecie-kolaż zostanie zapisane.
- Każde zarejestrowane zdjęcie jest zapisywane jako osobne zdjęcie, niezależne od zdjęcia-kolażu. Zdjęcia są grupowane jako sekwencja, a jednokadrowe zdjęcie-kolaż jest używane jako zdjęcie kluczowe (279).
- W przypadku wybrania opcji Nie zdjęcie-kolaż nie jest zapisywane.

#### V Uwagi dotyczące funkcji serii autoportretów

- Jeśli spust migawki zostanie naciśniety przed wykonaniem określonej liczby zdjęć, funkcja jest anulowana, a zdjęcie-kolaż nie zostaje zapisane. Zdjęcia wykonane przed anulowaniem funkcji zostają zapisane jako osobne zdjecia.
- Ta funkcja może być niedostępna w połaczeniu z innymi funkcjami (<sup>1773</sup>).

## Korzystanie z Wykr. mrugnięcia

Aparat automatycznie dwukrotnie zwalnia migawkę przy każdym zdjęciu i zapisuje jedno zdjęcie, na którym oczy fotografowanej osoby sa otwarte.

 Jeśli aparat zapisał zdjęcie, na którym oczy fotografowanej osoby mogły być zamkniete, przez kilka sekund będzie wyświetlane okno dialogowe przedstawione po prawej stronie.

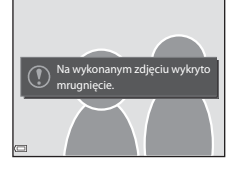

Ustaw pokrętło trybu pracy w pozycji SCENE → przycisk MENU → 📴 Portret inteligentny → przycisk  $(0) \rightarrow Wykr.$  mrugniecia  $\rightarrow$  przycisk (0)

Wybierz Włączone lub Wyłączone (ustawienie domyślne) dla trybu Wykr. mrugnięcia i naciśnij przycisk 🛞.

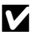

#### V Uwagi dotyczące funkcji wykrywania mrugnięcia

Ta funkcja może być niedostępna w połaczeniu z innymi funkcjami (QQ73).

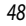

Funkcje fotografowania

Program tematyczny (fotografowanie dostosowane do warunków)

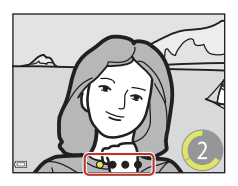

#### Korzystanie z funkcji Wyzw. uśmiechem

Aparat automatycznie zwalnia migawkę w chwili wykrycia uśmiechniętej twarzy.

Ustaw pokrętło trybu pracy w pozycji SCENE → przycisk MENU → 🖭 Portret inteligentny → przycisk 🛞 → przycisk MENU

#### Naciśnij przycisk ◀ wybieraka wielofunkcyjnego, aby wybrać tryb 🖻 **Wyzw. uśmiechem**, a następnie naciśnij przycisk **®**.

- Przed wybraniem funkcji Wyzw. uśmiechem (<sup>146</sup>) należy ustawić funkcję retuszu upiększającego.
- Po naciśnięciu spustu migawki w celu zrobienia zdjęcia funkcja wyzwalania uśmiechem zostaje wyłączona.

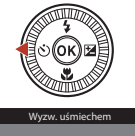

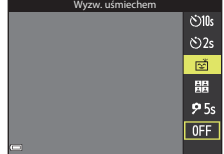

#### V Uwagi dotyczące funkcji wyzwalania uśmiechem

- W niektórych warunkach fotografowania aparat może nie wykryć twarzy ani uśmiechów (<sup>168</sup>). Do fotografowania można także użyć spustu migawki.
- Ta funkcja może być niedostępna w połączeniu z innymi funkcjami (<sup>173</sup>).

#### 🖉 Gdy błyska dioda samowyzwalacza

Podczas korzystania z funkcji wyzwalania uśmiechem dioda samowyzwalacza błyska, gdy aparat wykryje twarz i błyska szybko dwa razy bezpośrednio po zwolnieniu migawki.

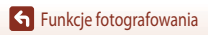

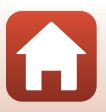

# Tryb kreatywny (stosowanie efektów podczas fotografowania)

Aparat zapisuje jednocześnie cztery zdjęcia z zastosowaniem efektów i jedno zdjęcie bez efektów po jednym naciśnieciu spustu migawki.

Aparat ustawia ostrość na środku kadru.

Naciśnij przycisk 🙉.

1

• Zostanie wyświetlony ekran wyboru efektu.

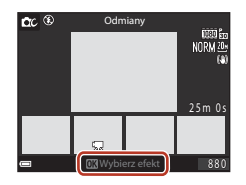

- 2 Użyj przycisków ▲▼ wybieraka wielofunkcyjnego, aby wybrać wymagany efekt.
  - Można wybrać ustawienie Odmiany, Kolor selekt. (czerw.), Kolor selektywny (ziel.), Kolor selektywny (nieb.), Jasność (ustawienie domyślne), Głębia, Pamięć, Retro lub Mrok.
  - Zdjęcie bez efektów jest wyświetlane w górnej części ekranu.
     Cztery rodzaje zdjęć z zastosowanymi efektami są wyświetlane w dolnej części ekranu.
  - W przypadku filmu można wybrać tylko jeden rodzaj efektu. Naciśnij przycisk 
     , aby wybrać wymagany efekt.
- 3 Naciśnij spust migawki lub przycisk (▶ nagrywanie filmu), aby rozpocząć rejestrowanie.
  - Pięć zapisanych zdjęć jest traktowanych jako sekwencja. Jedno zdjęcie z zastosowanym efektem jest używane jako zdjęcie kluczowe (20179).

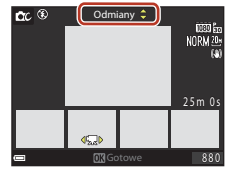

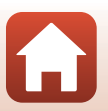

#### Funkcje dostępne w trybie kreatywnym

Poniższe funkcje są dostępne po naciśnięciu przycisku 🐼 w kroku 2: • Tryb lampy błyskowej (🖽 57)

- Samowyzwalacz (CC 60)
- Tryb makro (□161)
- Kompensacja ekspozycji (
   64)

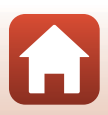

# Tryby P,S,A i M (ustawianie ekspozycji do fotografowania)

W trybach **P**, **S**, **A** i **M** można ustawić ekspozycję (kombinacja czasu otwarcia migawki i liczby przysłony) zgodnie z warunkami fotografowania. Większą kontrolę podczas wykonywania zdjęć można uzyskać przez ustawienie opcji menu fotografowania (**Q**112).

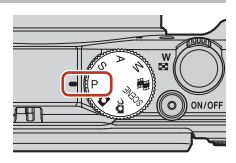

|   | Tryb fotografowania                   | Opis                                                                                                    |
|---|---------------------------------------|----------------------------------------------------------------------------------------------------|
| Ρ | Automatyka<br>programowa              | <ul> <li>W tym trybie aparat ustawia czas otwarcia migawki i liczbę przysłony.</li> <li>Kombinację czasu otwarcia migawki i liczby przysłony można zmienić przez obrócenie pokrętła sterowania lub wybieraka wielofunkcyjnego (fleksja programu). Po zmianie parametrów ekspozycji przy użyciu fleksji programu w lewym górnym rogu ekranu jest wyświetlany symbol X (wskaźnik fleksji programu).</li> <li>Aby anulować fleksję programu, obróć pokrętło sterowania lub wybierak wielofunkcyjny w przeciwnym kierunku niż przy ustawianiu, tak by zniknął symbol X, zmień tryb fotografowania lub wyłącz aparat.</li> </ul> |
| S | Automatyka<br>z preselekcją czasu     | Obróć pokrętło sterowania lub wybierak wielofunkcyjny, aby ustawić czas otwarcia<br>migawki. Aparat automatycznie określa liczbę przysłony.                                                                                                    |
| A | Automatyka<br>z preselekcją przysłony | Obróć pokrętło sterowania lub wybierak wielofunkcyjny, aby ustawić liczbę<br>przysłony. Aparat automatycznie określa czas otwarcia migawki.                                                                                                    |
| М | Wybór ręczny                          | Ten tryb umożliwia ustawienie zarówno czasu otwarcia migawki, jak i liczby<br>przysłony. Obróć pokrętło sterowania, aby ustawić czas otwarcia migawki.<br>Obróć wybierak wielofunkcyjny, aby ustawić liczbę przysłony.                                                                                                    |

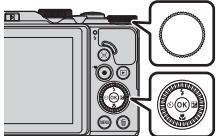

Pokrętło sterowania

Wybierak wielofunkcyjny Włączona fleksja programu.

Funkcje fotografowania

Tryby P, S, A i M (ustawianie ekspozycji do fotografowania)

## Wskazówki dotyczące ustawiania ekspozycji

Kombinacja czasu otwarcia migawki i liczby przysłony ma wpływ na stopień nieostrości tła i wrażenie dynamiki wykonywanych zdjęć (nawet przy takiej samej ekspozycji).

#### Wpływ czasu otwarcia migawki

Na zdjeciu wykonanym przy krótkim czasie otwarcia migawki szybko poruszający się obiekt może wygladać na statyczny, natomiast ustawiając długi czas otwarcia migawki, można podkreślić ruch poruszającego się obiektu.

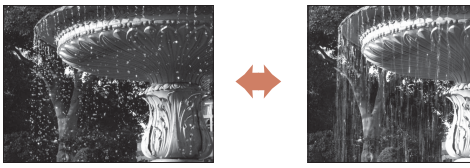

Krótszv czas 1/1000 s

Dłuższy czas 1/30 s

#### Wpływ liczby przysłony

Zmieniając liczbę przysłony, można sprawić, że obiekt, pierwszy plan i tło będą ostre lub celowo rozmyć tło obiektu

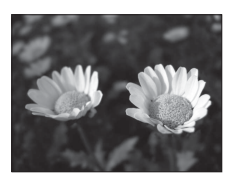

Mała liczba przysłony (wiekszy otwór przysłony) f/3.4

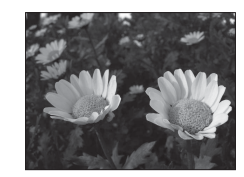

Duża liczba przysłony (mniejszy otwór przysłony) f/8

#### Czas otwarcia migawki i liczba przysłony

- Zakres ustawień czasu otwarcia migawki zależy od pozycji zoomu, liczby przysłony i ustawienia czułości ISO.
- Liczba przysłony w tym aparacie zmienia się również odpowiednio do pozycji zoomu.
- W przypadku powiększania po ustawieniu ekspozycji wartości ekspozycji lub liczba przysłony mogą ulec zmianie.
- Duże otwory przysłony (wyrażane mała liczba f) powoduja wpadanie do aparatu wiekszej ilości światła, natomiast małe otwory przysłony (duże liczby f) – mniejszej ilości światła. Najmniejsza liczba f odpowiada najwiekszemu otworowi przysłony, natomiast największa liczba f – najmniejszemu otworowi przysłony.

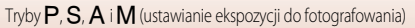

## V Uwagi dotyczące ustawiania ekspozycji

Jeśli obiekt jest zbyt słabo lub zbyt mocno oświetlony, uzyskanie odpowiedniej ekspozycji może nie być możliwe. W takich przypadkach po wciśnięciu spustu migawki do połowy zacznie migać wskaźnik czasu otwarcia migawki lub wskaźnik liczby przysłony (w trybach **P**, **S** i **A**) lub też wskaźnik ekspozycji zostanie wyświetlony w kolorze czerwonym (w trybie **M**). Zmień ustawienie czasu otwarcia migawki lub liczbę przysłony.

## Wskaźnik ekspozycji (w trybie 🅅)

Stopień odchylenia między ustawioną wartością ekspozycji a optymalną wartością zmierzoną przez aparat jest wyświetlany na ekranie na wskaźniku ekspozycji. Stopień odchylenia na wskaźniku ekspozycji jest przedstawiany jako EV (od –2 do +2 EV w krokach co 1/3 EV).

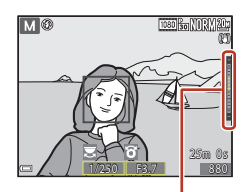

Wskaźnik ekspozycji

## V Uwagi dotyczące czułości ISO

Jeśli w opcji **Czułość ISO** (C1115) wybrano ustawienie **Automatyczna** (ustawienie domyślne) lub **Autom. stały** zakres, czułość ISO w trybie **M** przyjmuje na stałe wartość ISO 80.

## Funkcje dostępne w trybach $P, S, A ext{ i } M$

- Tryb lampy błyskowej (CC 56)
- Samowyzwalacz (\$\$\box\$56\$)
- Tryb makro (CC 56)
- Suwak ustawień (CC 56)
- Menu fotografowania (
  112)

## 🖉 Pole ostrości

Pole ostrości autofokusa zależy od ustawienia opcji **Tryb pól AF** (<sup>[1]</sup>115) w menu fotografowania. Jeśli wybrano ustawienie **AF z wyszukiw. celu** (ustawienie domyślne), aparat wykrywa główny obiekt i ustawia na nim ostrość (<sup>[1]</sup>67). Po wykryciu twarzy aparat automatycznie ustawia na niej priorytet ostrości.

## Zakres ustawień czasu otwarcia migawki (tryby P, S, A i M)

Zakres ustawień czasu otwarcia migawki zależy od pozycji zoomu, liczby przysłony i ustawienia czułości ISO. Ponadto zakres ustawień zmienia się w poniższych ustawieniach zdjęć seryjnych.

| Ustawienie      |                                                      | Zakres ustawień (sekundy) |               |        |               |  |  |
|-----------------|------------------------------------------------------|---------------------------|---------------|--------|---------------|--|--|
|                 |                                                      | Tryb <b>P</b>             | Tryb S Tryb A |        | Tryb <b>M</b> |  |  |
|                 | Automatyczna <sup>2</sup>                            |                           | 1/2000-2 s    |        | 1/2000-8 s    |  |  |
|                 | ISO 80–400 <sup>2</sup> ,<br>ISO 80–800 <sup>2</sup> |                           | 1/2000-4 s    |        |               |  |  |
| Czułość ISO     | ISO 80, 100, 200                                     | 1/2000–1 s                | 1/2000-8 s    |        |               |  |  |
| (4123)          | ISO 400, 800                                         |                           | 1/2000–4 s    |        |               |  |  |
|                 | ISO 1600                                             |                           | 1/2000–2 s    |        |               |  |  |
|                 | ISO 3200                                             |                           | 1/2000–1 s    |        |               |  |  |
|                 | Szybkie, Wolne                                       |                           | 1/200         | 10–1 s |               |  |  |
| Zdjęcia seryjne | Bufor zdj. wstępnych                                 | 1/4000 1/120 -            |               |        |               |  |  |
| ([[]123)        | Szybkie: 120 klatek/sek.                             | 1/4000-1/120 s            |               |        |               |  |  |
|                 | Szybkie: 60 klatek/sek.                              | 1/4000-1/60 s             |               |        |               |  |  |

<sup>1</sup> Ustawienie czułości ISO jest ograniczone w zależności od ustawienia zdjęć seryjnych (CC 73).

<sup>2</sup> W trybie **M** czułość ISO przyjmuje stałą wartość ISO 80.

# Ustawianie funkcji fotografowania przy użyciu wybieraka wielofunkcyjnego

Po wyświetleniu ekranu fotografowania można nacisnąć przyciski ▲ (\$) ◀ (Č)) ▼ (♥) ► (♥) wybieraka wielofunkcyjnego, aby ustawić opisane poniżej funkcje.

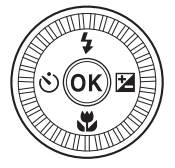

#### • **\$** Tryb lampy błyskowej

Gdy lampa błyskowa jest podniesiona, można dostosować jej tryb do warunków fotografowania.

- Samowyzwalacz/Wyzwalacz autoportretu
  - Samowyzwalacz: migawka jest automatycznie zwalniana po upływie 10 lub 2 sekund.
  - Wyzwalacz autoportretu: aparat ustawia ostrość w ciągu 5 sekund i następuje automatyczne zwolnienie migawki.
- 🖏 Tryb makro

Trybu makro można użyć podczas wykonywania zdjęć w dużym zbliżeniu.

• Z Suwak ustawień (Z jasność (kompensacja ekspozycji), 金 żywość, 💩 odcień i 昭 Aktywna funkcja D-Lighting )

Istnieje możliwość dostosowania ogólnej jasności zdjęcia (kompensacji ekspozycji).

W programie tematycznym **Portret inteligentny** można zastosować funkcję retuszu upiększającego do poprawienia wyglądu twarzy.

W programach P,S,A i M można dostosować ogólną jakość zdjęcia, żywość, odcień i Aktywna funkcja D-Lighting .

Dostępne funkcje różnią się w zależności od trybu fotografowania.

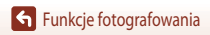

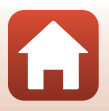

## Tryb lampy błyskowej

Gdy lampa błyskowa jest podniesiona, można dostosować jej tryb do warunków fotografowania.

- Przesuń przycisk \$ (podnoszenia lampy błyskowej), aby podnieść lampę błyskową.
  - Gdy lampa błyskowa jest opuszczona, jest ona wyłączona, a na ekranie jest wyświetlany symbol ().

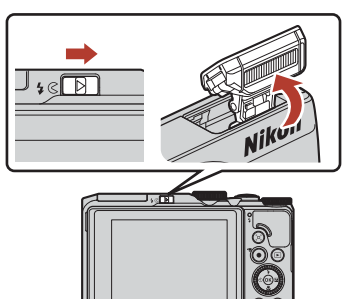

2 Naciśnij przycisk ▲ (な) wybieraka wielofunkcyjnego.

## 3 Wybierz wymagany tryb lampy błyskowej (D58), a następnie naciśnij przycisk 👁.

 Jeśli ustawienie nie zostanie zastosowane przez naciśnięcie przycisku (19), zostanie ono anulowane.

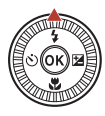

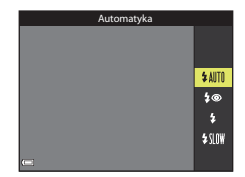

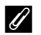

#### Dioda gotowości lampy błyskowej

- Stan lampy błyskowej można potwierdzić przez wciśnięcie spustu migawki do połowy.
  - Świeci: wciśnięcie spustu migawki do końca powoduje wyzwolenie lampy błyskowej.
  - Błyska: trwa ładowanie lampy błyskowej. Aparat nie może wykonywać zdjęć.
  - Zgaszona: lampa nie jest wyzwalana przy wykonywaniu zdjęcia.
- Jeśli poziom naładowania akumulatora jest niski, ekran wyłącza się podczas ładowania lampy błyskowej.

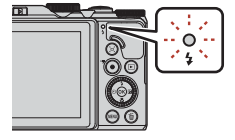

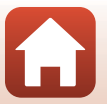

Funkcje fotografowania

57

#### Dostępne tryby lampy błyskowej

#### \$AUTO Automatyka

Lampa emituje błysk, gdy jest to konieczne, na przykład w słabym oświetleniu.

Wskaźnik trybu lampy błyskowej jest wyświetlany tylko bezpośrednio po wybraniu ustawienia na
ekranie fotografowania.

#### 4 Aut. z red. efektu czerw. oczu/Red. efektu czerw. oczu

Redukcja efektu czerwonych oczu spowodowanego przez błysk lampy na portretach (259).

 Po wybraniu opcji Red. efektu czerw. oczu lampa emituje błysk przy każdym wykonywanym zdjęciu.

#### Błysk wypełniający/Standardowy błysk

Lampa emituje błysk przy każdym wykonywanym zdjęciu.

#### \$SLOW Synchr. z dł. czasami eksp.

Odpowiedni do portretów wykonywanych wieczorem oraz w nocy ze scenerią w tle. Lampa emituje błysk, gdy jest to konieczne w celu oświetlenia głównego obiektu; długie czasy otwarcia migawki umożliwiają sfotografowanie tla w nocy lub przy słabym oświetleniu.

#### V Uwagi dotyczące używania lampy błyskowej

Zależnie od odległości do fotografowanego obiektu brzegi zdjęć wykonywanych z lampą błyskową i zoomem w pozycji szerokokątnej mogą być ciemne.

Aby zniwelować to zjawisko, przestaw nieznacznie zoom w stronę dłuższej ogniskowej.

#### 🖉 Ustawienia trybu lampy błyskowej

Dostępne tryby lampy błyskowej zależą do wybranego trybu fotografowania.

|                | Tryb lampy błyskowej           | <b>1</b> 0, <b>1</b> 00 | SCENE | <b>1</b> | $\mathbf{P}^1$ | S | <b>A</b> <sup>1</sup> | M |
|----------------|--------------------------------|-------------------------|-------|----------|----------------|---|-----------------------|---|
| \$ AUTO        | Automatyka                     | ~                       |       | -        | -              | - | -                     | - |
| 4.0            | Aut. z red. efektu czerw. oczu | ~                       |       | -        | -              | - | -                     | - |
| ¢₩             | Red. efektu czerw. oczu        | -                       | 2     | -        | V              | V | ×                     | × |
| \$             | Błysk wypełniający             | V                       | ✓     |          | -              | - | -                     | - |
|                | Standardowy błysk              | -                       |       | -        | V              | V | ×                     | × |
| <b>\$</b> SLO₩ | Synchr. z dł. czasami eksp.    | ~                       |       | -        | ×              | - | V                     | - |

<sup>1</sup> W trybach fotografowania P, S, A i M ustawienie pozostaje zapisane w pamięci aparatu nawet po jego wyłączeniu.

<sup>2</sup> Dostępność zależy od ustawienia. Aby uzyskać więcej informacji, patrz "Ustawienia domyślne (lampa błyskowa, samowyzwalacz i tryb makro)" (
171).

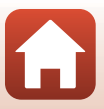

## 🖉 Automatyka z redukcją efektu czerwonych oczu/redukcja efektu czerwonych oczu

Przed głównym błyskiem jest emitowanych kilka przedbłysków o niewielkim natężeniu, które redukują efekt czerwonych oczu. Jeśli podczas zapisywania zdjęcia aparat wykryje efekt czerwonych oczu, przed zapisaniem zdjęcia odpowiedni obszar zostanie przetworzony w celu zmniejszenia intensywności efektu.

Podczas fotografowania należy uwzględnić następujące informacje:

- Ze względu na emitowanie przedbłysków występuje niewielkie opóźnienie między naciśnięciem spustu migawki a wykonaniem zdjęcia.
- Zapisywanie zdjęć trwa dłużej niż zwykle.
- Użycie funkcji redukcji efektu czerwonych oczu może nie umożliwić uzyskania odpowiednich rezultatów w niektórych sytuacjach.
- W niektórych przypadkach funkcja redukcji efektu czerwonych oczu może zostać niepotrzebnie zastosowana do
  obszarów zdjęcia. W takich przypadkach wybierz inny tryb lampy błyskowej i wykonaj zdjęcie ponownie.

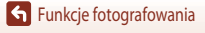

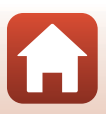
# Samowyzwalacz

Aparat jest wyposażony w samowyzwalacz, który zwalnia migawkę po kilku sekundach od naciśnięcia spustu migawki. Podczas fotografowania z użyciem statywu w celu stabilizacji aparatu wybierz w ustawieniu **Redukcja drgań - zdjęcia** (CD150) w menu ustawień opcję **Wyłączona**.

- Naciśnij przycisk ◄ (ⓒ) wybieraka wielofunkcyjnego.
- 2 Wybierz odpowiedni tryb samowyzwalacza, a następnie naciśnij przycisk 🛞.
  - Olos (10 sekund): używaj podczas ważnych wydarzeń, na przykład ślubów.
  - Š2s (2 sekundy): używaj, aby uniknąć drgań aparatu.
  - 95s (5 sekund): używaj, aby wykonywać autoportrety.
  - Jeśli ustawienie nie zostanie zastosowane przez naciśnięcie przycisku (1), zostanie ono anulowane.
- **3** Wykadruj zdjęcie i wciśnij spust migawki do połowy.

## 4 Wciśnij spust migawki do końca.

- Rozpocznie się odliczanie. Dioda samowyzwalacza będzie migać, a następnie świecić na około jedną sekundę przed zwolnieniem migawki.
- Po zwolnieniu migawki zostanie wybrane ustawienie OFF samowyzwalacza.
- Aby zatrzymać odliczanie, naciśnij ponownie spust migawki.

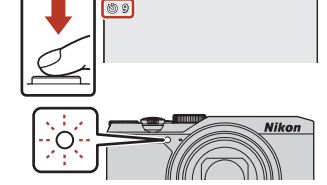

#### 🖉 Ostrość i ekspozycja podczas korzystania z samowyzwalacza

Czas ustawiania ostrości i ekspozycji zależy od wybranego ustawienia.

- • 10s / 2s: ostrość i ekspozycja są ustawiane po wciśnięciu spustu migawki do połowy w kroku 3.
- 95s: ostrość i ekspozycja są ustawiane tuż przed zwolnieniem migawki.

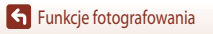

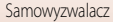

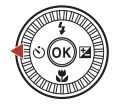

<u>ئ)</u>ان

ڻ2s

**9** 5s

0FF

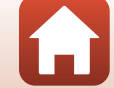

# Tryb makro (wykonywanie zdjęć w dużym zbliżeniu)

Trybu makro można użyć podczas wykonywania zdjęć w dużym zbliżeniu.

 Naciśnij przycisk ▼ (♥) wybieraka wielofunkcyjnego.

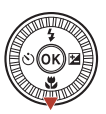

- 2 Wybierz pozycję ON, a następnie naciśnij przycisk .
  - Jeśli ustawienie nie zostanie zastosowane przez naciśnięcie przycisku (1), zostanie ono anulowane.

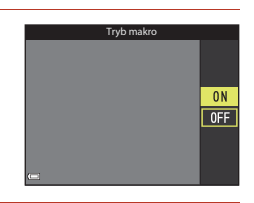

Przesuń dźwignię zoomu, aby ustawić współczynnik zoomu w pozycji, przy której symbol i wskaźnik zoomu są wyświetlane w kolorze zielonym.

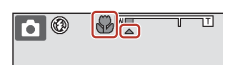

#### 🖉 Ustawienie Tryb makro

- W niektórych trybach fotografowania to ustawienie może być niedostępne (QQ71).
- W przypadku zastosowania ustawienia w trybie P, S, A lub M bądź w trybie pokazu krótkich filmów ustawienie pozostaje zapisane w pamięci aparatu nawet po jego wyłączeniu.

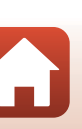

# Używanie suwaka ustawień

W trybie fotografowania **P**, **S**, **A** lub **M** można regulować ustawienia jasności (kompensacja ekspozycji), żywości, odcienia i Aktywna funkcja D-Lighting podczas wykonywania zdjęć.

 Naciśnij przycisk ► (注) wybieraka wielofunkcyjnego.

# 2 Użyj przycisków ◀►, aby wybrać pozycję.

- B Odcień: regulacja odcienia (czerwone/niebieskie zabarwienie) całego zdjęcia.
- Szywość: regulacja żywości całego zdjęcia.
- 🔀 Jasność (Eksp. +/-): regulacja jasności całego zdjęcia.
- 時 Aktywna funkcja D-Lighting: obniżenie utraty szczegółów w oświetlonych obszarach i cieniach. Wybierz opcję 時 H (Wysoki), 時 N (Normalny),時 L (Niski), aby określić poziom efektu.

# 3 Użyj przycisków ▲▼, aby ustawić poziom.

- Na ekranie jest wyświetlany podgląd zastosowania efektu.
- Aby wybrać inną pozycję, wróć do kroku 2.
- Wybierz opcję X Wyjście, aby ukryć suwak.
- Aby anulować wszystkie ustawienia, wybierz Resetuj i naciśnij przycisk (). Wróć do kroku 2 i zmień ponownie ustawienia.

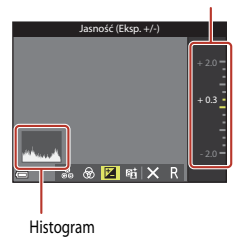

#### Naciśnij przycisk 🛞 po zakończeniu wybierania ustawień.

• Ustawienia są stosowane i następuje powrót do ekranu fotografowania.

Δ

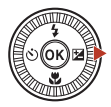

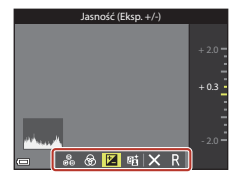

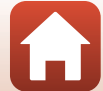

Suwak

### 🖉 Ustawienia suwaka ustawień

- Ta funkcja może być niedostępna w połączeniu z innymi funkcjami (🎞 73).
- Ustawienia jasności (kompensacja ekspozycji), żywości, odcienia i Aktywna funkcja D-Lighting pozostają zapisane w pamięci aparatu nawet po jego wyłączeniu.
- Jeśli tryb fotografowania jest ustawiony na M, nie można korzystać z funkcji Aktywna funkcja D-Lighting .

#### 🖉 Aktywna funkcja D-Lighting a D-Lighting

- Opcja Aktywna funkcja D-Lighting w menu fotografowania rejestruje zdjęcia, obniżając utratę szczegółów w oświetlonych obszarach i dostosowując odcień podczas zapisywania zdjęć.
- Opcja D-Lighting (
   82) w menu odtwarzania dostosowuje odcień zapisanych zdjęć.

# Kompensacja ekspozycji (regulacja jasności)

Jasność (kompensację ekspozycji) można regulować w trybie fotografowania 🗖 (automatyczny), z wybranym programem tematycznym, w trybie kreatywnym lub w trybie pokazu krótkich filmów.

Naciśnij przycisk ► () wybieraka wielofunkcyjnego.

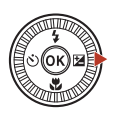

- 2 Wybierz wartość kompensacji, a następnie naciśnij przycisk 🕲.
  - Aby rozjaśnić zdjęcie, ustaw wartość dodatnią (+).
  - Aby przyciemnić zdjęcie, ustaw wartość ujemną (-).
  - Wartość kompensacji zostanie zastosowana bez konieczności naciskania przycisku (W).

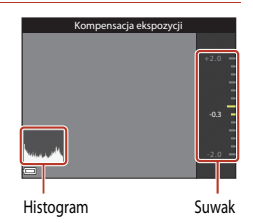

#### 🖉 Wartość kompensacji ekspozycji

- Jeśli trybem fotografowania jest Sztuczne ognie, Nocne niebo i Smugi gwiezdne w trybie Film poklatkowy lub Wielokr. eksp. Jasno w programie tematycznym, nie można korzystać z funkcji kompensacji ekspozycji.
- Jeśli trybem fotografowania jest tryb pokazu krótkich filmów, ustawienie pozostaje zapisane w pamięci aparatu nawet po jego wyłączeniu.
- Jeśli kompensacja ekspozycji została ustawiona podczas używania lampy błyskowej, kompensacja zostanie zastosowana zarówno do ekspozycji tła, jak i do siły błysku.

#### Korzystanie z histogramu

Histogram to wykres przedstawiający rozkład odcieni na zdjęciu. Służy jako wskazówka podczas korzystania z kompensacji ekspozycji i fotografowania bez lampy błyskowej.

- Oś pozioma przedstawia jasność pikseli (ciemne odcienie znajdują się po lewej stronie, jasne odcienie po prawej). Oś pionowa przedstawia liczbę pikseli.
- Zwiększenie wartości kompensacji ekspozycji powoduje przesunięcie rozkładu odcieni w prawo, natomiast jej zmniejszenie powoduje przesunięcie rozkładu odcieni w lewo.

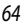

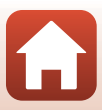

# Używanie zoomu

Pozycja obiektywu o zmiennej ogniskowej zmienia się po użyciu dźwigni zoomu.

- Aby powiększyć/przybliżyć: przesuń w kierunku **T**
- Aby pomniejszyć/oddalić: przesuń w kierunku W Po włączeniu aparatu dźwignia zoomu przesuwa się do maksymalnej pozycji szerokokątnej.
- Całkowite przesunięcie dźwigni zoomu w dowolnym kierunku powoduje szybką zmianę zoomu.
- Podczas przesuwania dźwigni zoomu na ekranie fotografowania jest wyświetlany wskaźnik zoomu.
- Zoom cyfrowy, który umożliwia większe powiększenie obiektu (maksymalnie w przybliżeniu 4x współczynnik zoomu optycznego), można włączyć, przesuwając dźwignię zoomu w kierunku T i przytrzymując ją po osiągnięciu maksymalnej wartości zoomu optycznego aparatu.

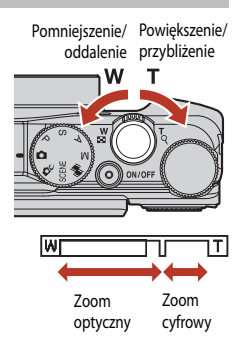

#### V Uwagi dotyczące opcji Zoom cyfrowy

Po wybraniu ustawienia 2000 2160/30p (4K UHD) lub 2000 2160/25p (4K UHD) w menu Opcje filmów (CIII 130), powiększenie zoomu zostanie ograniczone maksymalnie do 2×.

#### Zoom cyfrowy

Wskaźnik zoomu zmienia kolor na niebieski po włączeniu zoomu cyfrowego, a na żółty, gdy powiększenie zoomu zostanie jeszcze zwiększone.

- Niebieski wskaźnik zoomu: jakość zdjęcia nie jest zauważalnie pogorszona wskutek użycia funkcji Dynamic Fine Zoom.
- Żółty wskaźnik zoomu: mogą wystąpić sytuacje, w których jakość zdjęcia wyraźnie się pogorszy.
- Wskaźnik pozostaje niebieski przy większym obszarze, gdy rozmiar zdjęcia jest mniejszy.
- Podczas używania niektórych ustawień zdjęć seryjnych lub innych ustawień wskaźnik zoomu może nie zmienić koloru na niebieski.

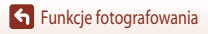

#### Używanie zoomu krokowego

W przypadku zgubienia z oczu śledzonego obiektu podczas fotografowania z obiektywem ustawionym w pozycji teleobiektywu naciśnij przycisk 🎘 (zoomu krokowego), aby tymczasowo poszerzyć widoczny obszar (kąt widzenia) i łatwiej skadrować zdjęcie.

- Naciskając przycisk (P., ustaw obiekt w ramce kadrowania na ekranie fotografowania. Aby zmienić widoczny obszar, przesuń dźwignię zoomu, naciskając przycisk (P.).
- Zwolnij przycisk 🖳, aby przywrócić pierwotną pozycję zoomu.
- Zoom krokowy nie jest dostępny podczas nagrywania filmów.

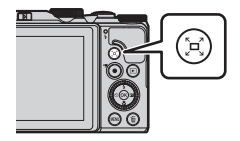

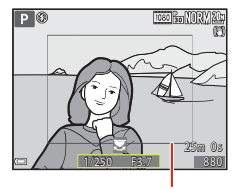

Ramka kadrowania

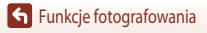

# Ustawianie ostrości

### Spust migawki

Wciśniecie spustu migawki "do połowy" oznacza naciśniecie przycisku do wyczucia lekkiego oporu i przytrzymanie go w tym położeniu. Wciśnii do Po wciśnieciu spustu migawki do połowy następuje ustawienie ostrości i ekspozycji (czasu otwarcia migawki i liczby przysłony). Dopóki spust połowy migawki jest wciśnięty do połowy, ostrość i ekspozycja są zablokowane. Pole ostrości zależy od trybu fotografowania. Wciśniecie spustu migawki "do końca" oznacza całkowite wciśniecie przycisku. Po wciśnieciu spustu migawki do końca następuje zwolnienie migawki. Wciśnii do końca Podczas wciskania spustu migawki nie należy stosować zbyt dużej siły,

ponieważ może to spowodować poruszenie aparatu i rozmazanie rejestrowanego zdjęcia. Spust należy wciskać delikatnie.

# Korzystanie z funkcji AF z wyszukiwaniem celu

W trybie 🗖 (automatycznym) lub w przypadku wybrania w opcji Tryb pól AF (📖 126) w trybie P, S, A lub M ustawienia AF z wyszukiw. celu, po wciśnieciu spustu migawki do połowy aparat ustawia ostrość w sposób opisany poniżej.

 Aparat wykrywa główny obiekt i ustawia na nim ostrość. Po ustawieniu ostrości na obiekcie pole ostrości jest wyświetlane w kolorze zielonym. Po wykryciu twarzy aparat automatycznie ustawia na niej priorvtet ostrości.

wybiera co najmniej jedno z dziewieciu pól ostrości

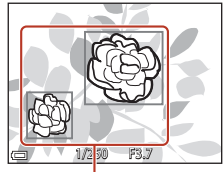

Pola ostrości

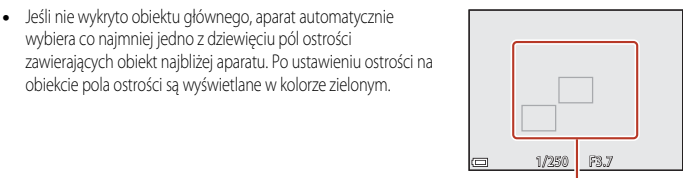

Pola ostrości

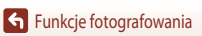

### Uwagi dotyczące funkcji AF z wyszukiwaniem celu

- W zależności od warunków fotografowania aparat może określić inny obiekt jako główny.
- W przypadku używania określonych ustawień opcji Balans bieli główny obiekt może nie zostać wykryty.
- Aparat może nie wykryć poprawnie głównego obiektu w następujących sytuacjach:
  - Gdy obiekt jest bardzo ciemny lub jasny
  - Gdy główny obiekt nie wyróżnia się wyrazistymi kolorami
  - Gdy ujęcie wykadrowano w taki sposób, że główny obiekt znajduje się na krawędzi ekranu
  - Gdy główny obiekt składa się z powtarzalnych wzorów

# Korzystanie z funkcji wykrywania twarzy

Po wybraniu poniższych ustawień aparat korzysta z funkcji wykrywania twarzy w celu automatycznego ustawiania ostrości na twarzach fotografowanych osób.

- Gdy w opcji Tryb pól AF (1126) wybrano ustawienie
   Priorytet twarzy

Jeśli aparat wykryje więcej niż jedną twarz, wokół twarzy, na której zostanie ustawiona ostrość, pojawi się podwójna ramka, natomiast wokół pozostałych twarzy zostaną wyświetlone pojedyncze ramki.

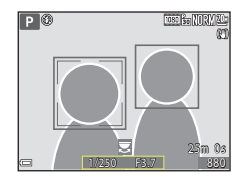

W przypadku wciśnięcia spustu migawki do połowy, jeśli nie wykryto twarzy:

- Gdy wybrany jest program tematyczny Automatycz.wyb.prog., pole ostrości zmienia się w zależności od warunków fotografowania rozpoznanych przez aparat.
- W przypadku programów tematycznych Portret, Portret nocny lub Portret inteligentny aparat ustawia ostrość na obszarze znajdującym się na środku kadru.
- W przypadku wybrania w opcji Tryb pól AF ustawienia Priorytet twarzy aparat wybiera pole ostrości zawierające obiekt najbliżej aparatu.

#### V Uwagi dotyczące funkcji wykrywania twarzy

- Możliwość wykrycia twarzy przez aparat zależy od wielu czynników, w tym kierunku, w jakim zwrócone są twarze.
- Aparat może nie wykryć twarzy w następujących sytuacjach:
  - Gdy twarze są częściowo przysłonięte okularami przeciwsłonecznymi lub innymi przedmiotami
  - Gdy twarze zajmują zbyt dużą lub zbyt małą część kadru

#### 🖉 Wykrywanie twarzy podczas nagrywania filmu

Gdy w opcji **Tryb pól AF** (C1134) w menu filmowania wybrano ustawienie **Priorytet twarzy**, aparat podczas nagrywania filmu będzie ustawiał ostrość na twarzach filmowanych osób.

Jeśli naciśnięto przycisk 🗨 (🔭), gdy żadne twarze nie zostały wykryte, aparat ustawi ostrość w polu znajdującym się na środku kadru.

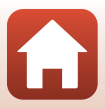

## Obiekty nieodpowiednie dla funkcji autofokusa

W poniższych sytuacjach aparat może nie ustawić ostrości zgodnie z oczekiwaniami. W rzadkich przypadkach nie jest możliwe ustawienie ostrości obiektu, mimo że pole ostrości lub wskaźnik ostrości są wyświetlane w kolorze zielonym:

- Obiekt jest bardzo ciemny.
- Warunki fotografowania obejmują obiekty o dużych różnicach jasności (np. obiekt jest fotografowany
  pod słońce, co powoduje, że wydaje się bardzo ciemny).
- Brak kontrastu między obiektem a otoczeniem (np. kiedy fotografowana osoba ma na sobie białą koszulę i stoi na tle białej ściany).
- Kilka obiektów znajduje się w różnych odległościach od aparatu (np. obiekt znajduje się w klatce).
- Obiekty z powtarzającymi się wzorami (żaluzje, budynki z wieloma rzędami podobnych okien itp.).
- Obiekt porusza się bardzo szybko.

W powyższych sytuacjach wciśnij spust migawki do połowy, aby kilkukrotnie ponownie ustawić ostrość, lub ustaw ostrość na innym obiekcie znajdującym się w takiej samej odległości od aparatu jak wymagany obiekt i użyj blokady ostrości (\$\begin{aligned}{1}{1} 70\$).

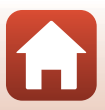

# Blokada ostrości

3

Fotografowanie z blokadą ostrości jest zalecane, gdy aparat nie aktywuje pola ostrości zawierającego odpowiedni obiekt.

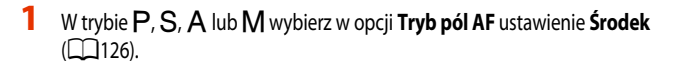

- 2 Ustaw obiekt na środku kadru i wciśnij spust migawki do połowy.
  - Aparat ustawia ostrość na obiekcie, a pole ostrości jest wyświetlane w kolorze zielonym.

Zmień kadr, nie zwalniając spustu migawki. Utrzymaj te samą odległość aparatu od obiektu.

Ekspozycja jest również zablokowana.

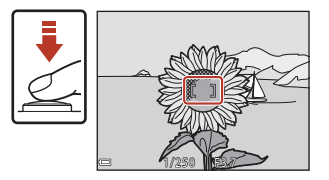

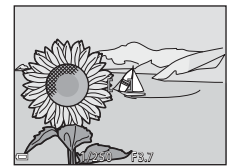

- 4 Wciśnij spust migawki do końca, aby wykonać zdjęcie.

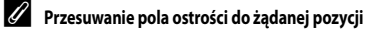

W trybie fotografowania P, S, A lub M pole ostrości można przesunać, wybierając za pomocą wybieraka wielofunkcyjnego w ustawieniu Tryb pól AF (2126) w menu fotografowania jedną z opcji manualnych.

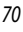

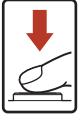

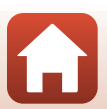

# Ustawienia domyślne (lampa błyskowa, samowyzwalacz i tryb makro)

Poniżej opisano ustawienia domyślne poszczególnych trybów fotografowania.

|                           | Lampa błyskowa<br>(🎞 56)                | Samowyzwalacz<br>(🎞 56) | Tryb makro<br>(🎞 61)   |
|---------------------------|-----------------------------------------|-------------------------|------------------------|
| automatyczny)             | \$ AUTO                                 | OFF                     | OFF                    |
| C (tryb kreatywny)        | \$ AUTO                                 | OFF                     | OFF                    |
| SCENE                     | 1                                       | 1                       | 1                      |
| 🚾 (automatycz.wyb.prog.)  | \$ AUTO <sup>1</sup>                    | OFF                     | OFF <sup>2</sup>       |
| 🟂 (portret)               | \$®                                     | OFF                     | OFF <sup>3</sup>       |
| 🖌 (krajobraz)             | <b>(3</b> )                             | OFF                     | OFF <sup>3</sup>       |
| G (film poklatkowy)       | <b>(3</b> ) <sup>3</sup>                | OFF                     | OFF <sup>3</sup>       |
| 💐 (sport)                 | <b>(3</b> ) <sup>3</sup>                | OFF <sup>3</sup>        | OFF <sup>3</sup>       |
| 🛋 (portret nocny)         | <b>\$@</b> <sup>3</sup>                 | OFF                     | OFF <sup>3</sup>       |
| 💥 (przyjęcie/wnętrza)     | <b>\$@</b> 4                            | OFF                     | OFF <sup>3</sup>       |
| 😫 (plaża)                 | \$ AUTO                                 | OFF                     | OFF <sup>3</sup>       |
| 😫 (śnieg)                 | \$ AUTO                                 | OFF                     | OFF <sup>3</sup>       |
| 🚔 (zachód słońca)         | <b>(3</b> ) <sup>3</sup>                | OFF                     | OFF <sup>3</sup>       |
| 🔺 (zmierzch/świt)         | <b>(3</b> ) <sup>3</sup>                | OFF                     | OFF <sup>3</sup>       |
| 🖬 (krajobraz nocny)       | <b>(3</b> ) <sup>3</sup>                | OFF                     | OFF <sup>3</sup>       |
| 🗱 (makro)                 | \$ AUTO                                 | OFF                     | ON <sup>3</sup>        |
| 1 (żywność)               | <b>(3</b> ) <sup>3</sup>                | OFF                     | <b>ON</b> <sup>3</sup> |
| 🛞 (sztuczne ognie)        | <b>(3</b> ) <sup>3</sup>                | OFF <sup>3</sup>        | OFF <sup>3</sup>       |
| 🞦 (zdjęcia pod światło)   | \$ <sup>5</sup> / <b>3</b> <sup>5</sup> | OFF                     | OFF <sup>3</sup>       |
| 🛱 (łatwa panorama)        | <b>(3</b> ) <sup>3</sup>                | OFF <sup>3</sup>        | OFF <sup>3</sup>       |
| 🐝 (portret zwierzaka)     | <b>(3</b> ) <sup>3</sup>                | لقة <sup>6</sup>        | OFF                    |
| 🔊 (wielokr. eksp. jasno)  | <b>(3</b> ) <sup>3</sup>                | ڻ2s                     | OFF <sup>3</sup>       |
| 😇 (filmy superpoklatkowe) | <b>(3</b> ) <sup>3</sup>                | OFF                     | OFF                    |
| 速 (portret inteligentny)  | \$ AUTO <sup>7</sup>                    | OFF <sup>8</sup>        | OFF <sup>3</sup>       |
| 🍽 (pokaz krótkich filmów) | <b>(3</b> ) <sup>3</sup>                | OFF                     | OFF                    |
| P, S, A i M               | \$                                      | OFF                     | OFF                    |

Ustawienia domyślne (lampa błyskowa, samowyzwalacz i tryb makro)

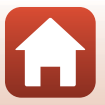

- <sup>1</sup> Nie można zmienić. Aparat automatycznie wybierze odpowiedni tryb lampy błyskowej do wybranego programu tematycznego.
- <sup>2</sup> Nie można zmienić. Aparat przechodzi w tryb makro po wybraniu opcji III.
- <sup>3</sup> Nie można zmienić.
- <sup>4</sup> Istnieje możliwość włączenia trybu synchronizacji z długimi czasami ekspozycji oraz redukcją efektu czerwonych oczu.
- <sup>5</sup> Ustawienie lampy błyskowej przyjmuje na stałe wartość **4** (błysk wypełniający), gdy w opcji HDR wybrano ustawienie Wyłączony. Ustawienie lampy błyskowej przyjmuje na stałe wartość **3** (wył.), gdy w opcji HDR wybrano ustawienie Włączony.
- Istnieje możliwość ustawienia wyzwalania automatycznego (<sup>1</sup>40), wyzwalacza autoportretu i **OFF**.
- <sup>7</sup> Nie można użyć, gdy w opcji Wykr. mrugnięcia wybrano ustawienie Włączone.
- <sup>8</sup> Oprócz samowyzwalacza można również używać funkcji 🖻 (wyzwalanie uśmiechem) (□49) i 🔡 (seria autoportretów) (□47).

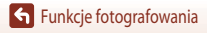

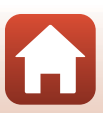

# Funkcje, których nie można używać jednocześnie podczas fotografowania

Niektórych funkcji nie można używać razem z innymi ustawieniami menu.

| Niedostępna<br>funkcja  | Орсја                                         | Opis                                                                                                    |  |
|-------------------------|-----------------------------------------------|----------------------------------------------------------------------------------------------------|--|
| Tryb lampy<br>błyskowej | Zdjęcia seryjne (🎞 123)                       | Gdy wybrano ustawienie inne niż <b>Zdjęcie pojedyncze</b> ,<br>nie można użyć lampy błyskowej.                                                                                                    |  |
|                         | Wykr. mrugnięcia (🎞 48)                       | Gdy w opcji <b>Wykr. mrugnięcia</b> wybrano ustawienie<br><b>Włączone</b> , nie można użyć lampy błyskowej.                                                                                                    |  |
| Samowyzwalacz           | Tryb pól AF (🎞 126)                           | Gdy wybrano opcję <b>Śledz. ob. w ruchu</b> , nie można użyć samowyzwalacza.                                                                                                    |  |
| Tryb makro              | Tryb pól AF (🎞 126)                           | Gdy wybrano opcję <b>Śledz. ob. w ruchu</b> , nie można użyć<br>trybu makro.                                                                                                    |  |
| Jakość zdjęcia          | Zdjęcia seryjne (🎞 123)                       | Po wybraniu opcji Bufor zdj. wstępnych, Szybkie:<br>120 klatek/sek. lub Szybkie: 60 klatek/sek. ustawienie<br>przyjmuje na stałe wartość Normalna.                                                                                                    |  |
| Rozmiar zdjęcia         | Zdjęcia seryjne (💭 123)                       | Rozmiar zdjęcia przyjmuje przedstawioną poniżej stałą<br>wartość w zależności od ustawienia zdjęć seryjnych:<br>EI (rozmiar zdjęcia: 1280 × 960 pikseli)<br>Szybkie: 120 klatek/sek.:<br>전철 640x480<br>Szybkie: 60 klatek/sek.:<br>IM (rozmiar zdjęcia: 1280 × 960 pikseli)                    |  |
| Balans bieli            | Odcień (przy użyciu suwaka<br>ustawień) (Щ62) | W przypadku regulacji odcienia przy użyciu suwaka<br>ustawień w menu fotografowania nie można ustawić opcji<br>Balans bieli. Aby ustawić opcję Balans bieli, wybierz na<br>ekranie suwaka ustawień pozycję R w celu zresetowania<br>jasności, żywości, odcienia i aktywnej funkcji D-Lighting. |  |
| Zdjęcia seryjne         | Samowyzwalacz (🎞 60)                          | W przypadku korzystania z samowyzwalacza z wybranym<br>ustawieniem <b>Bufor zdj. wstępnych</b> ustawienie przyjmuje<br>na stałe wartość <b>Zdjęcie pojedyncze</b> .                                                                                                    |  |
| Czułość ISO             | Zdjęcia seryjne (🛄 123)                       | Gdy wybrano opcję <b>Bufor zdj. wstępnych, Szybkie:</b><br>120 klatek/sek. lub Szybkie: 60 klatek/sek., ustawienie<br>Czułość ISO jest automatycznie określane na podstawie<br>jasności.                                                                                                    |  |
| Tryb pól AF             | Balans bieli (🎞 120)                          | Gdy wybrano inne ustawienie niż Automatyczny w opcji<br>Balans bieli w trybie AF z wyszukiw. celu, aparat nie<br>wykryje głównego obiektu.                                                                                                    |  |

Funkcje fotografowania

Funkcje, których nie można używać jednocześnie podczas fotografowania

| Niedostępna<br>funkcja      | Opcja                          | Opis                                                                                                    |  |
|-----------------------------|--------------------------------|----------------------------------------------------------------------------------------------------|--|
| Wykr. mrugnięcia            | Wyzw. uśmiechem (🛄 49)         | Gdy wybrano tryb <b>Wyzw. uśmiechem</b> , nie można użyć<br>funkcji <b>Wykr. mrugnięcia</b> .                                                                                                    |  |
|                             | Seria autoportretów (🛄 47)     | Gdy wybrano tryb <b>Seria autoportretów</b> , nie można użyć<br>funkcji <b>Wykr. mrugnięcia</b> .                                                                                                    |  |
| Datownik                    | Zdjęcia seryjne (🎞 123)        | Gdy wybrano opcję Szybkie, Wolne, Bufor zdj.<br>wstępnych, Szybkie: 120 klatek/sek. lub Szybkie:<br>60 klatek/sek., na zdjęcia nie można nanosić daty i czasu.                                            |  |
| Redukcja drgań -<br>zdjęcia | Tryb lampy błyskowej<br>(🎞 57) | Jeśli lampa błyskowa jest wyzwalana przy wybranej opcji<br>Włączona (hybrydowa), ustawienie przyjmuje na stałe<br>wartość Włączona.                                                                       |  |
|                             | Samowyzwalacz (🎞 60)           | W przypadku korzystania z samowyzwalacza z wybranym<br>ustawieniem <b>Włączona (hybrydowa)</b> ustawienie<br>przyjmuje na stałe wartość <b>Włączona</b> .                                                 |  |
|                             | Zdjęcia seryjne (🎞 123)        | Jeśli w opcji Zdjęcia seryjne wybrano ustawienie inne niż<br>Zdjęcie pojedyncze przy wybranym ustawieniu<br>Włączona (hybrydowa), ustawienie przyjmuje na stałe<br>wartość Włączona.                      |  |
|                             | Czułość ISO (🎞 125)            | Jeśli w opcji Czułość ISO wybrano ustawienie Autom.<br>stały zakres albo wartość ISO 400 lub większą przy<br>wybranym ustawieniu Włączona (hybrydowa),<br>ustawienie przyjmuje na stałe wartość Włączona. |  |
| Zoom cyfrowy                | Tryb pól AF (🎞 126)            | Jeśli wybrano opcję <b>Śledz. ob. w ruchu</b> , nie można użyć<br>zoomu cyfrowego.                                                                                                    |  |

### **V** Uwagi dotyczące zoomu cyfrowego

- W zależności od trybu fotografowania lub bieżących ustawień zoom cyfrowy może być niedostępny ([]151).
- W przypadku używania zoomu cyfrowego aparat ustawia ostrość na środku kadru.

# Funkcje odtwarzania

| Powiększenie w trybie odtwarzania         | 76 |
|-------------------------------------------|----|
| Widok miniatur/widok kalendarza           | 77 |
| Tryb Sortuj według daty                   | 78 |
| Wyświetlanie i usuwanie zdjęć w sekwencji | 79 |
| Edycja zdjęć                              | 81 |

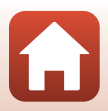

# Powiększenie w trybie odtwarzania

Przesunięcie dźwigni zoomu w kierunku  $\mathbf{T}(\mathbf{Q}$  powiększenie w trybie odtwarzania) w trybie widoku pełnoekranowego ( $\Box$ 20) powoduje powiększenie zdjęcia.

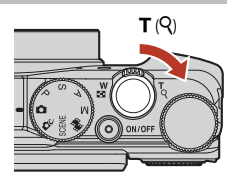

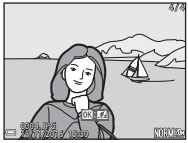

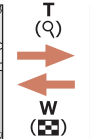

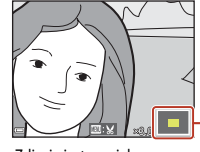

Wskaźnik wyświetlanego obszaru

Widok pełnoekranowy

Zdjęcie jest powiększone.

- Współczynnik powiększenia można zmienić, przesuwając dźwignię zoomu w kierunku W (E) lub T (Q). Powiększenie można także zmienić, obracając pokrętło sterowania.
- Inny obszar zdjęcia można wyświetlić, naciskając przyciski ▲ ▼◀► wybieraka wielofunkcyjnego.

# Przycinanie zdjęć

Gdy jest wyświetlane powiększone zdjęcie, można nacisnąć przycisk **MENU** w celu przycięcia zdjęcia tak, aby zawierało tylko widoczną część, i zapisania go w osobnym pliku (CC 86).

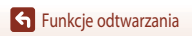

# Widok miniatur/widok kalendarza

Przesunięcie dźwigni zoomu w kierunku **W** (Es widok miniatur) w trybie widoku pełnoekranowego (C220) powoduje wyświetlenie zdjęć w postaci miniatur.

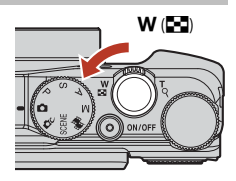

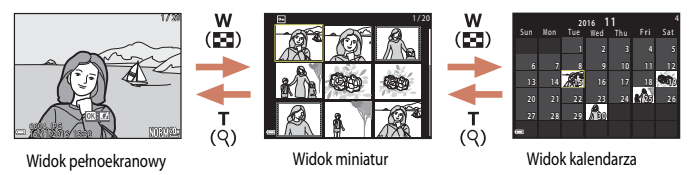

- Liczbę wyświetlanych miniatur można zmienić, przesuwając dźwignię zoomu w kierunku W (E) lub T (Q).

#### Vwagi dotyczące widoku kalendarza

Gdy data aparatu nie została ustawiona, wykonane zdjęcia będą opisane datą 1 stycznia 2016.

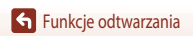

# Tryb Sortuj według daty

Naciśnij kolejno przycisk 🕨 (tryb odtwarzania) → przycisk MENU → ikonę menu MODE → 🖾 Sortuj według daty → przycisk 🐵

Za pomocą przycisków ▲ ▼ wybieraka wielofunkcyjnego wybierz datę, a następnie naciśnij przycisk 🕲, aby odtworzyć zdjęcia wykonane w wybranym dniu.

- W przypadku zdjęć z wybranego dnia można użyć funkcji w menu odtwarzania (Q112) (oprócz Kopiowanie).
- Na ekranie wyboru daty wykonania zdjęcia są dostępne poniższe czynności.
  - Przycisk MENU: są dostępne funkcje wymienione poniżej.
    - Pokaz slajdów
    - Zabezpiecz\*

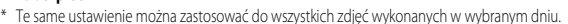

Przycisk mie umożliwia usunięcie wszystkich zdjęć wykonanych w wybranym dniu.

#### V Uwagi dotyczące trybu sortowania według daty

- Można wybrać spośród 29 ostatnich dat. Jeśli istnieją zdjęcia wcześniejsze niż z 29 ostatnich dat, zostaną one umieszczone w kategorii Inne.
- Można wyświetlić 9000 najnowszych zdjęć.
- Gdy data aparatu nie została ustawiona, wykonane zdjęcia będą opisane datą 1 stycznia 2016.

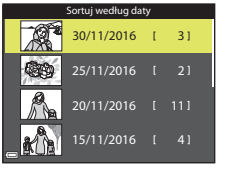

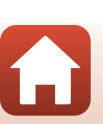

# Wyświetlanie i usuwanie zdjęć w sekwencji

# Wyświetlanie zdjęć w sekwencji

Zdjęcia zarejestrowane seryjnie lub przy użyciu funkcji wielokrotnej ekspozycji jasno, serii autoportretów lub trybu kreatywnego sa zapisywane jako sekwencja.

Jedno zdjęcie w sekwencji służy jako zdjęcie kluczowe przedstawiające sekwencję po wyświetleniu w trybie widoku pełnoekranowego lub w trybie widoku miniatur.

Aby wyświetlić poszczególne zdjęcia w sekwencji, naciśnij przycisk 🐼.

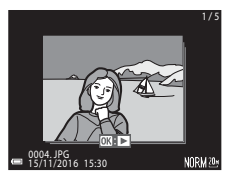

Po naciśnięciu przycisku 🛞 są dostępne wymienione poniżej czynności.

- Aby wyświetlić poprzednie lub następne zdjęcie, obracaj wybierak wielofunkcyjny lub naciskaj przyciski
- Aby wyświetlić zdjęcia niezawarte w sekwencji, naciśnij przycisk w celu powrotu do wyświetlania zdjęcia kluczowego.
- Aby wyświetlić zdjęcia w sekwencji jako miniatury lub odtworzyć je w pokazie slajdów, wybierz w opcji Opcje wyświetl. sekwencji w menu odtwarzania ustawienie Pojedyncze zdjęcia (1142).

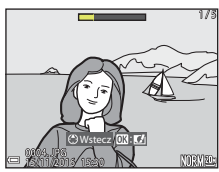

## Opcje wyświetl. sekwencji

Zdjęć zarejestrowanych przy użyciu innych aparatów nie można wyświetlać w sekwencji.

#### 🖉 Opcje menu odtwarzania dostępne podczas korzystania z sekwencji

- Gdy zdjęcia w sekwencji są wyświetlane w trybie widoku pelnoekranowego, naciśnij przycisk MENU, aby wybrać funkcje w menu odtwarzania (
  112).
- Po naciśnięciu przycisku MENU, gdy jest wyświetlane zdjęcie kluczowe, do wszystkich zdjęć w sekwencji można zastosować następujące ustawienia:
  - Zaznacz do wysłania, Zabezpiecz, Kopiowanie

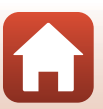

## Usuwanie zdjęć w sekwencji

Po naciśnięciu przycisku usuwania 🗰 w przypadku zdjęć w sekwencji ich usuwanie zależy od sposobu wyświetlania sekwencji.

- Gdy jest wyświetlane zdjęcie kluczowe:
  - Bieżące zdjęcie: usunięcie wszystkich zdjęć w sekwencji.
  - Usuń wybrane zdjęcia: gdy na ekranie usuwania wybranych zdjęć (<sup>122</sup>) jest wybrane zdjęcie kluczowe, zostaną usunięte wszystkie zdjęcia w tej sekwencii.
  - Wszystkie zdjęcia: usunięcie wszystkich zdjęć na karcie pamięci lub w pamięci wewnętrznej.
- Gdy zdjęcia w sekwencji są wyświetlane w trybie widoku pełnoekranowego:
  - Bieżące zdjęcie: usunięcie aktualnie wyświetlanego zdjęcia.
  - Usuń wybrane zdjęcia: usunięcie zdjęć wybranych w sekwencji.
  - Cała sekwencja: usunięcie wszystkich zdjęć w sekwencji.

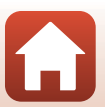

# Edycja zdjęć

#### Przed rozpoczęciem edycji zdjęć

Ten aparat umożliwia edycję zdjęć. Edytowane kopie są zapisywane jako osobne pliki. Kopie uzyskane w wyniku edycji są zapisywane z taką samą datą i czasem rejestracji jak oryginał.

#### 🖉 Ograniczenia dotyczące edycji zdjęć

- Zdjęcie można edytować maksymalnie 10 razy. Zdjęcia utworzone przy użyciu funkcji edycji filmu można edytować maksymalnie dziewięć razy.
- Nie można edytować zdjęć o określonej wielkości lub za pomocą niektórych funkcji edycji.

## Szybkie efekty: zmiana odcienia lub nastroju

#### Zdjęcia można przetwarzać za pomocą różnych efektów.

Wybierz ustawienie Malowidło, Ilustracja, Miękki portret, Portret (kolor + czarno-białe), Rybie oko, Efekt rozbłysku lub Efekt miniatury.

 Wyświetl w trybie widoku pełnoekranowego zdjęcie, do którego ma być zastosowany efekt, a następnie naciśnij przycisk ().

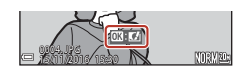

- 2 Użyj przycisków ▲ ▼ ◀ ► wybieraka wielofunkcyjnego lub go obróć, aby wybrać odpowiedni efekt, a następnie naciśnij przycisk .
  - Przesuń dźwignię zoomu (<sup>(11)</sup>2) w kierunku T (<sup>Q</sup>), aby włączyć widok pełnoekranowy, lub W (<sup>[11]</sup>), aby włączyć widok miniatur.
  - Aby wyjść bez zapisywania edytowanego zdjęcia, naciśnij przycisk MENU.

# 3 Wybierz pozycję Tak, a następnie naciśnij przycisk 🛞.

• Zostanie utworzona edytowana kopia.

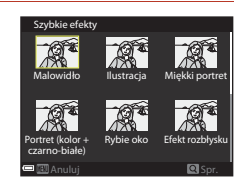

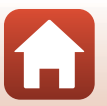

**Funkcje odtwarzania** 

### Szybki retusz: zwiększenie kontrastu i nasycenia

Naciśnij przycisk **I** (tryb odtwarzania) → wybierz zdjęcie → przycisk **MENU** → Szybki retusz → przycisk **W** 

Za pomocą przycisków ▲ ▼ wybieraka wielofunkcyjnego wybierz odpowiedni poziom efektu, a następnie naciśnij przycisk <sup>®</sup>.

- Edytowana wersja zostanie wyświetlona po prawej stronie.
- Aby wyjść bez zapisywania kopii, naciśnij przycisk

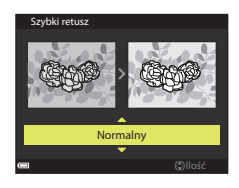

## D-Lighting: zwiększenie jasności i kontrastu

Naciśnij przycisk  $\blacktriangleright$  (tryb odtwarzania)  $\rightarrow$  wybierz zdjęcie  $\rightarrow$  przycisk **MENU**  $\rightarrow$  D-Lighting  $\rightarrow$  przycisk **W** 

# Za pomocą przycisków **A V** wybieraka wielofunkcyjnego wybierz opcję **OK**, a następnie naciśnij przycisk **(B)**.

- Edytowana wersja zostanie wyświetlona po prawej stronie.
- Aby wyjść bez zapisywania kopii, wybierz opcję Anuluj i naciśnij przycisk OK.

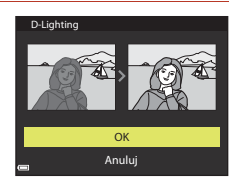

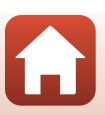

**S** Funkcje odtwarzania

Edycja zdjęć

# Korekcja ef. czerwonych oczu: korygowanie efektu czerwonych oczu podczas fotografowania z lampą błyskową

Naciśnij przycisk ▶ (tryb odtwarzania) → wybierz zdjęcie → przycisk MENU → Korekcja ef. czerwonych oczu → przycisk ֎

#### Sprawdź efekt i naciśnij przycisk 🛞.

 Aby wyjść bez zapisywania kopii, naciśnij przycisk wybieraka wielofunkcyjnego.

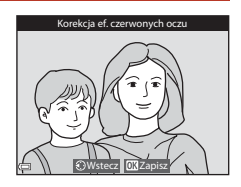

#### V Uwagi dotyczące korekcji efektu czerwonych oczu

- Korekcję efektu czerwonych oczu można zastosować do zdjęć po wykryciu efektu czerwonych oczu.
- Korekcję efektu czerwonych oczu można zastosować do zdjęć zwierząt (psów i kotów), nawet jeśli ich oczy na zdjęciach nie są czerwone.
- Użycie funkcji korekcji efektu czerwonych oczu nie gwarantuje uzyskania odpowiednich rezultatów na wszystkich zdjęciach.
- W rzadkich przypadkach funkcja korekcji efektu czerwonych oczu może zostać niepotrzebnie zastosowana do innych obszarów zdjęcia.

### Retusz upiększający: poprawa wyglądu twarzy

Naciśnij przycisk ► (tryb odtwarzania) → wybierz zdjęcie → przycisk MENU → Retusz upiększający → przycisk 🕅

Za pomocą przycisków ▲▼◀▶ wybieraka wielofunkcyjnego wybierz twarz, której retusz chcesz przeprowadzić, a następnie naciśnij przycisk ඔ.

• Gdy została wykryta tylko jedna twarz, przejdź do kroku 2.

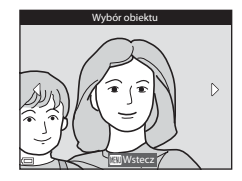

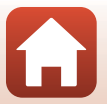

**Funkcje odtwarzania** 

Edycja zdjęć

Edycja zdjęć

naciskaj przyciski  $\mathbf{A} \mathbf{\nabla}$ , aby wybrać poziom efektu, a następnie naciśnij przycisk 🕅. Jednocześnie można zastosować wiele efektów.

Za pomocą przycisków **A** wybierz efekt,

- Przed naciśnieciem przycisku 🛞 dostosuj lub sprawdź ustawienia wszystkich efektów. 🙂 (mniejsza twarz), 🛱 (miękki odcień skóry), 🚉 (podkład pod makijaż), 다 (redukcja odblasków), 알 (ukrywanie worków pod oczami), 안 (duże oczy), 알 (wybielanie oczu), 양 (cienie do powiek), 양 (tusz do rzęs), (wybielanie zebów), 😅 (szminka), 🕶 (czerwone policzki)
- Naciśnij przycisk MENU, aby powrócić do ekranu wybierania twarzy.

#### 3 Sprawdź efekt i naciśnij przycisk 🛞.

- Aby zmienić ustawienia, powróć do kroku 2, naciskając przycisk <.
- Aby wyiść bez zapisywania edytowanego zdiecia, naciśnii przycisk MENU.

#### 4 Wybierz pozycje **Tak**, a następnie naciśnij przycisk 🕅.

Zostanie utworzona edvtowana kopia.

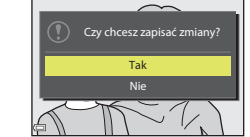

### V Uwagi dotyczące retuszu upiększającego

2

- Można edytować jedną twarz na raz. Aby zastosować funkcję retuszu upiększającego w przypadku drugiej twarzy na zdieciu, należy ponownie edytować zdiecie.
- W zależności od kierunku, w jakim zwrócone są twarze, lub ich jasności aparat może nie wykryć prawidłowo twarzy lub działanie funkcji retuszu upiększającego może być inne od oczekiwanego.
- W przypadku niewykrycja twarzy zostanie wyświetlone ostrzeżenie i ekran powróci do menu odtwarzania.
- Funkcja retuszu upiekszającego jest dostępna tylko w przypadku zdjęć zarejestrowanych z czułością nie wiekszą niż ISO 1600 i minimalnym rozmiarem zdjęcia 640 × 480.

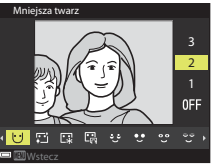

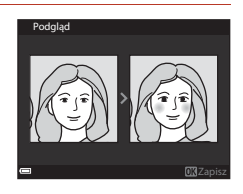

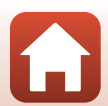

### Miniatury zdjęć: zmniejszenie wielkości zdjęcia

Naciśnij przycisk ▶ (tryb odtwarzania) → wybierz zdjęcie → przycisk MENU → Miniatury zdjęć → przycisk 🔞

- Za pomocą przycisków ▲▼ wybieraka wielofunkcyjnego wybierz odpowiednią wielkość kopii, a następnie naciśnij przycisk <sup>®</sup>.
  - W przypadku współczynnika proporcji 16:9 rozmiar zdjęcia zostaje zmniejszony do 640 × 360. W przypadku współczynnika proporcji 1:1 rozmiar zdjęcia zostaje zmniejszony do 480 × 480. Naciśnij przycisk (), aby przejść do kroku 2.
- 2 Wybierz pozycję **Tak**, a następnie naciśnij przycisk **(%**).
  - Zostanie utworzona edytowana kopia (stopień kompresji około 1:8).

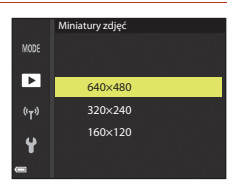

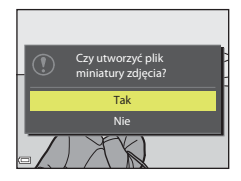

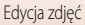

# Przycinanie: tworzenie przyciętej kopii

- 1 Przesuń dźwignie zoomu, aby powiekszyć zdjęcie (276).
- 2 Dostosuj zdjęcie w taki sposób, aby wyświetlany był tylko ten fragment, który chcesz zatrzymać. Nastepnie naciśnii przycisk MENU (menu).
  - Przesuń dźwignie zoomu w kierunku T (Q) lub W (E), aby zmienić współczynnik powiększenia. Wybierz współczynnik powiększenia, przy którym jest wyświetlany symbol 💷 : 🖌
  - Za pomoca przycisków AVAP wybieraka wielofunkcyjnego przesuń fragment zdjęcia, który chcesz wyświetlić.

#### 3 Sprawdź zdjęcie i naciśnij przycisk 🕅.

- Aby zmienić fragment, który ma zostać zachowany, wróć do kroku 2, naciskając przycisk **4**.
- Aby wyjść bez zapisywania przyciętego zdjęcia, naciśnij przycisk MENU.

#### Δ Wybierz pozycje **Tak**, a następnie naciśnij przycisk 🕅.

Zostanie utworzona edytowana kopia.

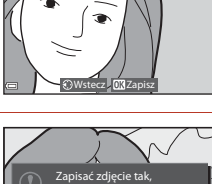

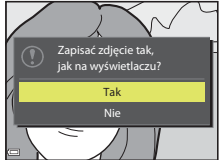

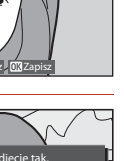

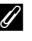

#### Rozmiar zdjecia

- Współczynnik proporcji (wielkości w poziomie do wielkości w pionie) przyciętej kopii jest taki sam jak zdjęcia oryginalnego.
- Jeśli rozmiar przyciętej kopii to 320 × 240 lub mniej, podczas odtwarzania zostanie wyświetlone zdjęcie w mniejszym rozmiarze.

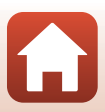

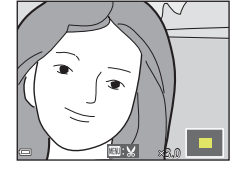

# Filmy

| Podstawowe czynności podczas nagrywania i odtwarzania filmów                            | . 88 |
|-----------------------------------------------------------------------------------------|------|
| Przechwytywanie zdjęć podczas nagrywania filmów                                         | . 91 |
| Nagrywanie filmów poklatkowych                                                          | . 92 |
| Nagrywanie filmów superpoklatkowych                                                     | . 94 |
| Tryb Pokaz krótkich filmów (łączenie klipów filmowych w celu tworzenia krótkich filmów) | 95   |
| Czynności podczas odtwarzania filmu                                                     | . 98 |
| Edycja filmów                                                                           | . 99 |

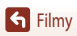

•

# Podstawowe czynności podczas nagrywania i odtwarzania filmów

1

#### Wyświetl ekran fotografowania.

- Sprawdź pozostały czas nagrywania filmów.
- Zaleca się wyświetlenie kadru filmu, na którym widać obszar, jaki będzie nagrywany w filmie (CR 89).

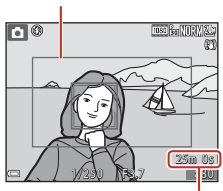

Kadr filmu

Pozostały czas nagrywania filmów

- 2 Naciśnij przycisk (\***▼** nagrywania filmu), aby rozpocząć filmowanie.
  - Pole ostrości autofokusa zależy od ustawienia opcji Tryb pól AF (
    134). Ustawienie domyślne to Priorytet twarzy.
  - Naciśnięcie przycisku 
    → wybieraka wielofunkcyjnego powoduje wstrzymanie nagrywania, a ponowne naciśnięcie przycisku → – wznowienie nagrywania (z wyjątkiem, gdy w menu Opcje filmów wybrano ustawienie filmu HS).
     Wstrzymanie nagrywania na około pięć minut spowoduje jego automatyczne zakończenie.
- 3 Naciśnij ponownie przycisk (\*栗), aby zakończyć nagrywanie.
- - Film jest oznaczony zdjęciem z ikoną opcji filmów.

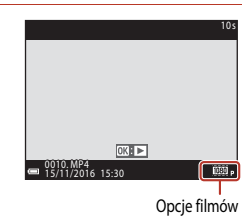

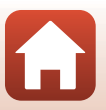

S Filmy

88

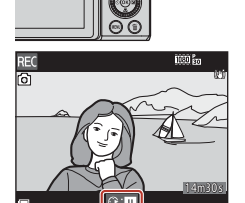

#### Kadr filmu

- Wybierz w ustawieniu Informacje o zdjęciu w Ustaw. monitora w menu ustawień opcję Kadr filmu+auto. inf. (
  147), aby wyświetlić kadr filmu. Przed rozpoczęciem nagrywania sprawdź zakres filmu w kadrze.
- Obszar nagrywany w filmie zależy od ustawień Opcje filmów lub Redukcja drgań filmy w menu filmowania.

#### Maksymalny czas nagrywania filmów

Pojedyncze pliki filmów nie mogą przekroczyć rozmiaru 4 GB lub długości 29 minut, nawet jeśli wolne miejsce na karcie pamięci pozwala na zarejestrowanie dłuższego materiału.

- Pozostały czas nagrywania pojedynczego filmu jest wyświetlany na ekranie fotografowania.
- W przypadku wzrostu temperatury aparatu rejestrowanie może się zakończyć przed osiągnięciem tych limitów.
- Rzeczywisty pozostały czas nagrywania może się różnić w zależności od zawartości filmu, ruchu obiektu lub typu karty pamięci.
- Do nagrywania filmów są zalecane karty o znamionowej klasie prędkości 6 lub szybsze (po wybraniu ustawienia <u>200 m</u> 2160/30p (4K UHD) lub 200 m 2160/25p (4K UHD) w menu Opcje filmów zalecane są karty UHS o znamionowej klasie prędkości 3 lub szybsze). Używanie wolniejszych kart może powodować przerwy w nagraniu.
- W przypadku używania pamięci wewnętrznej aparatu zapisywanie filmów może trwać jakiś czas.
- W przypadku używania niektórych ustawień Opcje filmów może nie być możliwe zapisanie filmu w pamięci wewnętrznej ani skopiowanie go z karty pamięci do pamięci wewnętrznej.

# Temperatura aparatu

- Aparat może się rozgrzać podczas nagrywania filmów przed dłuższy czas lub gdy jest używany w gorącym miejscu.
- Jeśli temperatura wewnątrz aparatu znacznie wzrośnie podczas nagrywania filmów, nagrywanie zostanie automatycznie zatrzymane. Zostanie wyświetlony czas pozostały do zatrzymania nagrywania (2011) 10s).
   Po zatrzymaniu nagrywania aparat samoczynnie się wyłączy.
   Pozostaw aparat wyłączony aż jego wnętrze ostygnie.

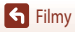

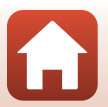

#### Uwagi dotyczące nagrywania filmów

#### V Uwagi dotyczące zapisywania zdjęć lub filmów

Wskaźnik pokazujący liczbę pozostałych zdjęć lub wskaźnik pokazujący pozostały czas nagrywania migają podczas zapisywania zdjęć lub filmów. Gdy wskaźnik miga, nie należy otwierać pokrywy komory akumulatora/ gniazda karty pamięci ani wyjmować akumulatora lub karty pamięci. Może to spowodować utratę danych lub uszkodzenie aparatu bądź karty pamięci.

#### V Uwagi dotyczące nagranych filmów

- · Podczas nagrywania filmów wskaźnik zoomu nie jest wyświetlany.
- Korzystanie z zoomu cyfrowego wiąże się z pogorszeniem jakości obrazu.
- Mogą zostać nagrane dźwięki towarzyszące pracy dźwigni zoomu, ustawiania zoomu, pracy mechanizmu autofokusa, redukcji drgań oraz regulacji przysłony podczas zmiany jasności.
- Podczas nagrywania filmu na ekranie mogą być widoczne poniższe zjawiska. Zostaną one zapisane w nagranych filmach.
  - Na zdjęciach zarejestrowanych w świetle jarzeniowym, w świetle próżniowej lampy rtęciowej lub próżniowej lampy sodowej mogą się pojawić paski.
  - Obiekty poruszające się szybko w obrębie kadru, takie jak jadący pociąg lub samochód, mogą być zniekształcone.
  - Gdy aparat jest przemieszczany, cały obraz filmu może być zniekształcony.
  - Oświetlenie lub inne jasne obszary mogą pozostawić ślady na obrazie, gdy aparat jest przemieszczany.
- W zależności od odległości aparatu od obiektu lub wartości zoomu podczas nagrywania albo odtwarzania filmu
  na obiektach o powtarzających się wzorach (włókna, okratowane okna itp.) mogą być widoczne kolorowe pasy.
  Ten efekt pojawia się, gdy wzór obiektu jest niezgodny z układem matrycy; nie świadczy to o usterce.

#### V Uwagi dotyczące redukcji drgań podczas nagrywania filmów

- Gdy w opcji Redukcja drgań filmy (
   <sup>11</sup>136) w menu filmowania wybrano ustawienie Włączona (hybrydowa), kąt widzenia (tj. obszar widoczny w kadrze) zwęża się podczas nagrywania filmów.
- W przypadku używania statywu do ustabilizowania aparatu wybierz w opcji Redukcja drgań filmy ustawienie Wyłączona, aby uniknąć blędów, które mogą być spowodowane używaniem tej funkcji.

#### V Uwagi dotyczące autofokusa podczas nagrywania filmów

Autofokus może nie działać w oczekiwany sposób (🕮 69). W takim przypadku wykonaj następujące czynności:

- Przed rozpoczęciem nagrywania filmu w menu filmowania wybierz w opcji Tryb pól AF ustawienie Środek oraz w opcji Tryb AF ustawienie Pojedynczy AF (ustawienie domyślne).
- 2. Ustaw na środku kadru inny obiekt znajdujący się w takiej samej odległości od aparatu jak filmowany obiekt, naciśnij przycisk (\*汞), aby rozpocząć nagrywanie, a następnie zmień kompozycję.

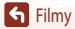

# Przechwytywanie zdjęć podczas nagrywania filmów

Po wciśnięciu spustu migawki do końca podczas nagrywania filmu jedna klatka zostanie zapisana jako zdjęcie. Podczas zapisywania zdjęcia nagrywanie filmu jest kontynuowane.

- Wielkość przechwyconego zdjęcia zależy od rozmiaru obrazu filmu (
  130).

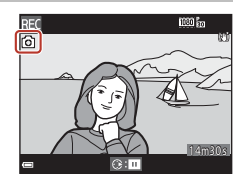

#### V Uwagi dotyczące przechwytywania zdjęć podczas nagrywania filmu

- · Podczas nagrywania filmu nie można zapisywać zdjęć w następujących sytuacjach:
  - Gdy nagrywanie filmu jest wstrzymane
  - Gdy pozostały czas nagrywania filmów wynosi mniej niż pięć sekund
  - Jeśli w opcji Opcje filmów (CC) 130) wybrano ustawienie 200 2160/30p (4K UHD) lub 200 2 2160/25p (4K UHD), 400 2 480/30p, 400 2 480/25p albo film HS
- Odtwarzanie klatek filmu nagranych podczas wykonywania zdjęć może nie być płynne.
- Na nagranym filmie mogą być słyszalne dźwięki naciskania spustu migawki podczas zapisywania zdjęcia.
- Jeśli aparat zostanie poruszony po naciśnięciu spustu migawki, zdjęcie może być nieostre.

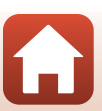

# Nagrywanie filmów poklatkowych

Aparat może automatycznie rejestrować zdjęcia zgodnie z określonym interwałem, aby tworzyć filmy poklatkowe o długości około 10 sekund.

Po wybraniu w opcji Liczba klatek na sekundę w menu filmowania ustawienia 30 kl./s (30p/60p) zostanie wykonanych i zapisanych 300 zdjęć w jakości 200 ma i zapisanych i zapisanych i zapisanych i zapisanych i zapisanych 250 zdjęć w jakości 200 ma i zapisanych 250 zdjęć w jakości 200 ma i zapisanych zapisanych 250 zdjęć w jakości 200 ma i zapisanych zapisanych zapisanych 250 zdjęć w jakości 200 ma i zapisanych zapisanych zapis

Ustaw pokrętło trybu pracy w pozycji SCENE  $\rightarrow$  przycisk MENU  $\rightarrow$   $\overline{C}$  Film poklatkowy  $\rightarrow$  przycisk  $\mathfrak{W}$ 

| Tup (unmagany czas fotografowania)                              | Czas interwału     |                    |  |
|-----------------------------------------------------------------|--------------------|--------------------|--|
| Typ (wymagany czas totogratowania)                              | 30 kl./s (30p/60p) | 25 kl./s (25p/50p) |  |
| Pejzaż miejski (10 minut) <sup>1</sup><br>(ustawienie domyślne) | 2 s                | 2,4 s              |  |
| Krajobraz (25 minut) <sup>1</sup>                               | 5 s                | 6 s                |  |
| 🚟 Zachód słońca (50 minut) <sup>1</sup>                         | 10 s               | 12 s               |  |
| Nocne niebo (150 minut) <sup>2, 3</sup>                         | 30 s               | 36 s               |  |
| 🔀 Smugi gwiez. (150 minut) <sup>3, 4</sup>                      | 30 s               | 36 s               |  |

Aparat ustawia ostrość na obszar znajdujący się na środku kadru.

<sup>2</sup> Odpowiedni do nagrywania ruchu gwiazd. Ostrość jest ustawiona na nieskończoność.

<sup>3</sup> Pozycja teleobiektywu zoomu jest ograniczona do kąta widzenia odpowiadającego obiektywowi 300 mm (dla formatu małoobrazkowego (35 mm) [135]).

- <sup>4</sup> Ruch gwiazd jest przedstawiony w postaci białych linii, które powstały na skutek przetwarzania obrazu. Ostrość jest ustawiona na nieskończoność.
- Za pomocą przycisków ▲▼ wybieraka wielofunkcyjnego wybierz typ, a następnie naciśnij przycisk <sup>®</sup>.

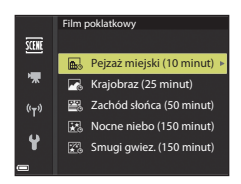

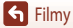

 Po wybraniu ustawienia Blokada AE włączona ekspozycja użyta dla pierwszego zdjęcia jest używana dla wszystkich zdjęć.
 W przypadku gwałtownych zmian jasności, np. podczas zmierzchu, zaleca się wybranie ustawienia Blokada AE wyłączona.

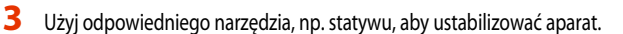

- 4 Naciśnij spust migawki, aby zarejestrować pierwsze zdjęcie.
  - Ustaw kompensację ekspozycji (☐64) przed zwolnieniem migawki w celu zarejestrowania pierwszego zdjęcia. Po zarejestrowaniu pierwszego zdjęcia kompensacji ekspozycji nie można zmienić. Ostrość i odcień mają wartości stałe po zrobieniu pierwszego zdjęcia.
  - Migawka jest automatycznie zwalniana dla drugiego i kolejnych zdjęć.
  - Ekran może się wyłączyć, gdy aparat nie wykonuje zdjęć.
  - Fotografowanie kończy się automatycznie po wykonaniu 300 lub 250 zdjęć.

  - Nie można zapisać dźwięku ani zdjęć.

#### **V** Uwagi dotyczące filmu poklatkowego

- Aparat nie może rejestrować zdjęć, jeśli nie włożono karty pamięci. Nie należy wymieniać karty pamięci aż do zakończenia fotografowania.
- Aby aparat nie wyłączył się nieoczekiwanie w trakcie edytowania, akumulator musi być wystarczająco naładowany.
- Nie należy wybierać innego ustawienia za pomocą pokrętła trybu pracy aż do zakończenia fotografowania.

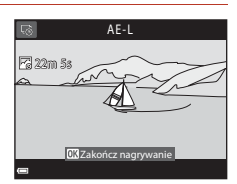

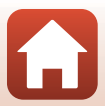

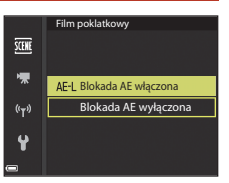

# Nagrywanie filmów superpoklatkowych

Aparat nagrywa filmy i zapisuje je w przyspieszonym tempie (2000 produktor 1000 przyspieszonym tempie). Opcji tej należy użyć, aby nagrać film podczas poruszania aparatem. Aparat kompresuje czas zmian w obiekcie i zapisuje film.

# Ustaw pokrętło trybu pracy w pozycji SCENE $\rightarrow$ przycisk MENU $\rightarrow$ O Film superpoklatkowy $\rightarrow$ przycisk O

- Wybierz szybkość odtwarzania w opcji Szybkość odtwarzania, a następnie naciśnij przycisk 🕅.
  - Przy ustawieniu domyślnym 6x film nagrywany przez sześć minut jest odtwarzany jak film jednominutowy.
  - Czas nagrywania filmów nie może być dłuższy niż 29 minut.
- 2 Naciśnij przycisk (▶ nagrywanie filmu), aby rozpocząć nagrywanie.
  - Pole ostrości autofokusa zależy od ustawienia opcji Tryb pól AF (
    126). Ustawienie domyślne to Priorytet twarzy.
  - Czas nagrywania i czas odtwarzania można sprawdzić na ekranie.
  - Zaleca się wyświetlenie kadru filmu, na którym widać obszar, jaki będzie nagrywany w filmie (@147).
  - Dźwięk nie jest rejestrowany.

#### Rejestrowanie zdjęć

- Istnieje możliwość zarejestrowania zdjęcia (z ustawieniami jakości Normalna i rozmiaru 監 5184×2920) w przypadku naciśnięcia spustu migawki przed naciśnięciem przycisku ● (\*果 nagrywanie filmu).
- Podczas nagrywania filmów można wykonywać zdjęcia (<sup>19</sup>91).

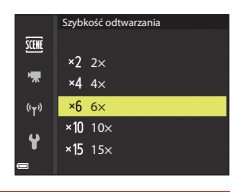

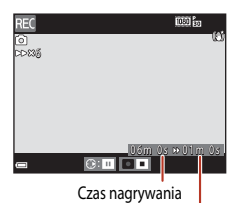

Czas odtwarzania

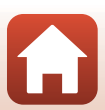

# Tryb Pokaz krótkich filmów (łączenie klipów filmowych w celu tworzenia krótkich filmów)

Nagrywając i automatycznie łącząc wiele klipów filmowych, które trwają po kilka sekund, można tworzyć krótkie filmy (1000 tradina 1000/300 lub 1000 tradina 1000 tradina 10000 tradina 1000 tradina 1000

Naciśnij przycisk **MENU** (menu) i skonfiguruj ustawienia nagrywania filmów.

- Liczba zdjęć. ustaw liczbę klipów filmowych rejestrowanych przez aparat i czas nagrywania każdego klipu. Domyślnie aparat rejestruje 15 klipów filmowych trwających po 2 sekundy, aby utworzyć krótk film o długości 30 sekund.
- Efekty specjalne: podczas nagrywania można zastosować różne efekty (20096).

Efekty można zmieniać dla każdego klipu filmowego.

- Muzyka w tle: wybierz muzykę w tle. Aby włączyć podgląd, przesuń dźwignię zoomu (<sup>1</sup>) 2) w kierunku T (<sup>2</sup>).
- Po zakończeniu wprowadzania ustawień naciśnij przycisk MENU lub spust migawki, aby wyjść z menu.

# 2 Naciśnij przycisk ● (\***▼** nagrywanie filmu), aby nagrać klip filmowy.

- Aparat kończy nagrywanie klipu filmowego po upływie czasu określonego w kroku 1.
- Nagrywanie klipów filmowych można tymczasowo wstrzymać. Patrz "Wstrzymywanie nagrywania filmów" (CM97).

# 3 Sprawdź nagrany klip filmowy lub go usuń.

- Aby sprawdzić klip, naciśnij przycisk 🛞.
- Aby usunąć klip, naciśnij przycisk m. Można usunąć ostatni nagrany klip filmowy lub wszystkie klipy filmowe.
- Aby kontynuować nagrywanie klipów filmowych, powtórz czynności opisane w kroku 2.
- Aby zmienić efekty, powróć do kroku 1.

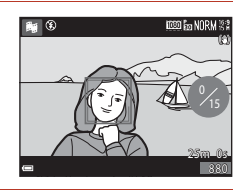

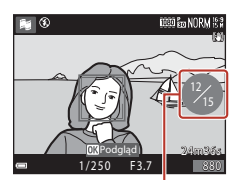

Liczba nagranych klipów filmowych

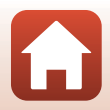

95

S Filmy

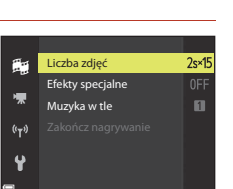

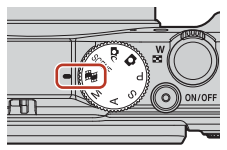
# **4** Zapisz pokaz krótkich filmów.

- Pokaz krótkich filmów jest zapisywany po zakończeniu nagrywania przez aparat określonej liczby klipów filmowych.
- Aby zapisać pokaz krótkich filmów, zanim aparat zakończy nagrywanie określonej liczby klipów filmowych, naciśnij przycisk **INENU** podczas wyświetlania ekranu fotografowania, gdy klip filmowy nie jest nagrywany, a następnie wybierz opcję **Zakończ nagrywanie**.
- Klipy filmowe są usuwane po zapisaniu pokazu krótkich filmów.

#### Efekty specjalne

| Funkcja                            | Opis                                                                                             |
|------------------------------------|--------------------------------------------------------------------------------------------------|
| SOFT Zmiękczenie                   | Pozwala zmiękczyć zdjęcie przez dodanie efektu delikatnego poruszenia na<br>całym jego obszarze. |
| SEPIA Nostalgiczna sepia           | Pozwala dodać odcień sepii i zmniejszyć kontrast w celu symulacji jakości<br>starych fotografii. |
| Monochr. wys. kontrast             | Pozwala przekształcić zdjęcie w czarno-białe i zwiększyć jego kontrast.                          |
| Kolor selektywny                   | Pozwala utworzyć zdjęcie czarno-białe z pozostawieniem tylko określonego<br>koloru.              |
| <b>РОР</b> Рор                     | Pozwala zwiększyć nasycenie całego zdjęcia, aby nadać mu jasny wygląd.                           |
| 🛠 Krosowanie                       | Pozwala nadać zdjęciu tajemniczy wygląd na podstawie określonego koloru.                         |
| 🐯 🕇 Efekt aparatu zab. 1           | Pozwala nadać całemu zdjęciu żółtawy odcień i ściemnić krawędzie zdjęcia.                        |
| 🐯 2 Efekt aparatu zab. 2           | Pozwala zmniejszyć nasycenie całego zdjęcia i ściemnić jego krawędzie.                           |
| Wyłączone (ustawienie<br>domyślne) | Efekty specjalne są wyłączone.                                                                   |

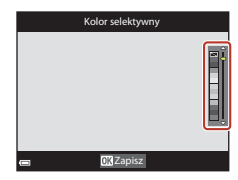

🕤 Filmy

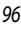

Tryb Pokaz krótkich filmów (łączenie klipów filmowych w celu tworzenia krótkich filmów)

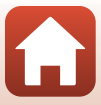

## Czynności podczas odtwarzania klipów filmowych

Aby dostosować głośność podczas odtwarzania klipu filmowego, przesuń dźwignię zoomu (CC 2).

Przyciski sterujące odtwarzaniem są wyświetlane na ekranie.

Czynności opisane poniżej można wykonać za pomocą wybieraka wielofunkcyjnego I przez wybranie ustawienia i naciśnięcie przycisku 🔞.

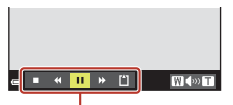

Przyciski sterujące odtwarzaniem

| Funkcja                  | Ikona |                     | Opis                                                                                                    |  |
|--------------------------|-------|---------------------|----------------------------------------------------------------------------------------------------|--|
| Przewijanie do<br>tyłu   | *     | Przytrzyr           | Przytrzymanie przycisku 🛞 powoduje przewijanie filmu do tyłu.                                                 |  |
| Przewijanie do<br>przodu | ₩     | Przytrzyr           | Przytrzymanie przycisku 🐼 powoduje przewijanie filmu do przodu.                                               |  |
|                          |       | Wstrzym<br>po wstrz | anie odtwarzania. Wymienione poniżej czynności można przeprowadzić<br>ymaniu odtwarzania.                     |  |
| Wstrzymaj                |       | 411                 | Przewinięcie filmu o jedną klatkę do tyłu. Przytrzymanie przycisku 🐼 powoduje ciągłe przewijanie do tyłu.     |  |
|                          |       | ₽                   | Przewinięcie filmu o jedną klatkę do przodu. Przytrzymanie przycisku 🔞 powoduje ciągłe przewijanie do przodu. |  |
|                          |       |                     | Wznowienie odtwarzania.                                                                                       |  |
| Zakończ<br>odtwarzanie   |       | Powrót c            | lo ekranu fotografowania.                                                                                     |  |
| Zakończ<br>nagrywanie    | ľ     | Zapisani            | e pokazu krótkich filmów z użyciem nagranych klipów filmowych.                                                |  |

#### V Uwagi dotyczące nagrywania pokazu krótkich filmów

- Aparat nie może nagrywać filmów, jeśli nie włożono karty pamięci.
- Nie należy wymieniać karty pamięci, dopóki nie zostanie zapisany pokaz krótkich filmów.

#### 🖉 Wstrzymywanie nagrywania filmów

- Jeśli film nie jest nagrywany, po naciśnięciu spustu migawki, gdy jest wyświetlany ekran fotografowania, można zarejestrować zdjęcie z ustawieniami jakości Normalna i rozmiaru 18% 5184×2920.
- Nagrywanie można wstrzymać, a następnie odtwarzać zdjęcia lub włączyć inne tryby fotografowania w celu wykonywania zdjęć. Nagrywanie filmu zostaje wznowione po powrocie do trybu 🙀 (pokaz krótkich filmów).

## Funkcje dostępne w trybie Pokaz krótkich filmów

- Samowyzwalacz (160)
- Kompensacja ekspozycji (<sup>1</sup>64)
- Menu Opcje filmów (1112)

97

S Filmy

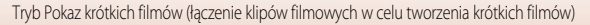

# Czynności podczas odtwarzania filmu

Aby dostosować głośność podczas odtwarzania filmu, przesuń dźwignię zoomu (CC)2).

Obracając wybierak wielofunkcyjny lub pokrętło sterowania, można przewijać do przodu i do tyłu.

Przyciski sterujące odtwarzaniem są wyświetlane na ekranie. Opisane poniżej czynności można przeprowadzić za pomocą przycisków 🗣 wybieraka wielofunkcyjnego w celu wybrania przycisku sterującego, a następnie naciskając przycisk 🐼.

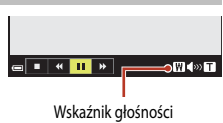

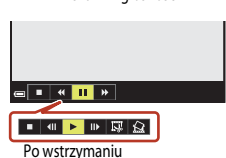

| Funkcja                  | Ikona | Opis                                                                                                    |  |
|--------------------------|-------|----------------------------------------------------------------------------------------------------|--|
| Przewijanie<br>do tyłu   | *     | Przytrzymanie przycisku 🞯 powoduje przewijanie filmu do tyłu.                                                  |  |
| Przewijanie<br>do przodu | *     | Przytrzymanie przycisku 🛞 powoduje przewijanie filmu do przodu.                                                |  |
|                          |       | Wstrzymanie odtwarzania. Wymienione poniżej czynności można przeprowadzić po<br>wstrzymaniu odtwarzania.       |  |
| Wstrzymaj                |       | Przewinięcie filmu o jedną klatkę do tyłu. Przytrzymanie przycisku 🕅 powoduje ciągłe przewijanie do tyłu.*     |  |
|                          | ш     | Przewinięcie filmu o jedną klatkę do przodu. Przytrzymanie przycisku 🐼 powoduje ciągle przewijanie do przodu.* |  |
|                          |       | Wznowienie odtwarzania.                                                                                        |  |
|                          |       | Wyodrębnienie żądanego fragmentu filmu i zapisanie go do osobnego<br>pliku.                                    |  |
|                          | Ŷ     | Wyodrębnienie pojedynczego kadru z filmu i zapisanie go jako zdjęcia.                                          |  |
| Koniec                   |       | Powrót do trybu widoku pełnoekranowego.                                                                        |  |

 Film można także przewijać po klatce do przodu lub do tyłu, obracając wybierak wielofunkcyjny albo pokrętło sterowania.

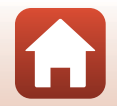

# Edycja filmów

Aby aparat nie wyłączył się podczas edytowania filmów, akumulator musi być wystarczająco naładowany. Filmów nie można edytować, jeśli jest wyświetlany wskaźnik stanu akumulatora 📼.

# Wyodrębnianie tylko wybranego fragmentu filmu

Wybrany fragment nagranego filmu można zapisać do osobnego pliku.

1 Włącz odtwarzanie filmu i wstrzymaj je w punkcie początkowym fragmentu do wyodrębnienia (1998).

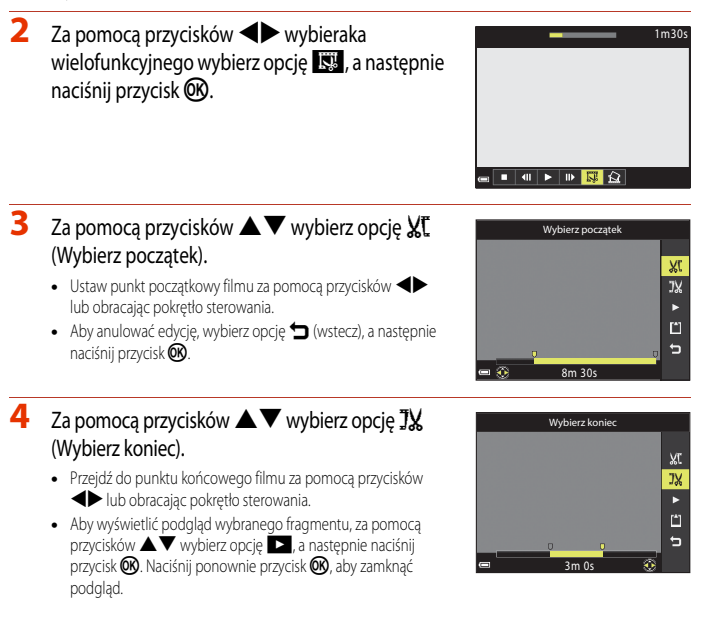

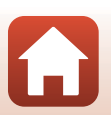

Filmy Edycja filmów

100

Z filmu zapisanego z opcją 480 👸 480/30p, 480 🛱 480/25p lub film HS nie można wyodrębniać zdjęć.

V Ograniczenia dotyczące wyodrębniania zdjęć

# zdiecie.

# Gdy zostanie wyświetlone okno dialogowe potwierdzenia,

- Zostanie zapisane zdjęcie o jakości Normalna. Rozmiar zdjęcia
- zależy od rozmiaru obrazu oryginalnego filmu (CC 130).

# początkowy i końcowy.

# Zapisywanie kadru z filmu jako zdjęcia

Istnieje możliwość wyodrebnienia wybranego kadru z nagranego filmu i zapisania go jako zdjęcia.

- Wstrzymai odtwarzanie filmu i wyświetl kadr. który ma zostać wyodrebniony (298).
- wybierz opcję 🔝, a następnie naciśnij przycisk 🛞.
- wybierz opcję Tak, a następnie naciśnij przycisk 🛞, aby zapisać

# V Uwagi dotyczące wyodrębniania filmów

5

zapisać film.

Filmu utworzonego za pomocą edycji nie można edytować ponownie.

Za pomocą przycisków 🔺 🔻 wybierz opcję 🗋

Postępuj zgodnie z instrukcjami wyświetlanymi na ekranie, aby

(Zapisz), a następnie naciśnii przycisk 🙉.

- Rzeczywisty przycięty fragment filmu może się nieznacznie różnić od fragmentu określonego przez punkty
- Długość przyciętych filmów nie może wynosić poniżej dwóch sekund.

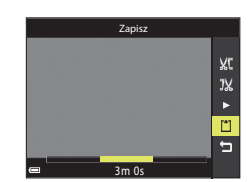

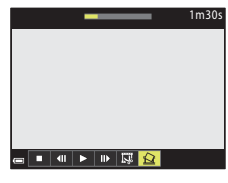

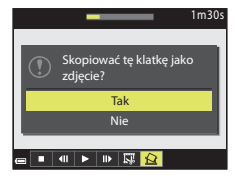

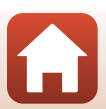

# Podłączanie aparatu do telewizora, drukarki lub komputera

| Wykorzystywanie zdjęć                     |  |
|-------------------------------------------|--|
| Wyświetlanie zdjęć na ekranie telewizora  |  |
| Drukowanie zdjęć bez komputera            |  |
| Przesyłanie zdjęć do komputera (ViewNX-i) |  |

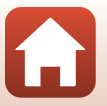

# Wykorzystywanie zdjęć

Zarejestrowanymi zdjęciami można się cieszyć nie tylko za pomocą aplikacji SnapBridge, ale można je też wykorzystać na różne sposoby, łącząc aparat z opisanymi poniżej urządzeniami.

#### Wyświetlanie zdjęć na ekranie telewizora

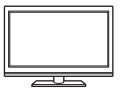

Zdjęcia i filmy zarejestrowane przy użyciu aparatu można wyświetlać na ekranie telewizora.

Sposób podłączenia: podłącz dostępny w handlu kabel HDMI do złącza HDMI telewizora.

Drukowanie zdjęć bez komputera

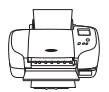

Podłączenie aparatu do drukarki zgodnej ze standardem PictBridge pozwala na drukowanie zdjęć bez potrzeby korzystania z komputera.

Sposób podłączenia: podłącz aparat bezpośrednio do gniazda USB drukarki przy użyciu dołączonego kabla USB.

#### Przesyłanie zdjęć do komputera (ViewNX-i)

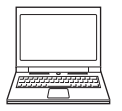

Zdjęcia i filmy można przesyłać do komputera w celu ich wyświetlania i edycji. Sposób podłączenia: podłącz aparat do gniazda USB komputera przy użyciu dołączonego kabla USB.

Przed podłączeniem do komputera zainstaluj na nim program ViewNX-i.

#### V Uwagi dotyczące podłączania kabli do aparatu

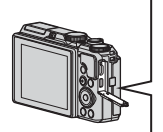

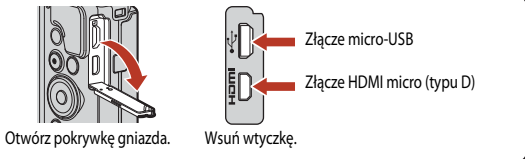

- Pamiętaj o wyłączeniu aparatu przed podłączeniem lub odłączeniem kabli. Sprawdź kształt i kierunek wtyczek oraz nie wkładaj ani nie wyjmuj wtyczek pod kątem.
- Upewnij się, że akumulator aparatu jest w wystarczającym stopniu naładowany. W przypadku używania zasilacza sieciowego EH-62F (dostępnego oddzielnie) aparat można zasilać z gniazda sieciowego. W żadnych okolicznościach nie wolno używać zasilacza sieciowego innego niż EH-62F. Nieprzestrzeganie tego zalecenia może doprowadzić do przegrzania lub uszkodzenia aparatu.
- Informacje dotyczące sposobów podłączenia i dalszych czynności można znaleźć w niniejszym dokumencie, a także w dokumentacji dołączonej do urządzenia.

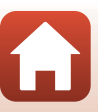

Podłączanie aparatu do telewizora, drukarki lub komputera

# Wyświetlanie zdjęć na ekranie telewizora

#### Wyłącz aparat i podłącz go do telewizora.

• Sprawdź kształt i kierunek wtyczek oraz nie wkładaj ani nie wyjmuj wtyczek pod kątem.

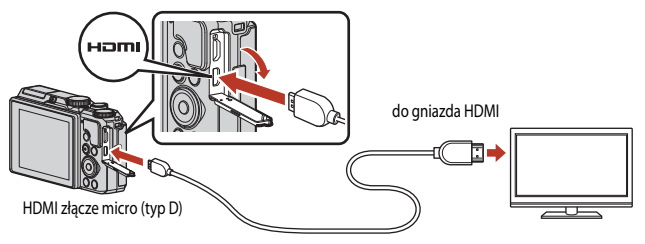

# 2 Wybierz wejście zewnętrzne telewizora.

- Szczegółowe informacje na ten temat można znaleźć w dokumentacji telewizora.
- 3 Naciśnij i przytrzymaj przycisk ► (odtwarzanie), aby włączyć aparat.
  - Zdjęcia zostaną wyświetlone na ekranie telewizora.
  - Ekran aparatu nie włączy się.
  - Aby odtwarzać filmy zapisane za pomocą ustawień <u>2100 m</u> 2160/30p (4K UHD) lub <u>2100 m</u> 2160/25p (4K UHD) w jakości 4K UHD, należy użyć przewodu TV lub HDMI obsługującego funkcję 4K.

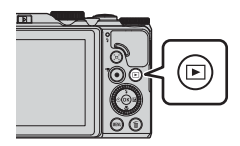

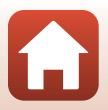

Podłączanie aparatu do telewizora, drukarki lub komputera

# Drukowanie zdjęć bez komputera

Użytkownicy drukarek zgodnych ze standardem PictBridge mogą podłączyć aparat bezpośrednio do drukarki i drukować zdiecja bez użycja komputera.

# Podłaczanie aparatu do drukarki

- 1 Włacz drukarke.
- 2 Wyłącz aparat i podłącz go do drukarki za pomocą kabla USB.
  - Sprawdź kształt i kierunek wtyczek oraz nie wkładaj ani nie wyjmuj wtyczek pod kątem.

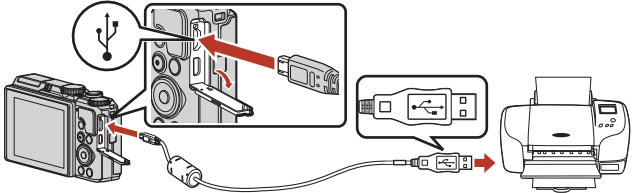

#### 3 Aparat zostanie automatycznie włączony.

 Na ekranie aparatu zostanie wyświetlony ekran startowy funkcji PictBridge (1), a następnie ekran Wybór do wydruku (2)

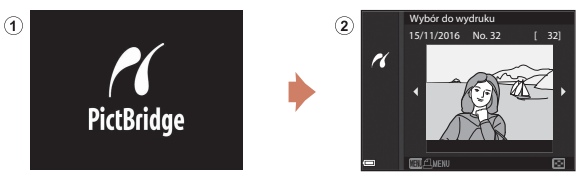

## V Jeżeli nie zostanie wyświetlony ekran startowy funkcji PictBridge

Jeżeli wybrano ustawienie Automatyczne opcji Ładow. z komputera (QQ 157), można drukować zdjęcia, korzystając z bezpośredniego połączenia aparatu z niektórymi drukarkami.

Jeśli ekran startowy funkcji PictBridge nie zostanie wyświetlony po włączeniu aparatu, wyłącz aparat i odłącz kabel USB. Wybierz w opcji Ładow. z komputera ustawienie Wyłączone i podłącz ponownie aparat do drukarki

104

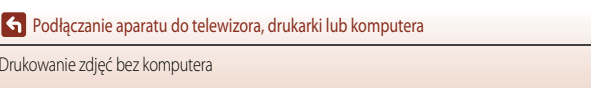

# Drukowanie zdjęć pojedynczo

## Za pomocą przycisków ◄► wybieraka wielofunkcyjnego wybierz odpowiednie zdjęcie i naciśnij przycisk <sup>®</sup>.

- Przesuń dźwignię zoomu w kierunku W (E), aby włączyć widok miniatur, lub T (Q), aby włączyć widok pełnoekranowy.
- 2 Za pomocą przycisków ▲▼ wybierz pozycję Kopie, a następnie naciśnij przycisk <sup>®</sup>.
  - Za pomocą przycisków ▲▼ wybierz odpowiednią liczbę kopii (do dziewięciu) i naciśnij przycisk 函.
- 3 Wybierz pozycję **Rozmiar strony**, a następnie naciśnij przycisk 🛞.
  - Wybierz odpowiedni rozmiar strony i naciśnij przycisk OK.
  - Aby wydrukować zdjęcie zgodne z ustawieniem rozmiaru strony skonfigurowanym na drukarce, wybierz opcję Domyślne.
  - Opcje rozmiaru strony dostępne w aparacie zależą od używanej drukarki.
- 4 Wybierz pozycję Rozpocznij druk, a następnie naciśnij przycisk ().

S Podłączanie aparatu do telewizora, drukarki lub komputera

• Rozpocznie się drukowanie.

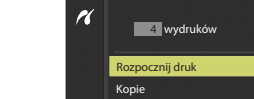

Rozmiar strony

PictBridge

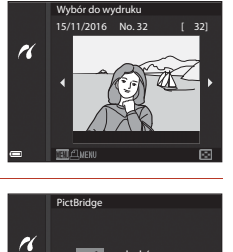

1 wydruków

Rozpocznij druk Kopie Rozmiar strony

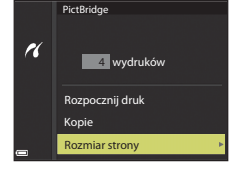

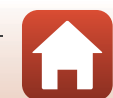

# Drukowanie wielu zdjęć

1 Po wyświetleniu ekranu Wybór do wydruku naciśnij przycisk MENU (menu).

- 2 Za pomocą przycisków **A V** wybieraka wielofunkcyjnego wybierz pozycję Rozmiar strony, a następnie naciśnij przycisk 🛞.
  - Wybierz odpowiedni rozmiar strony i naciśnij przycisk OS.
  - Aby wydrukować zdjęcie zgodne z ustawieniem rozmiaru strony skonfigurowanym na drukarce, wybierz opcję Domyślne.
  - Opcje rozmiaru strony dostępne w aparacie zależą od używanej drukarki.
  - Aby wyjść z menu drukowania, naciśnij przycisk MENU.
- 3 Wybierz opcję Drukuj wybrane lub Drukuj wszystkie i naciśnij przycisk @.

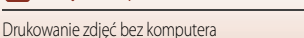

S Podłączanie aparatu do telewizora, drukarki lub komputera

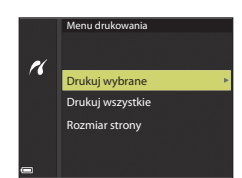

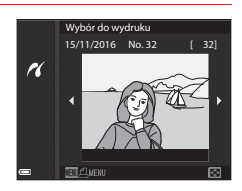

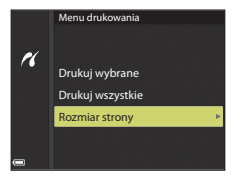

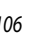

#### Drukuj wybrane

Wybierz zdjęcia (do 99) oraz liczbę kopii (do 9) każdego z nich.

- Za pomocą przycisków 
   wybieraka wielofunkcyjnego wybierz zdjęcia, a następnie określ liczbę kopii do wydrukowania za pomocą przycisków
- Zdjęcia wybrane do drukowania są oznaczone symbolem do oraz liczbą kopii, jaka ma zostać

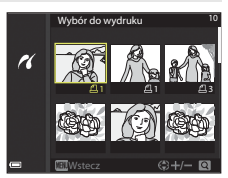

wydrukowana. Aby anulować wybór do wydruku, ustaw liczbę kopii na 0.

- Przesuń dźwignię zoomu w kierunku T (Q), aby włączyć widok pełnoekranowy, lub W (E), aby włączyć widok miniatur.
- Po wybraniu ustawień naciśnij przycisk (). Po wyświetleniu monitu o potwierdzenie liczby drukowanych kopii wybierz opcję Rozpocznij druk i naciśnij przycisk (), aby rozpocząć drukowanie.

#### Drukuj wszystkie

Zostanie wydrukowana jedna kopia każdego zdjęcia zapisanego w pamięci wewnętrznej lub na karcie pamięci.

 Po wyświetleniu monitu o potwierdzenie liczby drukowanych kopii wybierz opcję Rozpocznij druk i naciśnij przycisk (), aby rozpocząć drukowanie.

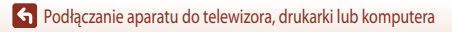

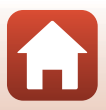

# Przesyłanie zdjęć do komputera (ViewNX-i)

# Instalowanie ViewNX-i

ViewNX-i to bezpłatny program umożliwiający przesyłanie zdjęć i filmów do komputera w celu ich wyświetlania i edycji.

Aby zainstalować program ViewNX-i, należy pobrać najnowszą wersję instalatora ViewNX-i z poniższej witryny i postępować według instrukcji wyświetlanych na ekranie, aby ukończyć instalację. http://downloadcenter.nikonimglib.com

Wymagania systemowe oraz inne informacje można znaleźć w witrynie internetowej firmy Nikon dla danego regionu.

# Przesyłanie zdjęć do komputera

#### Przygotuj kartę pamięci, która zawiera zdjęcia.

Do przesłania zdjęć z karty pamięci do komputera można użyć dowolnej z poniższych metod.

- Gniazdo karty pamięci/czytnik kart SD: włóż kartę pamięci do gniazda karty w komputerze lub podłączonego do komputera czytnika kart (dostępnego w sprzedaży).
- Bezpośrednie połączenie USB: wyłącz aparat i upewnij się, że do aparatu została włożona karta pamięci. Połącz aparat z komputerem za pomocą kabla USB.
   Aparat zostanie automatycznie włączony.

Aby przesłać zdjęcia zapisane w pamięci wewnętrznej aparatu, wyjmij kartę pamięci z aparatu przed podłączeniem go do komputera.

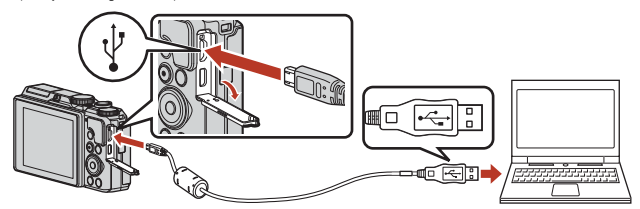

## V Uwagi dotyczące podłączania aparatu do drukarki

Odłącz od komputera wszystkie inne urządzenia zasilane z portu USB. Podłączenie aparatu i innych urządzeń zasilanych z portu USB jednocześnie do tego samego komputera może spowodować nieprawidłowe działanie aparatu lub nadmierny pobór energii z komputera, co może być przyczyną uszkodzenia aparatu lub karty pamięci.

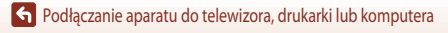

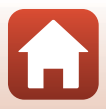

Jeśli zostanie wyświetlony komunikat z monitem o wybór programu, wybierz pozycję Nikon Transfer 2.

 W przypadku korzystania z systemu Windows 7

Jeśli zostanie wyświetlone okno dialogowe przedstawione po prawej stronie, wykonaj poniższe kroki, aby wybrać pozycje Nikon Transfer 2

1 W menu Import pictures and videos (Importuj zdjęcia i filmy) kliknij opcję Change program (Zmień program).

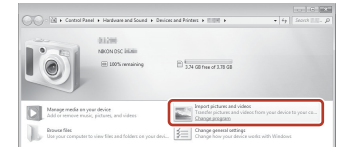

Zostanie wyświetlone okno dialogowe wyboru programu. Wybierz opcję Nikon Transfer 2 i kliknij przycisk OK.

- Dwukrotnie kliknii ikone programu Nikon Transfer 2.
- W przypadku korzystania z systemu Windows 10 lub Windows 8.1

Jeśli zostanie wyświetlone okno dialogowe przedstawione po prawei stronie, kliknii ie, a nastepnie kliknii pozycie Import File/ Nikon Transfer 2 (Importuj plik/Nikon Transfer 2).

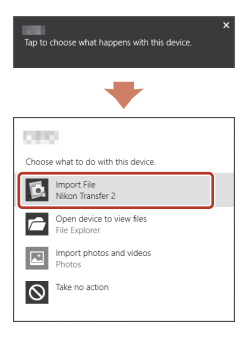

W przypadku korzystania z systemu OS X lub macOS

Jeśli program Nikon Transfer 2 nie uruchamia się automatycznie, podłącz aparat do komputera i uruchom aplikacje Image Capture dostępną w systemie Mac, a następnie wybierz program Nikon Transfer 2 jako domyślną aplikację uruchamianą w momencie podłączenia aparatu do komputera.

Jeśli na karcie pamięci znajduje się duża liczba zdjęć, uruchomienie programu Nikon Transfer 2 może potrwać dłuższy czas. Poczekaj, aż program Nikon Transfer 2 uruchomi się.

#### V Uwagi dotyczące podłączania kabla USB

Przeprowadzenie operacji nie jest gwarantowane w przypadku podłaczenia aparatu do komputera za pomocą koncentratora USB.

#### Korzystanie z programu ViewNX-i

Aby uzyskać więcej informacji, skorzystaj z pomocy online.

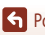

S Podłączanie aparatu do telewizora, drukarki lub komputera

#### 109

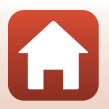

# 2 Po uruchomieniu programu Nikon Transfer 2 kliknij Start Transfer (Rozpocznij przesyłanie).

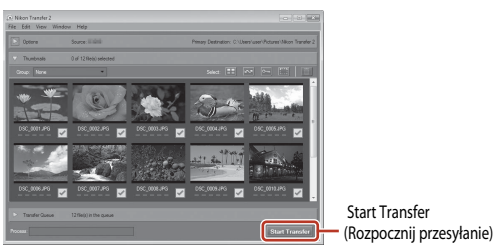

 Rozpocznie się przesyłanie zdjęć. Po zakończeniu przesyłania zdjęć zostanie uruchomiony program ViewNX-i, a przesłane zdjęcia zostaną wyświetlone.

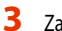

#### Zakończ połączenie.

- W przypadku używania czytnika kart lub gniazda kart wybierz odpowiednią opcję w systemie operacyjnym komputera, aby wysunąć dysk wymienny odpowiadający karcie pamięci, a następnie wyjmij kartę z czytnika kart lub gniazda kart.
- Jeśli aparat jest podłączony do komputera, wyłącz aparat, a następnie odłącz kabel USB.

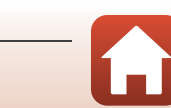

Podłączanie aparatu do telewizora, drukarki lub komputera

# Korzystanie z menu

| Menu operacji                                      |     |
|----------------------------------------------------|-----|
| Lista menu                                         | 115 |
| Menu fotografowania (wspólne opcje fotografowania) |     |
| Menu fotografowania (tryb $P,S,A$ lub $M$ )        | 120 |
| Menu filmowania                                    |     |
| Menu odtwarzania                                   |     |
| Menu sieci                                         | 143 |
| Menu ustawień                                      |     |

# Menu operacji

Naciskając przycisk MENU (menu), można konfigurować menu wymienione poniżej.

- D Menu fotografowania<sup>1, 2</sup>
- Menu filmowania
- MODE Menu trybu odtwarzania (tryb Sortuj według daty)<sup>3</sup>
- • Menu odtwarzania<sup>3</sup>
- 🕈 Menu ustawień
- Naciśnij przycisk MENU podczas wyświetlania ekranu fotografowania.
- <sup>2</sup> Ikony menu i dostępne opcje ustawień różnią się w zależności od trybu fotografowania.
- <sup>3</sup> Naciśnij przycisk MENU podczas wyświetlania ekranu odtwarzania.
- 1

#### Naciśnij przycisk MENU (menu).

• Zostanie wyświetlone menu.

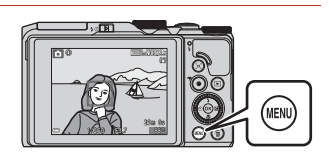

- 2 Naciśnij przycisk ◀ wybieraka wielofunkcyjnego.
  - Ikona bieżącego menu jest wyświetlana w kolorze żółtym.

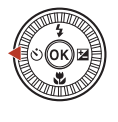

Menu fotografowania Jakość zdięcia Rozmiar zdięcia

Ikony menu

## 3 Wybierz ikonę menu i naciśnij przycisk 🕲.

• Umożliwi to wybranie opcji menu.

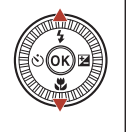

|   | Ustawienia |
|---|------------|
|   |            |
|   |            |
|   |            |
| ) |            |
| ก |            |
|   |            |
|   |            |

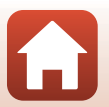

Korzystanie z menu

- 4 Wybierz opcję menu i naciśnij przycisk <sup>®</sup>.
  - W zależności od bieżącego trybu fotografowania lub stanu aparatu nie można ustawić niektórych opcji menu.

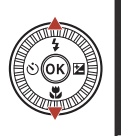

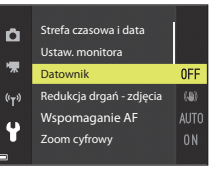

## 5 Wybierz ustawienie i naciśnij przycisk 🔞.

- Wybrane ustawienie zostanie zastosowane.
- Po zakończeniu korzystania z menu naciśnij przycisk MENU.

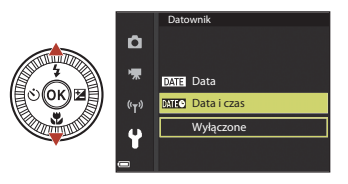

# Działanie pokrętła sterowania lub wybieraka wielofunkcyjnego podczas wyświetlania menu

Gdy jest wyświetlane menu lub pozycje ustawień, opcję menu można też wybrać, obracając pokrętło sterowania lub wybierak wielofunkcyjny.

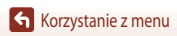

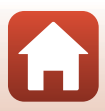

# Ekran wyboru zdjęć

Gdy podczas korzystania z menu aparatu zostanie wyświetlony ekran wyboru zdjęć przedstawiony po prawej stronie, wykonaj czynności opisane poniżej, aby wybrać zdjęcia.

# Użyj przycisków ◀► wybieraka wielofunkcyjnego lub obróć go, aby wybrać odpowiednie zdjęcie.

- Przesuń dźwignię zoomu (<sup>1</sup>) 2) w kierunku T(<sup>2</sup>), aby włączyć widok pełnoekranowy, lub W (<sup>2</sup>), aby włączyć widok miniatur.
- W przypadku funkcji **Obróć zdjęcie** można wybrać tylko jedno zdjęcie.
   Przejdź do kroku 3.
- 2 Za pomocą przycisków ▲▼ wybierz opcję ON lub OFF.
  - Po wybraniu opcji ON pod wybranym zdjęciem pojawi się ikona. Aby wybrać kolejne zdjęcia, powtarzaj kroki 1 i 2.
- 3 Naciśnij przycisk 🛞, aby potwierdzić wybór zdjęć.
  - Po wyświetleniu okna dialogowego potwierdzenia wykonaj instrukcje widoczne na ekranie.

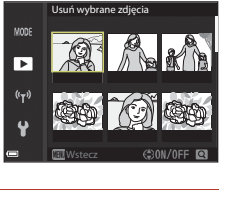

Usuń wybrane zdjęcia

►

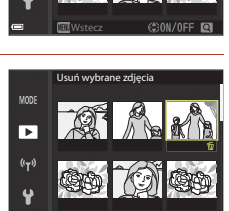

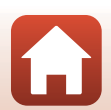

# Lista menu

# Menu fotografowania

Przejdź do trybu fotografowania → przycisk MENU

### Opcje wspólne

| Орсја           | Ustawienie domyślne |     |
|-----------------|---------------------|-----|
| Jakość zdjęcia  | Normalna            | 118 |
| Rozmiar zdjęcia | 20년 5184×3888       | 119 |

# $\mathsf{Tryby}\,\mathsf{P},\mathsf{S},\mathsf{A}\,\mathsf{i}\,\mathsf{M}$

| Орсја                   | Ustawienie domyślne   |     |
|-------------------------|-----------------------|-----|
| Balans bieli            | Automatyczny          | 120 |
| Pomiar światła          | Matrycowy             | 122 |
| Zdjęcia seryjne         | Zdjęcie pojedyncze    | 123 |
| Czułość ISO             | Automatyczna          | 125 |
| Tryb pól AF             | AF z wyszukiw. celu   | 126 |
| Tryb AF                 | Wstępne ust. Ostrości | 129 |
| Tryb M, pod. ekspozycji | Włączony              | 129 |

# Menu filmowania

Włącz tryb fotografowania → przycisk MENU → ikona menu 🐂 → przycisk 🕅

| Орсја                  | Ustawienie domyślne   |     |
|------------------------|-----------------------|-----|
| Opcje filmów           | 1080/30p lub 1080/25p | 130 |
| Tryb pól AF            | Priorytet twarzy      | 134 |
| Tryb AF                | Pojedynczy AF         | 135 |
| Redukcja drgań - filmy | Włączona (hybrydowa)  | 136 |
| Redukcja szumu wiatru  | Wyłączona             | 137 |

Korzystanie z menu

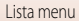

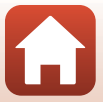

| Opcja                    | Ustawienie domyślne |     |
|--------------------------|---------------------|-----|
| Liczba klatek na sekundę | -                   | 137 |

# Menu odtwarzania

| Naciśnij przycisk ▶ (tryb odtwarzania) → przycisk MENU |  |
|--------------------------------------------------------|--|
|                                                        |  |

| Орсја                                 |     |
|---------------------------------------|-----|
| Zaznacz do wysłania <sup>1</sup>      | 138 |
| Szybki retusz <sup>2</sup>            | 82  |
| D-Lighting <sup>2</sup>               | 82  |
| Korekcja ef. czerw. oczu <sup>2</sup> | 83  |
| Retusz upiększający <sup>2</sup>      | 83  |
| Pokaz slajdów                         | 139 |
| Zabezpiecz <sup>1</sup>               | 140 |
| Obróć zdjęcie <sup>1</sup>            | 140 |
| Miniatury zdjęć <sup>2</sup>          | 85  |
| Kopiowanie <sup>1</sup>               | 141 |
| Wyświetlenie sekwencji                | 142 |

<sup>1</sup> Zdjęcie wybiera się na ekranie wyboru zdjęć. Aby uzyskać więcej informacji, patrz "Ekran wyboru zdjęć"

<sup>2</sup> Edytowane zdjęcia są zapisywane jako osobne pliki. Niektórych zdjęć nie można edytować.

Naciśnij kolejno przycisk MENU → ikona menu 🏟 → przycisk 🛞

# Menu sieci

| Орсја                  |     |
|------------------------|-----|
| Tryb samolotowy        | 143 |
| Połącz z urz. intelig. | 143 |
| Opcje autom. wysyłania | 143 |
| Wi-Fi                  | 143 |

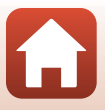

| Орсја                  |     |
|------------------------|-----|
| Bluetooth              | 143 |
| Przywróć ust. domyślne | 143 |
|                        |     |

# Menu ustawień

| Naciśnij kolejno przycisk MENU → ikonę menu 🆌 → przycisk 🔞 |     |
|------------------------------------------------------------|-----|
| Opcja                                                      |     |
| Strefa czasowa i data                                      | 145 |
| Ustaw. monitora                                            | 147 |
| Datownik                                                   | 149 |
| Redukcja drgań - zdjęcia                                   | 150 |
| Wspomaganie AF                                             | 151 |
| Zoom cyfrowy                                               | 151 |
| Ustaw. dźwięków                                            | 152 |
| Autowyłączanie                                             | 152 |
| Formatuj kartę/Formatuj pamięć                             | 153 |
| Język/Language                                             | 153 |
| Komentarz do zdjęcia                                       | 154 |
| Inf. o prawach autorskich                                  | 155 |
| Dane pozycji                                               | 156 |
| Ładow. z komputera                                         | 157 |
| Resetuj wszystko                                           | 158 |
| Oznakowanie zgodności                                      | 158 |
| Wersja oprogramow.                                         | 158 |

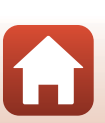

Т

# Menu fotografowania (wspólne opcje fotografowania)

# Jakość zdjecia

#### Przejdź do trybu fotografowania\* → przycisk MENU → Jakość zdjęcia → przycisk 🕅

Jakość zdjęcia można ustawić w trybach fotografowania innych niż tryb pokazu krótkich filmów. Ustawienie jest także stosowane do innych trybów fotografowania (z wyjątkiem programów tematycznych Film poklatkowy, Film superpoklatkowy i Łatwa panorama).

Umożliwia ustawienie jakości zdjęcia (stopnia kompresji) używanej podczas zapisywania zdjęć. Niższy stopień kompresji sprawia, że zdjecia mają wyższą jakość, jednak liczba możliwych do zapisania zdjeć ulega zmniejszeniu.

|      | Opcja                                | Opis                                                                                          |
|------|--------------------------------------|-----------------------------------------------------------------------------------------------|
| FINE | Wysoka                               | Wyższa jakość zdjęcia niż w przypadku opcji <b>Normalna</b> .<br>Stopień kompresji około 1:4  |
| NORM | Normalna<br>(ustawienie<br>domyślne) | Normalna jakość zdjęcia, odpowiednia do większości zastosowań.<br>Stopień kompresji około 1:8 |

#### V Uwagi dotyczące opcji Jakość zdjęcia

Ta funkcja może być niedostępna w połączeniu z innymi funkcjami (2273).

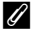

#### Liczba zdjęć, które można zapisać

- Przybliżona liczba zdjęć, które można zapisać, jest wyświetlana na ekranie podczas fotografowania (
  17).
- Z uwagi na zastosowanie kompresiji JPEG liczba zdjeć, które można zapisać, może się różnić w zależności od zawartości zdjęcia, nawet w przypadku używania kart pamięci o tej samej pojemności i przy tych samych ustawieniach jakości oraz rozmiaru zdjęcia. Ponadto liczba zdjęć, które można zapisać, może się różnić w zależności od producenta karty pamięci.
- Jeśli liczba pozostałych zdjęć wynosi co najmniej 10 000, jest wyświetlana wartość "9999".

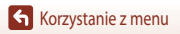

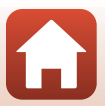

# Rozmiar zdjęcia

#### Przejdź do trybu fotografowania\* → przycisk MENU → Rozmiar zdjęcia → przycisk 🛞

\* Rozmiar zdjęcia można ustawić w trybach fotografowania innych niż tryb pokazu krótkich filmów. Ustawienie jest także stosowane do innych trybów fotografowania (z wyjątkiem programów ternatycznych Film poklatkowy, Film superpoklatkowy i Łatwa panorama).

Ustawienie rozmiaru zdjęcia (liczby pikseli), które będzie stosowane podczas zapisywania zdjęć. Im większy rozmiar zdjęcia, tym w większym rozmiarze można je wydrukować, jednak liczba możliwych do zarejestrowania zdjęć ulega zmniejszeniu.

| Opcja*       |                                 | Współczynnik proporcji (wielkości w poziomie do<br>wielkości w pionie) |
|--------------|---------------------------------|------------------------------------------------------------------------|
| <u>20</u> m  | 5184×3888 (ustawienie domyślne) | 4:3                                                                    |
| <u>10 m</u>  | 3648×2736                       | 4:3                                                                    |
| <u>[4</u> m  | 2272×1704                       | 4:3                                                                    |
| [ <u>2</u> M | 1600×1200                       | 4:3                                                                    |
| VGA          | 640×480                         | 4:3                                                                    |
| 16:9<br>15 M | 5184×2920                       | 16:9                                                                   |
| 1:1          | 3888×3888                       | 1:1                                                                    |

\* Wartości liczbowe wskazują liczbę rejestrowanych pikseli. Przykład: 20 5184×3888 = około 20 megapikseli, 5184 × 3888 pikseli

#### V Uwagi dotyczące drukowania zdjęć o współczynniku proporcji 1:1

W przypadku drukowania zdjęć o współczynniku proporcji 1:1 skonfiguruj drukarkę do wydruku z obramowaniem. Niektóre drukarki mogą nie obsługiwać drukowania zdjęć o współczynniku proporcji 1:1.

#### V Uwagi dotyczące ustawienia Rozmiar zdjęcia

Ta funkcja może być niedostępna w połączeniu z innymi funkcjami (CC 73).

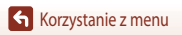

# Menu fotografowania (tryb P, S, A lub M)

Informacje o opcjach Jakość zdjęcia i Rozmiar zdjęcia, patrz "Jakość zdjęcia" (
 <sup>118</sup>) i "Rozmiar zdjęcia" (
 <sup>119</sup>).

# Balans bieli (regulacja odcienia)

Ustaw pokrętło trybu pracy w pozycji P, S, A lub  $M \rightarrow$  przycisk **MENU**  $\rightarrow$  ikona menu P, S, A lub  $M \rightarrow$  Balans bieli  $\rightarrow$  przycisk **®** 

Dostosuj balans bieli do warunków pogodowych lub źródła światła, aby kolory na zarejestrowanym zdjęciu odpowiadały barwom widocznym gołym okiem.

|      | Opcja                                    | Opis                                                                                                    |
|------|------------------------------------------|----------------------------------------------------------------------------------------------------|
| AUTO | Automatyczny<br>(ustawienie<br>domyślne) | Balans bieli jest dostosowywany automatycznie.                                                                                      |
| PRE  | Pomiar manualny                          | Ustawienia należy użyć, gdy nie osiągnięto odpowiednich rezultatów z ustawieniami <b>Automatyczny, Światło żarowe</b> itp. (🛄 121). |
| 兼    | Światło dzienne                          | Ustawienie odpowiednie do bezpośredniego światła słonecznego.                                                                       |
| *    | Światło żarowe                           | Ustawienie odpowiednie do światła żarowego.                                                                                         |
| *    | Światło jarzeniowe                       | Ustawienie odpowiednie do światła jarzeniowego.                                                                                     |
| 2    | Pochmurno                                | Ustawienie odpowiednie przy zachmurzonym niebie.                                                                                    |
| 4    | Lampa błyskowa                           | Ustawienie odpowiednie podczas fotografowania z lampą błyskową.                                                                     |

#### V Uwagi dotyczące funkcji Balans bieli

- Jeśli wybrano dowolne ustawienie balansu bieli inne niż Automatyczny lub Lampa błyskowa (
   <sup>19</sup>), należy opuścić lampę błyskową.
- Ta funkcja może być niedostępna w połączeniu z innymi funkcjami (CC 73).

Menu fotografowania (tryb P, S, A lub M)

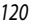

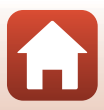

#### Korzystanie z funkcji Pomiar manualny

Postępuj zgodnie z opisanymi poniżej procedurami, aby dokonać pomiaru wartości balansu bieli przy świetle używanym podczas fotografowania.

- 1 Umieść biały lub szary przedmiot porównawczy w świetle, w którym będą wykonywane zdjęcia.
- 2 Za pomocą przycisków ▲ ▼ wybieraka wielofunkcyjnego wybierz pozycję Pomiar manualny, a następnie naciśnij przycisk ().
  - Obiektyw wysunie się do pozycji zoomu w celu dokonania pomiaru.

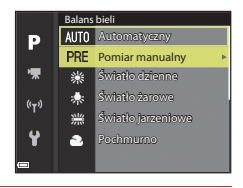

# **3** Wybierz pozycję **Zmierz**.

• Aby zastosować ostatnio zmierzoną wartość, wybierz pozycję Anuluj i naciśnij przycisk 🛞.

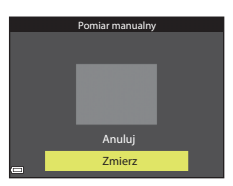

4 Wykadruj w oknie pomiaru biały lub szary przedmiot porównawczy, a następnie naciśnij przycisk w celu dokonania pomiaru wartości.

 Migawka zostanie zwolniona, kończąc procedurę pomiaru (zdjęcie nie zostanie zapisane).

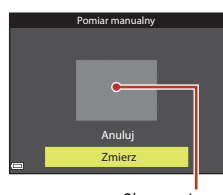

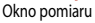

#### V Uwagi dotyczące funkcji Pomiar manualny

Za pomocą funkcji **Pomiar manualny** nie można zmierzyć wartości balansu bieli w przypadku oświetlenia lampą błyskową. Podczas fotografowania z użyciem lampy błyskowej w opcji **Balans bieli** należy wybrać ustawienie **Automatyczny** lub **Lampa błyskowa**.

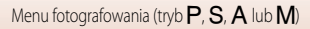

# Pomiar ekspozycji

# Ustaw pokrętło trybu pracy w pozycji P, S, A lub M $\rightarrow$ przycisk MENU $\rightarrow$ ikona menu P, S, A lub M $\rightarrow$ Pomiar ekspozycji $\rightarrow$ przycisk @

Proces pomiaru jasności obiektu w celu określenia parametrów ekspozycji jest określany jako pomiar ekspozycji.

Użyj tej opcji, aby ustawić metodę pomiaru ekspozycji przez aparat.

|   | Opcja                              | Opis                                                                                                    |  |
|---|------------------------------------|----------------------------------------------------------------------------------------------------|--|
|   | Matrycowy<br>(ustawienie domyślne) | Aparat używa do pomiaru szerszego obszaru ekranu.<br>Ustawienie zalecane w typowych sytuacjach.                                                                                                    |  |
| 0 | Centralnie ważony                  | Aparat wykonuje pomiar całego kadru, ale nadaje priorytet obiektowi, który<br>znajduje się na jego środku. Jest to klasyczny sposób pomiaru w przypadku<br>zdjęć portretowych: zachowuje szczegółowość tła, ale o parametrach<br>ekspozycji decyduje natężenie światła na środku kadru.<br>Opcji tej można używać wraz z funkcją blokady ostrości (2070) w celu<br>ustawienia ostrości i ekspozycji dla obiektów znajdujących się poza środkiem<br>kadru. |  |

# Vwagi dotyczące funkcji pomiaru ekspozycji

- Po włączeniu zoomu cyfrowego zostanie wybrana opcja Centralnie ważony lub pomiar punktowy (pomiar jest wykonywany na środku kadru) w zależności od współczynnika powiększenia.
- Ta funkcja może być niedostępna w połączeniu z innymi funkcjami (CQ73).

#### 🖉 Wyświetlanie na ekranie fotografowania

Jeśli wybrano ustawienie **Centralnie ważony**, zostanie wyświetlony wskaźnik zakresu pomiaru (**1**4) (z wyjątkiem sytuacji, gdy jest używany zoom cyfrowy).

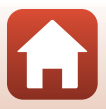

# Zdjęcia seryjne

Ustaw pokrętło trybu pracy w pozycji P, S, A lub  $M \rightarrow$  przycisk **MENU**  $\rightarrow$  ikona menu P, S, A lub  $M \rightarrow$  Zdjęcia seryjne  $\rightarrow$  przycisk **®** 

|      | Opcja                                       | Opis                                                                                                    |
|------|---------------------------------------------|----------------------------------------------------------------------------------------------------|
| S    | Zdjęcie pojedyncze<br>(ustawienie domyślne) | Każde naciśnięcie spustu migawki powoduje wykonanie jednego zdjęcia.                                                                                                    |
| ⊒∦   | Szybkie                                     | Zdjęcia są rejestrowane cały czas, gdy spust migawki jest wciśnięty do końca.<br>• Aparat może zarejestrować do okolo 7 zdjęć seryjnych z prędkością<br>okolo 7 kl/s (w przypadku ustawienia wartości Normalna (jakość zdjęcia)<br>i 20 5184×3888 (rozmiar zdjęcia)).                                                                                                    |
| ٩L   | Wolne                                       | <ul> <li>Zdjęcia są rejestrowane cały czas, gdy spust migawki jest wciśnięty do końca.</li> <li>Aparat może zarejestrować do około 15 zdjęć seryjnych z prędkością około 2,2 kl/s (w przypadku ustawienia wartości Normalna (jakość zdjęcia) i 20 5184×3888 (rozmiar zdjęcia)). Liczba klatek na sekundę zmniejsza się, gdy spust migawki jest nadal wciśnięty do końca.</li> </ul>                                                                                                    |
|      | Bufor zdj. wstępnych                        | <ul> <li>Po naciśnięciu spustu migawki do polowy zostaje włączona funkcja bufora zdjęć wstępnych. Po naciśnięciu spustu migawki do końca aparat zapisze bieżące zdjęcie oraz zdjęcia zarejestrowane bezpośrednio przed naciśnięciem przycisku (1124). Bufor zdjęć wstępnych ułatwia uchwycenie najlepszego momentu.</li> <li>Aparat może zarejestrować do okolo 25 zdjęć seryjnych z prędkością okolo 15 kl/s (wraz z maksymalnie 5 zdjęciami zapisanymi w buforze zdjęć wstępnych).</li> <li>Jakość zdjęcia przyjmuje na stałe wartość Normalna, a rozmiar zdjęcia przyjmuje na stałe wartość 1280 x 960 pikseli).</li> </ul> |
| ⊒120 | Szybkie: 120 klatek/sek.                    | Po każdym naciśnięciu spustu migawki do końca zdjęcia są rejestrowane cały<br>czas ze zwiększoną szybkością.<br>• Aparat może zarejestrować do około 50 zdjęć senyjnych z prędkością<br>około 120 kl/s.<br>• Jakość zdjęcia przyjmuje na stałe wartość <b>Normalna</b> , a rozmiar zdjęcia<br>przyjmuje na stałe wartość <b>№6</b> 640×480.                                                                                                    |
| ₽60  | Szybkie: 60 klatek/sek.                     | Po każdym naciśnięciu spustu migawki do końca zdjęcia są rejestrowane cały<br>czas ze zwiększoną szybkością.<br>• Aparat może zarejestrować do około 25 zdjęć seryjnych z prędkością<br>około 60 kl/s.<br>• Jakość zdjęcia przyjmuje na stałe wartość <b>Normalna</b> , a rozmiar zdjęcia<br>przyjmuje na stałe wartość <b>L™</b> (1280 × 960 pikseli).                                                                                                    |

## **V** Uwagi dotyczące fotografowania w trybie Zdjęcia seryjne

- Ostrość, ekspozycja i balans bieli przyjmują na stałe wartości określone na podstawie pierwszego zdjęcia.
- Czas zapisu zdjęcia może się wydłużyć w poniższych sytuacjach.
- Po zwiększeniu czułości ISO na zarejestrowanych zdjęciach mogą pojawić się szumy.
- Liczba klatek na sekundę może się zmniejszyć w zależności od jakości i rozmiaru zdjęć, typu karty pamięci lub warunków fotografowania.
- W przypadku używania funkcji Bufor zdj. wstępnych, Szybkie: 120 klatek/sek. lub Szybkie: 60 klatek/sek. na zdjęciach zarejestrowanych w migającym oświetleniu, np. w świetle jarzeniowym, w świetle próżniowej lampy rtęciowej lub próżniowej lampy sodowej, mogą być widoczne pasy lub obszary o odmiennej jasności bądź odcieniu.
- Ta funkcja może być niedostępna w połączeniu z innymi funkcjami (<sup>173</sup>).

#### Bufor zdjęć wstępnych

Po naciśnięciu spustu migawki do połowy lub do końca zdjęcia zostaną zapisane w sposób opisany poniżej.

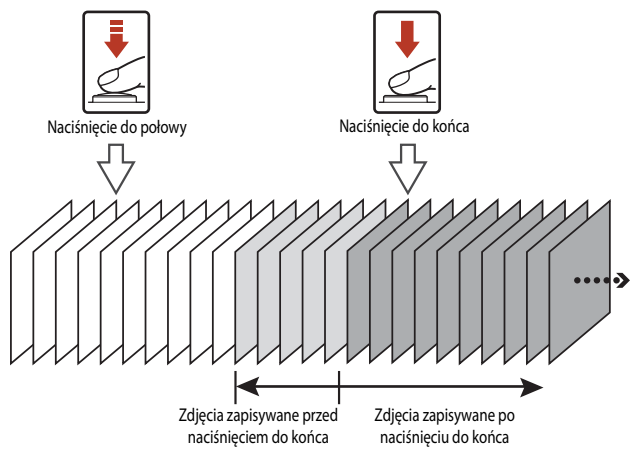

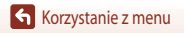

Menu fotografowania (tryb P, S, A lub M)

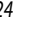

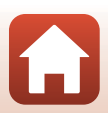

# Czułość ISO

# Ustaw pokrętło trybu pracy w pozycji P, S, A lub M → przycisk MENU → ikona menu P, S, A lub M → Czułość ISO → przycisk ®

Wyższa czułość ISO pozwala na zarejestrowanie słabiej oświetlonych obiektów. Ponadto nawet w przypadku obiektów o podobnej jasności zdjęcia można wykonywać przy krótkim czasie otwarcia migawki, a rozmazanie spowodowane drganiami aparatu i ruchem obiektu zostanie zredukowane.

Przy ustawieniu wyższej czułości ISO zdjęcia mogą zawierać szumy.

| Opcja                                             | Opis                                                                                                    |
|---------------------------------------------------|----------------------------------------------------------------------------------------------------|
| <b>AUTO</b> Automatyczna<br>(ustawienie domyślne) | Czułość jest automatycznie wybierana z zakresu od ISO 80 do 1600.                                                            |
| Autom. stały zakres                               | Zakres, w którym aparat automatycznie dostosowuje czułość ISO można<br>zmieniać na <b>ISO 80–400</b> lub <b>ISO 80–800</b> . |
| 80, 100, 200, 400, 800,<br>1600, 3200             | Określona wartość czułości ISO zostanie ustawiona na stałe.                                                                  |

#### 🖉 Uwagi dotyczące funkcji Czułość ISO

- Jeśli w trybie M (ręcznym) wybrano ustawienie Automatyczna, ISO 80–400 lub ISO 80–800, czułość ISO przyjmuje na stałe wartość ISO 80.
- Ta funkcja może być niedostępna w połączeniu z innymi funkcjami (CQ73).

#### Wyświetlanie wartości Czułość ISO na ekranie fotografowania

- Po wybraniu ustawienia Automatyczna symbol 🔝 będzie wyświetlany, gdy czułość ISO się zwiększy.
- W przypadku wybrania ustawienia Autom. stały zakres zostanie wyświetlona maksymalna wartość czułości ISO.

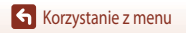

Menu fotografowania (tryb P, S, A lub M)

125

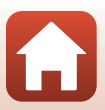

# Tryb pól AF

Ustaw pokrętło trybu pracy w pozycji P, S, A lub  $M \rightarrow$  przycisk **MENU**  $\rightarrow$  ikona menu P, S, A lub  $M \rightarrow$  Tryb pól AF  $\rightarrow$  przycisk **®** 

Wybór sposobu ustawiania pola ostrości na potrzeby autofokusa przez aparat podczas fotografowania.

| Орсја            | Opis                                                                                                    |                                      |
|------------------|----------------------------------------------------------------------------------------------------|--------------------------------------|
|                  | Gdy aparat wykryje twarz, ustawia na niej<br>ostrość. Aby uzyskać więcej informacji, patrz<br>"Korzystanie z funkcji wykrywania twarzy"<br>(🍽 68).                                                                                                    |                                      |
| Priorytet twarzy | W przypadku kadrowania kompozycji, na której<br>nie znajdują się żadne osoby lub wykryte<br>twarze, po naciśnięciu spustu migawki do<br>połowy aparat automatycznie wybiera co<br>najmniej jedno z dziewięciu pól ostrości<br>zawierające obiekt najbliżej aparatu.                                                                                             | Pole ostrości                        |
| [1] Wybór ręczny | Za pomocą przycisków AVAP<br>wybieraka wielofunkcyjnego przesuń pole<br>ostrości w miejsce, gdzie ma zostać<br>ustawiona ostrość.<br>Naciśnij przycisk (), a następnie za pomocą<br>wybieraka wielofunkcyjnego skonfiguruj tryb<br>lampy błyskowej lub inne ustawienia. Aby<br>powrócić do ekranu przesunięcia pola<br>ostrości, naciśnij ponownie przycisk (). | Zakres przesunięcia<br>pola ostrości |

Korzystanie z menu

Menu fotografowania (tryb P, S, A lub M)

| Opcja                                                  | Opis                                                                                                    |                                         |
|--------------------------------------------------------|----------------------------------------------------------------------------------------------------|-----------------------------------------|
| [•] Środek                                             | Aparat ustawi ostrość na obiekcie znajdującym<br>się na środku kadru.                                                                                                    | P C C C C C C C C C C C C C C C C C C C |
| · ⊕ Śledz. ob. w<br>ruchu                              | Ta funkcja jest przydatna w przypadku<br>fotografowania obiektów ruchomych.<br>Zarejestruj obiekt, na którym aparat ma<br>ustawić ostrość. Pole ostrości automatycznie<br>przesunie się, śledząc obiekt. Aby uzyskać<br>więcej informacji, patrz "Korzystanie z funkcji<br>Śledz. ob. w ruchu" ( 128). | P C C Koniec 25m 0s<br>Pole ostrości    |
| [*] AF z wyszukiw.<br>celu<br>(ustawienie<br>domyślne) | Gdy aparat wykryje główny obiekt, ustawi na<br>nim ostrość.<br>Aby uzyskać więcej informacji, patrz<br>"Korzystanie z funkcji AF z wyszukiwaniem<br>celu" (Щ67).                                                                                                    | NZ 50 P3.7<br>Pola ostrości             |

## Vwagi dotyczące funkcji Tryb pól AF

- Podczas używania zoomu cyfrowego aparat ustawia ostrość na obszarze znajdującym się na środku kadru, niezależnie od ustawienia Tryb pól AF.
- Ta funkcja może być niedostępna w połączeniu z innymi funkcjami (🛄73).

## 🖉 Tryb pól AF podczas nagrywania filmów

Tryb pól AF podczas nagrywania filmów można ustawić za pomocą opcji **Tryb pól AF** ([]134) w menu filmowania.

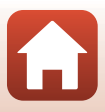

#### Korzystanie z funkcji Śledz. ob. w ruchu

Ustaw pokrętło trybu pracy w pozycji P, S, A lub  $M \rightarrow$  przycisk MENU  $\rightarrow$  ikona menu P, S, A lub  $M \rightarrow$  Tryb pól AF  $\rightarrow$  przycisk (SS)  $\rightarrow$  (DF) foldzie bield (SS) przycisk MENU

- Zarejestruj obiekt.
  - Ustaw obiekt, który ma być śledzony, w ramce na środku kadru, a następnie naciśnij przycisk ().
  - Gdy obiekt zostanie zarejestrowany, wokół niego pojawi się żółta ramka (pole ostrości), a aparat rozpocznie jego śledzenie.
  - Jeśli nie będzie można zarejestrować obiektu, ramka zmieni kolor na czerwony. Zmień kompozycję zdjęcia i spróbuj ponownie zarejestrować obiekt.
  - Aby anulować rejestrowanie, naciśnij przycisk Ø.
  - Jeśli aparat nie będzie mógł dalej śledzić zarejestrowanego obiektu, pole ostrości zniknie. Zarejestruj ponownie obiekt.

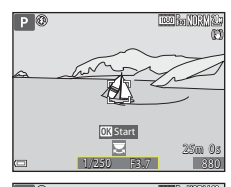

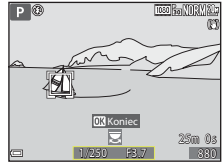

#### 2 Naciśnij spust migawki do końca, aby wykonać zdjęcie.

 Jeśli spust migawki zostanie naciśnięty w sytuacji, gdy pole ostrości nie jest wyświetlane, aparat ustawi ostrość na obiekcie wyświetlanym na środku kadru.

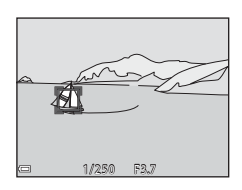

#### V Uwagi dotyczące funkcji Śledz. ob. w ruchu

- Wykonanie czynności, takich jak przybliżanie, gdy aparat śledzi obiekt, spowoduje anulowanie rejestracji.
- Śledzenie obiektu może nie być możliwe w niektórych sytuacjach.

# Tryb AF

Ustaw pokrętło trybu pracy w pozycji P, S, A lub  $M \rightarrow$  przycisk MENU  $\rightarrow$  ikona menu P, S, A lub  $M \rightarrow$  Tryb AF  $\rightarrow$  przycisk @

Wybór sposobu ustawiania ostrości przez aparat podczas fotografowania.

|       | Opcja                                             | Opis                                                                                                    |
|-------|---------------------------------------------------|----------------------------------------------------------------------------------------------------|
| AF-S  | Pojedynczy AF                                     | Aparat ustawia ostrość tylko po naciśnięciu spustu migawki do połowy.                                                                                                    |
| AF-F  | Ciągły AF                                         | Aparat stale ustawia ostrość, nawet jeśli spust migawki nie jest naciśnięty<br>do połowy. Podczas ustawiania ostrości będzie słyszalny dźwięk pracy<br>mechanizmu obiektywu. |
| PREAF | Wstępne ust. Ostrości<br>(ustawienie<br>domyślne) | W przypadku wykrycia ruchu obiektu lub znacznej zmiany kompozycji<br>zdjęcia aparat ustawi ostrość automatycznie, nawet gdy spust migawki nie<br>jest naciśnięty do połowy.  |

## V Uwagi dotyczące funkcji Tryb AF

Ta funkcja może być niedostępna w połączeniu z innymi funkcjami (CC 73).

#### Tryb AF w trybie pokazu krótkich filmów lub nagrywania filmu

Tryb AF w trybie pokazu krótkich filmów lub nagrywania filmu można ustawić za pomocą opcji **Tryb AF** (QQ 135) w menu filmowania.

# Tryb M, pod. ekspozycji

Ustaw pokrętło trybu pracy w pozycji P, S, A lub  $M \rightarrow$  przycisk **MENU**  $\rightarrow$  ikona menu P, S, A lub  $M \rightarrow$  Tryb M, pod. ekspozycji  $\rightarrow$  przycisk **®** 

Umożliwia włączenie lub wyłączenie funkcji odzwierciedlania jasności na ekranie fotografowania podczas zmiany ekspozycji w trybie **M** (manualnym).

| Opcja                             | Opis                                                      |  |
|-----------------------------------|-----------------------------------------------------------|--|
| Włączony (ustawienie<br>domyślne) | Odzwierciedlanie jasności na ekranie fotografowania.      |  |
| Wyłączony                         | Brak odzwierciedlania jasności na ekranie fotografowania. |  |

Korzystanie z menu

# Menu filmowania

# Opcje filmów

Przejdź do trybu fotografowania → przycisk MENU → ikona menu \* 🗮 → Opcje filmów → przycisk 🔞

Wybierz żądaną opcję filmów, aby rozpocząć nagrywanie. Wybierz normalną prędkość, aby nagrywać filmy ze standardową prędkością, lub opcję filmu HS (1113) w celu nagrywania filmów w zwolnionym lub przyśpieszonym tempie. Dostępne opcje filmów różnią się w zależności od ustawienia Liczba klatek na sekundę (1137).

 Do nagrywania filmów są zalecane karty o znamionowej klasie prędkości 6 lub szybsze (20186). Po wybraniu ustawienia 2100 m (4K UHD) lub 200 m (4K UHD) w menu Opcje filmów zalecane są karty UHS o znamionowej klasie prędkości 3 lub szybsze.

| Opcja (rozmiar zdjęcia/liczba klatek<br>na sekundę, format pliku) |                      | Rozmiar zdjęcia          | Współczynnik<br>proporcji (wielkości<br>w poziomie do<br>wielkości w pionie) | Maksymalny czas<br>nagrywania<br>(ok.) |                |
|-------------------------------------------------------------------|----------------------|--------------------------|------------------------------------------------------------------------------|----------------------------------------|----------------|
| 2160 ED<br>2160 ED                                                | 2160/30p<br>2160/25p | (4K UHD)                 | 3840 × 2160                                                                  | 16:9                                   | 7 min<br>8 min |
| 1080 ET<br>1080 ET                                                | 1080/30p<br>1080/25p | (ustawienie<br>domyślne) | 1920 × 1080                                                                  | 16:9                                   | 26 min         |
|                                                                   | 1080/60p<br>1080/50p |                          | 1920 × 1080                                                                  | 16:9                                   | 13 min         |
| 720 ED<br>720 ED                                                  | 720/30p<br>720/25p   |                          | 1280 × 720                                                                   | 16:9                                   | 29 min         |
| 480 ED<br>480 EE                                                  | 480/30p<br>480/25p   |                          | 640 × 480                                                                    | 4:3                                    | 29 min         |

#### Opcje filmów nagranych ze standardową prędkością

## V Uwagi dotyczące opcji filmów

Jeśli w programie tematycznym wybrano film poklatkowy lub film superpoklatkowy, opcja filmów zostaje ustawiona na 🔤 🛐 1080/30p lub 🔤 😰 1080/25p.

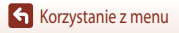

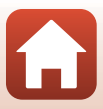

## Opcje filmów HS

Zarejestrowane filmy są odtwarzane w przyśpieszonym lub zwolnionym tempie. Patrz "Nagnywanie filmów w zwolnionym i przyśpieszonym tempie (film HS)" ([[] 133).

|                | Rozmiar zdjęcia<br>Opcja Współczynnik proporcji<br>(wielkości w poziomie do<br>wielkości w pionie) |                     | Opis                                                                                                    |  |
|----------------|----------------------------------------------------------------------------------------------------|---------------------|----------------------------------------------------------------------------------------------------|--|
| 480 m<br>480 m | HS 480/4×                                                                                          | 640 × 480<br>4:3    | <sup>2</sup> ilmy w zwolnionym tempie, 1/4 szybkości <ul> <li>Maksymalny czas nagrywania*:</li> <li>15 sekund (czas odtwarzania: 1 minuta)</li> </ul> |  |
| 1080 FE        | HS 1080/0,5×                                                                                       | 1920 × 1080<br>16:9 | Filmy przyśpieszone 2-krotnie<br>• Maksymalny czas nagrywania*:<br>2 minuty (czas odtwarzania: 1 minuta)                                              |  |

 Podczas nagrywania filmów aparat można przełączać między trybem standardowej prędkości a trybem nagrywania w zwolnionym lub przyśpieszonym tempie.

Przedstawiony tutaj maksymalny czas nagrywania dotyczy wyłącznie fragmentu filmu nagrywanego w zwolnionym lub przyśpieszonym tempie.

## V Uwagi dotyczące filmów HS

- Dźwięk nie jest rejestrowany.
- Po rozpoczęciu nagrywania filmu pozycja zoomu, ostrość, ekspozycja i balans bieli zostają zablokowane.

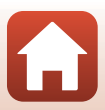
## Ø Odtwarzanie filmów w zwolnionym i przyśpieszonym tempie

#### Nagrywanie ze standardową prędkością:

| Czas                | 10 s |
|---------------------|------|
| nagrywania          |      |
| Czas<br>odtwarzania | 10 s |

#### Nagrywanie w trybie 480 HS 480/4× lub 480 HS 480/4×:

Filmy są nagrywane z 4-krotnie większą prędkością niż normalna. Są one odtwarzane w 4-krotnie zwolnionym tempie.

| Czas<br>nagrywania  | 10 s                                                |
|---------------------|-----------------------------------------------------|
| Czas<br>odtwarzania | 40 s                                                |
|                     | <ul> <li>Odtwarzanie w zwolnionym tempie</li> </ul> |

#### Nagrywanie w trybie 1080 m HS 1080/0,5× lub 1080 m HS 1080/0,5×:

Filmy są nagrywane z prędkością wynoszącą 1/2 normalnej prędkości.

Są one odtwarzane w 2-krotnie przyśpieszonym tempie.

| Czas                | 10 s                                |
|---------------------|-------------------------------------|
| nagrywania          |                                     |
| Czas<br>odtwarzania | 5 s                                 |
|                     | Odtwarzanie w przyśpieszonym tempie |

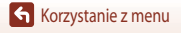

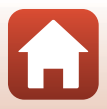

#### Nagrywanie filmów w zwolnionym i przyśpieszonym tempie (film HS)

Przejdź do trybu fotografowania → przycisk MENU → ikona menu \*栗 → Opcje filmów → przycisk ®

Filmy nagrane w trybie filmu HS można odtworzyć w zwolnionym tempie z szybkością 1/4 normalnej szybkości odtwarzania, a także w przyśpieszonym tempie, dwukrotnie wyższym niż standardowa szybkość odtwarzania.

 Za pomocą przycisków ▲▼ wybieraka wielofunkcyjnego wybierz opcję filmu HS (□131), a następnie naciśnij przycisk <sup>®</sup>.

- Po zastosowaniu opcji naciśnij przycisk MENU, aby powrócić do ekranu fotografowania.
- 2 Naciśnij przycisk (▶ nagrywanie filmu), aby rozpocząć nagrywanie.
  - Każde naciśnięcie przycisku (W) powoduje przełączenie między trybami nagrywania filmu ze standardową prędkością i nagrywania filmu HS.
  - W momencie przełączenia między trybami nagrywania filmu HS i nagrywania filmu ze standardową prędkością zmienia się ikona opcji filmów.

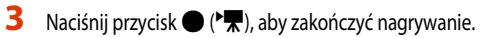

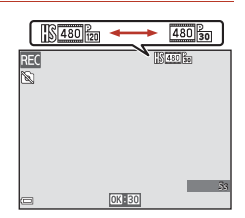

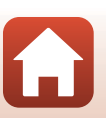

Opcje filmów

 Imitian

 Imitian

 Imitian

 Imitian

 Imitian

 Imitian

 Imitian

 Imitian

 Imitian

 Imitian

 Imitian

 Imitian

 Imitian

 Imitian

 Imitian

 Imitian

 Imitian

 Imitian

 Imitian

 Imitian

 Imitian

 Imitian

 Imitian

 Imitian

 Imitian

 Imitian

 Imitian

 Imitian

 Imitian

 Imitian

 Imitian

 Imitian

 Imitian

 Imitian

 Imitian

 Imitian

 Imitian

 Imitian

 Imitian

 Imitian

 Imitian

 Imitian

 Imitian

 Imitian

 Imitian

## Tryb pól AF

Przejdź do trybu fotografowania  $\rightarrow$  przycisk **MENU**  $\rightarrow$  ikona menu **\***  $R \rightarrow$  Tryb pól AF  $\rightarrow$  przycisk **®** 

Wybór sposobu ustawiania pola ostrości na potrzeby autofokusa w trybie filmu superpoklatkowego, pokazu krótkich filmów lub podczas nagrywania filmu.

|     | Opcja                                     | Opis                                                                                                    |
|-----|-------------------------------------------|----------------------------------------------------------------------------------------------------|
| [@] | Priorytet twarzy<br>(ustawienie domyślne) | Gdy aparat wykryje twarz, ustawia na niej ostrość. Aby uzyskać więcej<br>informacji, patrz "Korzystanie z funkcji wykrywania twarzy" (@68). |
| [•] | Środek                                    | Aparat ustawi ostrość na obiekcie znajdującym się na środku kadru.                                                                          |

#### V Uwagi dotyczące funkcji Tryb pól AF podczas nagrywania filmów

Tryb pól AF w poniższych sytuacjach ustawia ostrość na środku kadru, nawet gdy została wybrana opcja Priorytet twarzy.

- Jeśli w opcji Tryb AF w menu filmowania wybrano ustawienie Pojedynczy AF i przed naciśnięciem przycisku
   (★) nie zostały wykryte żadne twarze.
- Jeśli w pozycji Opcje filmów wybrano opcję filmu HS.

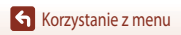

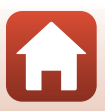

Przejdź do trybu fotografowania → przycisk MENU → ikona menu 🐂 → Tryb AF → przycisk 🛞

Wybór sposobu ustawiania ostrości przez aparat w trybie filmu superpoklatkowego, w trybie pokazu krótkich filmów lub nagrywania filmu.

|      | Opcja                                     | Opis                                                                                                    |
|------|-------------------------------------------|----------------------------------------------------------------------------------------------------|
| AF-S | Pojedynczy AF<br>(ustawienie<br>domyślne) | Ostrość jest blokowana po rozpoczęciu nagrywania filmu.<br>Wybierz tę opcję, jeśli odległość między aparatem a obiektem będzie<br>w przybliżeniu stała.                                                                                                    |
| AF-F | Ciągły AF                                 | Aparat stale ustawia ostrość.<br>Wybierz tę opcję, jeśli odległość między aparatem a obiektem będzie się<br>znacznie zmieniać podczas nagrywania. W nagranych filmach może być<br>słyszalny dźwięk regulowania ostrości. Aby zapobiec nagrywaniu dźwięku<br>regulowania ostrości, zaleca się korzystanie z opcji <b>Pojedynczy AF</b> . |

#### V Uwagi dotyczące funkcji Tryb AF

- Jeśli w menu Opcje filmów zostanie wybrana opcja filmu HS, ustawienie przyjmuje na stałe wartość Pojedynczy AF.
- Ta funkcja może być niedostępna w połączeniu z innymi funkcjami.

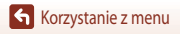

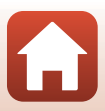

## Redukcja drgań – filmy

Przejdź do trybu fotografowania → przycisk MENU → ikona menu 🎘 → Redukcja drgań - filmy → przycisk 🔞

To ustawienie umożliwia redukcję efektu drgań aparatu w trybie pokazu krótkich filmów lub podczas nagrywania filmu.

W przypadku używania statywu w celu stabilizacji aparatu podczas nagrywania wybierz w tej opcji ustawienie **Wyłączona**.

| Орсја                                               | Opis                                                                                                    |
|-----------------------------------------------------|----------------------------------------------------------------------------------------------------|
| (♥) ★ Włączona (hybrydowa)<br>(ustawienie domyślne) | Zapewnia optyczną kompensację drgań aparatu przez zastosowanie metody<br>przesunięcia obiektywu. Powoduje również uruchomienie przetwarzania<br>zdjęć w celu elektronicznej redukcji drgań. Kąt widzenia (tj. obszar widoczny<br>w kadrze) jest węższy. |
| () Włączona                                         | Zapewnia kompensację drgań aparatu przez zastosowanie metody<br>przesunięcia obiektywu.                                                                                                    |
| Wyłączona                                           | Kompensacja nie jest wykonywana.                                                                                                    |

### Vwagi dotyczące funkcji Redukcja drgań – filmy

- W przypadku wybrania opcji 2006 2160/30p (4K UHD) lub 2006 2160/25p (4K UHD) albo trybu film HS w menu Opcje filmów, nie można wybrać ustawienia Włączona (hybrydowa).
- Po wybraniu opcji Film superpoklatkowy, ustawienie przyjmuje na stałe wartość Włączona (hybrydowa).
- W niektórych sytuacjach nie można całkowicie wyeliminować skutków drgań aparatu.

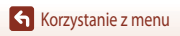

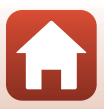

## Redukcja szumu wiatru

Przejdź do trybu fotografowania → przycisk MENU → ikona menu 🔭 → Redukcja szumu wiatru → przycisk 🔞

| Орсја                              | Opis                                                                                                    |
|------------------------------------|----------------------------------------------------------------------------------------------------|
| ঔ∰ Włączona                        | Zmniejsza natężenie szumu powstającego, gdy wiatr opływa mikrofon<br>podczas nagrywania filmów. Podczas odtwarzania inne dźwięki mogą być<br>słabo słyszalne. |
| Wyłączona (ustawienie<br>domyślne) | Funkcja redukcji szumu wiatru jest wyłączona.                                                                                                    |

## Vwagi dotyczące funkcji Redukcja szumu wiatru

Ustawienie ma w następujących sytuacjach na stałe ustawioną wartość Wyłączona:

- W trybie filmów superpoklatkowych
- Jeśli w menu Opcje filmów wybrano opcję filmu HS.

## Liczba klatek na sekundę

Przejdź do trybu fotografowania → przycisk MENU → ikona menu \*栗 → Liczba klatek na sekundę → przycisk 🛞

Wybierz liczbę klatek na sekundę, która ma być używana dla filmu poklatkowego, filmu superpoklatkowego, w trybie pokazu krótkich filmów lub podczas nagrywania filmu. W przypadku zmiany ustawienia liczby klatek na sekundę zmienią się dostępne opcje w menu **Opcje filmów** (CC130).

| Орсја              | Opis                                                             |  |
|--------------------|------------------------------------------------------------------|--|
| 30 kl./s (30p/60p) | Umożliwia odtwarzanie na telewizorze zgodnym ze standardem NTSC. |  |
| 25 kl./s (25p/50p) | Umożliwia odtwarzanie na telewizorze zgodnym ze standardem PAL.  |  |

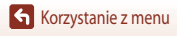

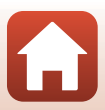

## Menu odtwarzania

Informacje dotyczące funkcji edycji są podane w rozdziale "Edycja zdjęć" (CC 81).

## Zaznacz do wysłania

Naciśnij kolejno przycisk ► (tryb odtwarzania) → przycisk MENU → Zaznacz do wysłania → przycisk 🚱

Wybierz zdjęcia w aparacie i wyślij je do urządzenia inteligentnego połączonego bezprzewodowo za pomocą aplikacji SnapBridge.

Podczas używania funkcji zaznaczenia do wysłania zaznacz lub usuń zaznaczenie zdjęć na ekranie wyboru zdjęć (CM114).

- Rozdzielczość wysyłanych zdjęć jest ograniczona do 2 megapikseli. Aby wysłać zdjęcia w oryginalnej rozdzielczości, użyj funkcji Download pictures (Pobierz zdjęcia) w aplikacji SnapBridge.
- Filmów nie można wybrać do wysłania. Aby wysłać filmy do urządzenia inteligentnego, użyj funkcji Download pictures (Pobierz zdjęcia) w aplikacji SnapBridge.

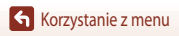

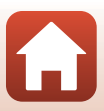

1

Zdjęcia można automatycznie odtwarzać kolejno w "pokazie slajdów". W przypadku odtwarzania w pokazie slajdów plików filmowych są wyświetlane tylko pierwsze klatki poszczególnych filmów.

- Za pomocą przycisków ▲▼ wybieraka wielofunkcyjnego wybierz pozycję **Start**, a następnie naciśnij przycisk **®**.
  - Rozpocznie się pokaz slajdów.
  - Aby zmienić interwał między kolejnymi zdjęciami, wybierz pozycję Interwał i naciśnij przycisk (), a następnie wybierz żądany czas interwału i wybierz pozycję Start.
  - Aby automatycznie powtórzyć pokaz slajdów, wybierz opcję
     W pętli, a następnie naciśnij przycisk () wybierz pozycję Start.
  - Maksymalny czas odtwarzania wynosi około 30 minut, nawet przy włączonej funkcji W pętli.

## 2 Zakończ lub uruchom ponownie pokaz slajdów.

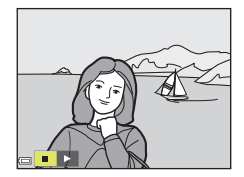

#### Czynności podczas odtwarzania

- Za pomocą przycisków 
   wybieraka wielofunkcyjnego wyświetl poprzednie/następne zdjęcia. Naciśniecie i przytrzymanie przycisków 
   w możliwia szybkie przewijanie zdjęć do tyłu/do przodu.
- Naciśnij przycisk (), aby wstrzymać odtwarzanie lub zakończyć pokaz slajdów.

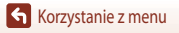

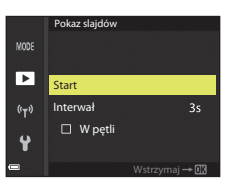

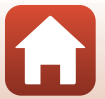

## Zabezpiecz

Naciśnij kolejno przycisk ► (tryb odtwarzania) → przycisk MENU → Zabezpiecz → przycisk 🐼

Aparat zabezpiecza wybrane zdjęcia przed przypadkowym usunięciem.

Wybierz zdiecia, które maia zostać zabezpieczone, lub anului zabezpieczenia zdieć na ekranie wyboru zdieć  $(\square 114).$ 

Należy jednak pamiętać, że sformatowanie karty pamięci lub wewnętrznej pamięci aparatu trwale usuwa wszystkie dane, w tym zabezpieczone pliki (2153).

## Obróć zdjęcie

Naciśnij kolejno przycisk ► (tryb odtwarzania) → przycisk MENU → Obróć zdjęcie → przycisk 👀

Umożliwia określenie orientacji, w jakiej zapisane zdjęcia mają być wyświetlane podczas odtwarzania. Zdjęcia można obracać o 90 stopni w prawo lub 90 stopni w lewo.

Zdjęcia zapisane w orientacji pionowej można obrócić o maksymalnie 180 stopni w każdym kierunku. Wybierz zdjęcie na ekranie wyboru zdjęć (📖 114). Po wyświetleniu ekranu obracania użyj przycisków 🔶 wybieraka wielofunkcyjnego lub obróć go, aby obrócić zdjęcie o 90 stopni.

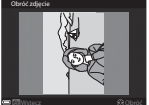

Obrót o 90 stopni

w lewo

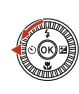

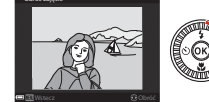

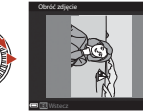

Obrót o 90 stopni w prawo

Naciśnij przycisk 🛞, aby zakończyć określanie orientacji wyświetlania i zapisać informacje o orientacji wraz ze zdjeciem.

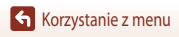

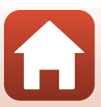

## Kopiowanie (kopiowanie między kartą pamięci a pamięcią wewnetrzna)

Naciśnii kolejno przycisk  $[\mathbf{N}]$  (tryb odtwarzania)  $\rightarrow$  przycisk MENU  $\rightarrow$  Kopiowanie  $\rightarrow$  przycisk @

Zdjęcia można kopiować między kartą pamięci a pamięcią wewnętrzną.

- Jeśli do aparatu włożono kartę pamięci, która nie zawiera zdjęć, a aparat przełączono w tryb odtwarzania, zostanie wyświetlony komunikat W pamięci nie ma zapisanych żadnych zdjęć.. W takim przypadku naciśnij przycisk MENU, aby wybrać pozycję Kopiowanie.
- 1 Za pomocą przycisków  $\blacktriangle \nabla$  wybieraka wielofunkcyjnego wybierz miejsce docelowe, do którego mają zostać skopiowane zdjęcia, a następnie naciśnij przycisk 🕅.

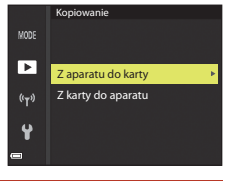

2 Wybierz opcję kopiowania i naciśnij przycisk 🕅.

- W przypadku wybrania opcji Wybrane zdjęcia wybierz zdjęcia z poziomu ekranu wyboru zdjęć (🛄 114).
- Po wybraniu opcji Z karty do aparatu opcja Wszystkie zdjęcia jest niedostepna.

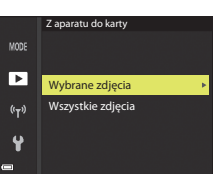

## V Uwagi dotyczące kopiowania zdjęć

- Kopiować można tylko pliki, których format jest obsługiwany przez ten aparat.
- Przeprowadzenie operacji nie jest gwarantowane w przypadku zdjęć zarejestrowanych innym aparatem lub takich, które zostały zmodyfikowane na komputerze.

#### Kopiowanie zdjęć w sekwencji

- Jeśli w menu Wybrane zdjęcia wybrano zdjęcie kluczowe sekwencji, wszystkie zdjęcia w sekwencji zostaną skopiowane.
- W przypadku naciśniecia przycisku MENU podczas wyświetlania zdjęć w sekwencji będzie dostępna tylko opcja kopiowania Z karty do aparatu. Wszystkie zdiecia w sekwencii zostana skopiowane po wybraniu opcii Bieżaca sekwencja.

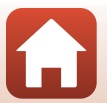

## Wyświetlenie sekwencji

Naciśnij kolejno przycisk ► (tryb odtwarzania) → przycisk MENU → Wyświetlenie sekwencji → przycisk 🕅

Wybierz metodę stosowaną do wyświetlania zdjęć w sekwencji (CC 79).

| Орсја |                                                 | Opis                                                                                                   |
|-------|-------------------------------------------------|----------------------------------------------------------------------------------------------------|
| ֆ     | Pojedyncze zdjęcia                              | Umożliwia pojedyncze wyświetlanie zdjęć w sekwencji. Na ekranie odtwarzania jest wyświetlany symbol 醫. |
| Ð     | Tylko kluczowe zdjęcie<br>(ustawienie domyślne) | Umożliwia wyświetlenie tylko kluczowego zdjęcia w sekwencji.                                           |

Ustawienia są stosowane do wszystkich sekwencji i zostaną zapisane w pamięci aparatu nawet po wyłączeniu aparatu.

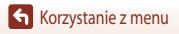

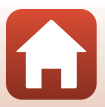

## Menu sieci

#### Naciśnij kolejno przycisk MENU → ikona menu 🌳 → przycisk 🛞

Skonfiguruj ustawienia sieci bezprzewodowej, aby umożliwić połączenie aparatu i urządzenia inteligentnego.

 Niektórych ustawień nie można zmienić po nawiązaniu połączenia bezprzewodowego. Aby je zmienić, należy rozłączyć połączenie bezprzewodowe.

| Opcja           |                            | Opis                                                                                                    |
|-----------------|----------------------------|----------------------------------------------------------------------------------------------------|
| Tryb samolotowy |                            | Aby wyłączyć wszystkie połączenia bezprzewodowe, wybierz opcję<br>Włączony.                                                                                                    |
| Połącz z urz. i | ntelig.                    | Wybierz w przypadku korzystania z aplikacji SnapBridge do połączenia<br>aparatu i urządzenia inteligentnego (🎞25).                                                                                                    |
| Opcje autom     | wysyłania                  | <ul> <li>Wybierz warunki automatycznego przesyłania zdjęć do urządzenia<br/>inteligentnego.</li> <li>Rozdzielczość wysyłanych zdjęć jest ograniczona do 2 megapikseli.</li> <li>Aby wysłać zdjęcia w oryginalnej rozdzielczości, użyj funkcji Download<br/>pictures (Pobierz zdjęcia) w aplikacji SnapBridge.</li> </ul> |
|                 |                            | SSID*: zmień identyfikator SSID. Identyfikator SSID może mieć od 1 do 32 znaków alfanumerycznych.                                                                                                    |
| Wi-Fi           | Rodzaj połączenia<br>Wi-Fi | Uwierzyt./kodowanie: wybierz, czy komunikacja między aparatem a<br>urządzeniem inteligentnym ma być szyfrowana.<br>Po wybraniu opcji <b>Otwarte</b> komunikacja nie będzie szyfrowana.                                                                                                    |
|                 |                            | Hasło*: ustaw hasło. Hasło może mieć od 8 do 36 znaków<br>alfanumerycznych.                                                                                                    |
|                 |                            | Kanał: wybierz kanał używany do połączeń bezprzewodowych.                                                                                                    |
|                 |                            | Maska podsieci: zwykle wystarczy użyć ustawienia domyślnego (255.255.255.0).                                                                                                    |
|                 |                            | Adres IP serwera DHCP: zwykle wystarczy użyć ustawienia domyślnego (192.168.0.10).                                                                                                    |
|                 | Bieżące ustawienia         | Wyświetl bieżące ustawienia.                                                                                                    |
|                 | Połączenie sieciowe        | Aby wyłączyć komunikację Bluetooth, wybierz opcję <b>Wyłączone</b> .                                                                                                    |
| Bluetooth       | Sparowane<br>urządzenia    | Zmień urządzenie inteligentne, z którym chcesz się połączyć, lub usuń<br>połączone urządzenie inteligentne.<br>Ten aparat można sparować z maksymalnie pięcioma urządzeniami<br>inteligentrymi, ale w danej chwili może być połączony tylko z jednym<br>urządzeniem.                                                     |
|                 | Wysyłaj po<br>wyłączeniu   | Umożliwia określenie, czy aparat może się komunikować z urządzeniem<br>inteligentnym, gdy jest on wyłączony lub w trybie czuwania (🛄 19).                                                                                                    |
| Przywróć ust.   | domyślne                   | Przywróć wartości domyślne wszystkich ustawień menu sieci.                                                                                                    |

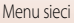

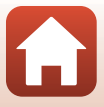

## V Uwagi dotyczące pamięci wewnętrznej

- Zdjęć zapisanych w pamięci wewnętrznej aparatu nie można wysłać do urządzenia inteligentnego. Aby wysłać zdjęcia zapisane w pamięci wewnętrznej, skopiuj je na kartę pamięci w aparacie z poziomu menu odtwarzania Kopiowanie.
- Zdalne fotografowanie z poziomu urządzenia inteligentnego nie jest dostępne, jeśli do aparatu nie została włożona karta pamięci.

## Obsługa klawiatury do wprowadzania tekstu

#### Wprowadzanie znaków w opcjach SSID, Hasło, Komentarz do zdjęcia i Inf. o prawach autorskich

- Do wyboru liter i cyfr użyj przycisków ▲▼◀► wybieraka wielofunkcyjnego. Aby wprowadzić wybrany znak w polu tekstowym i przesunąć kursor na następne miejsce, naciśnij przycisk ֎.
- Aby usunąć jeden znak, naciśnij przycisk 🔟.
- Aby wprowadzić ustawienie, wybierz na klawiaturze ← i naciśnij przycisk <sup>®</sup>.

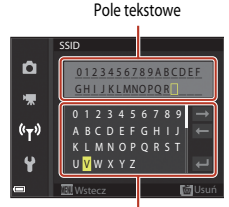

Klawiatura

#### Wprowadzanie znaków w opcjach Kanał, Maska podsieci i Adres IP serwera DHCP

- Wybierz cyfry przy użyciu przycisków ▲▼ wybieraka wielofunkcyjnego. Aby przejść do następnej cyfry, naciśnij przycisk ▶ lub ֎. Aby wrócić do poprzedniej cyfry, naciśnij przycisk ◄.
- Aby wprowadzić ustawienie, wybierz ostatnią cyfrę i naciśnij przycisk ().

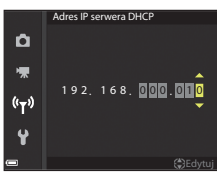

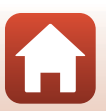

## Menu ustawień

## Strefa czasowa i data

Naciśnij kolejno przycisk MENU → ikonę menu ¥ → Strefa czasowa i data → przycisk 🛞

#### Ustawianie zegara aparatu.

| Opcja                         | Opis                                                                                                    |  |
|-------------------------------|----------------------------------------------------------------------------------------------------|--|
| Synchr. z urządz.<br>intelig. | Wybierz opcję <b>Włącz</b> , aby zsynchronizować ustawienie daty i czasu z urządzeniem<br>inteligentnym. Włącz funkcję synchronizacji zegara w aplikacji SnapBridge.                                                                                                    |  |
| Data i czas                   | Jeśli w opcji Synchr. z urządz. intelig. wybrano ustawienie Wyłącz, ustaw datę i czas.<br>• Wybór pola: naciskaj przyciski ↓<br>wybieraka wielofunkcyjnego.<br>• Edycja daty i czasu: naciskaj przyciski ↓<br>Datę i czas można również zmienić,<br>obracając wybierak wielofunkcyjny lub<br>pokrętio sterowania.<br>• Zastosowanie ustawienia: wybierz<br>ustawienie pola minut i naciśnij przycisk 🕅                                   |  |
| Format daty                   | Wybierz ustawienie Rok/miesiąc/dzień, Miesiąc/dzień/rok lub Dzień/miesiąc/rok.                                                                                                    |  |
| Strefa czasowa                | <ul> <li>Jeśli opcja Synchr. z urządz. intelig. jest ustawiona na Wyłącz, ustaw datę i czas.</li> <li>Umożliwia ustawienie strefy czasowej i czasu letniego.</li> <li>Jeśli funkcja Cel podróży ( 𝔅𝔅) została ustawiona po skonfigurowaniu macierzystej strefy czasowej ( 𝔅), różnica czasu między celem podróży a ustawioną strefą zostanie automatycznie obliczona i zostaną zapisane data oraz czas dla wybranego regionu.</li> </ul> |  |

#### Ustawianie strefy czasowej

1 Za pomocą przycisków ▲▼ wybieraka wielofunkcyjnego wybierz pozycję Strefa czasowa, a następnie naciśnij przycisk ເ).

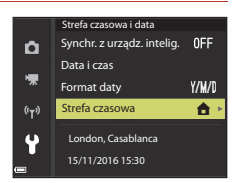

Korzystanie z menu Menu ustawień

- letniego, naciśnij przycisk **V**. Naciśnij przycisk 🛞, aby zastosować strefę czasową.
  - Jeśli dla ustawienia strefy lub celu podróży nie jest wyświetlana prawidłowa godzina, należy wprowadzić odpowiednią wartość w pozycji Data i czas.
- 4 Za pomocą przycisków **I** wybierz strefę czasowa.
  - Naciśnij przycisk A, aby włączyć funkcję czasu letniego. Zostanie wyświetlony symbol 🎕. Aby wyłączyć funkcję czasu

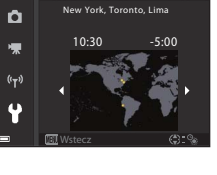

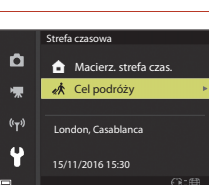

## 2 Wybierz opcję 合 Macierz. strefa czas. lub **A** Cel podróży i naciśnij przycisk ().

Naciśnij przycisk ►.

3

 Data i czas wyświetlane na ekranie zmieniają się w zależności od wybranej macierzystej strefy czasowej oraz celu podróży.

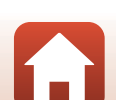

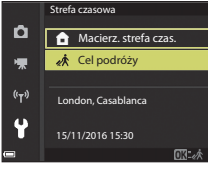

## Ustaw. monitora

Naciśnij kolejno przycisk MENU  $\rightarrow$  ikonę menu  $\Upsilon \rightarrow$  Ustaw. monitora  $\rightarrow$  przycisk  $\bigotimes$ 

| Opcja                  | Opis                                                                                                    |  |
|------------------------|----------------------------------------------------------------------------------------------------|--|
| Informacje o zdjęciu   | Umożliwia określenie, czy na monitorze mają być wyświetlane informacje.                                                                      |  |
| Wyświetlenie<br>pomocy | Opisy funkcji są wyświetlane podczas zmiany trybu fotografowania lub wyświetlania ekranu ustawień.<br>• Ustawienie domyślne: <b>Włączone</b> |  |
| Podgląd zdjęć          | Umożliwia określenie, czy wyświetlać zarejestrowane zdjęcie<br>natychmiast po zarejestrowaniu.<br>• Ustawienie domyślne: <b>Włączony</b>     |  |
| Jasność                | Dostosuj jasność.<br>• Ustawienie domyślne: <b>3</b>                                                                                         |  |

#### Informacje o zdjęciu

|                                              | Tryb fotografowania                                                                                                    | Tryb odtwarzania |  |
|----------------------------------------------|----------------------------------------------------------------------------------------------------|------------------|--|
| Pokaż informacje                             |                                                                                                    |                  |  |
| Auto. informacje<br>(ustawienie<br>domyślne) | Te same informacje zostaną wyświetlone zgodnie z ustawieniem opcji <b>Pokaż</b><br>informacje. Po kilku sekundach bezczynności informacje zostaną ukryte zgodnie<br>z ustawieniem opcji <b>Ukryj informacje</b> . Informacje zostaną wyświetlone ponownie po<br>wykonaniu czynności. |                  |  |
| Ukryj informacje                             |                                                                                                    |                  |  |

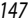

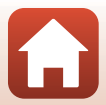

|                        | Tryb fotografowania                                                                                                    | Tryb odtwarzania                                         |
|------------------------|----------------------------------------------------------------------------------------------------|----------------------------------------------------------|
| Linie kadr.+auto. inf. | Oprócz informacji określonych za pomocą<br>funkcji <b>Auto. informacje</b> będą również<br>wyświetlane linie kadrowania ułatwiające<br>kadrowanie zdjęć.<br>Podczas nagrywania filmów linie<br>kadrowania nie są wyświetlane.                                                   | Tak samo jak przy ustawieniu <b>Auto.</b><br>informacje. |
| Kadr filmu+auto. inf.  | Oprócz informacji określonych za pomocą<br>funkcji Auto. informacje przed<br>rozpoczęciem nagrywania zostanie<br>wyświetlony kadr filmu określający obszar,<br>który będzie rejestrowany podczas<br>nagrywania filmu.<br>Podczas nagrywania kadr filmu nie jest<br>wyświetlany. | Tak samo jak przy ustawieniu Auto.<br>informacje.        |

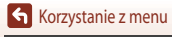

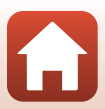

## Datownik

Naciśnij kolejno przycisk MENU → ikonę menu 🕇 → Datownik → przycisk 🛞

Podczas fotografowania na zdjęcia można nanieść datę i czas.

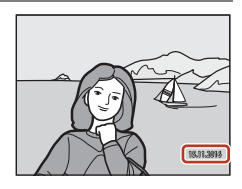

| Opcja                           | Opis                                           |
|---------------------------------|------------------------------------------------|
| DATE Data                       | Na zdjęcia zostanie naniesiona data.           |
| DATEC Data i czas               | Na zdjęcia zostaną naniesione data i czas.     |
| Wyłączone (ustawienie domyślne) | Data i czas nie zostaną naniesione na zdjęcia. |

### Vwagi dotyczące funkcji Datownik

- Naniesiona data i czas stają się trwałą częścią danych zdjęcia i nie można ich usunąć. Nie można nanieść daty i czasu na zdjęcia po ich zarejestrowaniu.
- · Daty i czasu nie można nanieść w następujących sytuacjach:
  - Wybrano program tematyczny Sport, Portret nocny (w przypadku wybrania ustawienia Z ręki), Krajobraz nocny (w przypadku wybrania ustawienia Z ręki), Zdjęcia pod światło (gdy w opcji HDR wybrano ustawienie Włączony), Łatwa panorama lub Portret zwierzaka (w przypadku wybrania ustawienia Zdjęcia seryjne), Wielokr. eksp. Jasno.
  - Podczas używania trybu kreatywnego
  - Wybrano ustawienie Zdjęcia seryjne (
     <sup>123</sup>)
  - Podczas nagrywania filmów
  - Podczas zapisywania zdjęć w trakcie nagrywania filmów
  - Podczas wyodrębniania zdjęć z filmu podczas odtwarzania
- W przypadku niewielkiego rozmiaru zdjęcia naniesione data i czas mogą być nieczytelne.

#### 🖉 Drukowanie daty wykonania zdjęcia na zdjęciu bez użycia funkcji Datownik

Zdjęcia można przesłać do komputera i za pomocą oprogramowania ViewNX-i (CM 108) nanieść informacje o dacie i czasie zrobienia zdjęcia podczas jego drukowania.

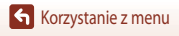

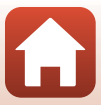

Naciśnij kolejno przycisk MENU → ikonę menu ¥ → Redukcja drgań - zdjęcia → przycisk 🛞

Wybierz ustawienie redukcji drgań stosowane podczas fotografowania. Wybierz **Wyłączony**, używając statywu w celu stabilizacji aparatu w trakcie fotografowania.

| Opcja                             | Opis                                                                                                    |
|-----------------------------------|----------------------------------------------------------------------------------------------------|
| (🌒 * Włączona (hybrydowa          | Zapewnia optyczną kompensację drgań aparatu przez zastosowanie metody<br>przesunięcia obiektywu. Funkcja przetwarzania zdjęć w celu elektronicznej<br>redukcji drgań uruchamia się również w poniższych warunkach.<br>• Lampa błyskowa: nie działa.<br>• Czas otwarcia migawki: powyżej 1/30 sekundy przy minimalnej<br>ogniskowej i 1/250 sekundy przy maksymalnej ogniskowej<br>• Samowyzwalacz: <b>OFF</b><br>• Ustawienie <b>Zdjęcia seryjne: Zdjęcie pojedyncze</b><br>• Czaułość ISO: ISO 200 lub niższa<br>Czas rejestrowania zdjęć może być dłuższy niż zwykle. |
| Włączony<br>(ustawienie domyślne) | Zapewnia kompensację drgań aparatu przez zastosowanie<br>metody przesunięcia obiektywu.                                                                                                    |
| Wyłączony                         | Kompensacja nie jest wykonywana.                                                                                                    |

## Vwagi dotyczące funkcji Redukcja drgań – zdjęcia

- Po włączeniu aparatu lub przelączeniu z trybu odtwarzania na tryb fotografowania należy poczekać aż ekran fotografowania będzie gotowy i dopiero wtedy wykonać zdjęcie.
- Zdjęcia wyświetlone na ekranie po zarejestrowaniu mogą być rozmazane.
- W niektórych sytuacjach całkowite wyeliminowanie drgań aparatu przez funkcję redukcji drgań jest niemożliwe.
- Jeśli czas otwarcia migawki jest bardzo długi, nie można przeprowadzić kompensacji za pomocą funkcji przetwarzania zdjęć, nawet przy wybranym ustawieniu Włączona (hybrydowa).

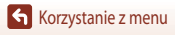

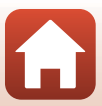

## Wspomaganie AF

Naciśnij kolejno przycisk MENU → ikonę menu ¥ → Wspomaganie AF → przycisk 🛞

| Opcja                                             | Opis                                                                                                    |
|---------------------------------------------------|----------------------------------------------------------------------------------------------------|
| <b>AUTO</b> Automatyczne<br>(ustawienie domyślne) | Dioda wspomagająca AF będzie automatycznie włączana po naciśnięciu<br>spustu migawki przy słabym oświetleniu. Dioda wspomagająca ma zasięg<br>około 5,0 m przy minimalnej ogniskowej oraz około 4,5 m przy maksymalnej<br>ogniskowej.<br>• Należy pamiętać, że w niektórych trybach fotografowania lub polach<br>ostrości dioda wspomagająca AF może nie działać. |
| Wyłączone                                         | Dioda wspomagająca AF nie świeci.                                                                                                    |

#### Zoom cyfrowy

Naciśnij kolejno przycisk MENU → ikonę menu 🕇 → Zoom cyfrowy → przycisk 🕅

| Opcja                             | Opis                                                                                                    |
|-----------------------------------|----------------------------------------------------------------------------------------------------|
| Włączony<br>(ustawienie domyślne) | Zoom cyfrowy jest włączony.                                                                                                    |
| 🖽 Kadrowanie                      | Współczynnik zoomu jest ograniczony w ramach zakresu, w którym jakość         zdjęcia nie ulega pogorszeniu (□165).         • Zoom cyfrowy jest niedostępny, jeśli w ustawieniu rozmiaru zdjęcia         wybrano wartość 2019 5184×3888, 15% 5184×2920, [1:] 3888×3888.         • To ustawienie działa w taki sam sposób, jak ustawienie Włączony podczas         nagrywania filmów. |
| Wyłączony                         | Zoom cyfrowy jest wyłączony.                                                                                                    |

#### V Uwagi dotyczące opcji zoomu cyfrowego

- Zoomu cyfrowego nie można używać w poniższych trybach fotografowania.
  - Program tematyczny Portret, Portret nocny, Krajobraz nocny, Zdjęcia pod światło (w przypadku wybrania opcji HDR), Łatwa panorama, Portret zwierzaka, Portret inteligentny
  - Tryb kreatywny

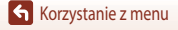

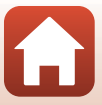

Naciśnij kolejno przycisk MENU → ikonę menu 🕈 → Ustaw. dźwięków → przycisk 🛞

| Opcja             | Opis                                                                                                    |
|-------------------|----------------------------------------------------------------------------------------------------|
| Dźwięk przycisków | W przypadku wybrania ustawienia <b>Włączony</b> (ustawienie domyślne) aparat<br>emituje pojedynczy sygnał po wykonaniu czynności, dwa sygnały po<br>ustawieniu ostrości na obiekcie oraz trzy sygnały w przypadku wystąpienia<br>błędu. Jest również emitowany dźwięk ekranu powitalnego.<br>• Dźwięki są wylączone podczas korzystania z programu tematycznego<br><b>Portret zwierzaka</b> . |
| Dźwięk migawki    | Po wybraniu ustawienia <b>Włączony</b> (ustawienie domyślne) dźwięk migawki<br>zostanie wyemitowany po zwolnieniu migawki.<br>• Dźwięk migawki nie jest emitowany podczas nagrywania filmów lub<br>w przypadku korzystania z programu tematycznego <b>Łatwa panorama</b><br>lub <b>Portret zwierzaka</b> .                                                                                    |

#### Autowyłączanie

Naciśnij kolejno przycisk **MENU**  $\rightarrow$  ikonę menu **Y**  $\rightarrow$  Autowyłączanie  $\rightarrow$  przycisk **W** 

Ustawienie czasu, po upływie którego aparat przechodzi w tryb czuwania ([] 19). Można wybrać ustawienie **30 s, 1 min** (ustawienie domyślne), **5 min** lub **30 min**.

#### 🖉 Ustawianie funkcji autowyłączania

Czas, po upływie którego aparat przechodzi w tryb czuwania jest stały w następujących sytuacjach:

- Podczas fotografowania w trybie Wyzwalanie automat.: 5 minut (gdy wybrano ustawienie autowyłączania 30 s lub 1 min)
- Podczas fotografowania w trybie Wyzw. uśmiechem: 5 minut (gdy wybrano ustawienie autowyłączania 30 s lub 1 min)
- Podczas wyświetlania pozycji menu: 3 minuty (gdy wybrano ustawienie autowyłączania 30 s lub 1 min)
- Po podłączeniu kabla HDMI: 30 minut
- Podczas oczekiwania na połączenie za pomocą opcji Połącz z urz. intelig.: 30 minut

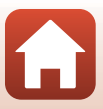

## Formatuj kartę/Formatuj pamięć

Naciśnij kolejno przycisk MENU → ikonę menu Y → Formatuj kartę/Formatuj pamięć → przycisk ®

Ta opcja umożliwia formatowanie karty pamięci lub pamięci wewnętrznej.

Formatowanie karty pamięci lub pamięci wewnętrznej powoduje nieodwracalne usunięcie wszystkich danych. Usuniętych zdjęć nie można odzyskać. Przed przystąpieniem do formatowania relationacji formatowania przez do przystąpieniem do formatowania relationacji formatowania przez do przystąpieniem do formatowania relationacji formatowania przez do przez do przez

należy zapisać wszystkie ważne zdjęcia na komputerze.

To ustawienie może być niedostępne po nawiązaniu połączenia bezprzewodowego.

#### Formatowanie karty pamięci

- Włóż kartę pamięci do aparatu.

#### Formatowanie pamięci wewnętrznej

- Wyjmij kartę pamięci z aparatu.

Aby rozpocząć formatowanie, wybierz opcję **Formatuj** na wyświetlanym ekranie, a następnie naciśnij przycisk 🔞.

 Podczas formatowania nie wyłączaj aparatu ani nie otwieraj pokrywy komory akumulatora/gniazda karty pamięci.

## Język/Language

Naciśnij kolejno przycisk MENU → ikonę menu ¥ → Język/Language → przycisk 🕅

Wybierz język wyświetlania menu i komunikatów aparatu.

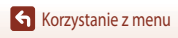

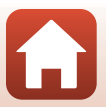

## Komentarz do zdjęcia

#### Naciśnij kolejno przycisk MENU → ikonę menu ¥ → Komentarz do zdjęcia → przycisk 🛞

Dołącz wcześniej zapisany komentarz do rejestrowanych zdjęć.

Na zdjęcia wysyłane do urządzenia inteligentnego za pomocą aplikacji SnapBridge można nanieść dołączony komentarz. Najpierw należy skonfigurować aplikację SnapBridge. Więcej informacji można znaleźć w pomocy online aplikacji SnapBridge.

Dołączony komentarz można również sprawdzić za pomocą metadanych ViewNX-i.

| Орсја            | Opis                                                                                                    |  |
|------------------|----------------------------------------------------------------------------------------------------|--|
| Dołącz komentarz | Do zdjęć jest dołączany komentarz<br>zarejestrowany za pomocą opcji<br>Wpisz komentarz.<br>• Wybierz opcję Dołącz<br>komentarz, naciśnij przycisk ►,<br>a następnie zaznacz pole<br>wyboru (►).<br>Naciśnięcie przycisku I ►<br>powoduje włączenie ustawienia<br>i dołączenie komentarza do rejestrowanych później zdjęć. |  |
| Wpisz komentarz  | <ul> <li>Komentarz może zawierać do 36 znaków alfanumerycznych.</li> <li>Wybierz opcję Wpisz komentarz, naciśnij przycisk ▶, po czym zostanie wyświetlony ekran wprowadzania.</li> <li>Aby uzyskać informacje na temat metody wprowadzania, patrz "Obsługa klawiatury do wprowadzania tekstu" (□144).</li> </ul>          |  |

#### 🖉 Wyświetlanie komentarzy do zdjęć

Komentarze do zdjęć nie są wyświetlane nawet, jeśli zdjęcia są odtwarzane w aparacie.

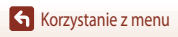

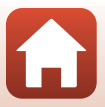

#### Naciśnij kolejno przycisk MENU → ikonę menu 🍟 → Inf. o prawach autorskich → przycisk 🛞

Dołącz informacje o prawach autorskich do rejestrowanych zdjęć.

Na zdjęcia wysyłane do urządzenia inteligentnego za pomocą aplikacji SnapBridge można nanieść dołączone informacje o prawach autorskich. Najpierw należy skonfigurować aplikację SnapBridge. Więcej informacji można znaleźć w pomocy online aplikacji SnapBridge.

Dołączone informacje o prawach autorskich można również sprawdzić za pomocą metadanych ViewNX-i.

| Opcja                      | Opis                                                                                                    |  |  |
|----------------------------|----------------------------------------------------------------------------------------------------|--|--|
| Dołącz inf. o praw. autor. | Do zdjęć są dołączane informacje<br>o prawie autorskim zarejestrowane za<br>pomocą opcji Fotograf i Prawa<br>autorskie.<br>• Wybier: opcję Dołącz inf. o praw.<br>autor., naciśnij przycisk ▶, a<br>następnie zaznacz pole wyboru (♥).<br>Naciśnięcie przycisku ֎ powoduje<br>włączenie ustawienia i dołączenie<br>informacji o prawach autorskich do rejestrowanych później zdjęć. |  |  |
| Fotograf                   | <ul> <li>Rejestrowane nazwisko fotografa może zawierać do 36 znaków alfanumerycznych.</li> <li>Wybierz opcję Fotograf, naciśnij przycisk ▶, po czym zostanie wyświetlony ekran wprowadzania. Aby uzyskać informacje na temat metody wprowadzania, patrz "Obsługa klawiatury do wprowadzania tekstu" (□144).</li> </ul>                                                              |  |  |
| Prawa autorskie            | <ul> <li>Rejestrowane nazwisko właściciela praw autorskich może zawierać do 54 znaków alfanumerycznych.</li> <li>Wybierz opcję <b>Prawa autorskie</b>, naciśnij przycisk ▶, po czym zostanie wyświetlony ekran wprowadzania. Aby uzyskać informacje na temat metody wprowadzania, patrz "Obsługa klawiatury do wprowadzania tekstu" (□144).</li> </ul>                              |  |  |

#### V Uwagi dotyczące informacji o prawach autorskich

- Aby uniknąć nielegalnego używania nazwisk fotografów i nazwisk właścicieli praw autorskich podczas wypożyczania lub przenoszenia prawa własności do aparatu, należy pamiętać o wyłączeniu ustawienia Dołącz inf. o praw. autor. Należy także sprawdzić, czy pola nazwiska fotografa i nazwiska właściciela praw autorskich są puste.
- Firma Nikon nie ponosi odpowiedzialności za jakiekolwiek problemy lub szkody wynikające z zastosowania ustawienia Inf. o prawach autorskich.

#### Wyświetlanie informacji o prawach autorskich

- Informacje o prawach autorskich nie są wyświetlane nawet, jeśli zdjęcia są odtwarzane w aparacie.
- W przypadku wprowadzenia informacji o prawach autorskich w ramach opcji Fotograf i Prawa autorskie tylko wpis Prawa autorskie jest dołączany do zdjęć w aplikacji SnapBridge.

S Korzystanie z menu

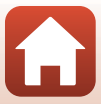

## Dane pozycji

#### Naciśnij kolejno przycisk MENU $\rightarrow$ ikonę menu $\Upsilon \rightarrow$ Dane pozycji $\rightarrow$ przycisk $\bigotimes$

Umożliwia określenie, czy do rejestrowanych zdjęć mają być dodawane informacje o pozycji fotografowania.

| Opcja                      | Opis                                                                                                    |
|----------------------------|----------------------------------------------------------------------------------------------------|
| Pobierz z urządz. intelig. | Aby dodać do rejestrowanych zdjęć informacje o pozycji z urządzenia<br>inteligentnego, wybierz opcję <b>Tak</b> . Włącz funkcję informacji o pozycji w aplikacji<br>SnapBridge.            |
| Pozycja                    | <ul> <li>Wyświetl uzyskane informacje o pozycji.</li> <li>Informacje nie są aktualizowane podczas wyświetlania.<br/>Aby je zaktualizować, ponownie użyj funkcji <b>Pozycja</b>.</li> </ul> |

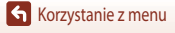

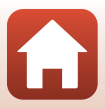

## Ładow. z komputera

Naciśnij kolejno przycisk MENU → ikonę menu 🕈 → Ładow. z komputera → przycisk 🛞

| Орс                              | ia                     | Opis                                                                                                    |
|----------------------------------|------------------------|----------------------------------------------------------------------------------------------------|
| Automa<br>AUTO (ustawi<br>domyśl | ityczne<br>enie<br>ne) | Po podłączeniu aparatu do uruchomionego komputera (🎞 102) akumulator<br>w aparacie będzie automatycznie ładowany przez komputer. |
| Wyłączone                        |                        | Akumulator w aparacie nie będzie ładowany po podłączeniu aparatu do<br>komputera.                                                |

#### V Uwagi dotyczące ładowania z komputera

- Aparat po podłączeniu do komputera włącza się i rozpoczyna ładowanie. Po wyłączeniu aparatu ładowanie zostanie zatrzymane.
- Pełne naładowanie całkowicie rozładowanego akumulatora trwa około 4 godz. Czas ładowania akumulatora wydłuża się, jeśli jednocześnie są przesyłane zdjęcia.
- Aparat wylącza się automatycznie po 30 minutach braku komunikacji z komputerem od zakończenia ładowania akumulatora.

#### Gdy kontrolka ładowania szybko błyska w kolorze zielonym

Ładowanie nie jest możliwe prawdopodobnie z jednej z opisanych poniżej przyczyn.

- Temperatura otoczenia jest nieodpowiednia do ładowania. Ładowanie powinno odbywać się w pomieszczeniu zamkniętym w temperaturze otoczenia od 5°C do 35°C.
- Kabel USB jest podłączony nieprawidłowo lub akumulator jest uszkodzony. Upewnij się, że kabel USB jest podłączony prawidłowo lub w razie potrzeby wymień akumulator.
- Komputer znajduje się w trybie uśpienia i nie dostarcza zasilania. Wznów działanie komputera.
- Nie można ładować akumulatora, ponieważ komputer nie dostarcza zasilania do aparatu ze względu na ustawienia lub specyfikacje komputera.

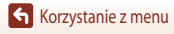

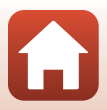

## Resetuj wszystko

#### Naciśnij kolejno przycisk MENU → ikonę menu ¥ → Resetuj wszystko → przycisk 🛞

Po wybraniu opcji Resetuj zostaną przywrócone domyślne ustawienia aparatu.

- Ustawienia menu sieci zostaną także przywrócone do wartości domyślnych.
- Niektóre ustawienia, takie jak Strefa czasowa i data lub Język/Language nie zostaną przywrócone do wartości domyślnych.
- To ustawienie może być niedostępne po nawiązaniu połączenia bezprzewodowego.

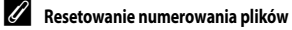

Aby zresetować numerowanie plików do wartości "0001", usuń wszystkie zdjęcia zapisane na karcie pamięci lub w pamięci wewnętrznej, a następnie wybierz polecenie **Resetuj wszystko**.

## Oznakowanie zgodności

Naciśnij kolejno przycisk MENU → ikonę menu ¥ → Oznakowanie zgodności → przycisk 🕅

Wyświetlenie oznakowań zgodności, które aparat spełnia.

## Wersja oprogramow.

Naciśnij kolejno przycisk MENU → ikonę menu ¥ → Wersja oprogramow. → przycisk 🕅

Umożliwia wyświetlenie bieżącej wersji oprogramowania aparatu.

To ustawienie może być niedostępne po nawiązaniu połączenia bezprzewodowego.

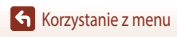

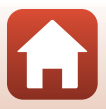

## Uwagi techniczne

| Uwagi                                              | 160 |
|----------------------------------------------------|-----|
| Uwagi dotyczące funkcji komunikacji bezprzewodowej | 161 |
| Konserwacja produktu                               |     |
| Aparat                                             | 163 |
| Akumulator                                         | 164 |
| Ładowarka                                          | 165 |
| Karty pamięci                                      | 166 |
| Czyszczenie i przechowywanie                       |     |
| Czyszczenie                                        | 167 |
| Przechowywanie                                     | 167 |
| Komunikaty o błędach                               |     |
| Rozwiązywanie problemów                            | 171 |
| Nazwy plików                                       |     |
| Akcesoria opcjonalne                               | 182 |
| Dane techniczne                                    |     |
| Karty pamięci, których można używać                | 186 |
| Indeks                                             |     |

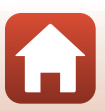

## Uwagi

#### Uwagi dla klientów w Europie

#### OSTRZEŻENIE

#### ISTNIEJE RYZYKO EKSPLOZJI JEŚLI AKUMULATOR ZASTĄPI SIĘ NIEWŁAŚCIWYM TYPEM.

#### ZUŻYTY AKUMULATOR NALEŻY ZUTYLIZOWAĆ ZGODNIE Z INSTRUKCJĄ.

Ten symbol wskazuje, że urządzenia elektryczne i elektroniczne podlegają selektywnej zbiórce odpadów.

Poniższe informacje dotyczą tylko użytkowników w krajach europejskich:

- Ten produkt należy wyrzucać do śmieci osobno w odpowiednich punktach zbiórki odpadów. Nie należy go wyrzucać razem z odpadami z gospodarstw domowych.
- Selektywna zbiórka odpadów i recykling pomagają oszczędzać zasoby naturalne
  i zapobiegać negatywnym konsekwencjom dla ludzkiego zdrowia i środowiska naturalnego, które
  mogłyby być spowodowane nieodpowiednim usuwaniem odpadów.
- Dodatkowe informacje można uzyskać u sprzedawcy lub w wydziale miejscowych władz zajmującym się utylizacją odpadów.

Ten symbol umieszczony na akumulatorze wskazuje, że akumulator powinien być wyrzucany do śmieci osobno.

Poniższe informacje dotyczą tylko użytkowników w krajach europejskich:

- Wszelkie akumulatory, niezależnie od tego, czy są oznaczone tym symbolem, czy też nie, należy wyrzucać do śmieci osobno w odpowiednich punktach zbiórki odpadów. Nie należy go wyrzucać razem z odpadami z gospodarstw domowych.
- Dodatkowe informacje można uzyskać u sprzedawcy lub w wydziale miejscowych władz zajmującym się utylizacją odpadów.

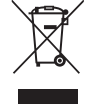

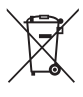

Uwagi

## Uwagi dotyczące funkcji komunikacji bezprzewodowej

#### Ograniczenia dotyczące urządzeń bezprzewodowych

Bezprzewodowy nadajnik-odbiornik zamontowany w tym produkcie spełnia wymogi prawne dotyczące urządzeń bezprzewodowych obowiązujące w kraju sprzedaży i nie jest przeznaczony do użytku w innych krajach (produkty nabyte w krajach UE i EFTA mogą być używane w dowolnym kraju UE i EFTA). Nikon nie ponosi odpowiedzialności za użytkowanie w innych krajach. Użytkownicy, którzy nie mają pewności co do oryginalnego kraju sprzedaży, powinni skontaktować się z lokalnym centrum serwisowym firmy Nikon lub autoryzowanym serwisem firmy Nikon. Powyższe ograniczenia mają zastosowanie wyłącznie do działania bezprzewodowego i nie dotyczą żadnych innych sposobów wykorzystania produktu.

#### Zabezpieczenia

Chociaż jedną z zalet tego produktu jest to, że umożliwia innym osobom swobodne połączenie w celu bezprzewodowej wymiany danych z dowolnego miejsca będącego w jego zasięgu, może nastąpić jedno z poniższych zdarzeń, jeśli zabezpieczenia nie są włączone:

- Kradzież danych: Złośliwe strony trzecie mogą przechwycić transmisje bezprzewodową w celu kradzieży identyfikatorów użytkownika, haseł i innych danych osobistych.
- Nieautoryzowany dostęp: Nieautoryzowani użytkownicy mogą uzyskać dostęp sieci i zmienić dane lub wykonać inne szkodliwe czynności. Należy pamiętać, że ze względu na budowę sieci bezprzewodowych wyspecjalizowane ataki mogą umożliwić nieautoryzowany dostęp nawet wtedy, gdy zabezpieczenia są włączone. Nikon nie ponosi odpowiedzialności za jakiekolwiek wycieki danych bądź informacji zaistniałe podczas przesylania danych.
- Nie wolno uzyskiwać dostępu do sieci, do których użytkownik nie ma uprawnień nawet, jeśli są one wyświetlane w smartfonie lub tablecie. Taka czynność może być uważana za nieautoryzowany dostęp. Można uzyskiwać dostęp tylko do tych sieci, do których użytkownika ma uprawnienia.

#### Zarządzanie informacjami osobistymi i zrzeczenie się odpowiedzialności

- Informacje dotyczące użytkownika, zapisane i skonfigurowane w tym produkcie, włączając w to
  ustawienia połączenia bezprzewodowej sieci LAN i inne informacje osobiste, mogą ulec zmianie
  i utracie na skutek blędu w obsłudze, działania elektryczności statycznej, wypadku, awarii, naprawy
  lub innych działań. Należy zawsze posiadać odrębne kopie ważnych informacji. Nikon nie ponosi
  odpowiedzialności za jakiekolwiek bezpośrednie lub pośrednie szkody albo utracone zyski wynikające
  ze zmiany lub utraty zawartości niepochodzącej od firmy Nikon.
- Zaleca się, aby przed utylizacją tego produktu lub przekazaniem go innej osobie użyć opcji Resetuj wszystko w menu ustawień (CC 117) w celu usunięcia wszystkich danych użytkownika zapisanych i skonfigurowanych w produkcie, m.in. ustawień połączeń z bezprzewodowymi sieciami LAN i innych informacji osobistych.
- Nikon nie ponosi odpowiedzialności za jakiekolwiek szkody spowodowane nieautoryzowanym użytkowaniem tego produktu przez osoby trzecie, jeśli produkt zostanie skradziony lub zgubiony.

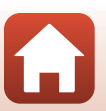

S Uwagi techniczne

Uwagi dotyczące funkcji komunikacji bezprzewodowej

#### Zalecenia dotyczące eksportowania lub wywożenia tego produktu za granicę

Ten produkt podlega przepisom dotyczącym eksportu, obowiązującym w Stanach Zjednoczonych Ameryki (EAR). Zgoda rządu Stanów Zjednoczonych nie jest wymagana w przypadku eksportu do krajów innych niż następujące, które w czasie przygotowywania tego dokumentu podlegały embargu lub specjalnej kontroli: Kuba, Iran, Korea Północna, Sudan i Syria (lista może ulec zmianie).

#### Uwaga dla klientów w Europie

#### Deklaracja zgodności (Europa)

Niniejszym firma Nikon Corporation oświadcza, że urządzenie radiowe typu COOLPIX A900 jest zgodne z Dyrektywą 2014/53/UE.

Pełny tekst deklaracji zgodności UE jest dostępny pod następującym adresem internetowym: http://imaging.nikon.com/support/pdf/DoC A900.pdf.

- Maksymalna moc wyjściowa: 11,3 dBm (EIRP)
- Częstotliwość robocza:
  - Wi-Fi: 2412-2462 MHz (kanały 1-11)
  - Bluetooth: 2402-2480 MHz
  - Bluetooth Low Energy: 2402-2480 MHz
  - NFC: 13,56 MHz

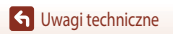

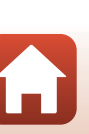

## Konserwacja produktu

Podczas użytkowania i przechowywania urządzenia należy przestrzegać zaleceń oraz ostrzeżeń podanych w części "Zasady bezpieczeństwa" (QQI vi-viii).

## Aparat

#### Należy chronić aparat przed silnymi uderzeniami

Aparat może działać nieprawidłowo w wyniku uderzenia lub narażenia na drgania. Ponadto, obsługując obiektyw i pokrywkę obiektywu, nie należy ich dotykać lub używać nadmiernej siły.

## Chroń przed wilgocią

Duża wilgotność powietrza lub przeniknięcie wody do wnętrza aparatu może spowodować jego uszkodzenie.

## Unikaj nagłych zmian temperatury

Nagle zmiany temperatury, np. podczas wchodzenia i wychodzenia z ogrzewanego budynku w chłodny dzień mogą powodować skraplanie pary wodnej wewnątrz urządzenia. Aby zapobiec skraplaniu, włóż aparat do futerału lub plastikowej torby przed wystawieniem go na nagłe zmiany temperatury.

## Unikaj silnych pól magnetycznych

Nie używaj ani nie przechowuj aparatu w pobliżu sprzętu generującego silne promieniowanie elektromagnetyczne oraz wytwarzającego pole magnetyczne. Może to prowadzić do utraty danych lub usterki aparatu.

## Nie kieruj obiektywu przez dłuższy czas na silne źródła światła

Przy użytkowaniu i przechowywaniu aparatu należy unikać kierowania obiektywu przez dłuższy czas na słońce lub inne silne źródła światła. Intensywne światło może spowodować pogorszenie parametrów matrycy, dając na zdjęciach efekt poruszenia w postaci białego rozmazania obrazu.

# Przed wyłączeniem lub odłączeniem zasilania, a także przed wyjęciem karty pamięci aparat należy wyłączyć

Nie należy wyjmować akumulatora z aparatu, gdy jest on włączony albo trwa zapisywanie lub usuwanie zdjęć. Nagle odcięcie zasilania w tych okolicznościach może spowodować utratę danych albo uszkodzenie karty pamięci lub wewnętrznych obwodów aparatu.

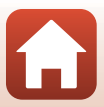

### Uwagi dotyczące monitora

- Monitory (łącznie z wizjerami elektronicznymi) są wytwarzane z niezwykle wysoką dokładnością. Co najmniej 99,9% pikseli działa, a nie więcej niż 0,01% pikseli brakuje lub nie działa. Dlatego, mimo że te wyświetlacze mogą zawierać piksele, które świecą zawsze (na biało, czerwono, niebiesko lub zielono) lub nigdy nie świecą (są czarne), nie oznacza to usterki i nie ma wpływu na zdjęcia rejestrowane urządzeniem.
- · Zdjęcia na monitorze mogą być źle widoczne w jasnym świetle.
- Nie należy naciskać na monitor, ponieważ może to spowodować jego uszkodzenie lub usterkę. W razie stłuczenia
  monitora należy zachować szczególną ostrożność. Pozwoli to uniknąć zranienia kawałkami potłuczonego szkła
  oraz zapobiegnie narażeniu skóry na działanie ciekłego kryształu z monitora oraz przedostanie się tej substancji
  do oczu lub ust.

## Akumulator

#### Środki ostrożności dotyczące użytkowania

- Należy pamiętać, że akumulator może być gorący po użyciu.
- Nie należy używać akumulatora, jeśli temperatura otoczenia wynosi poniżej 0°C lub powyżej 40°C, ponieważ może to prowadzić do uszkodzenia lub usterki.
- W razie zauważenia nieprawidłowości, takich jak nadmierne nagrzewanie się, emitowanie dymu lub nietypowego zapachu wydobywającego się z akumulatora, należy natychmiast zaprzestać użytkowania produktu i skontaktować się z przedstawicielem autoryzowanego serwisu firmy Nikon.
- · Po wyjęciu akumulatora z aparatu lub opcjonalnej ładowarki należy go włożyć do torebki foliowej.

#### Ładowanie akumulatora

Przed użyciem aparatu należy sprawdzić, czy akumulator jest w pełni naładowany, i naładować go, jeżeli jest to konieczne.

- Przed użyciem akumulator należy naladować. Ładowanie powinno odbywać się w pomieszczeniu zamkniętym w temperaturze otoczenia od 5°C do 35°C.
- Wysoka temperatura może uniemożliwić prawidłowe i całkowite naładowanie akumulatora i ma negatywny
  wpływ na czas jego pracy. Należy pamiętać, że podczas użytkowania aparatu akumulator może się nagrzewać.
   W takiej sytuacji przed naładowaniem akumulatora należy poczekać na jego ostygnięcie.
   Kiedy do ładowania akumulatora włożonego do tego aparatu jest używana Ładowarka lub komputer,
  akumulator nie jest ładowany, jeśli jego temperatura spadnie poniżej 0°C lub wzrośnie powyżej 50°C.
- Nie należy kontynuować ladowania, jeśli akumulator jest w pełni naladowany, gdyż może to skrócić czas jego pracy.
- Temperatura akumulatora może wzrosnąć podczas ładowania. Jednak nie jest to usterka.

#### Noszenie zapasowych akumulatorów

Podczas fotografowania ważnych uroczystości należy w miarę możliwości mieć przy sobie dodatkowe w pełni naładowane akumulatory.

#### Używanie akumulatora przy niskich temperaturach

W chłodne dni pojemność akumulatorów zwykle spada. Próba włączenia aparatu przy rozladowanym akumulatorze i niskiej temperaturze może zakończyć się niepowodzeniem. W ciepłym miejscu należy mieć przygotowane zapasowe akumulatory, aby w razie potrzeby włożyć je do aparatu. Zimne akumulatory mogą odzyskać część energii po ich ogrzaniu.

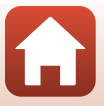

### Styki akumulatora

Zabrudzenie styków akumulatora może uniemożliwić poprawne działanie aparatu. W przypadku zabrudzenia styków akumulatora należy je przed użyciem wytrzeć czystą, suchą ściereczką.

#### Ładowanie rozładowanego akumulatora

Włączenie lub wyłączenie aparatu, gdy włożony jest rozładowany akumulator może skrócić czas jego działania. Naładować rozładowany akumulator przed użyciem.

#### Przechowywanie akumulatora

- Zawsze należy wyjąć akumulator z aparatu lub opcjonalnej ładowarki, gdy nie jest on używany. Umieszczenie akumulatora w aparacie powoduje jego stopniowe powolne rozładowywanie, nawet jeśli aparat nie jest używany. Może to spowodować nadmierne rozładowanie akumulatora i całkowitą utratę jego funkcji.
- Co najmniej raz na sześć miesięcy akumulator należy naładować i całkowicie rozładować przed dalszym przechowywaniem.
- Akumulator należy włożyć do torebki foliowej i przechowywać w chłodnym miejscu. Akumulator należy
  przechowywać w suchym miejscu o temperaturze otoczenia od 15°C do 25°C. Nie przechowywać akumulatora
  w miejscach podatnych na wysokie lub bardzo niskie temperatury.

#### Czas działania akumulatora

Znaczne skrócenie czasu, przez jaki akumulator utrzymuje prawidłowy stan naładowania podczas eksploatacji w temperaturze pokojowej, oznacza konieczność jego wymiany. Należy zakupić nowy akumulator.

### Utylizacja zużytych akumulatorów

Gdy czas działania akumulatora znacznie się skróci, należy go wymienić. Zużyte akumulatory są wartościowym materiałem. Należy oddawać je do utylizacji zgodnie z obowiązującymi przepisami.

## Ładowarka

- Ładowarka EH-73P jest przeznaczona wylącznie do użytku z kompatybilnymi urządzeniami. Nie należy jej używać z innymi typami lub modelami urządzeń.
- Nie używaj kabla USB innego niż UC-E21. Użycie kabla USB innego niż UC-E21 może spowodować przegrzanie, pożar lub porażenie prądem.
- W żadnych okolicznościach nie wolno używać zasilacza sieciowego innego modelu lub innej marki niż Ładowarka EH-73P. Nie wolno też używać dostępnych w handlu zasilaczy sieciowych USB-AC ani ładowarek do telefonów komórkowych. Nieprzestrzeganie tego zalecenia może doprowadzić do przegrzania lub uszkodzenia aparatu.
- Ładowarka EH-73P działa z gniazdkami na prąd przemienny o napięciu 100–240 V i częstotliwości 50/60 Hz.
   W przypadku używania w innych krajach należy w razie potrzeby użyć adaptera wtyczki (dostępnego w handlu).
   Więcej informacji o adapterach można uzyskać w biurze podróży.

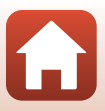

## Karty pamięci

#### Środki ostrożności dotyczące użytkowania

- Należy używać wyłącznie kart pamięci SD (
  186).
- Należy przestrzegać środków ostrożności opisanych w dokumentacji dołączonej do karty pamięci.
- Nie należy umieszczać etykiet lub naklejek na kartach pamięci.

#### Formatowanie

- Nie należy formatować karty pamięci za pomocą komputera.
- Karta pamięci, która była używana w innych urządzeniach i została włożona po raz pierwszy do tego aparatu, musi zostać sformatowana za jego pomocą. Zalecamy sformatowanie nowych kart pamięci przy użyciu tego aparatu.
- Należy pamiętać, że formatowanie powoduje trwałe usunięcie wszystkich zdjęć i innych danych zapisanych na karcie pamięci. Pamiętaj, aby przed sformatowaniem karty pamięci skopiować zdjęcia, które chcesz zachować.
- Jeśli po włączeniu aparatu zostanie wyświetlony komunikat Karta nie jest sformatowana. Sformatować?, należy sformatować kartę pamięci. Jeśli na karcie są dane, których nie chcesz usuwać, wybierz Nie. Skopiuj niezbędne dane do komputera itd. Jeśli chcesz sformatować kartę pamięci, wybierz Tak. Pojawi się okno dialogowe potwierdzenia. Aby rozpocząć formatowanie, naciśnij przycisk 🔞.
- Nie należy rozpoczynać formatowania, jeśli dane są zapisywane na karcie pamięci lub z niej usuwane, albo gdy dane są przesylane do komputera. Nieprzestrzeganie tych środków ostrożności może spowodować utratę danych lub uszkodzenie aparatu bądź karty pamięci:
  - Otwórz pokrywę komory akumulatora/gniazda karty pamięci, aby wyjąć/włożyć akumulator lub kartę pamięci.
  - Wyłącz aparat.
  - Odłącz zasilacz sieciowy.

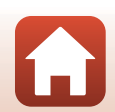

## Czyszczenie i przechowywanie

## Czyszczenie

Nie używać alkoholu, rozcieńczalników lub innych agresywnych substancji chemicznych.

| Obiektyw | Należy unikać dotykania szklanych elementów palcami. Kurz i pylki należy usuwać gruszką (jest<br>to niewielkie urządzenie z gumowym zbiornikiem, którego naciśnięcie powoduje wytworzenie<br>strumienia powietrza). Aby usunąć ślady palców lub inne zaplamienia, których nie można<br>usunąć gruszka, należy wytrzeć obiektyw miękką szmatką, wykonując ruch spiralny od środka<br>obiektywu w kierunku jego brzegów. Jeśli ta czynność nie przyniesie oczekiwanego efektu,<br>należy przetrzeć obiektyw szmatką zwilżoną dostępnym w sklepach środkiem do czyszczenia<br>soczewek. |
|----------|----------------------------------------------------------------------------------------------------|
| Monitor  | Kurz i pyłki należy usuwać gruszką. Aby usunąć ślady palców lub inne zaplamienia, monitor<br>należy wytrzeć miękką, suchą szmatką, nie naciskając go przy tym.                                                                                                    |
| Korpus   | Gruszką należy usunąć kurz, zanieczyszczenia lub piasek, a następnie delikatnie wytrzeć korpus<br>miękką, suchą szmatką. Po zakończeniu użytkowania aparatu na plaży lub w innych miejscach,<br>w których może być narażony na działanie piasku lub pyłu, należy usunąć piasek, pył lub sól<br>szmatką delikatnie zwilżoną czystą wodą, a następnie dokładnie wysuszyć aparat. <b>Należy<br/>pamiętać, że zanieczyszczenia w aparacie mogą spowodować uszkodzenia, których<br/>naprawa nie jest objęta gwarancją.</b>                                                                |

## Przechowywanie

Jeśli aparat nie będzie używany przez dłuższy czas, należy wyjąć z niego akumulator. Aby zapobiec narastaniu pleśni, aparat należy co najmniej raz na miesiąc wyjąć z miejsca, w którym jest przechowywany. Następnie należy go włączyć, zwolnić kilka razy migawkę, po czym ponownie schować. Nie należy przechowywać aparatu w miejscach, które:

- są słabo wentylowane lub zawilgocone (wilgotność względna przekraczająca 60%),
- są narażone na działanie temperatury poniżej –10°C lub powyżej 50°C,
- sąsiadują z urządzeniami wytwarzającymi silne pole magnetyczne, np. odbiornikami telewizyjnymi lub radiowymi.

Informacje o przechowywaniu akumulatora znajdują się w części "Akumulator" (💭 164), w rozdziale "Konserwacja produktu" (💭 163).

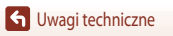

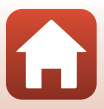
# Komunikaty o błędach

W przypadku wyświetlenia komunikatu o błędzie zapoznaj się z informacjami w poniższej tabeli.

| Wyświetlany komunikat                                           | Przyczyna/rozwiązanie                                                                                                    |         |
|-----------------------------------------------------------------|----------------------------------------------------------------------------------------------------|---------|
| Temperatura baterii jest<br>podwyższona. Aparat<br>wyłączy się. | Aparat wyłącza się automatycznie. Poczekaj na ostygnięcie aparatu                                                                                                    | -       |
| Aparat wyłączy się, aby nie<br>doszło do przegrzania.           | ndo akumulatora pized daiszym dzyskowaniem.                                                                                                    |         |
| Karta pamięci jest<br>zabezpieczona przed<br>zapisem.           | Przełącznik ochrony przed zapisem jest ustawiony w pozycji blokady<br>("lock").<br>Przesuń przełącznik ochrony przed zapisem do pozycji zapisu<br>("write").                                                                                                    | -       |
| Nie można użyć tej karty.                                       | Podczas uzyskiwania dostępu do karty pamięci wystąpił błąd.                                                                                                    |         |
| Nie można odczytać tej<br>karty.                                | <ul> <li>Uzyj karty pamięci zatwierdzonej przez firmę Nikon.</li> <li>Sprawdź, czy styki są czyste.</li> <li>Sprawdź, czy karta pamięci jest prawidłowo włożona.</li> </ul>                                                                                                    | 10      |
| Karta nie jest<br>sformatowana.<br>Sformatować?                 | Karta pamięci nie została sformatowana do użytku w tym aparacie.<br>Formatowanie powoduje usunięcie wszystkich danych zapisanych<br>na karcie pamięci. Jeżeli chcesz zachować kopie zdjęć, przed<br>sformatowaniem karty pamięci wybierz opcję <b>Nie</b> i zapisz kopie na<br>komputerze lub na innym nośniku. Aby sformatować kartę pamięci,<br>wybierz opcję <b>Tak</b> i naciśnij przycisk <b>O</b> . | 10, 166 |
| Brak wolnej pamięci.                                            | Usuń zdjęcia lub włóż nową kartę pamięci.                                                                                                    | 10, 21  |
|                                                                 | Podczas zapisywania zdjęcia wystąpił błąd.<br>Włóż nową kartę pamięci albo sformatuj kartę pamięci lub pamięć<br>wewnętrzną.                                                                                                    | 10, 153 |
| Nie można zapisać zdjęcia.                                      | Brak dostępnych numerów plików.<br>Włóż nową kartę pamięci albo sformatuj kartę pamięci lub pamięć<br>wewnętrzną.                                                                                                    | 10, 153 |
|                                                                 | Brak miejsca w pamięci do zapisania kopii.<br>Usuń zdjęcia z miejsca docelowego.                                                                                                    | 21      |
| Nie można zmodyfikować<br>obrazu.                               | Sprawdź, czy zdjęcia można edytować.                                                                                                    | 81, 177 |
| Nie można zarejestrować<br>filmu.                               | Podczas zapisywania filmu na karcie pamięci wystąpił błąd<br>przekroczenia limitu czasu.<br>Wybierz kartę pamięci o wyższej prędkości zapisu.                                                                                                    | 90, 186 |

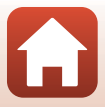

| Wyświetlany komunikat                         | Przyczyna/rozwiązanie                                                                                                    |              |
|-----------------------------------------------|----------------------------------------------------------------------------------------------------|--------------|
| W pamięci nie ma<br>zapisanych żadnych zdjęć. | <ul> <li>Brak zdjęć w pamięci wewnętrznej lub na karcie pamięci.</li> <li>Wyjmij kartę pamięci, aby odtwarzać zdjęcia zapisane w pamięci wewnętrznej.</li> <li>Aby skopiować zdjęcia zapisane w pamięci wewnętrznej aparatu na kartę pamięci, naciśnij w menu odtwarzania przycisk MENU w celu wybrania opcji Kopiowanie.</li> </ul>                                                                      | 10<br>112    |
| Plik nie zawiera żadnych<br>danych o zdjęciu. | Plik nie został utworzony ani edytowany za pomocą tego aparatu.<br>Nie można wyświetlić pliku na tym aparacie.                                                                                                    | _            |
| Tego pliku nie można<br>odtworzyć.            | Wyświetl plik na komputerze lub urządzeniu użytym do utworzenia<br>lub edycji tego pliku.                                                                                                    | _            |
| Wszystkie zdjęcia są ukryte                   | <ul> <li>Brak dostępnych zdjęć do pokazu slajdów itp.</li> <li>Brak zdjęć dostępnych do wyświetlenia na ekranie wyboru zdjęć<br/>do usunięcia.</li> </ul>                                                                                                    | -            |
| Nie można usunąć tego<br>zdjęcia.             | Zdjęcie jest zabezpieczone.<br>Wyłącz zabezpieczenie.                                                                                                    | 140          |
| Podnieś lampę błyskową.                       | <ul> <li>Jeśli wybrano program tematyczny Automatycz.wyb.prog.,<br/>można wykonać zdjęcie nawet przy zamkniętej lampie błyskowej,<br/>jednakże w takiej sytuacji błysk nie zostanie wyemitowany.</li> <li>Jeśli wybrano program tematyczny Portret nocny lub Zdjęcia<br/>pod światło, a w opcji HDR wybrano ustawienie Wyłączony,<br/>w celu wykonania zdjęcia należy podnieść lampę błyskową.</li> </ul> | 36<br>37, 39 |
| Brak karty pamięci.                           | Podczas nagrywania filmów pokłatkowych lub po ustawieniu trybu<br>fotografowania w trybie pokazu krótkich filmów należy włożyć kartę<br>pamięci.                                                                                                    | -            |
| Brak dostępu.                                 | <ul> <li>Aparat nie może odebrać sygnału komunikacji z urządzenia inteligentnego.</li> <li>Ponownie połącz bezprzewodowo aparat z urządzeniem inteligentnym.</li> <li>Dotknij aparatu urządzeniem inteligentnym z funkcją NFC.</li> <li>W menu sieci wybierz opcję <b>Połącz z urz. intelig.</b></li> </ul>                                                                                               | 25<br>112    |
| Wyłącz aparat i włącz go<br>ponownie.         | Jeśli błąd będzie się powtarzał, skontaktuj się ze sprzedawcą lub<br>z autoryzowanym serwisem firmy Nikon.                                                                                                    | -            |
| Błąd komunikacji                              | Podczas komunikacji z drukarką wystąpił bląd.<br>Wyłącz aparat i ponownie podłącz kabel USB.                                                                                                    | 104          |
| Błąd systemowy                                | Wystąpił błąd w wewnętrznych obwodach aparatu.<br>Wyłącz aparat, wyjmij i włóż akumulator, a następnie włącz aparat.<br>Jeśli błąd będzie się powtarzał, skontaktuj się ze sprzedawcą lub<br>z autoryzowanym serwisem firmy Nikon.                                                                                                    | 171          |

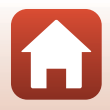

| Wyświetlany komunikat                    | Przyczyna/rozwiązanie                                                                                                    | Ē |
|------------------------------------------|----------------------------------------------------------------------------------------------------|---|
| Błąd drukarki: sprawdź<br>stan drukarki. | Po rozwiązaniu problemu wybierz pozycję <b>Wznów</b> i naciśnij<br>przycisk 🐼, aby wznowić drukowanie.*                                                      | - |
| Błąd drukarki: sprawdź<br>papier.        | Załaduj papier o określonym rozmiarze, wybierz pozycję <b>Wznów</b><br>i naciśnij przycisk 🞯, aby wznowić drukowanie.*                                       | - |
| Błąd drukarki: blokada<br>papieru.       | Wyjmij zablokowany papier, wybierz pozycję <b>Wznów</b> i naciśnij<br>przycisk 🐼, aby wznowić drukowanie.*                                                   | - |
| Błąd drukarki: brak papieru.             | Załaduj papier o określonym rozmiarze, wybierz pozycję <b>Wznów</b><br>i naciśnij przycisk 🞯, aby wznowić drukowanie.*                                       | - |
| Błąd drukarki: sprawdź<br>tusz.          | Problem dotyczy tuszu drukarki.<br>Sprawdź poziom tuszu, wybierz pozycję <b>Wznów</b> i naciśnij<br>przycisk 🕲, aby wznowić drukowanie.*                     | - |
| Błąd drukarki: brak tuszu.               | Wymień kasetę z tuszem, wybierz pozycję <b>Wznów</b> i naciśnij<br>przycisk 🔞, aby wznowić drukowanie.*                                                      | - |
| Błąd drukarki: plik<br>uszkodzony.       | Problem dotyczy pliku zdjęcia, które ma zostać wydrukowane.<br>Wybierz pozycję <b>Anuluj</b> , a następnie naciśnij przycisk 🐼,<br>aby anulować drukowanie.* | - |

\* Dodatkowe wskazówki i informacje można znaleźć w dokumentacji drukarki.

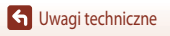

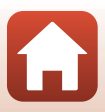

# Rozwiązywanie problemów

Jeśli aparat nie działa zgodnie z oczekiwaniami, przed skontaktowaniem się ze sprzedawcą lub z autoryzowanym serwisem firmy Nikon należy zapoznać się z poniższą listą typowych problemów.

#### Problemy związane z zasilaniem, wyświetlaczem i ustawieniami

| Problem                                      | Przyczyna/rozwiązanie                                                                                                    |                                     |
|----------------------------------------------|----------------------------------------------------------------------------------------------------|-------------------------------------|
| Aparat jest<br>włączony, ale nie<br>reaguje. | <ul> <li>Poczekaj na zakończenie zapisywania danych.</li> <li>Jeśli problem nadal występuje, wyłącz aparat.<br/>Jeśli aparat nie wyłącza się, wyjmij i włóż akumulator lub akumulatory,<br/>a w przypadku używania zasilacza sieciowego – odłącz i podłącz go<br/>ponownie.</li> <li>Zwróć uwagę, że mimo tego, że aktualnie zapisywane dane zostaną<br/>utracone, wyjęcie lub odłączenie źródła zasilania nie ma wpływu na<br/>dane, które już zostały zapisane.</li> </ul>                                                                                                   | -                                   |
| Nie można włączyć<br>aparatu.                | <ul> <li>Akumulator jest wyczerpany.</li> <li>Wlącznik zasilania został włączony kilka sekund po włożeniu<br/>akumulatora. Przed naciśnięciem wylącznika zasilania należy zaczekać<br/>kilka sekund.</li> </ul>                                                                                                    | 10, 11,<br>164<br>-                 |
| Aparat wyłącza się<br>bez ostrzeżenia.       | <ul> <li>Aparat wyłącza się automatycznie w celu oszczędzania energii (funkcja autowyłączania).</li> <li>Aparat i akumulator mogą nie działać prawidłowo w niskich temperaturach.</li> <li>Wnętrze aparatu rozgrzało się do wysokiej temperatury. Pozostaw aparat wyłączony, aż jego wnętrze ostygnie, a następnie spróbuj włączyć go ponownie.</li> </ul>                                                                                                    | 19<br>164<br>-                      |
| Brak obrazu na<br>monitorze.                 | <ul> <li>Aparat jest wyłączony.</li> <li>Akumulator jest wyczerpany.</li> <li>Aparat wyłącza się automatycznie w celu oszczędzania energii (funkcja autowyłączania).</li> <li>Dioda gotowości lampy błyskowej miga podczas ładowania lampy błyskowej.</li> <li>Należy zaczekać do chwili zakończenia ładowania.</li> <li>Aparat jest podłączony do telewizora lub komputera.</li> <li>Trwa nagrywanie filmów poklatkowych.</li> <li>Aparat i urządzenie inteligentne są połączone przez sieć Wi-Fi, a aparat jest obsługiwany za pomocą pilota zdalnego sterowania.</li> </ul> | 14<br>17<br>19<br>57<br>-<br>-<br>- |

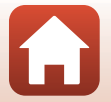

| Problem                                                           | Przyczyna/rozwiązanie                                                                                                    |                                             |
|-------------------------------------------------------------------|----------------------------------------------------------------------------------------------------|---------------------------------------------|
| Aparat nagrzewa<br>się.                                           | Aparat może się nagrzać w przypadku użytkowania go przez dłuższy czas<br>do nagrywania filmów lub wysyłania zdjęć, lub do pracy w otoczeniu<br>o wysokiej temperaturze. Nie jest to usterka.                                                                                                    | -                                           |
| Nie można<br>naładować<br>akumulatora<br>włożonego do<br>aparatu. | <ul> <li>Sprawdź wszystkie połączenia.</li> <li>Po podłączeniu do komputera nie można naładować akumulatora aparatu z przyczyn wymienionych poniżej.</li> <li>W opcji Ładow. z komputera w menu ustawień wybrano ustawienie Wyłączone.</li> <li>Wyłączenie aparatu powoduje przerwanie ładowania akumulatora.</li> <li>Nie można ładować akumulatora, jeśli w aparacie nie ustawiono języka oraz daty i czasu, lub jeśli data i czas zostały wyzerowane po rozładowaniu się akumulatora zegara aparatu. Naładuj akumulator przy użyciu ładowarki.</li> <li>Gdy komputer przechodzi w tryb uśpienia, ładowanie akumulatora może zostać przerwane.</li> </ul> | 11<br>112, 117,<br>157<br>-<br>14, 172<br>- |
|                                                                   | <ul> <li>W zależności od danych technicznych, ustawień i stanu komputera<br/>ładowanie akumulatora może być niemożliwe.</li> </ul>                                                                                                    | -                                           |
| Obraz na monitorze<br>jest niewyraźny.                            | <ul> <li>Jasność otoczenia jest zbyt duża.</li> <li>Należy przejść w ciemniejsze miejsce.</li> <li>Wyregulować jasność ekranu</li> </ul>                                                                                                    | -<br>112, 117,<br>147                       |
| Symbol 🕑 miga<br>ekranie.                                         | <ul> <li>Jeśli zegar aparatu nie został ustawiony, na ekranie fotografowania miga<br/>symbol C, a zdjęcia i filmy zapisane przed ustawieniem zegara są<br/>oznaczone odpowiednio "00/00/0000 00:00" i "01/01/2016 00:00".<br/>Ustaw prawidłową godzinę i datę w menu ustawień za pomocą opcji<br/>Strefa czasowa i data.</li> </ul>                                                                                                    | 4, 112,<br>117, 145                         |
| Data i czas zapisu są<br>nieprawidłowe.                           | <ul> <li>Zegar aparatu nie jest tak dokładny jak standardowe zegarki. Co pewien<br/>czas porównuj godzinę na zegarze aparatu z dokładnym zegarkiem<br/>i zmieniaj odpowiednio ustawienia.</li> </ul>                                                                                                    |                                             |
| Brak wskaźników na ekranie.                                       | W menu ustawień w obszarze Ustaw. monitora w opcji Informacje o zdjęciu wybrano ustawienie Ukryj informacje.                                                                                                    | 4, 112,<br>117, 147                         |
| Datownik jest<br>niedostępny.                                     | Strefa czasowa i data nie została ustawiona w menu ustawień.                                                                                                    | 4, 112,<br>117, 145                         |

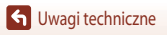

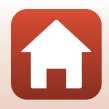

| Problem                                                                                  | Przyczyna/rozwiązanie                                                                                                    |                              |
|------------------------------------------------------------------------------------------|----------------------------------------------------------------------------------------------------|------------------------------|
| Data nie jest<br>nanoszona na                                                            | Bieżący tryb fotografowania nie obsługuje opcji Datownik.                                                                                                    | 4, 112,<br>117, 149          |
| zdjęcia pomimo<br>wbrzonci opcii                                                         | Włączono funkcję, która ogranicza działanie Datownika.                                                                                                    | 73                           |
| Datownik.                                                                                | Daty nie można nanosić na filmy.                                                                                                    | -                            |
| Po włączeniu<br>aparatu jest<br>wyświetlany ekran<br>ustawień strefy<br>czasowej i daty. | <ul> <li>Akumulator zegara jest rozladowany. Wszystkie ustawienia zostały<br/>przywrócone do wartości domyślnych. Należy ponownie skonfigurować<br/>ustawienia aparatu.</li> <li>Akumulator zegara wewnętrznego służy do zasilania zegara aparatu<br/>i zachowywania pewnych ustawień. Czas ładowania akumulatora zegara</li> </ul> | -                            |
| Ustawienia<br>aparatu zostają<br>przywrócone.                                            | to okolo 10 godzin od włożenia akumulatorów do aparatu lub<br>podłączenia do aparatu zasilacza sieciowego (dostępnego osobno).<br>Akumulator zegara podtrzymuje jego pracę przez kilka dni nawet po<br>wyjęciu akumulatora aparatu.                                                                                                 |                              |
| Aparat emituje<br>dźwięki.                                                               | W zależności od ustawienia <b>Tryb AF</b> lub trybu fotografowania aparat może emitować słyszalny dźwięk ustawiania ostrości.                                                                                                    | 33, 112,<br>115, 129,<br>135 |
| Nie można wybrać<br>menu.                                                                | Niektórych funkcji nie można używać razem z innymi opcjami menu.                                                                                                    | 73                           |
|                                                                                          | <ul> <li>Niektóre menu są niedostępne w przypadku połączenia Wi-Fi. Wyłącz<br/>aparat i zakończ połączenie Wi-Fi.</li> </ul>                                                                                                    | -                            |

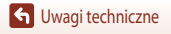

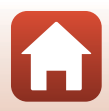

| Problem                                                                 | Przyczyna/rozwiązanie                                                                                                    | m                             |
|-------------------------------------------------------------------------|----------------------------------------------------------------------------------------------------|-------------------------------|
| Nie można<br>włączyć trybu<br>fotografowania.                           | Odłącz kabel HDMI lub kabel USB.                                                                                                    | 102                           |
|                                                                         | <ul> <li>W trybie odtwarzania naciśnij przycisk          , spust migawki lub przycisk     </li> </ul>                                                                                                    | 2, 20                         |
| Nie można robić                                                         | <ul> <li>Podczas wyświetlania menu naciśnij przycisk MENU.</li> <li>Jeśli został wybrany program tematyczny Portret nocny lub Zdjęcia pod światło, a dla ustawienia HDR wybrano wartość Wyłączony, podnieś lampę blyskową.</li> </ul>                                                                                                    | 113<br>35, 57                 |
| filmów.                                                                 | <ul> <li>Podczas ładowania lampy błyskowej miga dioda gotowości lampy<br/>błyskowej.</li> </ul>                                                                                                    | 57                            |
|                                                                         | <ul> <li>Aparat i urządzenie inteligentne są połączone przez sieć Wi-Fi, a aparat<br/>jest obsługiwany za pomocą pilota zdalnego sterowania.</li> </ul>                                                                                                    | 30                            |
|                                                                         | Akumulator jest rozładowany.                                                                                                    | 10, 11,<br>164                |
|                                                                         | <ul> <li>Obiekt jest zbyt blisko. Spróbuj fotografować, używając programu<br/>tematycznego Automatycz.wyb.prog. lub Makro albo trybu makro.</li> </ul>                                                                                                    | 35, 36,<br>38, 61             |
| Aparat nie może                                                         | Ustawienie ostrości na obiekcie jest utrudnione.                                                                                                    | 69                            |
| ustawić ostrości.                                                       | <ul> <li>W menu ustawień wybierz w opcji Wspomaganie AF ustawienie<br/>Automatyczne.</li> </ul>                                                                                                    | 112, 117,<br>151              |
|                                                                         | Wyłącz aparat, a następnie włącz go ponownie.                                                                                                    | -                             |
| Podczas<br>fotografowania na<br>ekranie pojawiają<br>się kolorowe pasy. | Kolorowe pasy mogą pojawić się podczas fotografowania obiektów<br>z powtarzalnymi wzorami (np. żaluzje w oknie). Nie jest to usterka.<br>Kolorowe pasy nie będą widoczne na zarejestrowanych zdjęciach lub<br>filmach. Jednakże w przypadku wybrania ustawienia <b>Szybkie: 120 klatek/</b><br>sek. lub HS 480/4x kolorowe pasy mogą być widoczne na<br>zarejestrowanych zdjęciach i filmach. | -                             |
|                                                                         | Użyj lampy błyskowej.                                                                                                    | 19, 57                        |
|                                                                         | Zwiększ wartość czułości ISO.                                                                                                    | 112, 115,<br>125              |
| Zdjęcia są nieostre.                                                    | <ul> <li>Włącz opcję Redukcja drgań - zdjęcia podczas robienia zdjęć. Włącz<br/>opcję Redukcja drgań - filmy podczas nagrywania filmów.</li> </ul>                                                                                                    | 112, 115,<br>117, 136,<br>150 |
|                                                                         | <ul> <li>Użyj statywu, aby ustabilizować aparat (użycie go razem<br/>z samowyzwalaczem pozwala uzyskać jeszcze lepsze rezultaty).</li> </ul>                                                                                                    | 60                            |
| Na zdjęciach<br>wykonanych<br>z lampą błyskową<br>widać jasne plamki.   | Światło błysku lampy odbija się od cząsteczek zawieszonych w powietrzu.<br>Opuść lampę błyskową i ustaw tryb lampy błyskowej 🏵 (wyłączona).                                                                                                    | 57                            |

## Problemy związane z fotografowaniem

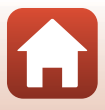

| Problem                                                                          | Przyczyna/rozwiązanie                                                                                                    |                                                          |
|----------------------------------------------------------------------------------|----------------------------------------------------------------------------------------------------|----------------------------------------------------------|
| Lampa błyskowa nie<br>działa.                                                    | <ul> <li>Wybrano tryb fotografowania ograniczający użycie lampy błyskowej.</li> <li>Włączono funkcję ograniczającą użycie lampy błyskowej.</li> </ul>                                                                                                    | 71<br>73                                                 |
| Nie można użyć<br>zoomu cyfrowego.                                               | <ul> <li>W menu ustawień w opcji Zoom cyfrowy wybrano ustawienie<br/>Wyłączony lub Kadrowanie.</li> <li>Jeśli nagrywanie filmu rozpocznie się z włączonym ustawieniem<br/>2005 (4K UHD) lub 2005 (4K UHD) w menu<br/>Opcje filmów, powiększenie zoomu zostanie ograniczone<br/>maksymalnie do 2×.</li> <li>Zoomu cyfrowego nie można używać w niektórych trybach<br/>fotografowania lub używając niektórych ustawień w przypadku innych<br/>funkcji.</li> </ul> | 112, 117,<br>151<br>130, 151<br>74, 112,<br>117, 151     |
| Rozmiar zdjęcia<br>jest niedostępny.                                             | <ul> <li>Włączono funkcję ograniczającą użycie opcji Rozmiar zdjęcia.</li> <li>Jeśli ustawiono program tematyczny Łatwa panorama, rozmiar zdjęcia jest stały.</li> </ul>                                                                                                    | 73<br>44                                                 |
| Brak dźwięku<br>wyzwalania<br>migawki.                                           | W menu ustawień w obszarze <b>Ustaw. dźwięków</b> w opcji <b>Dźwięk</b><br>migawki wybrano ustawienie <b>Wyłączony</b> . Dźwięk nie jest emitowany<br>w niektórych trybach fotografowania i w przypadku niektórych ustawień,<br>nawet po wybraniu opcji <b>Włączony</b> .                                                                                                    | 47, 117,<br>152                                          |
| Dioda<br>wspomagająca AF<br>nie świeci.                                          | W menu ustawień w opcji <b>Wspomaganie AF</b> wybrano ustawienie<br><b>Wyłączone</b> . Dioda wspomagająca AF może nie świecić w zależności od<br>położenia pola ostrości lub bieżącego trybu fotografowania, nawet po<br>wybraniu ustawienia <b>Automatyczne</b> .                                                                                                    | 112, 117,<br>151                                         |
| Na zdjęciach są<br>widoczne smugi.                                               | Obiektyw jest zabrudzony. Wyczyść obiektyw.                                                                                                    | 167                                                      |
| Kolory wyglądają<br>nienaturalnie.                                               | Nieprawidłowe ustawienie balansu bieli lub odcienia.                                                                                                    | 38, 112,<br>115, 120                                     |
| Na zdjęciu są<br>widoczne losowo<br>rozmieszczone<br>jasne piksele<br>("szumy"). | Obiekt jest niedostatecznie oświetlony, a czas otwarcia migawki jest zbyt<br>długi lub czułość ISO jest zbyt wysoka. Szumy można ograniczyć:<br>• używając lampy błyskowej;<br>• określając niższe ustawienie czułości ISO.                                                                                                    | 19, 57<br>112, 115,<br>125                               |
| Zdjęcia są zbyt<br>ciemne                                                        | <ul> <li>Okienko lampy błyskowej jest zasłonięte.</li> <li>Obiekt jest poza zasięgiem lampy błyskowej.</li> <li>Dostosuj kompensację ekspozycji.</li> <li>Zwiększ czułość ISO.</li> <li>Obiekt jest fotografowany pod światło. Użyj lampy błyskowej lub programu tematycznego Zdjęcia pod światło.</li> </ul>                                                                                                    | 17<br>184<br>62, 64<br>112, 115,<br>125<br>19, 39,<br>57 |

| Problem                                                                                | Przyczyna/rozwiązanie                                                                                                    |                 |
|----------------------------------------------------------------------------------------|----------------------------------------------------------------------------------------------------|-----------------|
| Zdjęcia są zbyt<br>jasne.                                                              | Dostosuj kompensację ekspozycji.                                                                                                    | 62, 64          |
| Nieoczekiwane<br>rezultaty po<br>ustawieniu trybu<br>lampy błyskowej<br>∲              | Użyj dowolnego trybu fotografowania oprócz <b>Portret nocny</b> , zmień<br>ustawienie trybu lampy błyskowej na inne niż <b>\$</b> (automatyka z redukcją<br>efektu czerwonych oczu/redukcja efektu czerwonych oczu), a następnie<br>wykonaj zdjęcie ponownie.                                                                            | 37, 71          |
| Odciania skáry nia                                                                     | <ul> <li>W niektórych warunkach fotografowania odcienie skóry twarzy mogą<br/>nie zostać zmiękczone.</li> </ul>                                                                                                    | 42              |
| Odcienie skory nie<br>są zmiękczone.                                                   | <ul> <li>W przypadku zdjęć zawierających co najmniej cztery twarze spróbuj<br/>w menu odtwarzania w opcji Retusz upiększający użyć efektu Miękki<br/>odcień skóry.</li> </ul>                                                                                                    | 83, 112,<br>116 |
|                                                                                        | Czas zapisu zdjęcia może się wydłużyć w poniższych sytuacjach.                                                                                                    |                 |
|                                                                                        | <ul> <li>Gdy jest włączona funkcja redukcji szumów, na przykład podczas<br/>fotografowania w ciemnym otoczeniu</li> </ul>                                                                                                    | -               |
|                                                                                        | <ul> <li>Ustawiono tryb lampy błyskowej  S (automatyka z redukcją efektu czerwonych oczu/redukcja efektu czerwonych oczu)</li> </ul>                                                                                                    | 58              |
| Zapisywanie zdjęć                                                                      | Podczas fotografowania w następujących programach tematycznych:                                                                                                    |                 |
| trwa dłuższy czas.                                                                     | <ul> <li>Z ręki w Portret nocny</li> </ul>                                                                                                    | 37              |
|                                                                                        | <ul> <li>Z ręki w Krajobraz nocny</li> </ul>                                                                                                    | 37              |
|                                                                                        | <ul> <li>HDR z ustawioną opcją Włączony w Zdjęcia pod światło</li> </ul>                                                                                                    | 39              |
|                                                                                        | - Łatwa panorama                                                                                                    | 43              |
|                                                                                        | Podczas rotografowania została użyta funkcja zmiękczania skory                                                                                                    | 42              |
|                                                                                        | Podczas uzywania trybu zdjęc seryjnych                                                                                                    | 123             |
| Na ekranie lub<br>zdjęciach są<br>widoczne pierścień<br>lub paski w kolorach<br>tęczy. | W przypadku wykonywania zdjęć pod światło lub oświetlenia kadru bardzo<br>silnym źródłem światła (na przykład światłem słonecznym) mogą pojawić<br>się pierścień lub paski w kolorach tęczy (refleks). Zmień położenie źródła<br>światła lub wykadruj zdjęcie tak, aby źródło światła nie znajdowało się<br>w kadrze i spróbuj ponownie. | -               |

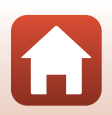

| Problem                          | Przyczyna/rozwiązanie                                                                                                    |        |
|----------------------------------|----------------------------------------------------------------------------------------------------|--------|
| Nie można<br>odtworzyć pliku.    | <ul> <li>Ten aparat może nie odtworzyć zdjęć wykonanych za pomocą innego<br/>modelu lub marki aparatu cyfrowego.</li> </ul>                                                             |        |
|                                  | <ul> <li>Aparat może nie odtwarzać filmów nagranych za pomocą innego<br/>modelu lub marki aparatu cyfrowego.</li> </ul>                                                                 | -      |
|                                  | <ul> <li>Ten aparat może nie odtworzyć danych, których edycję<br/>przeprowadzono na komputerze.</li> </ul>                                                                              |        |
|                                  | Funkcji powiększenia w trybie odtwarzania nie można użyć do filmów.                                                                                                    |        |
| Nie można<br>powiększyć zdjęcia. | <ul> <li>Ten aparat może nie powiększyć zdjęć wykonanych za pomocą innego<br/>modelu lub marki aparatu cyfrowego.</li> </ul>                                                            |        |
|                                  | <ul> <li>Podczas powiększania małego zdjęcia współczynnik powiększenia<br/>przedstawiony na ekranie może różnić się od rzeczywistego<br/>współczynnika powiększenia zdjęcia.</li> </ul> |        |
| Nie można<br>edytować zdjęcia.   | <ul> <li>Edycja niektórych zdjęć jest niemożliwa. Nie można edytować<br/>ponownie zdjęć, które poddano już edycji.</li> </ul>                                                           | 44, 81 |
|                                  | <ul> <li>Na karcie pamięci lub w pamięci wewnętrznej jest za mało wolnego<br/>miejsca.</li> </ul>                                                                                       | -      |
|                                  | <ul> <li>Ten aparat nie umożliwia edycji zdjęć wykonanych za pomocą innych<br/>aparatów.</li> </ul>                                                                                     | -      |
|                                  | <ul> <li>Funkcje edycji używane dla zdjęć są niedostępne dla filmów.</li> </ul>                                                                                                    | -      |
| Nie można obrócić<br>zdjęcia.    | Aparat nie może obracać zdjęć wykonanych za pomocą innego modelu lub<br>marki aparatu cyfrowego.                                                                                        | -      |

#### Problemy związane z odtwarzaniem

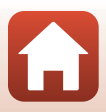

## Problemy dotyczące urządzenia zewnętrznego

| Problem                       | Przyczyna/rozwiązanie                                                                                                    | m   |
|-------------------------------|----------------------------------------------------------------------------------------------------|-----|
|                               | <ul> <li>Podczas pierwszego nawiązywania połączenia bezprzewodowego<br/>należy zapoznać się z informacjami w rozdziale "Połączenie z<br/>urządzeniem inteligentnym (SnapBridge)".</li> </ul> | 23  |
|                               | <ul> <li>Zapoznaj się również z informacjami w części "Jeśli nie można nawiązać<br/>połączenia".</li> </ul>                                                                                  | 28  |
|                               | <ul> <li>Po nawiązaniu połączenia bezprzewodowego wykonaj poniższe<br/>czynności.</li> </ul>                                                                                                 |     |
|                               | <ul> <li>Wyłącz aparat, a następnie włącz go ponownie.</li> </ul>                                                                                                    | 31  |
|                               | <ul> <li>Uruchom ponownie aplikację SnapBridge.</li> </ul>                                                                                                    | -   |
|                               | <ul> <li>Anuluj połączenie, a następnie nawiąż je ponownie.</li> </ul>                                                                                                    | 31  |
|                               | Sprawdź ustawienia Menu sieci w aparacie.                                                                                                    | 143 |
|                               | <ul> <li>Ustaw w trybie Tryb samolotowy opcję Wyłącz.</li> </ul>                                                                                                    |     |
| Nie można<br>nawiązać         | <ul> <li>Wybierz w opcji Bluetooth → Połączenie sieciowe ustawienie<br/>Włączone.</li> </ul>                                                                                                 |     |
| połączenia<br>bezprzewodowego | <ul> <li>Jeśli w aparacie zarejestrowano co najmniej dwa urządzenia<br/>inteligentne, wybierz urządzenie do połączenia, wybierając w aparacie</li> </ul>                                     | 143 |
| inteligentnym.*               | Menu sieci → Bluetooth → Sparowane urządzenia. Jeśli w<br>aplikacji SnapBridge zarejestrowano co najmniej dwa aparaty, zmień<br>połączenie z poziomu aplikacji.                              |     |
|                               | <ul> <li>Użyj wystarczająco naładowanego akumulatora.</li> </ul>                                                                                                    | -   |
|                               | Włóż do aparatu kartę pamięci z wystarczającą ilością wolnego miejsca.                                                                                                    | 10  |
|                               | Odłącz kabel HDMI lub kabel USB.                                                                                                    | 102 |
|                               | <ul> <li>Włącz na urządzeniu inteligentnym funkcje Bluetooth, Wi-Fi i danych<br/>pozycji.</li> </ul>                                                                                         | -   |
|                               | <ul> <li>Na karcie</li></ul>                                                                                                    | -   |
|                               | automatycznego połączenia) → włącz ustawienie Auto link                                                                                                    |     |
|                               | funkcie <b>Download pictures (Pobierz zdiecia)</b> i <b>Remote</b>                                                                                                    |     |
|                               | photography (Zdalne fotografowanie) są dostępne, ale zdjęć nie<br>można pobierać automatycznie.                                                                                              |     |

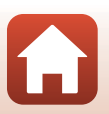

| Problem                                                                                                    | Przyczyna/rozwiązanie                                                                                                    |     |
|----------------------------------------------------------------------------------------------------|----------------------------------------------------------------------------------------------------|-----|
|                                                                                                    | W przypadku wysyłania automatycznego wykonaj czynności opisane<br>poniżej.     Wierz w obszarze Menu sięci → Oncie autom wysyłania →                                                                                                    | 143 |
|                                                                                                    | Zdjęcia w aparacie ustawienie Tak.                                                                                                    | 145 |
| Nie można wysłać<br>zdjęć do urządzenia                                                                                 | <ul> <li>Na karcie</li></ul>                                                                                                    | -   |
|                                                                                                    | <ul> <li>Na karcie</li></ul>                                                                                                    | -   |
| połączonego<br>bezprzewodowo za<br>pomocą aplikacji                                                                     | <ul> <li>Jeśli w aparacie w opcji Menu sieci → Bluetooth → Wysyłaj po<br/>wyłączeniu wybrano ustawienie Wyłącz, włącz aparat lub zmień<br/>ustawienie na Włącz.</li> </ul>                                                                                                    | 143 |
| SnapBridge.*                                                                                                    | <ul> <li>Włóż kartę pamięci do aparatu. Nie można wysyłać zdjęć zapisanych w<br/>pamięci wewnętrznej.</li> </ul>                                                                                                    | 10  |
|                                                                                                    | <ul> <li>Podczas używania aparatu wysłanie zdjęć może być niemożliwe lub<br/>wysyłanie może zostać anulowane.</li> </ul>                                                                                                    | -   |
|                                                                                                    | <ul> <li>W zależności od stanu aparatu wysłanie zdjęć może być niemożliwe lub<br/>wysyłanie może zostać anulowane.</li> </ul>                                                                                                    | 31  |
|                                                                                                    | <ul> <li>Zapoznaj się również z informacjami w części "Jeśli nie można wysyłać<br/>zdjęć".</li> </ul>                                                                                                    | 31  |
| Nie można<br>fotografować                                                                                               | <ul> <li>Funkcja zdalnego fotografowania jest niedostępna, jeśli do aparatu nie<br/>została włożona karta pamięci. Włóż kartę pamięci.</li> </ul>                                                                                                    | 30  |
| zdalnie z poziomu<br>urządzenia                                                                                         | <ul> <li>Podczas używania aparatu funkcja zdalnego fotografowania może być<br/>niedostępna.</li> </ul>                                                                                                    | -   |
| inteligentnego<br>połączonego<br>bezprzewodowo za<br>pomocą aplikacji<br>SnapBridge.*                                   | <ul> <li>W zależności od stanu aparatu funkcja zdalnego fotografowania może<br/>być niedostępna.</li> </ul>                                                                                                    | 31  |
| Nie można pobrać<br>zdjęć w oryginalnej<br>rozdzielczości w<br>aplikacji<br>SnapBridge.*                                | W przypadku ustawień aparatu <b>Opcje autom. wysyłania</b> i <b>Zaznacz do<br/>wysłania</b> rozdzielczość pobieranych zdjęć jest ograniczona do<br>2 megapikseli. Aby pobrać zdjęcia w oryginalnej rozdzielczości, użyj funkcji<br><b>Download pictures (Pobierz zdjęcia)</b> w aplikacji SnapBridge. | -   |
| Zdjęcia zapisane<br>w aparacie nie są<br>wyświetlane na<br>połączonym<br>urządzeniu<br>inteligentnym<br>lub komputerze. | Jeśli liczba zdjęć zapisanych na karcie pamięci w aparacie przekroczy<br>10 000, kolejne zdjęcia mogą się nie wyświetlać na podłączonym<br>urządzeniu.<br>• Zmniejsz liczbę zdjęć zapisanych na karcie pamięci. Skopiuj potrzebne<br>zdjęcia np. na komputer.                                         | -   |

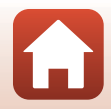

| Problem                                                                                       | Przyczyna/rozwiązanie                                                                                                    |                                           |
|-----------------------------------------------------------------------------------------------|----------------------------------------------------------------------------------------------------|-------------------------------------------|
| Zdjęcia nie są<br>wyświetlane na<br>ekranie telewizora.                                       | <ul> <li>Aparat jest podłączony do komputera lub drukarki.</li> <li>Karta pamięci nie zawiera zdjęć.</li> <li>Wyjmij kartę pamięci, aby odtwarzać zdjęcia zapisane w pamięci<br/>wewnętrznej.</li> </ul>                                                                                                    | -<br>-<br>10                              |
| Nikon Transfer 2<br>nie uruchamia się<br>po podłączeniu<br>aparatu do<br>komputera.           | <ul> <li>Aparat jest wyłączony.</li> <li>Akumulator jest rozładowany.</li> <li>Kabel USB jest podłączony nieprawidłowo.</li> <li>Komputer nie wykrywa aparatu.</li> <li>Na komputerze nie włączono automatycznego uruchamiania programu<br/>Nikon Transfer 2. Szczegółowe informacje dotyczące korzystania<br/>z programu Nikon Transfer 2 można znaleźć w pomocy programu<br/>ViewNX-i.</li> </ul> | -<br>10, 11,<br>164<br>102, 108<br>-<br>- |
| Po podłączeniu<br>aparatu do drukarki<br>ekran funkcji<br>PictBridge nie jest<br>wyświetlany. | W przypadku niektórych drukarek zgodnych ze standardem PictBridge<br>ekran funkcji PictBridge może się nie wyświetlać, a drukowanie zdjęć może<br>być niemożliwe po wybraniu w menu ustawień w opcji Ładow. z<br>komputera ustawienia Automatyczne. Wybierz w opcji Ładow. z<br>komputera ustawienie <b>Wyłączone</b> i podłącz ponownie aparat do<br>drukarki.                                     | 112, 117,<br>157                          |
| Zdjęcia do<br>wydrukowania nie<br>są wyświetlane.                                             | <ul> <li>Karta pamięci nie zawiera zdjęć.</li> <li>Wyjmij kartę pamięci, aby drukować zdjęcia zapisane w pamięci<br/>wewnętrznej.</li> </ul>                                                                                                    | -<br>10                                   |
| W aparacie nie<br>można wybrać<br>rozmiaru strony.                                            | W poniższych sytuacjach w aparacie nie można wybrać rozmiaru strony,<br>nawet w przypadku drukowania za pomocą drukarki zgodnej ze<br>standardem PictBridge. Wybierz rozmiar strony za pomocą drukarki.<br>• Drukarka nie obsługuje rozmiarów strony określonych w aparacie.<br>• Drukarka automatycznie wybiera rozmiar strony.                                                                    | -                                         |

\* Zapoznaj się z informacjami w rozdziale "Połączenie z urządzeniem inteligentnym (SnapBridge)" (23) i pomocy online SnapBridge.

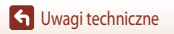

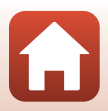

# Nazwy plików

Zdjęciom i filmom są przypisywane nazwy plików składające się z poniższych części.

# Nazwa pliku: DSCN0001.JPG

(1) (2) (3)

| (1) ldentyfikator | Nie widać na ekranie aparatu.<br>• DSCN: oryginalne zdjęcia, filmy, zdjęcia utworzone za pomocą funkcji edycji filmów<br>• SSCN: kopie miniatur zdjęć<br>• RSCN: przycięte kopie<br>• FSCN: zdjęcia utworzone za pomocą funkcji edycji zdjęć innych niż przycinanie<br>i miniatury zdjęć; filmy utworzone za pomocą funkcji edycji filmów |  |
|-------------------|----------------------------------------------------------------------------------------------------|--|
| (2) Numer pliku   | Przypisywany w kolejności rosnącej od "0001" do "9999".                                                                                                    |  |
| (3) Rozszerzenie  | Oznacza format pliku.<br>• JPG: zdjęcia<br>• .MP4: filmy                                                                                                    |  |

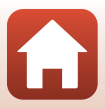

# Akcesoria opcjonalne

| Ładowarka         | Ładowarka MH-65<br>Czas ładowania całkowicie rozładowanego akumulatora wynosi około 2 godzin<br>i 30 minut.                                                                                                    |  |
|-------------------|----------------------------------------------------------------------------------------------------|--|
| Zasilacz sieciowy | Zasilacz sieciowy EH-62F<br>(podłącz, jak pokazano)         Image: space of the space of the s |  |

Dostępność zależy od kraju lub regionu.

Najnowsze informacje są dostępne na naszej stronie internetowej oraz w broszurach.

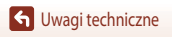

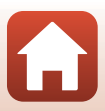

# Dane techniczne

Aparat cyfrowy Nikon COOLPIX A900

| Тур                             |                                         | Kompaktowy aparat cyfrowy                                                                                                    |  |
|---------------------------------|-----------------------------------------|----------------------------------------------------------------------------------------------------|--|
| Liczba efektywnych pikseli      |                                         | 20,3 mln (przetwarzanie zdjęcia może zmniejszyć liczbę efektywnych pikseli).                                                                                                    |  |
| Matryca                         |                                         | 1/2,3 cala typu CMOS; całkowita liczba pikseli: około 21,14 mln                                                                                                    |  |
| Oł                              | piektyw                                 | NIKKOR obiektyw z zoomem optycznym 35×                                                                                                    |  |
|                                 | Ogniskowa                               | 4,3-151 mm (kąt widzenia odpowiadający obiektywowi 24-840 mm formatu małoobrazkowego (35 mm) [135])                                                                                                    |  |
|                                 | Liczba przysłony                        | f/3,4-6,9                                                                                                    |  |
|                                 | Budowa                                  | 13 soczewek w 11 grupach (4 soczewki ED)                                                                                                    |  |
| Powiększenie zoomu<br>cyfrowego |                                         | Do 4x (kąt widzenia odpowiadający obiektywowi około 3360 mm formatu<br>małoobrazkowego (35 mm) [135])                                                                                                    |  |
| Redukcja drgań                  |                                         | Połączenie przesunięcia obiektywu i elektronicznej redukcji drgań                                                                                                    |  |
| Αι                              | itofokus (AF)                           | AF z detekcją kontrastu                                                                                                    |  |
|                                 | Zakres ustawiania ostrości              | <ul> <li>[W]: ok. 50 cm-∞,</li> <li>[T]: ok. 2,0 m-∞</li> <li>Tryb makro: ok. 1 cm-∞ (pozycja szerokokątna)</li> <li>(Wszystkie odległości mierzone od środka przedniej powierzchni obiektywu)</li> </ul>    |  |
|                                 | Wybór pola ostrości                     | Priorytet twarzy, ręczny z 99 polami ostrości, środek, śledzenie obiektów w ruchu, AF z wyszukiwaniem celu                                                                                                   |  |
| Monitor                         |                                         | Monitor LCD TFT o szerokim kącie widzenia i z możliwością odchylania,<br>przekątna 7,5 cm (3 cale), rozdzielczość około 921 000 punktów (RGBW),<br>powłoka przeciwodblaskowa i 6 poziomów regulacji jasności |  |
|                                 | Pokrycie kadru (tryb<br>fotografowania) | Około 98% w poziomie i w pionie (w stosunku do rzeczywistego obrazu)                                                                                                    |  |
|                                 | Pokrycie kadru (tryb<br>odtwarzania)    | Około 100% w poziomie i w pionie (w stosunku do rzeczywistego obrazu)                                                                                                    |  |
| Przechowywanie                  |                                         |                                                                                                    |  |
|                                 | Nośnik                                  | Pamięć wewnętrzna (około 44 MB)<br>Karta pamięci SD/SDHC/SDXC                                                                                                    |  |
|                                 | System plików                           | DCF i zgodne ze standardem Exif 2.3                                                                                                    |  |
|                                 | Formaty plików                          | Zdjęcia: JPEG<br>Filmy: MP4 (Wideo: H.264/MPEG-4 AVC, Audio: AAC stereo)                                                                                                    |  |

G Uwagi techniczne

183

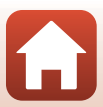

| Ro            | ozmiar zdjęcia (w pikselach)                | <ul> <li>20 M 5184×3888</li> <li>10 M 3648×2736</li> <li>4 M 2272×1704</li> <li>2 M 1600×1200</li> <li>VGA 640×480</li> <li>169 15 M 5184×2920</li> <li>1:1 3888×3888</li> </ul>                                                                                                    |  |
|---------------|---------------------------------------------|----------------------------------------------------------------------------------------------------|--|
| Cz<br>(cz     | ułość ISO<br>zułość standardowa)            | <ul> <li>ISO 80-1600</li> <li>ISO 3200 (dostępne w trybie P, S, A lub M)</li> </ul>                                                                                                    |  |
| Ek            | spozycja                                    |                                                                                                    |  |
|               | Tryb pomiaru ekspozycji                     | Matrycowy, centralnie ważony, punktowy (zoom cyfrowy 2× lub większy)                                                                                                    |  |
|               | Ustalenie ekspozycji                        | Automatyka programowa ekspozycji z fleksją programu, automatyka<br>z preselekcją czasu, automatyka z preselekcją przysłony, pomiar manualny<br>i kompensacja ekspozycji (od –2,0 do +2,0 EV w krokach co 1/3 EV)                                                                                                    |  |
| Migawka       |                                             | Migawka mechaniczna i elektroniczna CMOS                                                                                                    |  |
|               | Prędkość                                    | <ul> <li>1/2000–1 s</li> <li>1/2000–8 s (gdy czułość ISO przyjmuje stałą wartość 80, 100 lub 200 w trybie S, A lub M)</li> <li>1/4000 s (minimalny czas otwarcia migawki podczas fotografowania w trybie szybkich zdjęć seryjnych)</li> <li>25 s (Smugi gwiezdne w programie tematycznym Wielokr. eksp. Jasno)</li> </ul> |  |
| Pr            | zysłona                                     | Elektromagnetyczna 3-lamelkowa przysłona irysowa                                                                                                    |  |
|               | Zakres                                      | 7 kroków co 1/3 EV (W) (tryb <b>A</b> , <b>M</b> )                                                                                                    |  |
| Samowyzwalacz |                                             | <ul> <li>10 s, 2 s</li> <li>5 s (wyzwalacz autoportretu)</li> </ul>                                                                                                    |  |
| La            | mpa błyskowa                                |                                                                                                    |  |
|               | Zasięg (około)<br>(Czułość ISO: automatyka) | [W]: 0,5–6,0 m<br>[T]: 1,5–3,0 m                                                                                                    |  |
|               | Sterowanie błyskiem                         | Błysk automatyczny TTL z przedbłyskami monitorującymi                                                                                                    |  |
| Int           | terrejs                                     | Ziacza miera LICP (aja palaży używać kabla LICP japago piż dobeczony Kabal                                                                                                    |  |
|               | Złącze USB                                  | USB UC-E21), USB Hi-Speed     Obsługuje funkcję wydruku bezpośredniego (PictBridge)                                                                                                    |  |
|               | Złącze wyjściowe HDMI                       | Złącze micro HDMI (typ D)                                                                                                    |  |
|               |                                             |                                                                                                    |  |

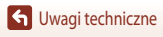

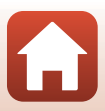

| W<br>sie                                | i-Fi (bezprzewodowa<br>eć LAN)                                                       |                                                                                                    |
|-----------------------------------------|--------------------------------------------------------------------------------------|----------------------------------------------------------------------------------------------------|
|                                         | Standardy                                                                            | IEEE 802.11b/g (standardowy protokół bezprzewodowej sieci LAN)                                                                                                    |
|                                         | Częstotliwość robocza                                                                | 2412–2462 MHz (kanały 1-11)                                                                                                    |
|                                         | Uwierzytelnianie                                                                     | System otwarty, WPA2-PSK                                                                                                    |
| Bluetooth                               |                                                                                      |                                                                                                    |
|                                         | Protokoły komunikacji                                                                | Specyfikacja Bluetooth w wersji 4.1                                                                                                    |
| Obsługiwane języki                      |                                                                                      | Angielski, arabski, bengalski, bułgarski, chiński (odmiana uproszczona<br>i tradycyjna), czeski, duński, fiński, francuski, grecki, hindi, hiszpański,<br>holenderski, indonezyjski, japoński, koreański, marathi, niemiecki, norweski,<br>perski, polski, portugalski (europejski i brazylijski), rosyjski, rumuński, serbski,<br>szwedzki, tajski, tamilski, telugu, turecki, ukraiński, węgierski, wietnamski,<br>włoski |
| Źródła zasilania                        |                                                                                      | Jeden Akumulator jonowo-litowy EN-EL12 (w zestawie)<br>Zasilacz sieciowy EH-62F (dostępny oddzielnie)                                                                                                    |
| Czas ładowania                          |                                                                                      | Około 2 godz. 20 min (w przypadku używania Ładowarka EH-73P i przy całkowicie rozładowanym akumulatorze)                                                                                                    |
| Czas działania akumulatora <sup>1</sup> |                                                                                      |                                                                                                    |
|                                         | Zdjęcia                                                                              | Około 270 zdjęć w przypadku używania EN-EL12                                                                                                    |
|                                         | Film<br>(rzeczywisty czas działania<br>akumulatora podczas<br>nagrania) <sup>2</sup> | Około 50 min w przypadku używania EN-EL12                                                                                                    |
| Gniazdo mocowania statywu               |                                                                                      | 1/4 (ISO 1222)                                                                                                    |
| Wymiary<br>(szer. × wys. × głęb.)       |                                                                                      | Około 113,0 × 66,5 × 39,9 mm<br>(bez elementów wystających)                                                                                                    |
| Masa                                    |                                                                                      | Około 299 g (w tym akumulator i karta pamięci)                                                                                                    |
| Środowisko pracy                        |                                                                                      |                                                                                                    |
|                                         | Temperatura                                                                          | 0-40°C                                                                                                    |
|                                         | Wilgotność                                                                           | Do 85% (bez skraplania pary wodnej)                                                                                                    |

- Wszystkie pomiary zostały przeprowadzone zgodnie z normami lub wytycznymi stowarzyszenia Camera and Imaging Products Association (CIPA).
- <sup>1</sup> Czas działania akumulatora nie uwzględnia korzystania ze SnapBridge i może się róźnić w zależności od warunków użytkowania, w tym temperatury, odstępów czasu między zdjęciami, a także czasu wyświetlania menu i zdjęć.
- <sup>2</sup> Pojedyncze pliki filmów nie mogą przekroczyć rozmiaru 4 GB i czasu 29 minut. W przypadku ustawienia Opcje filmów na 1000 gb 1080/30 plub 1080/25 p, film nie może być dłuższy niż około 26 min. W przypadku wzrostu temperatury aparatu rejestrowanie może zakończyć się przed osiągnięciem tego limitu.

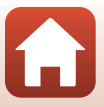

#### Akumulator jonowo-litowy EN-EL12

| Akumulator jonowo-litowy       |
|--------------------------------|
| Napięcie stałe 3,7 V, 1050 mAh |
| 0-40°C                         |
| Około 32 × 43,8 × 7,9 mm       |
| Około 22,5 g                   |
|                                |

#### Ładowarka FH-73P

| Nominalne parametry wejściowe  | Prąd przemienny 100–240 V, 50/60 Hz, MAX 0,14 A          |
|--------------------------------|----------------------------------------------------------|
| Nominalne parametry wyjściowe  | Prąd stały 5,0 V, 1,0 A                                  |
| Temperatura pracy              | 0°C-40°C                                                 |
| Wymiary (szer. × wys. × głęb.) | Ok. 55 $\times$ 22 $\times$ 54 mm (bez adaptera wtyczki) |
| Masa                           | Ok. 51 g (bez adaptera wtyczki)                          |

Symbole na tym produkcie mają następujące znaczenie:

∼ Prąd zmienny, --- Prąd stały, 🗖 Urządzenie klasy II (konstrukcja produktu jest podwójnie izolowana).

- Nikon nie ponosi odpowiedzialności za jakiekolwiek błędy, które może zawierać niniejsza instrukcja.
- Wygląd produktu i jego dane techniczne mogą ulec zmianie bez powiadomienia.

# Karty pamięci, których można używać

Aparat obsługuje karty pamięci SD, SDHC i SDXC łącznie z kartami SDHC i SDXC zgodnymi ze standardem UHS-I

- Do nagrywania filmów są zalecane karty o znamionowej klasie prędkości 6 lub szybsze (po wybraniu ustawienia 2160/30p (4K UHD) lub 2160 🛱 2160/25p (4K UHD) w menu Ópcje filmów zalecane sa karty UHS o znamionowei klasie predkości 3 lub szybsze). Używanie wolniejszych kart może powodować przerwy w nagraniu.
- Podczas wybierania kart, które mają być używane w czytnikach kart, należy się upewnić, że są one zgodne z tym urządzeniem.
- Informacje o funkcjach, działaniu i ograniczeniach można uzyskać od producenta.

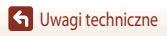

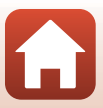

# Informacje dotyczące znaków towarowych

- Windows jest zastrzeżonym znakiem towarowym lub znakiem towarowym firmy Microsoft Corporation w Stanach Zjednoczonych i/lub innych krajach.
- Znak słowny oraz logotypy Bluetooth<sup>®</sup> są zastrzeżonymi znakami towarowymi firmy Bluetooth SIG, Inc., a każde wykorzystanie tych znaków przez firmę Nikon Corporation podlega licencji.
- Apple®, App Store®, logo Apple, Mac, OS X, macOS, iPhone®, iPad®, iPod touch® oraz iBooks są znakami towarowymi firmy Apple Inc. w Stanach Zjednoczonych i/lub innych krajach.
- Android i Google Play są znakami towarowymi lub zastrzeżonymi znakami towarowymi firmy Google Inc. Robot Android został odtworzony lub zmodyfikowany na podstawie projektu utworzonego i udostępnionego przez Google. Jego wykorzystanie jest zgodne z warunkami opisanymi w Licencji Creative Commons 3.0 - Uznanie autorstwa.
- iOS jest znakiem towarowym lub zastrzeżonym znakiem towarowym firmy Cisco Systems, Inc., w Stanach Zjednoczonych i/lub innych krajach oraz jest używany na podstawie licencji.
- Adobe, logo Adobe i Reader są znakami towarowymi lub zastrzeżonymi znakami towarowymi firmy Adobe Systems Incorporated w Stanach Zjednoczonych i/lub innych krajach.
- Logo SDXC, SDHC i SD są znakami towarowymi firmy SD-3C, LLC.

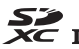

- PictBridge jest znakiem towarowym.
- HDMI, logo HDMI i High-Definition Multimedia Interface są znakami towarowymi lub zastrzeżonymi znakami towarowymi firmy HDMI Licensing, LLC.

# ноті

- Wi-Fi i logo Wi-Fi są znakami towarowymi lub zastrzeżonymi znakami towarowymi stowarzyszenia Wi-Fi Alliance.
- N-Mark jest znakiem towarowym lub zastrzeżonym znakiem towarowym firmy NFC Forum, Inc. w Stanach Zjednoczonych i/lub innych krajach.
- Wszelkie inne nazwy handlowe wymienione w tej instrukcji lub w innych dokumentach dołączonych do tego produktu firmy Nikon stanowią znaki towarowe lub zastrzeżone znaki towarowe odpowiednich podmiotów.

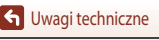

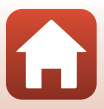

"Made for iPod," "Made for iPhone," and "Made for iPad" mean that an electronic accessory has been designed to connect specifically to iPod, iPhone, or iPad, respectively, and has been certified by the developer to meet Apple performance standards. Apple is not responsible for the operation of this device or its compliance with safety and regulatory standards. Please note that the use of this accessory with iPod, iPhone, or iPad may affect wireless performance.

## AVC Licencja Patent Portfolio License

Produkt ten objęty jest licencją w ramach licencji AVC Patent Portfolio License na osobiste i niekomercyjne wykorzystywanie przez użytkownika w celu (i) kodowania obrazu wideo zgodnie ze standardem AVC ("obraz wideo AVC") oraz/lub (ii) dekodowania obrazu wideo AVC, który został zakodowany przez użytkownika na potrzeby osobiste i niekomercyjne oraz/lub został uzyskany od dostawcy obrazu wideo, który posiada licencję umożliwiającą udostępnianie obrazu wideo AVC. Nie udziela się licencji wyraźnej ani dorozumianej na jakiekolwiek inne formy użytkowania. Dodatkowych informacji udziela MPEG LA, L.L.C. Patrz http://www.mpegla.com.

## Licencja FreeType (FreeType2)

Części tego oprogramowania są objęte prawami autorskimi © 2012 The FreeType Project (http://www.freetype.org). Wszelkie prawa zastrzeżone.

## Licencja MIT (HarfBuzz)

Części tego oprogramowania są objęte prawami autorskimi © 2016 The HarfBuzz Project (http://www.freedesktop.org/wiki/Software/HarfBuzz). Wszelkie prawa zastrzeżone.

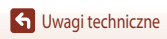

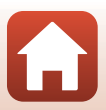

# Indeks

#### <u>Symbole</u>

| 0 11110 010                                  |          |    |
|----------------------------------------------|----------|----|
| Tryb automatyczny                            | 33, 3    | 34 |
| Tryb kreatywny                               | 33, 5    | 50 |
| SCENE Program tematyczny                     | 33, 3    | 35 |
| A Tryb automatyki z preselekcją przysło      | ny       |    |
|                                              | 33, 5    | 52 |
| S Tryb automatyki z preselekcją czasu        | 33, 5    | 52 |
| 🚔 Tryb Pokaz krótkich filmów                 | 33, 9    | 95 |
| P Tryb automatyki programowej                | 33, 5    | 52 |
| M Tryb manualny                              | 33, 5    | 52 |
| ▶ Tryb odtwarzania                           | 20,      | 75 |
| 12 Tryb Sortuj według daty                   |          | 78 |
| 🔄 Przycisk (zoomu krokowego)                 | (        | 66 |
| <b>Q</b> Powiększenie w trybie odtwarzania   | 20, 1    | 76 |
| W (Szerokokątny)                             | 18, 0    | 65 |
| Widok miniatur                               | 20, 1    | 77 |
| T (Teleobiektyw)                             | 18, 0    | 65 |
| 🛞 Przycisk zatwierdzania wyboru              | 3,       | 14 |
| Przycisk odtwarzania                         | 3, 2     | 20 |
| Trzycisk usuwania                            | 3, 21, 8 | 80 |
| Przycisk (Mr nagrywania filmu) 3             | 3, 19, 8 | 88 |
| <b>\$</b> € Dźwignia podnoszenia lampy błysł | kowej    |    |
|                                              | 3, 19,   | 57 |
| MENU Przycisk menu                           | 3, 1     | 12 |
| Samowyzwalacz                                | 56, 6    | б0 |
| Tryb makro                                   | 56,      | 61 |
| Tryb lampy błyskowej                         | 56, .    | 57 |
| 🔀 Suwak ustawień                             | 56, 6    | б2 |
| 🔀 Kompensacja ekspozycji                     | . 56,6   | 54 |
| N Znak N                                     |          | 25 |
| Α                                            |          |    |
| AF z wyszukiw. celu                          | 67, 12   | 27 |
| Akcesoria opcjonalne                         | 18       | 82 |
| Aktywna funk. D-Lighting                     | 56, 6    | 62 |
| Akumulator 10, 11, 164, 1                    | 85, 18   | 86 |

Akumulator jonowo-litowy...... 10, 11, 164, 186

| Aplikacja                      |                |
|--------------------------------|----------------|
| Aplikacja SnapBridge           |                |
| Aut. z red. efektu czerw. oczu | 58, 59         |
| Autofokus                      | 69             |
| Automatycz.wyb. prog. 🕮        |                |
| Automatyka lampy błyskowej     | 58             |
| Autowyłączanie                 | . 19, 117, 152 |

#### <u>B</u>

| 115, 120 |
|----------|
|          |
| 117, 143 |
| 58       |
| 123, 124 |
|          |

#### <u>C</u>

| Ciągły AF             | 129, 135     |
|-----------------------|--------------|
| Czas letni            | 15, 146      |
| Czas ładowania        | 11, 157, 185 |
| Czas otwarcia migawki | 52, 55       |
| Czułość ISO           | 115, 125     |

#### D

| Dane pozycji         | 117, 156     |
|----------------------|--------------|
| Data i czas          | 14, 117, 145 |
| Datownik             | 117, 149     |
| Dioda ładowania      |              |
| Dioda samowyzwalacza | 60           |
| Dioda zasilania      | 2, 3, 19     |
| D-Lighting           |              |
| Drukarka             | 102, 104     |
| Drukowanie           | 105, 106     |
| Drukuj               | 104          |
| Dynamic Fine Zoom    | 65           |
| Dźwięk migawki       | 152          |
| Dźwięk przycisków    | 152          |
| Dźwignia zoomu       | 18, 65       |
|                      |              |

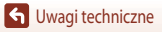

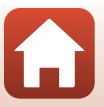

# <u>E</u>

| -                  |       |
|--------------------|-------|
| Edycja filmów      | 99    |
| Edycja zdjęć       | 81    |
| Efekty specjalne   | 96    |
| Ekran wyboru zdjęć | . 114 |

# <u>F</u>

| 131, 133     |
|--------------|
| 35, 92       |
| 35, 94       |
| 131, 133     |
| 131, 133     |
| 117, 153     |
| 17, 153, 166 |
| 117, 153     |
| 10           |
| 117, 153     |
| 117, 153     |
| 155          |
| 17, 32, 88   |
| 116          |
|              |
| 73           |
|              |

# G

| Głośność                  |          |
|---------------------------|----------|
| Н                         |          |
| HDR                       |          |
| Histogram                 | 62, 64   |
| 1                         |          |
| Identyfikator             | 181      |
| Inf. o prawach autorskich | 117, 155 |

#### J

| Jakość zdjęcia | 115, 118 |
|----------------|----------|
| Jasność        | 117, 147 |
| Język/Language | 117, 153 |
| K              |          |
| <u> </u>       |          |

# Kabel USB 11, 102, 104, 108 Kadr filmu 148

| Karta pamięci            | . 10, 166, 186 |
|--------------------------|----------------|
| Karta pamięci SD         | . 10, 166, 186 |
| Komentarz do zdjęcia     | 117, 154       |
| Kompensacja ekspozycji   | 56, 64         |
| Komputer                 | 102, 108       |
| Komunikaty o błędach     | 168            |
| Kopiuj                   | 116, 141       |
| Korekcja ef. czerw. oczu |                |
| Kraj. noc. + smug. gw    | 41             |
| Kraj. noc. + smug. św    | 41             |
| Krajobraz 🖌              |                |
| Krajobraz nocny 🔜        |                |

## L

| Lampa błyskowa           | 19, 57              |
|--------------------------|---------------------|
| Liczba klatek na sekundę | 116, 137            |
| Liczba pozostałych zdjęć | 17, 118             |
| Liczba przysłony         |                     |
| Linie kadrowania         |                     |
| Ładow. z komputera       | 117, 157            |
| Ładowarka                | . 11, 165, 182, 186 |
| Łatwa panorama 🗖         |                     |

#### M

| Makro 🎜             | 35, 38             |
|---------------------|--------------------|
| Menu filmowania     | 115, 130           |
| Menu fotografowania | 112, 115, 118, 120 |
| Menu odtwarzania    | 112, 116           |
| Menu sieci          | 112, 143           |
| Menu ustawień       | 117, 145           |
| Miękki odcień skóry | 42, 46, 83         |
| Miniatury zdjęć     |                    |
| Monitor             | 4, 13, 167         |

#### N

| Nagrywanie filmów | 19, 88 |
|-------------------|--------|
| Nazwa pliku       | 181    |
| Nikon Transfer 2  | 110    |
| 0                 |        |

| <u>u</u> |    |      |     |
|----------|----|------|-----|
| Obiektyw | 2, | 167, | 183 |

#### 190

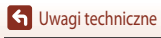

Indeks

| Obrotowy wybierak wielofunkcy | ijny 3, 56      |
|-------------------------------|-----------------|
| Obróć zdjęcie                 | 116, 140        |
| Odcień                        | 38, 56, 62, 120 |
| Odtwarzanie                   |                 |
| Odtwarzanie filmów            |                 |
| Ogniskowa                     |                 |
| Opcje autom. wysyłania        | 116, 143        |
| Opcje filmów                  |                 |
| Ostrość                       | 18, 129, 135    |
| Oznakowanie zgodności         | 117, 158        |

#### <u>P</u> Pamioć

| Pamięć wewnętrzna                | 10              |
|----------------------------------|-----------------|
| Panorama                         | 35, 43          |
| PictBridge                       | 102, 104        |
| Plaża 😤                          |                 |
| Pobierz z urządz. intelig        | 156             |
| Pojedynczy AF                    | 129, 135        |
| Pojemność pamięci                | 17              |
| Pojemność pamięci nagrywania ł   | filmów 88       |
| Pokaz slajdów                    | 116, 139        |
| Pokrętło sterowania              |                 |
| Pokrętło trybu pracy             | 17, 33          |
| Pokrywka gniazda                 |                 |
| Pole ostrości                    | 18, 40, 67, 126 |
| Połącz z urz. intelig            | 25, 116, 143    |
| Pomiar manualny                  | 121             |
| Pomiar światła                   | 115, 122        |
| Portret Ž                        |                 |
| Portret inteligentny 速           |                 |
| Portret nocny 🗷                  |                 |
| Portret zwierzaka 🦋              | 35, 40          |
| Powiększenie w trybie odtwarzar  | nia 20, 76      |
| Pozostały czas nagrywania filmów | N 88, 89        |
| Priorytet twarzy                 | 115, 126        |
| Program tematyczny               |                 |
| Przycinanie                      |                 |
| Przycisk zoomu krokowego         |                 |
|                                  |                 |

| Przyjęcie/wnętrza 💥    | 35,    | 37 |
|------------------------|--------|----|
| Przywróć ust. domyślne | 117, 1 | 43 |

#### R

| Red. efektu czerw. oczu  |                    |
|--------------------------|--------------------|
| Redukcja drgań           | 115, 117, 136, 150 |
| Redukcja drgań – filmy   | 115, 136           |
| Redukcja drgań – zdjęcia | 117, 150           |
| Redukcja szumu wiatru    | 115, 137           |
| Resetuj wszystko         | 117, 158           |
| Retusz upiększający      |                    |
| Rozmiar strony           | 105, 106           |
| Rozmiar zdjęcia          | 115, 119           |
| Rozszerzenie             |                    |
| Różnica czasu            |                    |

# <u>S</u>

| Samowyzwalacz              | 56, 60         |
|----------------------------|----------------|
| Sekwencja                  | 21, 79         |
| Seria autoportretów        | 47             |
| Smugi gwiezdne             | 41, 92         |
| Sport 💐                    |                |
| Spust migawki              | 2, 18, 67      |
| Standardowy błysk          | 58             |
| Strefa czasowa             | 15, 145        |
| Strefa czasowa i data      | . 14, 117, 145 |
| Suwak ustawień             | 56, 62         |
| Synchr. z dł. czasami eksp |                |
| Synchr. z urządz. intelig  | 145            |
| Sztuczne ognie 🛞           |                |
| Szybki retusz              |                |
| Szybkie efekty             |                |
| Śledz. ob. w ruchu         | 127, 128       |
| Śnieg 🚨                    |                |
|                            |                |

## Ι

| Telewizor                           | 102, | 103  |
|-------------------------------------|------|------|
| Tryb AF 115,                        | 129, | 135  |
| Tryb automatyki programowej         |      | . 52 |
| Tryb automatyki z preselekcją czasu |      | . 52 |

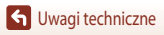

| Tryb automatyki z preselekcją przysłony | 52       |
|-----------------------------------------|----------|
| Tryb fotografowania                     |          |
| Tryb kreatywny                          | . 33, 50 |
| Tryb lampy błyskowej                    | . 56, 57 |
| Tryb M, pod. ekspozycji 1               | 115, 129 |
| Tryb makro                              | . 56, 61 |
| Tryb manualny                           | 52       |
| Tryb odtwarzania                        | . 20, 75 |
| Tryb Pokaz krótkich filmów              | . 33, 95 |
| Tryb pól AF 115, 1                      | 26, 134  |
| Tryb samolotowy 1                       | 16, 143  |
| Tryb Sortuj według daty                 |          |

# <u>U</u>

| Ustaw. dźwięków                     | 117, 152   |
|-------------------------------------|------------|
| Ustaw. monitora                     | . 117, 147 |
| Ustawianie ekspozycji               | 53         |
| Ustawianie ostrości                 | 67         |
| Usuń                                | 21, 80     |
| Uwagi dotyczące funkcji komunikacji |            |
| bezprzewodowej                      | 161        |
|                                     |            |

# V

| ViewNX-i | 102, 108 |
|----------|----------|
|----------|----------|

# <u>W</u>

| Wciśnięcie do połowy         | 18, 67        |
|------------------------------|---------------|
| Wersja oprogramow            | 117, 158      |
| Widok kalendarza             | 77            |
| Widok miniatur               | 20, 77        |
| Widok pełnoekranowy          | 6, 20, 76, 77 |
| Wielokr. eksp. Jasno 🔊       | 35, 41        |
| Wi-Fi                        | 116, 143      |
| Włącznik zasilania           | 2, 3, 14      |
| Wprowadzanie tekstu          | 144           |
| Wskaźnik ostrości            | 4, 18         |
| Wskaźnik pamięci wewnętrznej | 4, 6, 17      |
| Wskaźnik stanu akumulatora   | 17            |
| Wspomaganie AF               | 117, 151      |
| Wybierak wielofunkcyjny      | 3, 56         |

| Wydruk bezpośredni     | 102, 104 |
|------------------------|----------|
| Wykr. mrugnięcia       |          |
| Wykrywanie twarzy      | 42, 68   |
| Wyodrębnianie filmów   |          |
| Wyodrębnianie zdjęć    | 98, 100  |
| Wyświetlenie pomocy    | 33, 147  |
| Wyświetlenie sekwencji | 116, 142 |
| Wyzw. uśmiechem        |          |
| Wyzwalacz autoportretu | 56, 60   |

## Ζ

| Zabezpiecz              | 116, 140     |
|-------------------------|--------------|
| Zachód słońca 🚔         |              |
| Zaczep paska            | 9            |
| Zasilacz sieciowy       | 102, 182     |
| Zaznacz do wysłania     | 116, 138     |
| Zdjęcia pod światło 🜇   | 35, 39       |
| Zdjęcia seryjne         | 115, 123     |
| Zdjęcia seryjne szybkie | 123          |
| Zdjęcie pojedyncze      | 115, 123     |
| Złącze micro HDMI       | 102, 103     |
| Złącze micro USB        | 11, 104, 108 |
| Zmierzch/świt 齝         |              |
| Znak N (antena NFC)     |              |
| Zoom                    | 18, 65       |
| Zoom cyfrowy            | 65, 117, 151 |
| Zoom krokowy            | 66           |
| Zoom optyczny           |              |
| Żywność 📲               |              |
| Żywość                  | 46, 56, 62   |
|                         |              |

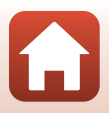

G Uwagi techniczne

Indeks

Powielanie niniejszej instrukcji lub jej części (z wyjątkiem krótkich cytatów w artykułach krytycznych i recenzjach) w dowolnej formie jest zabronione bez pisemnej zgody firmy NIKON CORPORATION.

# NIKON CORPORATION

© 2016 Nikon Corporation

FX8E05(1K) 6MN6701K-05